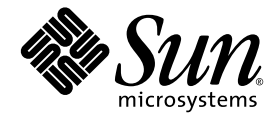

# Sun StorageTek<sup>™</sup> 5320 NAS Appliance および Gateway システムご使用の手引き

システムの設置および構成

Sun Microsystems, Inc. www.sun.com

Part No. 819-6913-10 2006 年 7 月, Revision A

コメントの送付:http://www.sun.com/hwdocs/feedback

Copyright 2006 Sun Microsystems, Inc., 4150 Network Circle, Santa Clara, California 95054, U.S.A. All rights reserved.

米国 Sun Microsystems, Inc. (以下、米国 Sun Microsystems 社とします)は、本書に記述されている技術に関する知的所有権を有していま す。これら知的所有権には、http://www.sun.com/patentsに掲載されているひとつまたは複数の米国特許、および米国ならびにその他の 国におけるひとつまたは複数の特許または出願中の特許が含まれています。

本書およびそれに付属する製品は著作権法により保護されており、その使用、複製、頒布および逆コンパイルを制限するライセンスのもと において頒布されます。サン・マイクロシステムズ株式会社の書面による事前の許可なく、本製品および本書のいかなる部分も、いかなる 方法によっても複製することが禁じられます。

本製品のフォント技術を含む第三者のソフトウェアは、著作権法により保護されており、提供者からライセンスを受けているものです。

本製品の一部は、カリフォルニア大学からライセンスされている Berkeley BSD システムに基づいていることがあります。UNIX は、X/Open Company Limited が独占的にライセンスしている米国ならびに他の国における登録商標です。

本製品は、株式会社モリサワからライセンス供与されたリュウミン L-KL (Ryumin-Light) および中ゴシック BBB (GothicBBB-Medium) の フォント・データを含んでいます。

本製品に含まれるHG明朝LとHGゴシックBは、株式会社リコーがリョービイマジクス株式会社からライセンス供与されたタイプフェー スマスタをもとに作成されたものです。平成明朝体W3は、株式会社リコーが財団法人日本規格協会文字フォント開発・普及センターから ライセンス供与されたタイプフェースマスタをもとに作成されたものです。また、HG明朝LとHGゴシックBの補助漢字部分は、平成明 朝体W3の補助漢字を使用しています。なお、フォントとして無断複製することは禁止されています。

Sun、Sun Microsystems、Java、AnswerBook2、docs.sun.com、Sun StorageTekは、米国およびその他の国における米国 Sun Microsystems 社の商標もしくは登録商標です。サンのロゴマークおよび Solaris は、米国 Sun Microsystems 社の登録商標です。

すべての SPARC 商標は、米国 SPARC International, Inc. のライセンスを受けて使用している同社の米国およびその他の国における商標また は登録商標です。SPARC 商標が付いた製品は、米国 Sun Microsystems 社が開発したアーキテクチャーに基づくものです。

OPENLOOK、OpenBoot、JLE は、サン・マイクロシステムズ株式会社の登録商標です。

ATOKは、株式会社ジャストシステムの登録商標です。ATOK8は、株式会社ジャストシステムの著作物であり、ATOK8にかかる著作権その他の権利は、すべて株式会社ジャストシステムに帰属します。ATOK Server/ATOK12は、株式会社ジャストシステムの著作物であり、ATOK Server/ATOK12にかかる著作権その他の権利は、株式会社ジャストシステムおよび各権利者に帰属します。

本書で参照されている製品やサービスに関しては、該当する会社または組織に直接お問い合わせください。

OPEN LOOK および Sun™ Graphical User Interface は、米国 Sun Microsystems 社が自社のユーザーおよびライセンス実施権者向けに開発 しました。米国 Sun Microsystems 社は、コンピュータ産業用のビジュアルまたは グラフィカル・ユーザーインタフェースの概念の研究開 発における米国 Xerox 社の先駆者としての成果を認めるものです。米国 Sun Microsystems 社は米国 Xerox 社から Xerox Graphical User Interface の非独占的ライセンスを取得しており、このライセンスは米国 Sun Microsystems 社のライセンス実施権者にも適用されます。

U.S. Government Rights—Commercial use. Government users are subject to the Sun Microsystems, Inc. standard license agreement and applicable provisions of the FAR and its supplements.

本書は、「現状のまま」をベースとして提供され、商品性、特定目的への適合性または第三者の権利の非侵害の黙示の保証を含みそれに限定されない、明示的であるか黙示的であるかを問わない、なんらの保証も行われないものとします。

本書には、技術的な誤りまたは誤植のある可能性があります。また、本書に記載された情報には、定期的に変更が行われ、かかる変更は本 書の最新版に反映されます。さらに、米国サンまたは日本サンは、本書に記載された製品またはプログラムを、予告なく改良または変更す ることがあります。

本製品が、外国為替および外国貿易管理法(外為法)に定められる戦略物資等(貨物または役務)に該当する場合、本製品を輸出または日本国 外へ持ち出す際には、サン・マイクロシステムズ株式会社の事前の書面による承諾を得ることのほか、外為法および関連法規に基づく輸出 手続き、また場合によっては、米国商務省または米国所轄官庁の許可を得ることが必要です。

原典: Sun StorageTek 5320 NAS Appliance and Gateway System Getting Started Guide Part No: 819-6387-10 Revision A

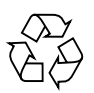

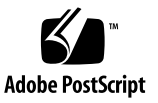

目次

はじめに xvii

- 1. システムの概要 1
  - システムの機能 1

サポートされるファイルアクセスプロトコル 2

ネットワークセキュリティーおよびプロトコルの統合 2

サポートされるクライアント 2

ネットワーク接続 2

IP アドレスの自動割り当て 3

RAID コントローラ (Gateway システム以外) 3

SAN ストレージ (Gateway システム) 3

データ管理 3

設定および構成 3

クライアントデータのバックアップ 4

ハードウェアの概要 4

Sun StorageTek 5320 NAS Appliance サーバー 4

Sun StorageTek 5320 NAS Cluster Appliance 5

Sun StorageTek 5320 NAS Gateway システム 6

Sun StorageTek 5320 NAS Gateway Cluster システム 6

全構成のサーバーオプション 6

バックエンドストレージ 7 SAN ストレージ 8 ソフトウェアの概要 9 Web Administrator 9 コマンド行インタフェース 10 ライセンスオプション 10

2. サーバーおよびバックエンドストレージの設置 11

標準キャビネット、ラック、およびレールキット 12

ラックの要件 12

Sun StorageTek 5320 NAS Appliance 用スライドレールキット 13

設置のための準備 13

準備作業 13

アースの手順 14

- ▼ 内部部品の損傷を防止する 14
- ▼ ラック設置をアースする 15

メインの AC 電源切り離し装置 15

- ▼ サーバーのラックマウントキットを準備する 15
- ▼ サーバーを準備する 16
- ▼ CAM100 3RU ラックマウントキットを準備する 16
- ▼ コントローラ格納装置および拡張格納装置を準備する 17
- ▼ キャビネットを準備する 18

キャビネットへの設置 18

▼ 1台のコントローラ格納装置のあるシステムを設置する 20

▼ 2 台のコントローラ格納装置のあるシステムを設置する 20
CAM100 3RU レールのキャビネットへの取り付け 21

▼ Sun Rack 900/1000 キャビネットにレールを取り付ける 22 格納装置のキャビネットへの取り付け 28

▼ 格納装置をキャビネットに取り付ける 28

サーバーのキャビネットへの取り付け 33

- ▼ スライドレール部品を取り付ける 34
- ▼ ケーブル管理キットを取り付ける 41
- ▼ スライドレールおよび CMA の動作を確認する 45

電源ケーブルの接続 48

トレー ID の設定 49

バックエンドストレージのケーブル接続 51

3. Sun StorageTek 5320 NAS Appliance の接続 53

#### 準備作業 54

Sun StorageTek 5320 NAS Appliance とバックエンドストレージの接続 54

Sun StorageTek 5320 NAS Appliance とコントローラ格納装置の接続 54

- ▼ 1台のコントローラ格納装置を接続する 55
- ▼ 2台のコントローラ格納装置を接続する 57

コントローラ格納装置と拡張格納装置の接続 59

- ▼ コントローラ格納装置と1台の拡張格納装置をケーブル接続する 60
- ▼ コントローラ格納装置と2台の拡張格納装置をケーブル接続する 61
- ▼ コントローラ格納装置と3台の拡張格納装置をケーブル接続する 62
- ▼ コントローラ格納装置と7台の拡張格納装置をケーブル接続する 64

ネットワークへの接続 65

- ▼ 銅ケーブルで Fast Ethernet ネットワークまたはギガビット Ethernet ネットワークに接続する 65
- ▼ オプションのギガビット Ethernet 光ネットワークに接続する 66

Sun StorageTek 5320 NAS Appliance、コントローラ格納装置、および拡張格納 装置の電源投入 67

▼ Sun StorageTek 5320 NAS Appliance システムに電源を入れる 68

Sun StorageTek 5320 NAS Appliance の初期構成 69

IP アドレスの構成 70

- IP アドレスの自動構成 (DHCP) 70
- ▼ IP アドレスを手動で構成する 70

Web Administrator へのアクセス 71

- ▼ Web Administrator に接続する 71
- 4. Sun StorageTek 5320 NAS Cluster Appliance の設置 75

準備作業 76

Sun StorageTek 5320 NAS Cluster Appliance とバックエンドストレージの接続 76

Sun StorageTek 5320 NAS Cluster Appliance とコントローラ格納装置の接続 76

- ▼ 1台のコントローラ格納装置を接続する 78
- ▼ 2台のコントローラ格納装置を接続する 79

コントローラ格納装置と拡張格納装置の接続 81

- ▼ コントローラ格納装置と1台の拡張格納装置をケーブル接続する 82
- ▼ コントローラ格納装置と2台の拡張格納装置をケーブル接続する 83
- ▼ コントローラ格納装置と3台の拡張格納装置をケーブル接続する 84
- ▼ コントローラ格納装置と7台の拡張格納装置をケーブル接続する 86
- サーバー健全性監視ケーブルおよびネットワークケーブルの接続 88
  - ▼ 健全性監視ケーブルを接続する 88
  - ▼ ギガビット Ethernet 光ネットワークに接続する 88
  - ▼ 銅ケーブルで Fast Ethernet ネットワークまたはギガビット Ethernet ネッ トワークに接続する 89

Sun StorageTek 5320 NAS Cluster Appliance、コントローラ格納装置、および拡張格納装置の電源投入 90

▼ Sun StorageTek 5320 NAS Cluster Appliance システムの電源を入れる 91 Sun StorageTek 5320 NAS Cluster Appliance の初期構成 93

- ▼ IP アドレスを設定する 93
- ▼ システムを構成する 94
- ▼ LUN 所有権を割り当てる 96
- ▼ LUN パスを割り当てる 97
- ▼ パートナーを構成する 97
- 5. Sun StorageTek 5320 NAS Gateway システムの設置 99

準備作業 100

設置および構成作業の概要 100

ストレージの概念 101

Sun StorageTek 5320 NAS Gateway システムと Sun StorEdge 6130 アレイの接続 102

Sun StorEdge 6130 アレイへの直接接続 102

- ▼ サーバー1台構成を Sun StorEdge 6130 アレイに直接接続する 102
- ▼ サーバー2台構成を Sun StorEdge 6130 アレイに直接接続する 104

ファブリックスイッチを使用した Sun StorEdge 6130 アレイへの接続 106

- ▼ サーバー 1 台構成を Sun StorEdge 6130 アレイにファブリック接続 する 106
- ▼ すべてのポートペア間で Sun StorEdge 6130 アレイのすべての LUN を共有する 108
- ▼ サーバー 2 台の高可用性構成を Sun StorEdge 6130 アレイにファブ リック接続する 109

Sun StorageTek 5320 NAS Gateway システムと Sun StorageTek FlexLine 200 お よび 300 シリーズの接続 114

FlexLine 200 および 300 シリーズへの直接接続 114

- ▼ サーバー 1 台構成を Sun StorageTek FlexLine 200 および 300 シリー ズに直接接続する 114
- ▼ サーバー 2 台構成を Sun StorageTek FlexLine 200 および 300 シリー ズに直接接続する 116
- ファブリックスイッチを使用した Sun StorageTek FlexLine 200 および 300 シリーズへの接続 117

- ▼ サーバー 1 台構成を Sun StorageTek FlexLine 200 および 300 シリー ズにファブリック接続する 118
- ▼ すべてのポートペア間で Sun StorageTek FlexLine のすべての LUN を共有する 120
- ▼ サーバー 2 台の高可用性構成を Sun StorageTek FlexLine 200 および 300 シリーズにファブリック接続する 122

Sun StorageTek 5320 NAS Gateway システムと Sun StorEdge 6920 システムの 接続 127

Sun StorEdge 6920 システムへの直接接続 127

- ▼ サーバー 1 台構成を Sun StorEdge 6920 システムに直接接続する 127
- ▼ サーバー 2 台構成を Sun StorEdge 6920 システムに直接接続する 129

ファブリックスイッチを使用した Sun StorEdge 6920 システムへの接続 132

- ▼ サーバー 1 台構成を Sun StorEdge 6920 システムにファブリック接続する 132
- ▼ すべてのポートペア間で Sun StorEdge 6920 システムのすべての LUN を共有する 134
- ▼ サーバー 2 台の高可用性構成を Sun StorEdge 6920 システムにファ ブリック接続する 136

Sun StorageTek 5320 NAS Gateway システムまたは NAS Gateway Cluster シス テムと Sun StorEdge 99xx システムの接続 143

Sun StorEdge 99xx システムへの直接接続 143

- ▼ サーバー 1 台構成を Sun StorEdge 99xx システムに直接接続する 143
- ▼ サーバー 2 台構成を Sun StorEdge 99xx システムに直接接続する 145

ファブリックスイッチを使用した Sun StorEdge 99xx システムへの接続 148

- ▼ サーバー 1 台構成を Sun StorEdge 99xx システムにファブリック接続する 148
- ▼ すべてのポートペア間で Sun StorEdge 99xx システムのすべての LUN を共有する 150

- ▼ 独立したサーバー 2 台構成を Sun StorEdge 99xx システムにファブ リック接続する 152
- ▼ サーバー 2 台の高可用性構成を Sun StorEdge 99xx システムにファ ブリック接続する 153

ネットワークへの接続 159

サーバー1台の接続 159

- ▼ 100BASE-T Fast Ethernet ネットワークまたは 1000BASE-T ギガ ビットネットワークに接続する 159
- ▼ ギガビット Ethernet 光ネットワークに接続する 160

サーバー 2 台の HA 構成のサーバーの接続 160

- ▼ 健全性監視ケーブルを接続する 161
- ▼ Fast Ethernet またはギガビット Ethernet ネットワークに接続する 161
- ▼ ギガビット Ethernet 光ネットワークに接続する 161

Sun StorageTek 5320 NAS Gateway システムの電源投入 162

サーバー 1 台構成の Sun StorageTek 5320 NAS Gateway システムの初期構成 164

▼ IP アドレスを設定する 164

サーバー1台構成システムの構成 165

- ▼ 基本構成を設定する 165
- ▼ Sun StorageTek NAS Gateway のライセンスを使用可能にする 166
- ▼ サーバー 1 台構成の Sun StorageTek 5320 NAS Gateway システムの ストレージを構成する 167

Sun StorageTek 5320 NAS Gateway Cluster システムの初期構成 168

▼ IP アドレスを設定する 168

サーバー2台構成システムの基本構成 169

- ▼ 基本構成を設定する 170
- ▼ Sun StorageTek NAS Gateway のライセンスを使用可能にする 171
- ▼ サーバー H2 を設定する 172
- ▼ Sun StorageTek 5320 NAS Gateway Cluster システムの SAN スト レージを構成する 172

- ▼ Sun StorageTek 5320 NAS Gateway Cluster システムのストレージを 構成する 173
- ▼ フェイルオーバーを構成する 173
- ▼ サーバー H2 に LUN を割り当てる 175
- ▼ LUN パスを構成する 175

SAN ストレージの構成 176

Sun StorEdge 6130 アレイ 176

- ▼ Sun StorEdge 6130 アレイ管理ソフトウェアをアップグレードする 177
- ▼ Sun StorEdge 6130 アレイのファームウェアをアップグレードする 177

アレイの確認 178

- ▼ アレイを自動的に確認する 178
- ▼ アレイを手動で登録する 178
- ▼ Sun StorEdge 6130 アレイのストレージを構成する 179
- ▼ Sun StorEdge 6920 システムのストレージを構成する 179
- ▼ Sun StorEdge 99xx システムのストレージを構成する 180
- A. ハードウェアの技術仕様 181
- B. サードパーティーのライセンス契約 183

用語集 199

索引 203

## 図目次

- 図 1-1 Sun StorageTek 5320 NAS Appliance の正面図 4
- 図 1-2 1 枚の HBA カードを装備した Sun StorageTek 5320 NAS Appliance の背面パネル 5
- 図 1-3 2 枚の HBA カードを装備した Sun StorageTek 5320 NAS Appliance の背面パネル 6
- 図 1-4 ファイバチャネルディスクドライブが取り付けられた Sun StorEdge 5300 RAID EU コント ローラ格納装置の正面 7
- 図 1-5 Sun StorEdge 5300 RAID EU コントローラ格納装置の背面パネル 7
- 図 1-6 ファイバチャネルディスクドライブが取り付けられた Sun StorEdge 5300 EU F 拡張格納装 置の正面 8
- 図 1-7 Sun StorEdge 5300 EU F 拡張格納装置の背面パネル 8
- 図 2-1 ラックへの搭載順序 19
- 図 2-2 レールの長さを調節するために緩めるレールねじ 22
- 図 2-3 ラック調整テンプレートによる位置の確認 23
- 図 2-4 左側レールのキャビネット正面への固定 24
- 図 2-5 キャビネット背面での左側レールの長さの調節 25
- 図 2-6 右側レールのキャビネット背面への固定 26
- 図 2-7 位置合わせ用ねじの固定 27
- 図 2-8 格納装置の両端のふたの取り外し 28
- 図 2-9 格納装置のキャビネットへの配置 29
- 図 2-10 格納装置のキャビネットへの挿入 30
- 図 2-11 格納装置の Sun StorEdge 拡張キャビネットの正面への固定 31
- 図 2-12 格納装置の Sun Rack 900/1000 キャビネットの正面への固定 32

- 図 2-13 格納装置のキャビネット背面への固定 33
- 図 2-14 スライドレール部品のロック解除 34
- 図 2-15 固定部品のリリースボタンの位置 35
- 図 2-16 スライドレールの中央セクションのロックの解除 36
- 図 2-17 固定部品のシャーシへの取り付け 37
- 図 2-18 スライドレールの取り付け 38
- 図 2-19 スライドレールの間隔ツールを使用したスライドレール間の間隔の調整 39
- 図 2-20 スライドレールへのシャーシの取り付け 41
- 図 2-21 左側スライドレール背面側への CMA レール拡張部品の挿入 42
- 図 2-22 内側の CMA コネクタの取り付け 43
- 図 2-23 外側の CMA コネクタの取り付け 44
- 図 2-24 スライドレールの左側の取り付け 45
- 図 2-25 スライドレール部品のロックの解除 46
- 図 2-26 スライドレールのレバーストップのロック解除 47
- 図 2-27 スライドレールのリリースボタン 48
- 図 2-28 トレー ID スイッチ 50
- 図 3-1 Sun StorageTek 5320 NAS Appliance の HBA カードおよびコントローラ格納装置のポート 55
- 図 3-2 Sun StorageTek 5320 NAS Appliance とコントローラ格納装置の接続 56
- 図 3-3 2 枚の HBA カードとコントローラ格納装置の接続 57
- 図 3-4 Sun StorageTek 5320 NAS Appliance と 2 台のコントローラ格納装置の接続 58
- 図 3-5 コントローラ格納装置と拡張格納装置のポート 59
- 図 3-6 コントローラ格納装置と1台の拡張格納装置のケーブル相互接続 60
- 図 3-7 コントローラ格納装置と2台の拡張格納装置のケーブル相互接続 61
- 図 3-8 コントローラ格納装置と3台の拡張格納装置のケーブル相互接続 62
- 図 3-9 コントローラ格納装置と7台の拡張格納装置のケーブル相互接続 64
- 図 3-10 Fast Ethernet またはギガビット Ethernet ネットワークへの接続 66
- 図 3-11 ギガビット光ネットワークへの接続 66
- 図 3-12 電源ボタンおよびフロントパネルの詳細 69
- 図 4-1 Sun StorageTek 5320 NAS Cluster Appliance の HBA カードおよびコントローラ格納装置の ポート 77

- 図 4-2 HBA カードのペアと1台のコントローラ格納装置の接続 78
- 図 4-3 Sun StorageTek 5320 NAS Cluster Appliance と 2 台のコントローラ格納装置の接続 80
- 図 4-4 コントローラ格納装置と拡張格納装置のポート 81
- 図 4-5 コントローラ格納装置と1台の拡張格納装置のケーブル相互接続 83
- 図 4-6 コントローラ格納装置と2 台の拡張格納装置のケーブル相互接続 84
- 図 4-7 コントローラ格納装置と3 台の拡張格納装置のケーブル相互接続 85
- 図 4-8 コントローラ格納装置と7台の拡張格納装置のケーブル相互接続 86
- 図 4-9 ギガビット Ethernet 光ネットワークへの接続 88
- 図 4-10 電源ボタンおよびフロントパネルの詳細 92
- 図 5-1 2 つの HBA ポートと Sun StorEdge 6130 アレイの接続 103
- 図 5-2 すべての HBA ポートと Sun StorEdge 6130 アレイの接続 104
- 図 5-3 各 HA サーバーの 2 つの HBA ポートと Sun StorEdge 6130 アレイの接続 105
- 図 5-4 ファブリックスイッチを介した 2 つの HBA ポートと Sun StorEdge 6130 アレイの接続 107
- 図 5-5 ファブリックスイッチを介したすべての HBA ポートと Sun StorEdge 6130 アレイの接続 108
- 図 5-6 2 台のファブリックスイッチを介したすべての HBA ポートと Sun StorEdge 6130 アレイの 接続 109
- 図 5-7 ファブリックスイッチを介した各 HA サーバーの 2 つの HBA ポートと Sun StorEdge 6130 アレイの接続 111
- 図 5-8 追加のスイッチ接続による、ファブリックスイッチを介した各 HA サーバーの 2 つの HBA ポートと Sun StorEdge 6130 アレイの接続 112
- 図 5-9 2 つのファブリックスイッチゾーンを介した各 HA サーバーのすべての HBA ポートと Sun StorEdge 6130 アレイの接続 113
- 図 5-10 2 つの HBA ポートと Sun StorageTek FlexLine アレイの接続 115
- 図 5-11 2 つの HBA ポートと Sun StorageTek FlexLine アレイの接続 116
- 図 5-12 各 HA サーバーの 2 つの HBA ポートと Sun StorageTek FlexLine アレイの接続 117
- 図 5-13 ファブリックスイッチを使用した 2 つの HBA ポートと Sun StorageTek FlexLine アレイの 接続 119
- 図 5-14 ファブリックスイッチを介したすべての HBA ポートと Sun StorageTek FlexLine アレイの 接続 120
- 図 5-15 2 台のファブリックスイッチを介したすべての HBA ポートと Sun StorageTek FlexLine ア レイの接続 122

- 図 5-16 ファブリックスイッチを介した各 HA サーバーの 2 つの HBA ポートと Sun StorageTek FlexLine アレイの接続 124
- 図 5-17 追加のスイッチ接続による、ファブリックスイッチを介した各 HA サーバーの 2 つの HBA ポートと Sun StorageTek FlexLine の接続 125
- 図 5-18 2 つのファブリックスイッチゾーンを介した各 HA サーバーのすべての HBA ポートと Sun StorageTek FlexLine アレイの接続 126
- 図 5-19 2 つの HBA ポートと Sun StorEdge 6920 システムの接続 128
- 図 5-20 すべての HBA ポートと Sun StorEdge 6920 システムの接続 129
- 図 5-21 各 HA サーバーの 2 つの HBA ポートと Sun StorEdge 6920 システムの接続 130
- 図 5-22 各 HA サーバーのすべての HBA ポートと Sun StorEdge 6920 システムの接続 131
- 図 5-23 ファブリックスイッチを使用した 2 つの HBA ポートと Sun StorEdge 6920 システムの接続 133
- 図 5-24 ファブリックスイッチを介したすべての HBA ポートと Sun StorEdge 6920 システムの接続 134
- 図 5-25 2 台のファブリックスイッチを介したすべての HBA ポートと Sun StorEdge 6920 システムの接続 136
- 図 5-26 ファブリックスイッチを介した各 HA サーバーの 2 つの HBA ポートと Sun StorEdge 6920 システムの接続 138
- 図 5-27 追加のスイッチ接続による、ファブリックスイッチを介した各 HA サーバーの 2 つの HBA ポートと Sun StorEdge 6920 システムの接続 140
- 図 5-28 2 つのファブリックスイッチゾーンを介した各 HA サーバーのすべての HBA ポートと Sun StorEdge 6920 システムの接続 142
- 図 5-29 2 つの HBA ポートと Sun StorEdge 99xx システムの接続 144
- 図 5-30 すべての HBA ポートと Sun StorEdge 99xx システムの接続 145
- 図 5-31 各 HA サーバーの 2 つの HBA ポートと Sun StorEdge 99xx システムの接続 146
- 図 5-32 各 HA サーバーのすべての HBA ポートと Sun StorEdge 99xx システムの接続 147
- 図 5-33 ファブリックスイッチを介した 2 つの HBA ポートと Sun StorEdge 99xx システムの接続 149
- 図 5-34 ファブリックスイッチを介したすべての HBA ポートと Sun StorEdge 99xx システムの接続 150
- 図 5-35 2 台のファブリックスイッチを介したすべての HBA ポートと Sun StorEdge 99xx システムの接続 151
- 図 5-36 ファブリックスイッチを介した各独立サーバーの 2 つの HBA ポートと Sun StorEdge 99xx システムの接続 153

- 図 5-37 ファブリックスイッチを介した各 HA サーバーの 2 つの HBA ポートと Sun StorEdge 99xx システムの接続 155
- 図 5-38 追加のスイッチ接続による、ファブリックスイッチを介した各 HA サーバーの 2 つの HBA ポートと Sun StorEdge 99xx システムの接続 156
- 図 5-39 2 台のファブリックスイッチを介した各 HA サーバーのすべての HBA ポートと Sun StorEdge 99xx システムの接続 158
- 図 5-40 Fast Ethernet またはギガビット Ethernet ネットワークへの接続 159
- 図 5-41 ギガビット Ethernet 光ネットワークへの接続 160
- 図 5-42 サーバー 2 台の HA 構成の NIC ポート 161
- 図 5-43 電源ボタンおよびフロントパネルの詳細 163

## はじめに

『Sun StorageTek 5320 NAS Appliance および Gateway システムご使用の手引き』 は、Sun StorageTek <sup>TM</sup> 5320 NAS Appliance、Sun StorageTek 5320 NAS Cluster Appliance、Sun StorageTek 5320 NAS Gateway システム、および Sun StorageTek 5320 NAS Gateway Cluster システムの、設置方法、構成方法、および初期手順をま とめたマニュアルです。このマニュアルでは、ラック搭載用レール、サーバー、およ びバックエンドストレージの取り付け方法、サーバーとストレージの接続方法、シス テムの構成方法について説明します。

## お読みになる前に

このシステムの設置を始める前に、次のマニュアルの説明に従って設置場所を準備しておく必要があります。

- 『Sun StorEdge 5300 RAID Expansion Unit and Sun StorEdge 5300 Expansion Unit Safety and Compliance Guide』(バックエンドストレージアレイを使用する 場合)
- 『Sun Rack 設置マニュアル』

## マニュアルの構成

このマニュアルには、Sun StorageTek 5320 NAS Appliance、Sun StorageTek 5320 NAS Cluster Appliance、Sun StorageTek 5320 NAS Gateway システム、および Sun StorageTek 5320 NAS Gateway Cluster システムのすべての組み合わせに対応する設置および構成の手順が記載されています。参照する必要があるのは、実行する設置作業に関連する章のみです。

第1章では、システムの機能の概要について説明します。

第2章では、レールの取り付け方法について説明します。この章で説明する事項は、 サーバーおよびバックエンドストレージの設置作業に適用できます。

第3章では、Sun StorageTek 5320 NAS Appliance とバックエンドストレージ (Sun StorageTek 5300 RAID コントローラ格納装置およびオプションの Sun StorEdge 5300 拡張格納装置)を設定する方法について説明します。この章で説明する事項は、この設定作業にのみ適用されます。

第4章では、Sun StorageTek 5320 NAS Cluster Appliance とバックエンドストレージ (Sun StorageTek 5300 RAID コントローラ格納装置およびオプションの Sun StorEdge 5300 拡張格納装置)を設定する方法について説明します。この章で説明する事項は、この設定作業にのみ適用されます。

第5章では、Sun StorageTek 5320 NAS Gateway システムまたは Sun StorageTek 5320 NAS Gateway Cluster システムと SAN ストレージを設定する方法について説明します。この章で説明する事項は、この設定作業にのみ適用されます。

付録 A では、Sun StorageTek 5320 NAS Appliance システムハードウェアの技術仕様の概要を示します。

用語集では、語句とその定義の一覧を示します。

索引では、トピックの五十音順の一覧を示します。

# 書体と記号について

| 書体または記号*  | 意味                                             | 例                                                       |
|-----------|------------------------------------------------|---------------------------------------------------------|
| AaBbCc123 | コマンド名、ファイル名、ディレ<br>クトリ名、画面上のコンピュータ<br>出力、コード例。 | .login ファイルを編集します。<br>ls -a を実行します。<br>% You have mail. |
| AaBbCc123 | ユーザーが入力する文字を、画面<br>上のコンピュータ出力と区別して<br>表します。    | % <b>su</b><br>Password:                                |
| AaBbCc123 | コマンド行の可変部分。実際の名<br>前や値と置き換えてください。              | rm filename と入力します。                                     |
| ſ J       | 参照する書名を示します。                                   | 『Solaris ユーザーマニュアル』                                     |
| ſJ        | 参照する章、節、または、強調す<br>る語を示します。                    | 第6章「データの管理」を参照。<br>この操作ができるのは「スーパー<br>ユーザー」だけです。        |
| \         | 枠で囲まれたコード例で、テキス<br>トがページ行幅を超える場合に、<br>継続を示します。 | <pre>% grep `^#define \ XV_VERSION_STRING'</pre>        |

\* 使用しているブラウザにより、これらの設定と異なって表示される場合があります。

## 関連マニュアル

オンラインのマニュアルは、次の URL で参照できます。 http://www.sun.com/hwdocs/Network\_Storage\_Solutions/nas

| 用途                                 | タイトル                                                                                                    | Part No.    | 形式         | 場所              |
|------------------------------------|----------------------------------------------------------------------------------------------------|-------------|------------|-----------------|
| 設置                                 | 『Sun StorageTek 5000 NAS OS ソフトウェア<br>ご使用にあたって』                                                                | 819-6932-nn | PDF        | オンライン           |
| NAS Appliance の<br>設置 (Gateway 以外) | 『Sun StorageTek 5320 NAS Appliance』                                                                            | 819-6938-nn | 印刷物<br>PDF | 出荷用キット<br>オンライン |
| Gateway                            | 『Sun StorageTek 5320 NAS Gateway システ<br>ム』                                                                     | 819-6944-nn | 印刷物<br>PDF | 出荷用キット<br>オンライン |
| GUI の使用方法                          | 『Sun StorageTek 5320 NAS Appliance およ<br>び Gateway システム管理マニュアル』                                                | 819-6919-nn | PDF        | オンライン           |
| 安全性                                | 『Sun StorageTek 5320 NAS Server<br>Regulatory and Safety Compliance Manual』                                    | 819-6929-nn | PDF        | オンライン           |
| 安全性                                | 『Sun StorEdge 5300 RAID Expansion Unit<br>and Sun StorEdge 5300 Expansion Unit Safety<br>and Compliance Guide』 | 819-3091-nn | PDF        | オンライン           |

# マニュアル、サポート、およびトレーニ ング

| Sun のサービス | URL                              |  |
|-----------|----------------------------------|--|
| マニュアル     | http://jp.sun.com/documentation/ |  |
| サポート      | http://jp.sun.com/support/       |  |
| トレーニング    | http://jp.sun.com/training/      |  |

## Sun 以外の Web サイト

このマニュアルで紹介する Sun 以外の Web サイトが使用可能かどうかについては、 Sun は責任を負いません。このようなサイトやリソース上、またはこれらを経由して 利用できるコンテンツ、広告、製品、またはその他の資料についても、Sun は保証し ておらず、法的責任を負いません。また、このようなサイトやリソース上、またはこ れらを経由して利用できるコンテンツ、商品、サービスの使用や、それらへの依存に 関連して発生した実際の損害や損失、またはその申し立てについても、Sun は一切の 責任を負いません。

## コメントをお寄せください

マニュアルの品質改善のため、お客様からのご意見およびご要望をお待ちしておりま す。コメントは下記よりお送りください。

http://www.sun.com/hwdocs/feedback

ご意見をお寄せいただく際には、下記のタイトルと Part No. を記載してください。

『Sun StorageTek 5320 NAS Appliance および Gateway システムご使用の手引き』、Part No. 819-6913-10

xxii Sun StorageTek 5320 NAS Appliance および Gateway システムご使用の手引き ・ 2006 年 7 月

第1章

## システムの概要

この章では、Sun StorageTek 5320 NAS Appliance、Sun StorageTek 5320 NAS Cluster Appliance、Sun StorageTek 5320 NAS Gateway システム、および Sun StorageTek 5320 NAS Gateway Cluster システムのコンポーネントと用語について説 明します。この章の内容は、次のとおりです。

- 1ページの「システムの機能」
- 4ページの「ハードウェアの概要」
- 9ページの「ソフトウェアの概要」

## システムの機能

Sun StorageTek 5320 NAS Appliance は、Sun が提供する、モジュラー方式のスケー ラブルなネットワーク接続ストレージソリューション (NAS) であり、次に示す複数 の構成で使用できます。

- Sun StorageTek 5320 NAS Appliance サーバー1台と、バックエンドストレージとして使用可能なコントローラ格納装置およびオプションの拡張格納装置
- Sun StorageTek 5320 NAS Cluster Appliance と、高可用性 (HA) およびフェイル オーバー保護のための NAS サーバー2台、バックエンドストレージとして使用可 能なコントローラ格納装置およびオプションの拡張格納装置
- SAN (Strage Area Network) 内のほかのサーバーとストレージを共有する Sun StorageTek 5320 NAS Gateway システムのサーバー1台
- Sun StorageTek 5320 NAS Gateway Cluster システムと、高可用性およびファイル オーバー保護のための、SAN内のほかのサーバーとストレージを共有するクラス タ構成のサーバー2台

**注 –** 最新のサポート情報については、ご購入先にお問い合わせください。

## サポートされるファイルアクセスプロトコル

- Microsoft Networks (CIFS/SMB)
- UNIX<sup>®</sup> (NFS V2 および V3)
- ファイル転送プロトコル (FTP)

## ネットワークセキュリティーおよびプロトコルの 統合

- ネットワークログオン (Netlogon) クライアント
- Windows ドメイン
- MMD (Multiple Master Domain)
- ファイルおよびディレクトリの CIFS セキュリティー記述子 (Security Descriptor、SD)
- ファイルおよびディレクトリの随意アクセス制御リスト (Discretionary Access Control List、DACL)
- NIS
- NIS+
- Unicode
- Windows Active Directory サービス (ADS)
- Windows 動的 DNS
- Windows 互換 Kerberos (v5) セキュリティー
- Windows 互換 LDAP (Lightweight Directory Access Protocol)
- NFS の LDAP 認証
- 時間情報プロトコル (Network Time Protocol、NTP)
- syslogd 遠隔ロギング
- SNMP (ネットワーク管理プロトコル)

## サポートされるクライアント

クライアントは、Sun StorageTek 5320 NAS Appliance のファイルサービスを要求す る、ネットワーク上の任意のコンピュータです。通常、クライアントが NFS version 2 または version 3 プロトコル、あるいは CIFS 仕様に従って実装されている場合は、 Sun StorageTek 5320 NAS Appliance、Sun StorageTek 5320 NAS Cluster Appliance、Sun StorageTek 5320 NAS Gateway システム、および Sun StorageTek 5320 NAS Gateway Cluster システムでサポートされます。

#### ネットワーク接続

■ 自動感知 10/100/1000BASE-TX RJ-45 ネットワークコネクタ

- デュアルポートのギガビット Ethernet 光ネットワークインタフェースカード (NIC) (オプション)
- デュアルポートの 10/100/1000 ギガビット Ethernet 銅 NIC カード (オプション)

#### IP アドレスの自動割り当て

■ IP アドレスの自動割り当てでの動的ホスト構成プロトコル (DHCP) およびアドレ ス解決プロトコル (ARP) のサポート

## RAID コントローラ (Gateway システム以外)

ファイバチャネル (FC) またはシリアル ATA (SATA) ディスクドライブ用に構成されている2台のコントローラを搭載したコントローラ格納装置

#### SAN ストレージ (Gateway システム)

 Sun StorEdge 6130 アレイ、Sun StorageTek FlexLine 280 および 380 システム、 Sun StorEdge 6920 システム、または Sun StorEdge 9970/9980/9985/9990 システムへの直接接続またはファブリック接続

**注** – SAN ストレージに関する最新情報については、Sun StorageTek 5320 NAS Gateway システムの Web ページを参照してください。

## データ管理

- Sun StorageTek ファイルチェックポイント機能により、誤って破損または削除したデータが簡単なファイルコピー操作で回復可能
- ディレクトリツリー割り当て
- ユーザーおよびグループの割り当て

#### 設定および構成

- Web ベースのユーザーインタフェース (システムの構成および管理用)
- コマンド行インタフェース (『Sun StorageTek 5320 NAS Appliance および Gateway システム管理マニュアル』を参照)

## クライアントデータのバックアップ

- Network Data Management Protocol (NDMP)、V2 以降
- Enterprise Backup Software、version 7.2 以降
- Veritas NetBackup 5.x 以降
- BakBone NetVault 7 以降に対応 (BakBone によるサポート)

**注** – バックアップに関する最新情報については、Sun StorageTek 5320 NAS Appliance 製品の Web ページを参照してください。

## ハードウェアの概要

次のシステム構成が可能です。

- Sun StorageTek 5320 NAS Appliance とバックエンドストレージ
- Sun StorageTek 5320 NAS Cluster Appliance とバックエンドストレージ
- Sun StorageTek 5320 NAS Gateway システム (サーバー1台) と SAN ストレージ
- クラスタ構成された Sun StorageTek 5320 NAS Gateway Cluster システムの高可 用性サーバー 2 台と SAN ストレージ

以降の項では、各システムコンポーネントについて説明します。

#### Sun StorageTek 5320 NAS Appliance サーバー

Sun StorageTek 5320 NAS Appliance サーバーは、すべてのシステム構成の基本となるサーバー装置です。図 1-1 に、このサーバーの正面を示します。

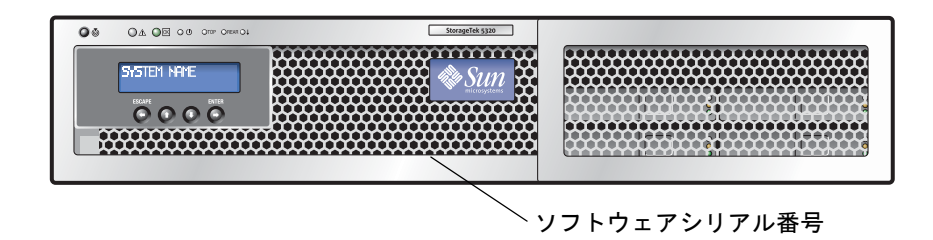

図 1-1 Sun StorageTek 5320 NAS Appliance の正面図

**注** - サーバー正面の印刷ラベルに印字されているソフトウェアシリアル番号によって、対になっている Sun StorageTek 5320 NAS の本体1台(「-H1」または「-H2」) とクラスタ機器サーバーが識別されます。

Sun StorageTek 5320 NAS Appliance 構成では、サーバーの PCI スロット1(標準)および PCI スロット0に1枚または2枚のデュアルポート FC ホストバスアダプタ(HBA)カードを装備でき、その他のオプションを取り付けることもできます(6ページの「全構成のサーバーオプション」を参照)。図 1-2に、このサーバーの背面を示します。

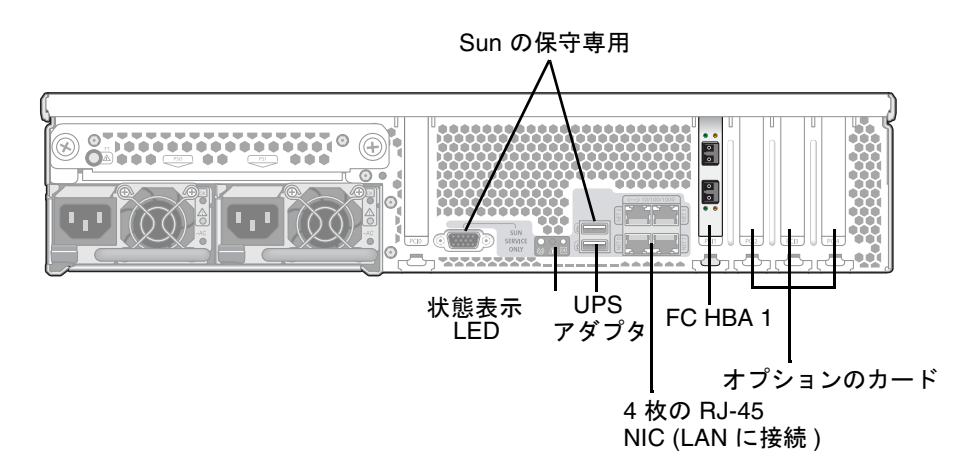

図 1-2 1 枚の HBA カードを装備した Sun StorageTek 5320 NAS Appliance の背面パネル

#### Sun StorageTek 5320 NAS Cluster Appliance

Sun StorageTek 5320 NAS Cluster Appliance 構成では、2 台の高可用性 (HA) サー バーが対で販売され、ソフトウェアシリアル番号でサーバー「-H1」およびサーバー 「-H2」として識別されます。各サーバーは、2 枚のデュアルポート FC HBA カード を装備しており、その他のオプションのカードを取り付けることもできます (6 ペー ジの「全構成のサーバーオプション」を参照)。図 1-3 に、2 枚の HBA カードを装備 したサーバーの背面を示します。

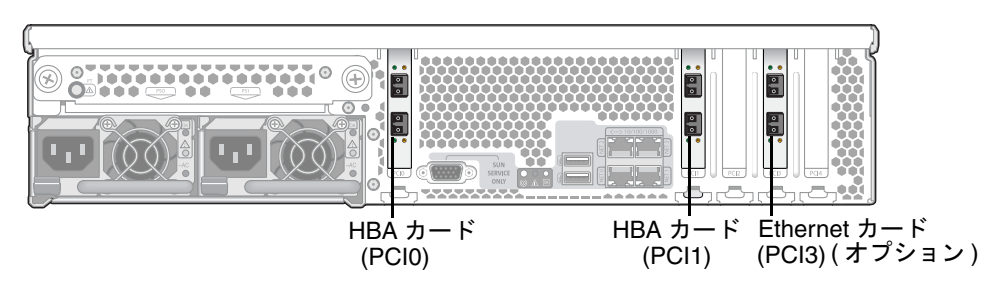

図 1-3 2 枚の HBA カードを装備した Sun StorageTek 5320 NAS Appliance の背面パネル

#### Sun StorageTek 5320 NAS Gateway システム

Sun StorageTek 5320 NAS Gateway システムのサーバー1 台構成では、サーバーは2 枚のデュアルポート HBA カードを装備しており、その他のオプションのカードを取 り付けることもできます (6 ページの「全構成のサーバーオプション」を参照)。

# Sun StorageTek 5320 NAS Gateway Cluster システム

Sun StorageTek 5320 NAS Gateway Cluster システム構成では、サーバーは対で販売 され、サーバー「-H1」およびサーバー「-H2」として識別されます。各サーバーは2 枚のデュアルポート FC HBA カードを装備しており、その他のオプションのカード も取り付けることもできます (6 ページの「全構成のサーバーオプション」を参照)。

## 全構成のサーバーオプション

すべてのサーバー構成で装備できるその他のオプションは、次のとおりです。

- 最大2枚のオプションの銅ケーブル接続のデュアルポート10/100/1000 ギガビット Ethernet カード (PCI スロット3および4)
- 最大 2 枚のオプションの光ファイバ接続のデュアルポートギガビット Ethernet カード (PCI スロット 3 および 4)
- テープバックアップ用の SCSI HBA カード (PCI スロット 2)

## バックエンドストレージ

Sun StorEdge 5300 RAID EU コントローラ格納装置は、Sun StorageTek 5320 NAS Appliance または Sun StorageTek 5320 NAS Cluster Appliance に、直接接続による バックエンドストレージを提供します。1 台の格納装置にあるすべてのファイバチャ ネルディスクドライブまたはすべての SATA ディスクドライブを使用して、システム に1 台または 2 台のコントローラ格納装置を設定できます。

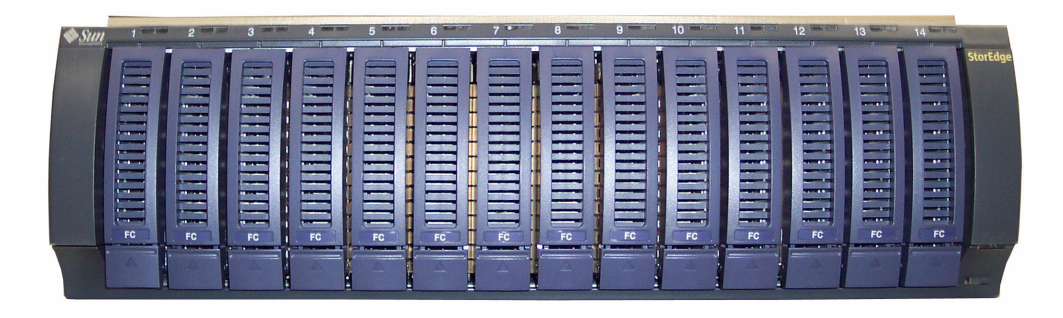

図 1-4 ファイバチャネルディスクドライブが取り付けられた Sun StorEdge 5300 RAID EU コントローラ格納装置の正面

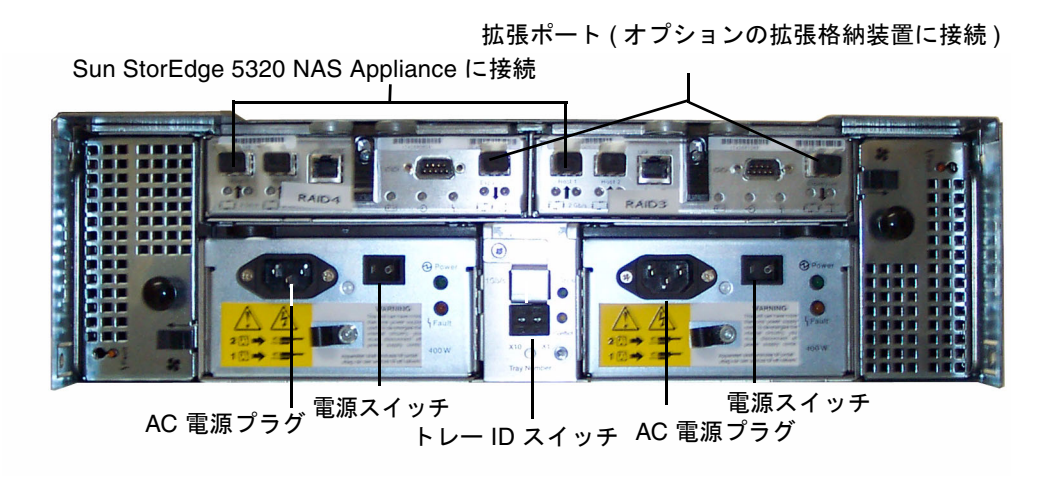

図 1-5 Sun StorEdge 5300 RAID EU コントローラ格納装置の背面パネル

コントローラ格納装置とともに使用できる Sun StorEdge 5300 EU 拡張格納装置に は、Sun StorEdge 5300 EU F (ファイバチャネルディスクドライブのみ) および Sun StorEdge 5300 EU S (SATA ディスクドライブのみ) の 2 種類があります。

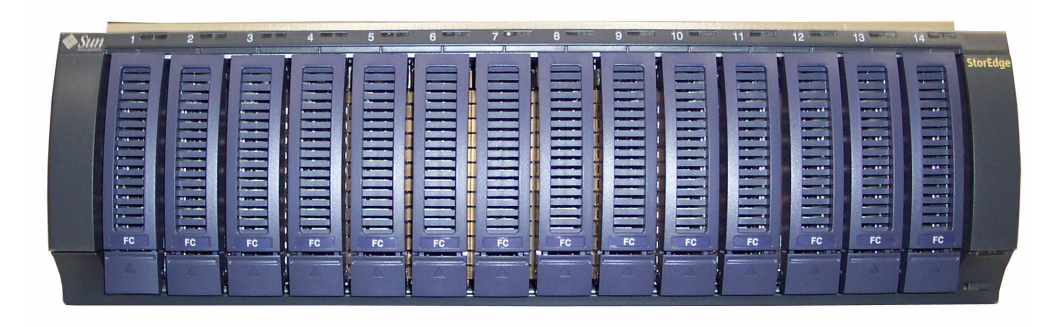

図 1-6 ファイバチャネルディスクドライブが取り付けられた Sun StorEdge 5300 EU F 拡張格納装置の正面

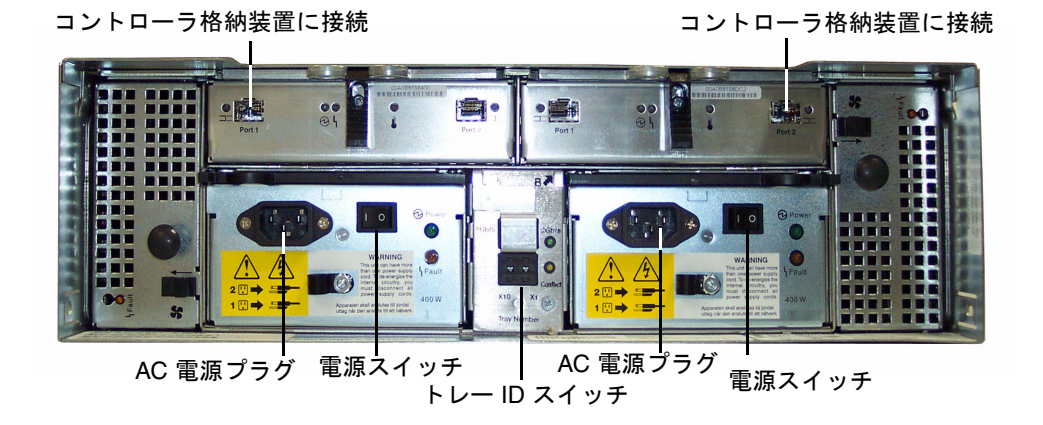

図 1-7 Sun StorEdge 5300 EU F 拡張格納装置の背面パネル

#### SAN ストレージ

Sun StorageTek 5320 NAS Gateway システムは、次のタイプの SAN ストレージに、 直接またはファブリックスイッチを介して接続できます。

- Sun StorEdge 6130 アレイ
- Sun StorEdge Flexline 280 および 380 ストレージシステム
- Sun StorEdge 6920 システム
- Sun StorEdge 9970/9980/9985/9990 システム

**注** – SAN ストレージに関する最新情報については、Sun StorageTek 5320 NAS Gateway システムの Web ページを参照してください。

## ソフトウェアの概要

考慮すべき主要なソフトウェアコンポーネントは、次の3つです。

- Web Administrator
- コマンド行インタフェース
- ライセンスオプション

ソフトウェアの詳細は、『Sun StorageTek 5320 NAS Appliance および Gateway シ ステム管理マニュアル』に記載されています。

#### Web Administrator

Sun StorageTek 5320 NAS Appliance には、Web Administrator ソフトウェアが標準 でインストールされています。標準的な Web ブラウザ以外には、システムの管理用 にインストールが必要なソフトウェアはありません。

Web Administrator のグラフィカルユーザーインタフェース (GUI) は簡単に使用でき、一連のメニューおよび画面パネルを介してシステムパラメータを構成できます。これらの設定については、『Sun StorageTek 5320 NAS Appliance および Gateway システム管理マニュアル』で説明しています。

Web Administrator の管理インタフェースを表示するには、Windows 98/NT/2000/XP/2003、Sun Solaris<sup>™</sup> オペレーティングシステム (Solaris OS) 5.7 以 降、または Red Hat Linux ソフトウェアを実行してください。

Windows ユーザーの場合は、次のいずれかのブラウザが必要です。

- Internet Explorer 5.5 以降 (Windows 98/NT/2000/XP/2003 を使用するシステム)
- Windows 98/NT/2000/XP/2003 および Solaris OS が使用されているシステム上の Netscape<sup>TM</sup> ソフトウェア 4.77 以降。Netscape 6.0 および 6.01 はサポートされていません。

Solaris OS および Red Hat Linux ユーザーの場合は、次のいずれかのブラウザが必要です。

Windows 98/NT/2000/XP/2003 および Solaris OS が使用されているシステム上の Netscape™ ソフトウェア 4.77 以降。Netscape 6.0 および 6.01 はサポートされていません。

- Mozilla<sup>™</sup> ブラウザ。
- Java Plug-In 1.4 以降を組み込んだ Java<sup>TM</sup> プラットフォーム対応ブラウザ。

注 - 最新の Java Plug-In をダウンロードするには、http://java.com にアクセス してください。

#### コマンド行インタフェース

Web Administrator の代わりに、コマンド行インタフェース (CLI) を使用できます。 使用中のアプリケーションに ANSI 互換の端末エミュレータがある場合は、Telnet、 SSH、RLogin などのさまざまなプロトコルを使用して CLI に接続できます。CLI に ついては、『Sun StorageTek 5320 NAS Appliance および Gateway システム管理マ ニュアル』の付録 A で説明しています。

## ライセンスオプション

このシステム用に購入できるいくつかのライセンスオプションがあります。使用でき るオプションは次のとおりです。

- Sun StorageTek File Replicator。1つのボリュームから、異なる Sun StorageTek 5320 NAS Appliance、Sun StorageTek 5320 NAS Cluster Appliance、Sun StorageTek 5320 NAS Gateway システム、または Sun StorageTek 5320 NAS Gateway Cluster システム上のミラー化ボリュームにデータを複製できます。
- Sun StorageTek Compliance Archiving Software。ボリュームに対し、データの保持および保護を目的とする、推奨実施または必須実施の規制適合アーカイブ機能のガイドラインに準拠させることができます。

**注 –** Sun StorageTek 5320 NAS Gateway システムでは、推奨実施の規制適合アーカ イブのみがサポートされます。

Sun StorageTek NAS Gateway システム。システムを、SAN ストレージへのゲートウェイ接続として使用できます。

これらのオプションと、各オプションを使用可能にする方法については、『Sun StorageTek 5320 NAS Appliance および Gateway システム管理マニュアル』の第9章で説明しています。

## サーバーおよびバックエンドスト レージの設置

Sun StorageTek 5320 NAS Appliance サーバーおよびバックエンドストレージを設置 するには、この章で説明する手順を実行します。

注 – この章では、サーバーの設置方法の概要を説明します。これは、Sun StorageTek 5320 NAS Appliance、Sun StorageTek 5320 NAS Cluster Appliance、 Sun StorageTek 5320 NAS Gateway システムおよび Sun StorageTek 5320 NAS Gateway Cluster システムに適用されます。バックエンドストレージの設置は、Sun StorageTek 5320 NAS Appliance および Sun StorageTek 5320 NAS Cluster Appliance とともに使用する Sun StorageTek 5320 RAID コントローラ装置および Sun StorEdge 5300 拡張格納装置 (EU) ごとに行います。

この章では、Sun StorageTek 5320 NAS Appliance サーバー、コントローラ格納装置、および拡張格納装置の設置手順について説明します。この章の内容は、次のとおりです。

- 12 ページの「標準キャビネット、ラック、およびレールキット」
- 13 ページの「設置のための準備」
- 18ページの「キャビネットへの設置」
- 21 ページの「CAM100 3RU レールのキャビネットへの取り付け」
- 28ページの「格納装置のキャビネットへの取り付け」
- 48 ページの「電源ケーブルの接続」
- 49 ページの「トレー ID の設定」
- 51 ページの「バックエンドストレージのケーブル接続」

この章の設置手順を実行するには、次の工具類が必要です。

- プラスのねじ回し (Phillips の 2 番)
- プラスのねじ回し (Phillips の3番)
- 静電気防止対策

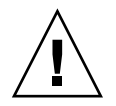

**注意** - 静電放電によって、静電気に弱い部品が損傷する可能性があります。適切な アースを使用せずにアレイまたはそのコンポーネントに触ると、機器を損傷すること があります。損傷を回避するため、コンポーネントを取り扱う前に、適切な静電気防 止対策を行なってください。

## 標準キャビネット、ラック、およびレー ルキット

このシステムは1台のキャビネットまたはラック内に設置しますが、サーバーとバッ クエンドストレージ装置にはそれぞれ別のレールキットが必要になります。

#### ラックの要件

このシステムの設置に対応するラックの要件は、次のとおりです。

- ラックの水平方向の開口部とユニットの垂直方向のピッチが ANSI/EIA 310-D-1992 または IEC 60927 規格に準拠している
- 4 ポスト構造である (正面および背面の両方に搭載)
- 正面と背面の取り付け面の間隔が 610 ~ 915 mm (24 ~ 36 インチ) である
- 正面の取り付け面から手前側の、キャビネットの正面ドアまでの距離が 25.4 mm (1 インチ)以上である
- 正面の取り付け面から後ろ側の、キャビネットの背面ドアまでの距離が 800 mm (31.5 インチ)以上、ケーブル管理アームを取り付けない場合は 700 mm (27.5 イン チ)以上である
- 正面の取り付け面と背面の取り付け面の間の、構造的支柱とケーブルの溝などの 間の距離が 456 mm (18 インチ)以上である

**注** – Sun 以外のメーカーのラックは、必ずしもこれらの条件に適合し、次に説明するスライドレールキットに対応しているわけではありません。Sun 以外のラックメーカーでは、電力量の要件により、このタイプのサーバーをラックいっぱいに搭載する設置方法をサポートしていない場合もあります。

サーバーラック密度は、設置するシステム、配電盤の設置場所(キャビネット内、外部)、電源(単相、3 相)、および冗長電源が必要かどうかによって大きく異なります。 電源仕様については、付録 A を参照してください。

#### Sun StorageTek 5320 NAS Appliance 用スライド レールキット

Sun Fire™ ハードウェア拡張キャビネット、および ANSI/EIA 310-D-1992 または IEC 60927 準拠の Sun 以外のメーカーのキャビネットへの Sun StorageTek 5320 NAS Appliance の現場設置では、スライドレールキット (370-7669-02) およびケーブル管 理アーム (370-7668-02) を使用します。

このスライドレールキットは4点マウントのスライドレールキットであり、Sun™ Rack 900、Sun Rack 1000、および ANSI/EIA 310-D-1992 または IEC 60927 規格に準 拠した Sun 以外のメーカーのラックに Sun StorageTek 5320 NAS Appliance を搭載 できるように設計されています。2点マウント、フロントマウント、およびミッドマ ウント構成に使用できるその他のキットはありません。

このスライドキットには、次のいずれかの種類のラックレールに取り付けることがで きる金具が付属しています。

- 6 mm のねじ穴
- 10~32番のねじ穴
- 10番のクリアランスホール
- 前述の EIA および IEC 規格に準拠する、ねじ山のない正方形の穴

## 設置のための準備

設置のための準備として、次の手順を実行します。

- 13 ページの「準備作業」
- 14 ページの「アースの手順」
- 15 ページの「サーバーのラックマウントキットを準備する」
- 16ページの「サーバーを準備する」
- 16 ページの「CAM100 3RU ラックマウントキットを準備する」
- 17ページの「コントローラ格納装置および拡張格納装置を準備する」
- 18ページの「キャビネットを準備する」

#### 準備作業

ラックへの取り付けを行う前に、次の手順を実行します。

ラック内の動作中の周囲最高温度が 35 ℃ (95 °F) を超えていないことを確認します。

- 冷却ファン用の通気が十分に確保できる場所を選びます。
- ラックに装置を搭載し、装置を完全にラックから引き出してもラックが倒れない ことを確認します。
- ラックが安定するようにコンポーネントを取り付けます。ラックの下から順に上へと取り付けます。

**注意** – ラックにコンポーネントを不規則に取り付けると、不安定で危険な状態になる場合があります。

- ラックキャビネットに、2つの別々の電源回路に接続された2つの電源があること を確認します。
- 装置に電源を供給するための電源コードがキャビネットに確実に届くように、装置から十分近い位置に電源コンセントがあることを確認します。
- 電源ケーブルが適切にアースされていることを確認します。

#### アースの手順

この装置では、信頼性の高いアースを維持する必要があります。付録 A の仕様を参照して、構成内の装置の数および動作時の電圧に適した AC 分岐回路のサイズを確認します。回路の設置については、必ず、使用地域の電気に関する条例に従ってください。

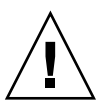

注意 – Sun StorageTek 5320 NAS Appliance、コントローラ格納装置、および拡張格 納装置には、静電放電に弱い部品がいくつか搭載されています。静電気のサージは、 床の上をすり足で歩いたり、金属面に触れたりすると発生し、電気部品の損傷の原因 になる可能性があります。このような理由から、適切な梱包およびアース技術に関す る注意事項が守られていることが重要です。次の方法に従ってください。

- 静電気防止用の梱包箱に入れて製品を運びます。
- 認定された静電気放散用の素材で作業台を覆います。
- 静電気に弱い装置または部品に触れる場合は、リストストラップを着用し、適切 にアースします。
- 適切にアースされた工具や装置のみを使用してください。
- ピン、リード線、または回路には触れないでください。

#### ▼ 内部部品の損傷を防止する

1. 必ずコントローラ格納装置および拡張格納装置ごとに、電源スイッチをオフにし、両 方の電源ケーブルを接続します。
2. 静電気に弱い装置または部品に触れる場合は、リストストラップを着用し、適切に アースします。

リストストラップが使用できない場合は、任意の装置の背面パネルにある金属面の塗 装されていない部分に触れて、静電気を放散させます。設置作業中に、この作業を何 度か繰り返します。

3. 露出した回路に触れないでください。この部品を持つときは、端の部分だけを持つようにしてください。

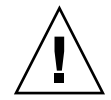

**注意 – Sun StorageTek 5320 NAS Appliance** のネットワークへの接続が完了するまで、どの装置の電源も入れないでください。

### ▼ ラック設置をアースする

- 1. 感電の危険を回避するため、ラックに設置する際には3本めの安全アース線を使用します。
- 2. 14 AWG 以上のアース線を、サーバーの背面にあるアース端子に接続して使用しま す。
- 3. 安全アース線は最大幅 0.25 インチの 2 穴の圧着端子を使用して、シャーシの端子に 接続します。
- 4. ナットを 10 インチ/ポンドのトルクでシャーシに取り付けます。

この安全アース線では、Sun StorageTek 5320 NAS Appliance のみが適切にアースさ れます。ラックやラックに取り付けられたその他のデバイスについても、適切にアー スする必要があります。

付録 A の仕様を参照して、絶縁および継続的な電源の供給に関する要件を確認します。

#### メインの AC 電源切り離し装置

ラックユニット全体に対する AC 電源切り離し装置を取り付ける必要があります。こ の電源切り離し装置には、容易に手が届くようにしておく必要があります。また、 サーバーのみでなくラックユニット全体の電源を制御することを示すラベルを貼って おく必要があります。

### ▼ サーバーのラックマウントキットを準備する

 ● サーバーの設置を開始する前に、ラックマウントキットの部品がすべてそろっている ことを確認します。

- スライドレール部品
- 各種のラックおよびキャビネットに適合した、さまざまなサイズの取り付けね じおよびナットのパッケージ
- 6 つのケーブルクリップがあらかじめ取り付けられているケーブル管理アーム
- ケーブル管理アームのメーカーの手順書

ラックマウントキットには2つのスライドレール部品が同梱されています。スライド レール部品は、ラックの右側または左側のどちらにでも取り付けることができます。

スライドレール部品は、スライドレールと、取り外し可能な固定部品の2つの部品で 構成されています。スライドレールはラックポストに取り付けます。固定部品はサー バーのシャーシに取り付けます。

### ▼ サーバーを準備する

- 1. 装置を開梱します。
- 2. 箱に次のものが入っていることを確認します。
  - Sun StorageTek 5320 NAS Appliance、Sun StorageTek 5320 NAS Cluster Appliance、または Sun StorageTek 5320 NAS Gateway システム (サーバー1台構 成またはサーバー2台構成)
  - サーバーの出荷キット
- 別に梱包されていた電源コード (サーバー 1 台につき 2 本) があることを確認します。

## ▼ CAM100 3RU ラックマウントキットを準備する

注 – NAS 本体の設置方法の詳細は、Sun LX50/Sun Fire V60x/Sun Fire V65x レール マウントキットの、レールキットに関する手順書を参照してください。

ラックマウントキットを開梱して内容を確認します。CAM100 3RU レールキットに は、次のものが同梱されています。

- 左の正面側 (P/N 341-04443-01) および背面側 (P/N 341-0444) のレール
- 右の正面側 (P/N 341-04445-01) および背面側 (P/N 341-0446) のレール

■ 次の一覧に示す取り付け用金具

| 数量 | 種類               | 使用の対象                    |
|----|------------------|--------------------------|
| 8  | 8-32 (小) なべ頭ねじ   | すべての Sun キャビネット          |
| 8  | 10-32 (中) なべ頭ねじ  | Sun StorEdge 拡張キャビネット    |
| 12 | M6 (大) なべ頭メートルねじ | Sun Rack 900/1000 キャビネット |

注 - キットに余分のねじが入っている場合があります。

レールの長さは、キャビネットに合わせて調節できます。

### ▼コントローラ格納装置および拡張格納装置を準備 する

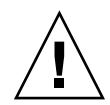

注意 – コントローラ格納装置および拡張格納装置を持ち上げて運ぶには、2人の作業 員が必要です。怪我をしないように注意してください。格納装置1台の重量は、最大 で43 kg (95 ポンド)になります。ドライブを損傷する可能性があるため、格納装置 の正面側を持ち上げないでください。

#### 1. 格納装置を開梱します。

- 2. 箱に次のものが入っていることを確認します。
  - Sun StorEdge 5300 格納装置 (コントローラまたは拡張)
  - コントローラ格納装置の出荷キット
    - RAID コントローラ格納装置を Sun StorageTek 5320 NAS Appliance に接続す るために使用する 5 m の光ファイバチャネル (FC) ケーブル 2 本
    - 6 m の RJ45/RJ45 Ethernet ケーブル 2 本
    - Sun StorEdge 6130 アレイのラック調整テンプレート
    - マニュアル URL に関する小冊子
  - 拡張格納装置の出荷キット
    - 2mのFC 銅ケーブル2本
    - マニュアル URL に関する小冊子

### ▼ キャビネットを準備する

Sun StorageTek 5320 NAS Appliance を設置するキャビネットを選択します。付属の 設置手順書の説明どおりにキャビネットが設置されていることを確認してください。

- 1. キャビネットの手順書の説明に従ってキャビネットを安定させます。
- キャビネットにキャスタが付いている場合は、キャビネットが動かないようにキャス タを固定します。
- 3. 最上部のフロントパネルを取り外すか開きます。
- 4. 背面の換気パネルを取り外すか開きます。

注 – Sun 以外のメーカーのラックまたはキャビネットに Sun StorageTek 5320 NAS Appliance システムを設置する場合、このシステムのサイズ、形状、または機能に合 うかどうかについて、Sun は何の保証もいたしません。存在する可能性のあるすべて の状況で、ラックまたはキャビネットに Sun StorageTek 5320 NAS Appliance システ ムを収容できるかどうかの確認は、ユーザーが責任をもって行なってください。すべ てのラックおよびキャビネットは、その地域の建築基準法に従っている必要がありま す。

# キャビネットへの設置

設置は慎重に計画してください。

コントローラ格納装置および拡張格納装置は、次に示すように、常に下から上の順に 設置します。キャビネットの下から順に設置することで、キャビネット内の重量が適 切に分散されます。

注 – FC 拡張格納装置と SATA 拡張格納装置を混在させて設置する場合は、必ず先に SATA 拡張格納装置を設置してから、FC 拡張格納装置を設置してください。この順 序で設置すると、機能停止を必要とせずに、SATA または FC の拡張格納装置を設置 できます。 図 2-1 に、1 台のコントローラ格納装置、1 台の拡張装置、追加ストレージ用の場 所、および最上部に設置されたサーバー1 台を設置した状態のキャビネットを示しま す。

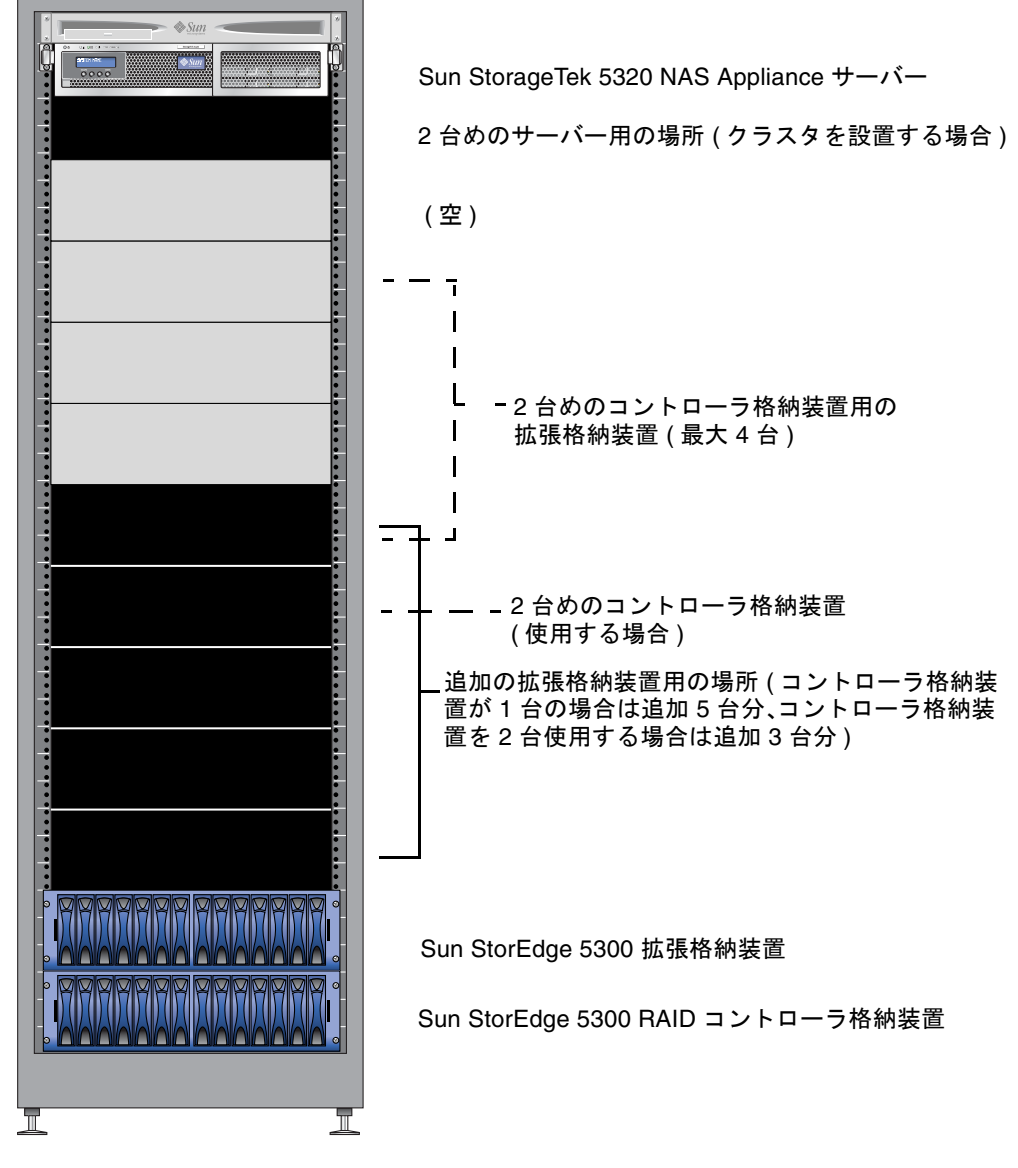

図 2-1 ラックへの搭載順序

# ▼1 台のコントローラ格納装置のあるシステムを設置する

- 1. コントローラ格納装置をキャビネットの最下部に搭載します。
- 拡張格納装置(最大 6 台)を使用する場合は、下から上の順に搭載します。
   コントローラ格納装置のすぐ上の拡張格納装置が EU 1、その上が EU 2 となり、それ以降も同様です。
- 3. Sun StorageTek 5320 NAS Appliance をキャビネットの最上部に搭載します。 クラスタを設置する場合は、次の手順でサーバーを設置します。
  - a. Sun StorageTek 5320 NAS Appliance サーバー H1 (ソフトウェアシリアル番号の 末尾が「-H1」)を最上部に設置します。

ソフトウェアシリアル番号は、サーバー正面の LCD ディスプレイの下に記載されています。また、Customer Information Sheet (CIS) にも印字されています。

b. Sun StorageTek 5320 NAS Appliance サーバー H2 (ソフトウェアシリアル番号の 末尾が「-H2」)をサーバー H1 の下に設置します。

# ▼ 2 台のコントローラ格納装置のあるシステムを設置する

- 1. コントローラ格納装置をキャビネットの最下部に搭載します。
- 2. 拡張格納装置(最大4台)を設置する場合は、下から上の順に搭載します。この時点で EU を設置しない場合は、最大4台の EU 用の場所を必ず残してください。 コントローラ格納装置のすぐ上の拡張格納装置が EU1、その上が EU2となり、それ以降も同様です。
- 3.2 台めのコントローラ格納装置を搭載します。
- 4.2台めのコントローラ格納装置用の拡張格納装置(最大4台)を設置する場合は、それらを搭載します。この時点で拡張格納装置を設置しない場合は、最大4台の拡張格納装置用の場所を必ず残してください。
- 5. Sun StorageTek 5320 NAS Appliance をキャビネットの最上部に搭載します。 クラスタを設置する場合は、次の手順でサーバーを設置します。
  - a. Sun StorageTek 5320 NAS Appliance サーバー H1 (ソフトウェアシリアル番号の 末尾が「-H1」)を最上部に設置します。

ソフトウェアシリアル番号は、サーバー正面の LCD ディスプレイの下に記載されています。また、Customer Information Sheet (CIS) にも印字されています。

b. Sun StorageTek 5320 NAS Appliance サーバー H2 (ソフトウェアシリアル番号の 末尾が「-H2」)をサーバー H1 の下に設置します。

# CAM100 3RU レールのキャビネットへの取り付け

格納装置を設置するには、CAM100 3RU レールを使用する必要があります。

**注** – NAS 本体の設置方法の詳細は、Sun LX50/SunFire V60x/SunFire V65x レール マウントキットの手順書を参照してください。

Sun Rack 900 または Sun Rack 1000 キャビネットにレールを取り付けるには、次の 手順を実行してください。このレールキットはいくつかのキャビネットに対応してい るため、これまで行なっていなかった作業が必要になる場合があります。手順は正確 に実行してください。

**注** - この節の手順では、正面と背面にレールを固定する前に、側面に取り付けたね じにレールを緩く掛けます。

- ▼ Sun Rack 900/1000 キャビネットにレールを取り 付ける
  - 1. プラスのねじ回し (Phillips の 2 番) を使用して側面レールのねじを緩め、各レールが もっとも長く伸びた状態になるように調節します (図 2-2)。

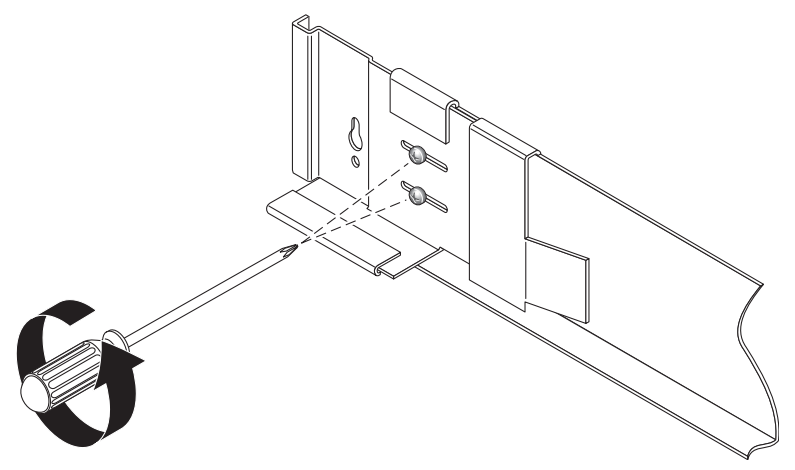

図 2-2 レールの長さを調節するために緩めるレールねじ

2. 正面の左側のキャビネットレールにラック調整テンプレートを当てて、Sun Rack 900/1000 キャビネットの適切な取り付け穴を探します (図 2-3)。

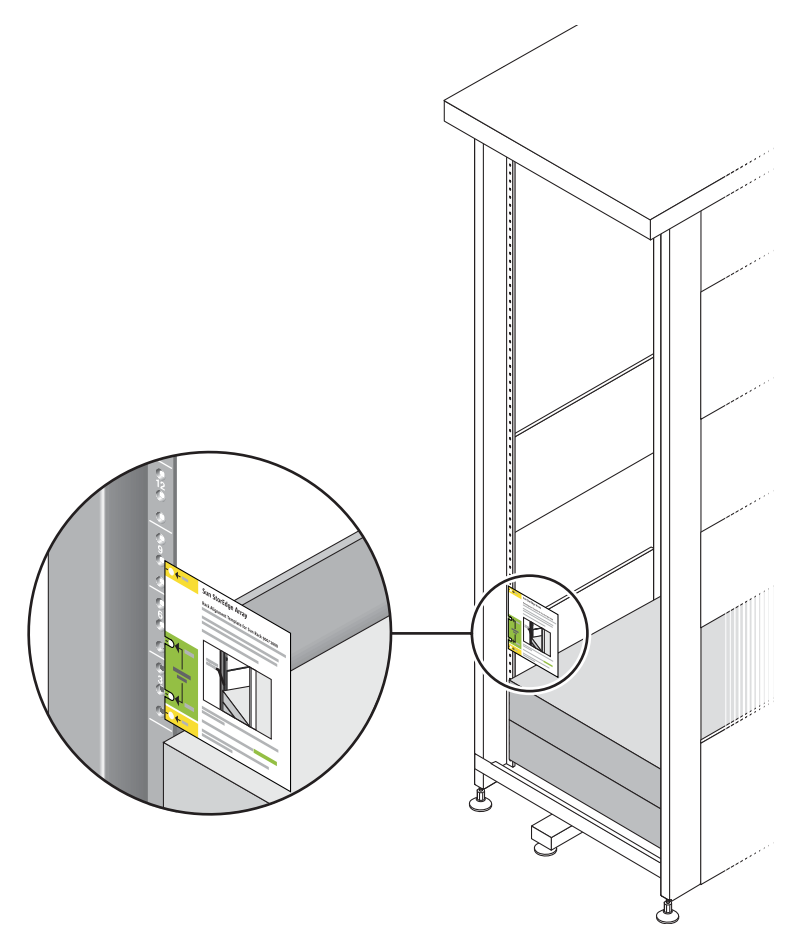

図 2-3 ラック調整テンプレートによる位置の確認

- 3. テンプレートを上下にスライドさせて、4 つの穴がすべてキャビネットレールの穴の 位置に合うように調整します。
- 4.2 つの取り付け穴のねじ穴番号を書き留めます。

以降の取り付け手順では、このねじ穴番号を使用します。

5. プラスのねじ回し (Phillips の 2 番) を使用して、左側のレールに 2 本の 8-32 ねじを 挿入してしっかりと締め、キャビネットの正面に固定します (図 2-4)。右側のレール に対しても同じ手順を実行します。

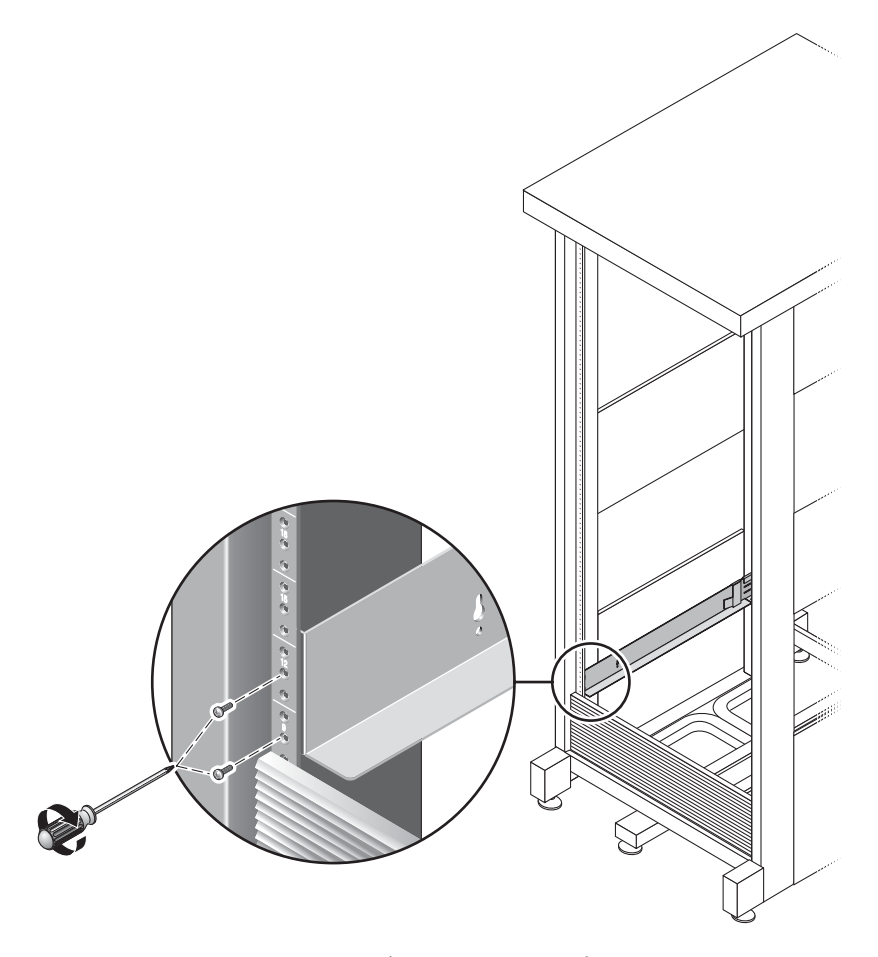

図 2-4 左側レールのキャビネット正面への固定

6. キャビネットの背面で、キャビネットに合わせて各レールの長さを調節し、レールの フランジを垂直レールにかぶせます (図 2-5)。

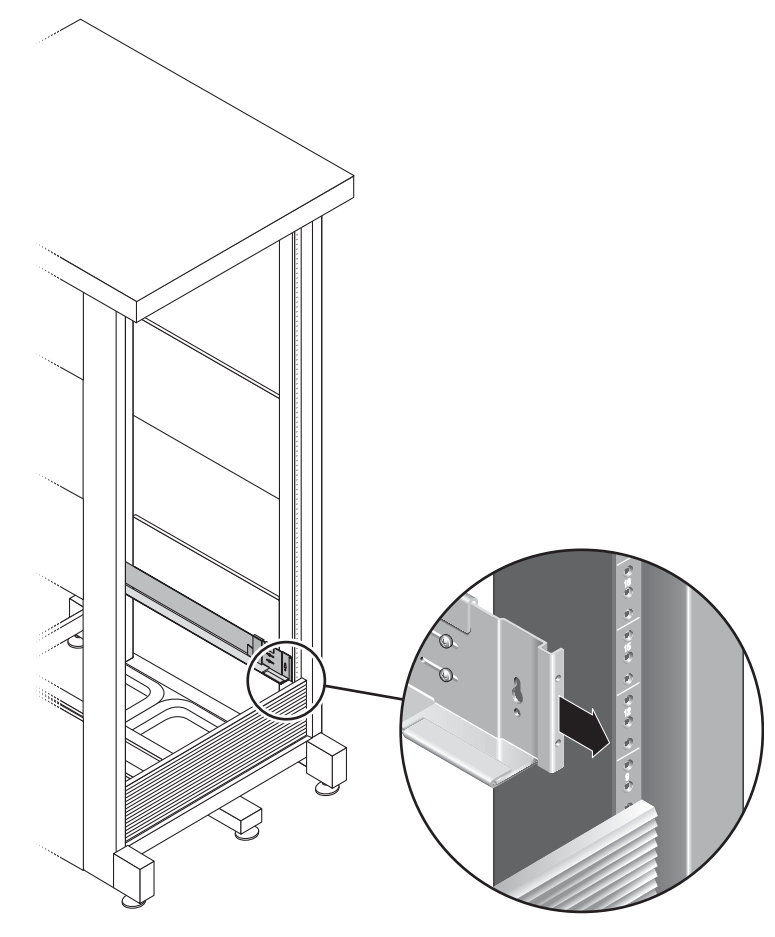

図 2-5 キャビネット背面での左側レールの長さの調節

7. プラスのねじ回し (Phillips の3番) を使用して、レールの背面の左右両方に M6 ねじ を挿入し、しっかりと締めます (図 2-6)。

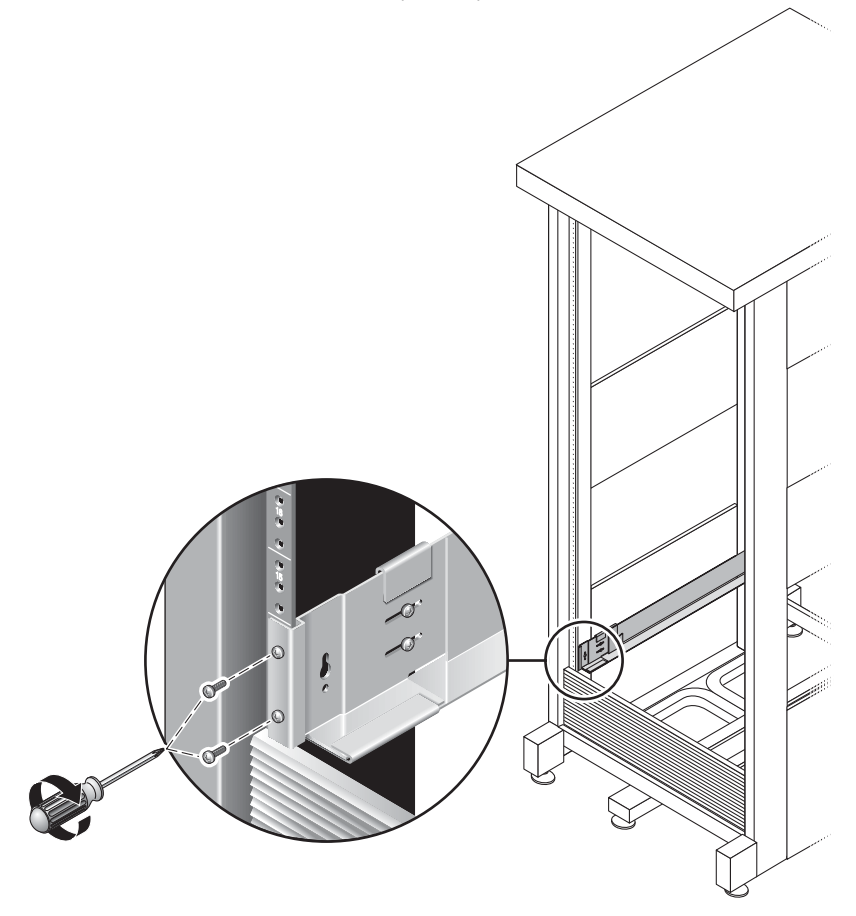

図 2-6 右側レールのキャビネット背面への固定

8. プラスのねじ回し (Phillips の 2 番) を使用して、各レールの背面側にある位置合わせ 用ねじ 4 本 (左右 2 本ずつ) を、しっかりと締めます (図 2-7)。

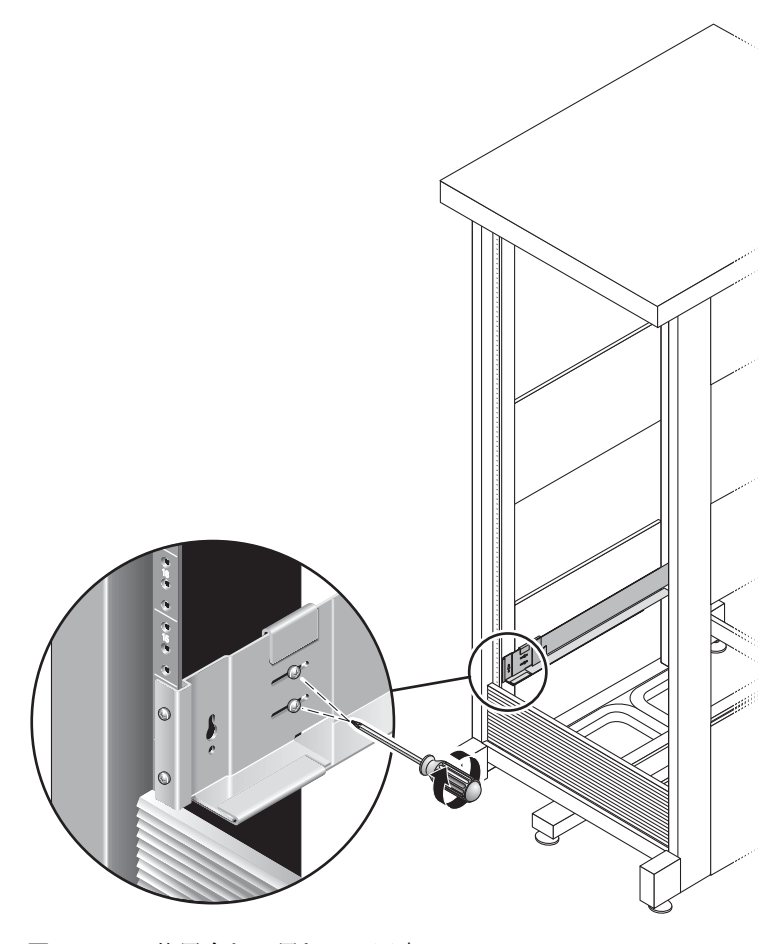

図 2-7 位置合わせ用ねじの固定

# 格納装置のキャビネットへの取り付け

拡張格納装置を取り付ける場合は、まずキャビネット最下部の空きスロットに1台めの装置を取り付け、下から順に追加の拡張格納装置を取り付けていき、最後にコントローラ格納装置を取り付けます。格納装置の取り付け順序に関する詳細は、18ページの「キャビネットへの設置」を参照してください。

各格納装置を取り付けたあとは、電源ケーブルを接続し、49ページの「トレー ID の 設定」で説明するようにトレーの ID を設定する必要があります。

## ▼ 格納装置をキャビネットに取り付ける

1. 格納装置の左右両端のふたを開けて取り外し、取り付け用のねじ穴を取り扱えるよう にします (図 2-8)。

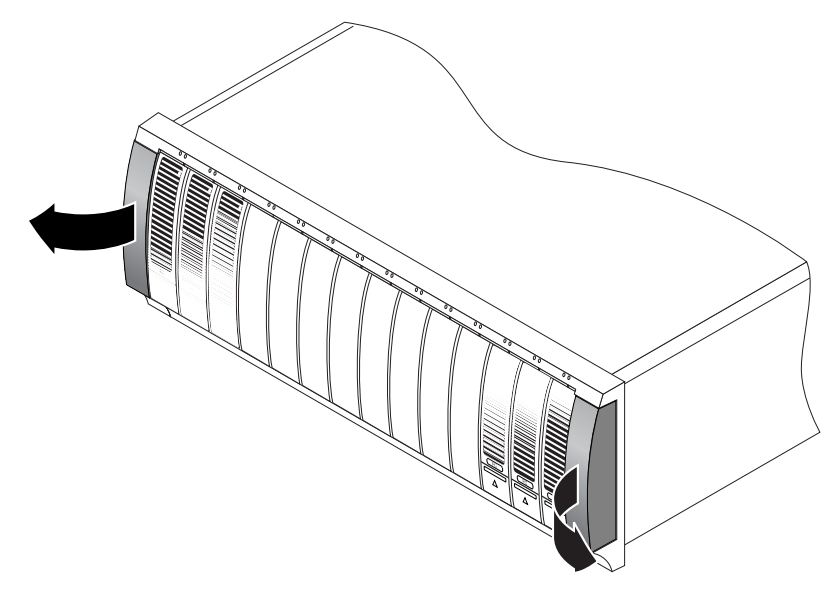

図 2-8 格納装置の両端のふたの取り外し

2.2人で作業を行います。格納装置の両側に1人ずつ立ち、格納装置を慎重に持ち上げ て、左右のレールの下部の棚になった部分に載せます (図 2-9)。

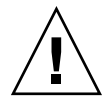

**注意** – 怪我をしないように注意してください。格納装置1台の重量は、最大で43kg (95 ポンド)になります。

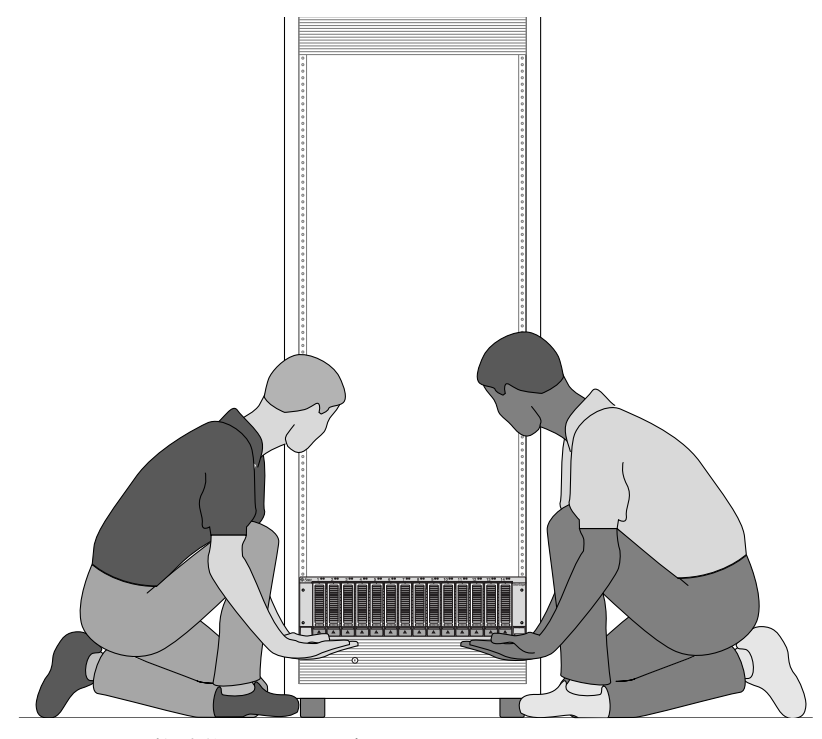

図 2-9 格納装置のキャビネットへの配置

3. 格納装置をキャビネット内に慎重にスライドさせ、格納装置の正面のフランジがキャ ビネットの垂直レール面に触れるまで挿入します (図 2-10)。

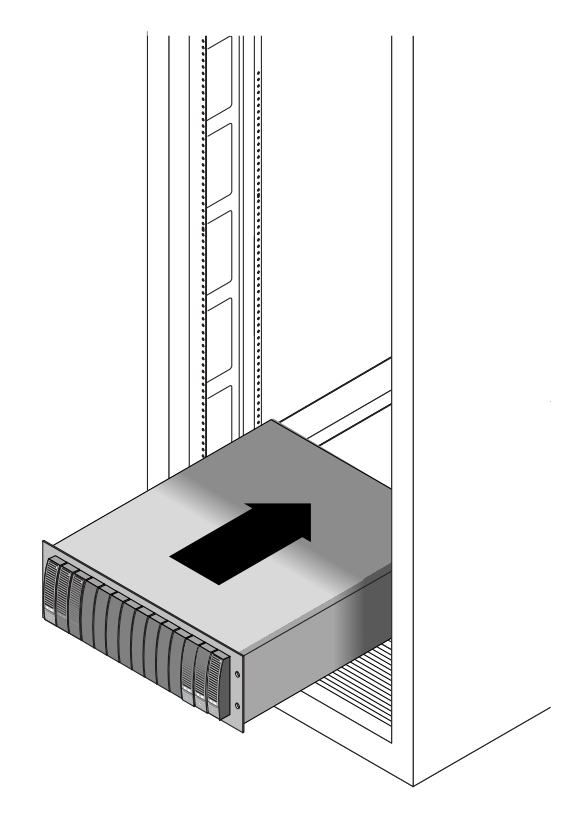

図 2-10 格納装置のキャビネットへの挿入

- 4. 使用するキャビネットの種類に応じて、次のいずれかの手順を実行します。
  - Sun StorEdge 拡張キャビネットを使用する場合は、プラスのねじ回し (Phillips の 2番) を使用して、10-32 ねじを 4本 (左右に 2本ずつ) 挿入してしっかりと締め、 格納装置をキャビネットの正面に固定します (図 2-11)。

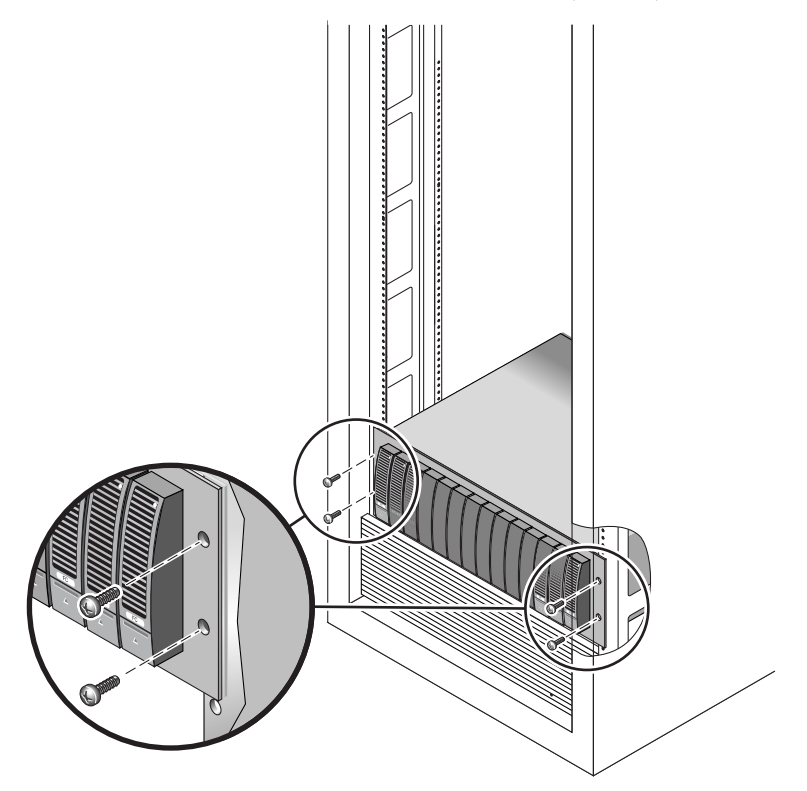

**図 2-11** 格納装置の Sun StorEdge 拡張キャビネットの正面への固定

Sun Rack 900/1000 キャビネットを使用する場合は、プラスのねじ回し (Phillips の3番)を使用して、M6ねじを4本 (左右に2本ずつ)取り付けてしっかりと締め、格納装置をキャビネットの正面に固定します (図 2-12)。

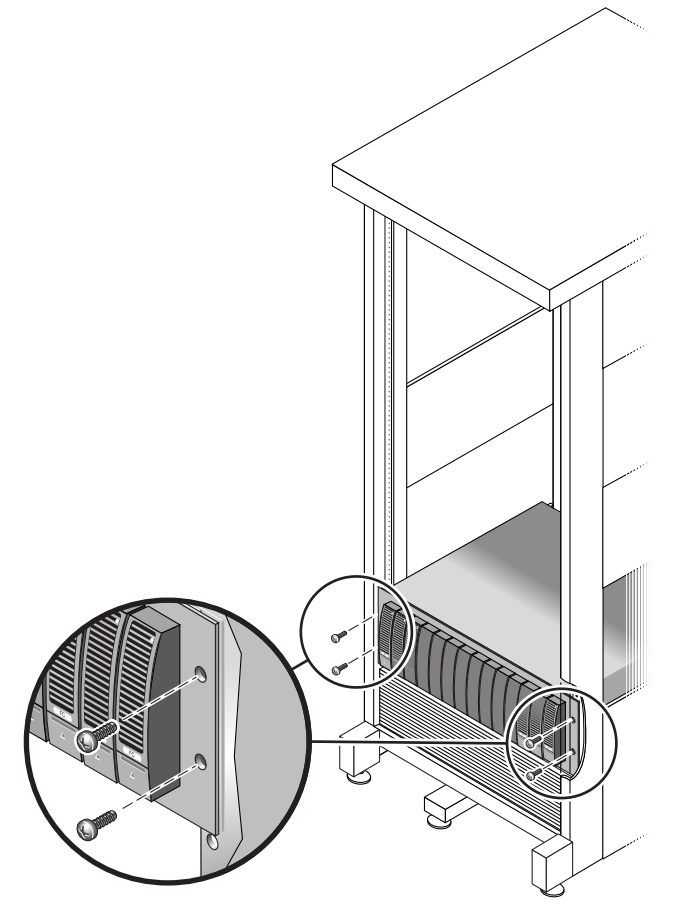

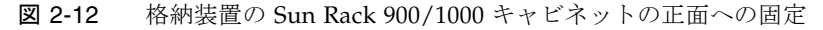

5. 左右両端のふたを元どおりに取り付けて、正面の取り付けねじを覆います。 両端のふたをトレーの正面ベゼルにはめ込みます。  6. 格納装置の背面で、8-32 ねじを2本(左右に1本ずつ)取り付けてしっかりと締め、 格納装置の背面をキャビネットに固定します(図 2-13)。

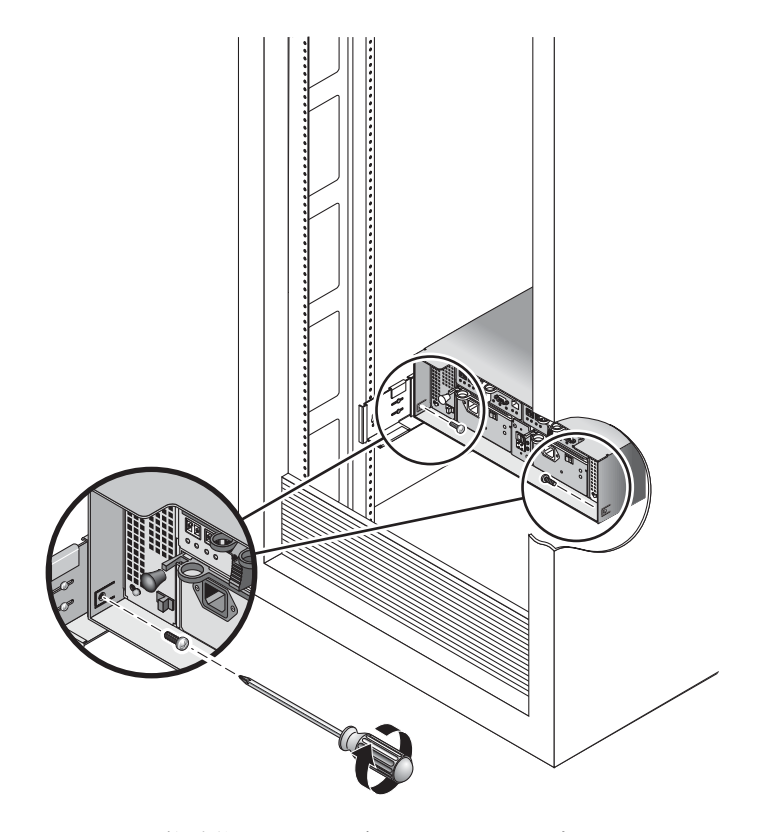

図 2-13 格納装置のキャビネット背面への固定

# サーバーのキャビネットへの取り付け

サーバーを取り付けるには、次の3つの手順を実行します。

- 1. スライドレールの取り付け (34 ページの「スライドレール部品を取り付ける」を参照)
- 2. ケーブル管理キットの取り付け (41 ページの「ケーブル管理キットを取り付ける」 を参照)
- 3. スライドレールおよびケーブル管理の動作の確認 (45 ページの「スライドレールおよび CMA の動作を確認する」を参照)

### ▼ スライドレール部品を取り付ける

- 1. 両方の固定部品をそれぞれのスライドレールから完全に引き出します。
  - a. スライドレールロックの上下のロックボタンを同時に押して保持します (図 2-14)。

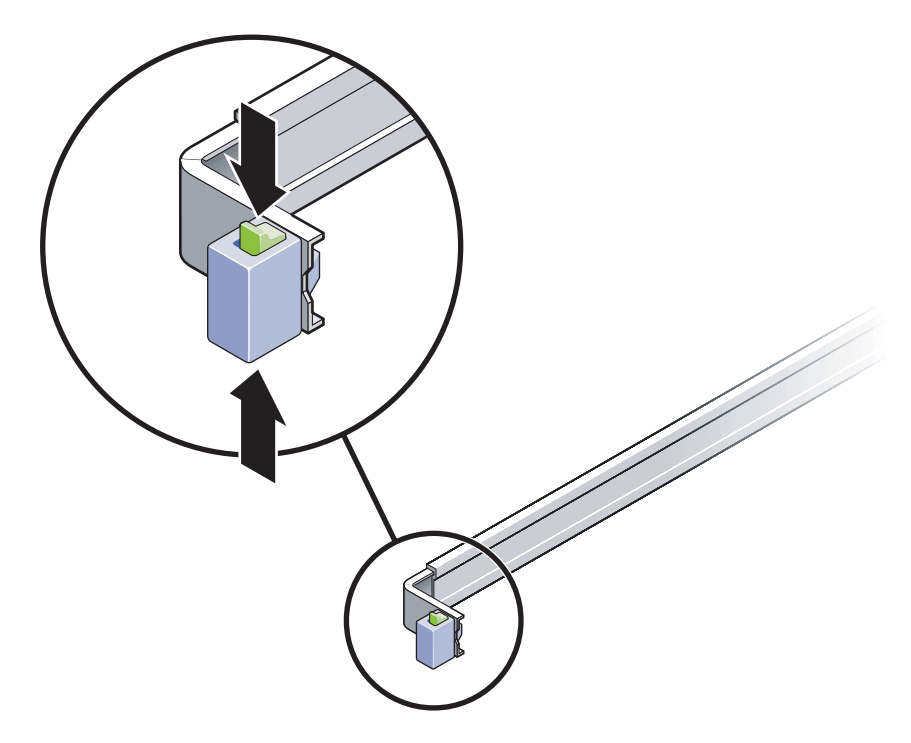

図 2-14 スライドレール部品のロック解除

b. 伸ばした位置でロックされるまで、固定部品を引き出します。

c. 固定部品のリリースボタンを図 2-15 に示す方向にスライドさせて、固定部品をス ライドレールから引き出します。

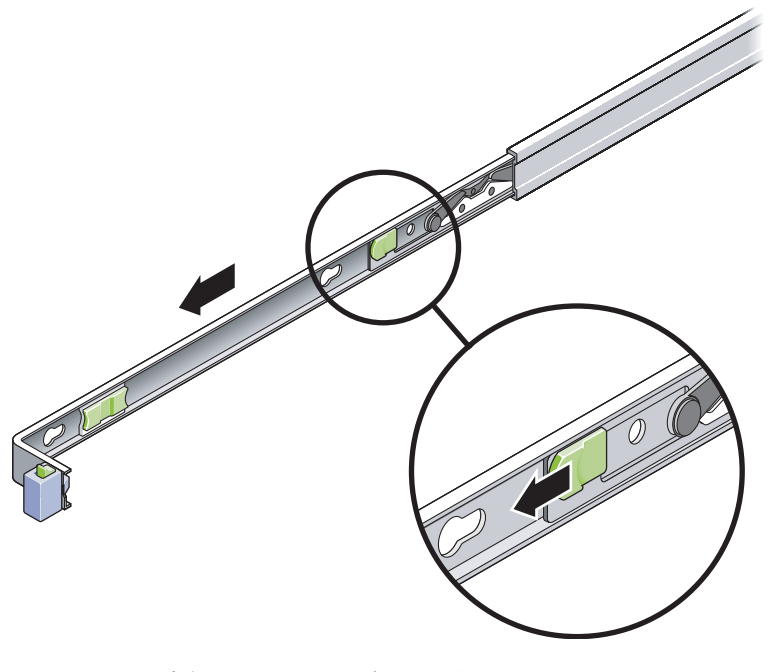

図 2-15 固定部品のリリースボタンの位置

d. スライドレールの中央セクションにある、Push というラベルが付いた金属製のレ バー (図 2-16) を押してから、中央セクションをラックに向かって押し戻します。

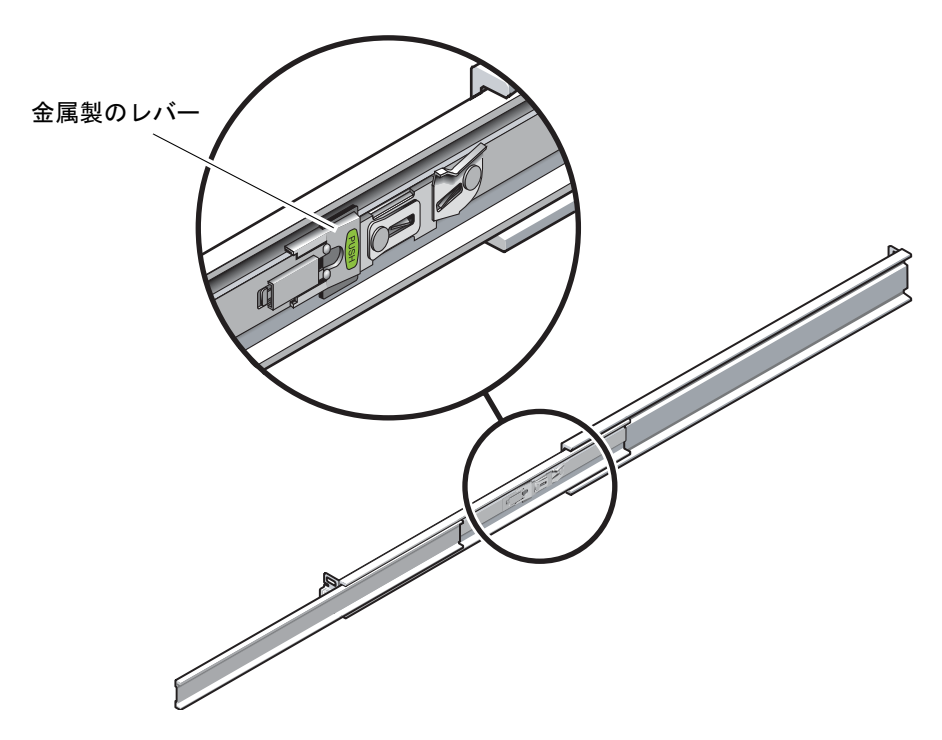

- 図 2-16 スライドレールの中央セクションのロックの解除
- 2. サーバーシャーシの右側に固定部品を取り付けます。

a. スライドレールロックを前面側にして、固定部品の3つのはめ込み用の穴と シャーシ側面の3つの位置決め用ピンの位置に合わせて、サーバーシャーシに固 定部品を配置します(図 2-17)。

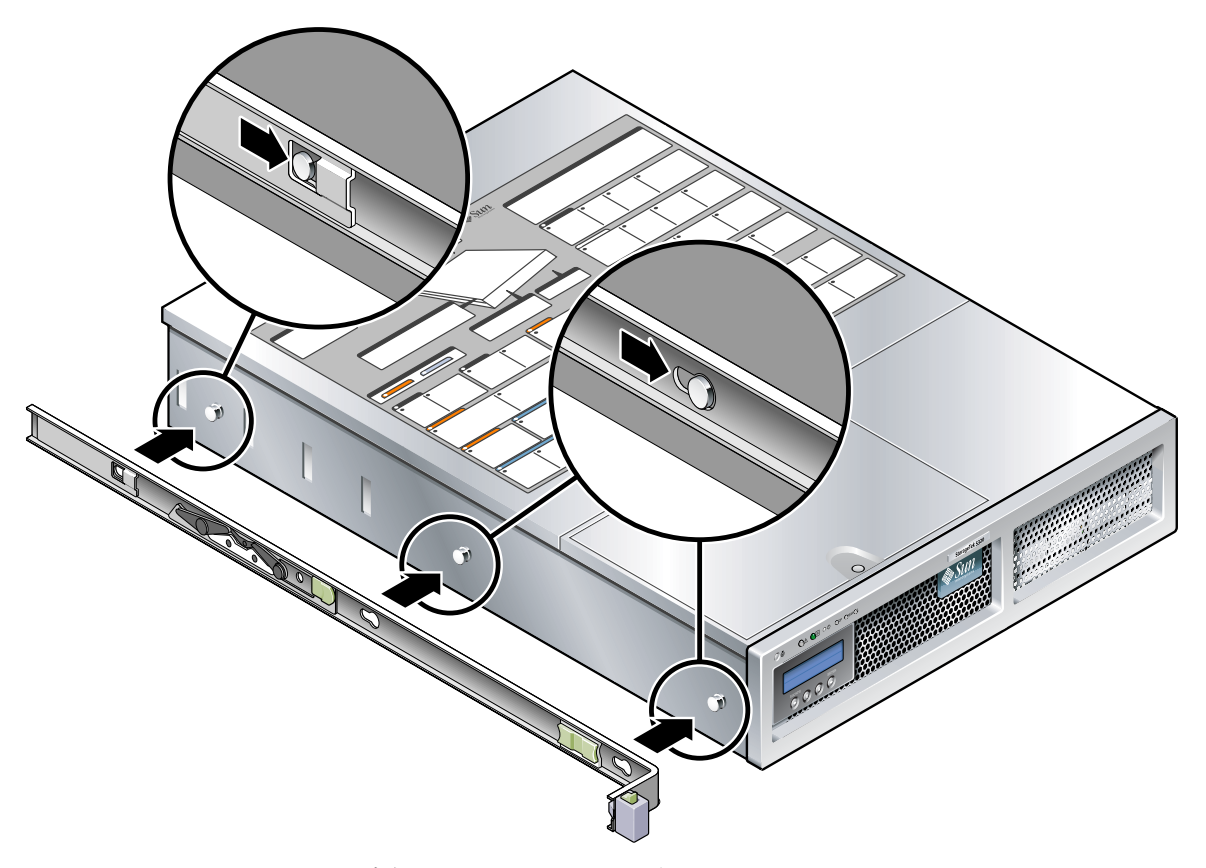

図 2-17 固定部品のシャーシへの取り付け

- b. 3 つの位置決め用のピンが固定部品の 3 つのはめ込み用の穴から突き出た状態 で、固定部品がカチッと音を立ててロックされるまで、固定部品をシャーシの前 面向かって引きます。
- c. 図 2-17 の右側に示すように、3 つの位置決め用のピンがはめ込み用の穴に固定され、背面側の位置決め用のピンが固定部品のロックにかみ合っていることを確認します。
- 3. サーバーシャーシの左側に2つめの固定部品を取り付けます。
- スライドレールをラックポストに取り付けるときに使用する、ラックのねじ穴の番号 を確認します。

サーバーの高さは 2 ラックユニット (2U) です。スライドレールはこの 2U スペースの下半分を使用します。

5. スライドレールの取り付けに使用するねじを確認します。

ラックポストに取り付け用ねじ穴がある場合は、ねじ山の単位がメートルまたはイン チのどちらであるかを確認します。マウントキットに付属するパッケージから適切な ねじを選択します。

使用しているラックにねじ込み式の取り付け用ねじ穴がない場合は、取り付けねじは ケージナットを使用して固定します。

- 6. スライドレールを前面右側のラックポストに取り付けます。
  - a. 2 本のねじを使用して、スライドレールの正面側を前面右側のラックポストに緩く 取り付けます (図 2-18)。

注-ねじはまだ締め付けないでください。

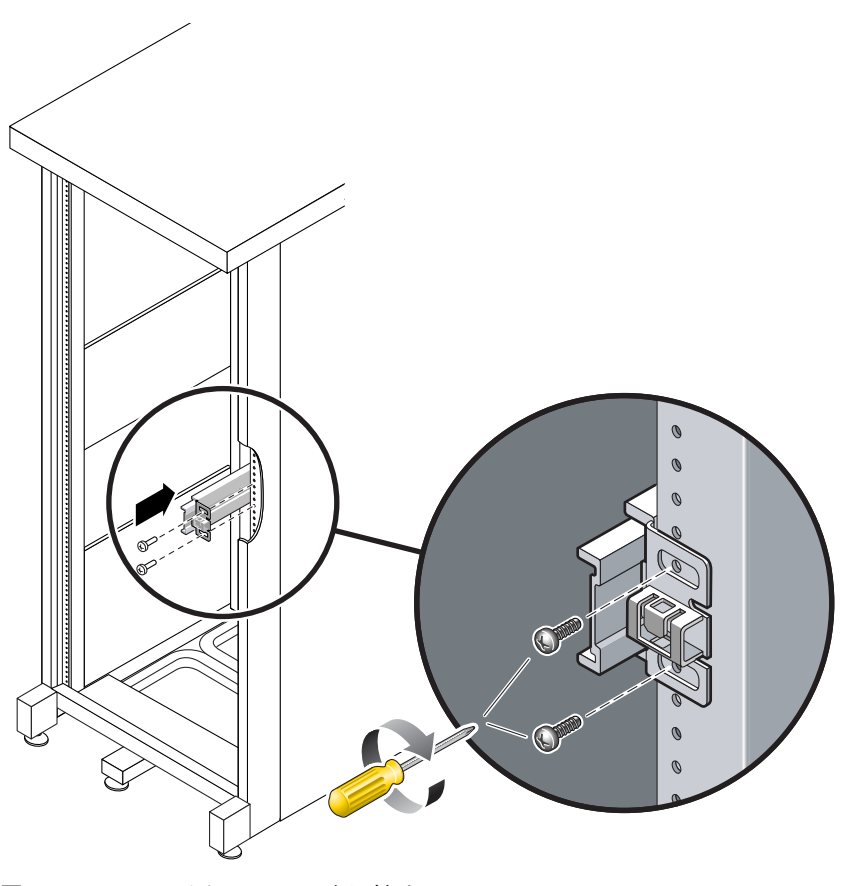

図 2-18 スライドレールの取り付け

- b. 背面側の取り付けフランジを、背面のラックポストの外側に届く位置までスライ ドさせて、スライドレールの長さを調整します。
- c. 2本のねじを使用して、スライドレールの背面側を背面のラックポストに緩く取り 付けます。
- 7. 同じ方法で、2 本めのスライドレールを左のラックポストに取り付けます。この場合 も、ねじは締め付けないでください。
- 8. スライドレールの間隔ツールを使用して、スライドレール間の間隔を調整します。
  - a. ラックの前面で、間隔ツールの左側を左のレールの端にあるスロットに差し込み ます (図 2-19)。

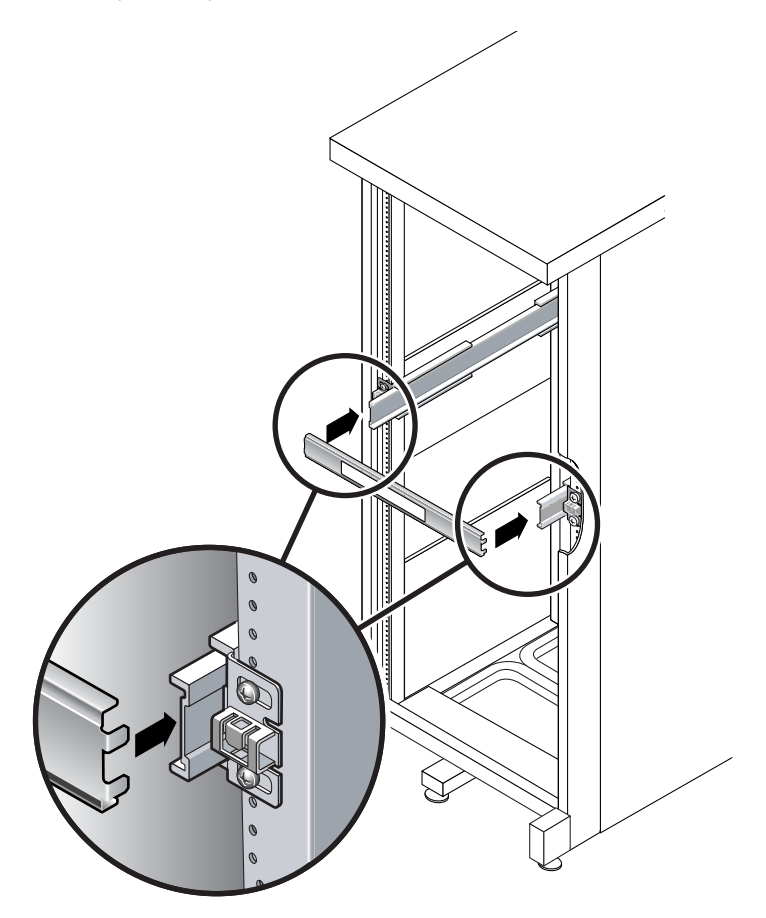

図 2-19 スライドレールの間隔ツールを使用したスライドレール間の間隔の調整

- b. 間隔ツールの右側を右レールの前面側に差し込み、必要に応じてレールの端を右または左にスライドさせながら、ツールの端が両方のレールの端に入るようにします。
  これで、レール間の距離が、固定部品を取り付けたサーバーの幅に等しくなります。
  c. ねじをきつく締めて、適切な位置でレールの端を固定します。
  d. ラックの背面で、レールの背面側の端に対して手順 a ~手順 c を繰り返します。
- 9. シャーシまたはラックの準備が整ったら、転倒防止バーを配置します。

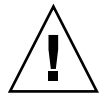

**注意** – 引き出したスライドレールにサーバーの重量がかかることにより、キャビネットが転倒する可能性があります。

10. 固定部品の端をスライドレールに差し込みます (図 2-20)。

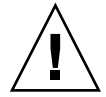

**注意** – サーバーの重量は約 24 kg (52 ポンド)です。この章の手順を実行する場合、 システムを持ち上げてラックの格納装置に取り付けるには、2 人の作業員が必要で す。

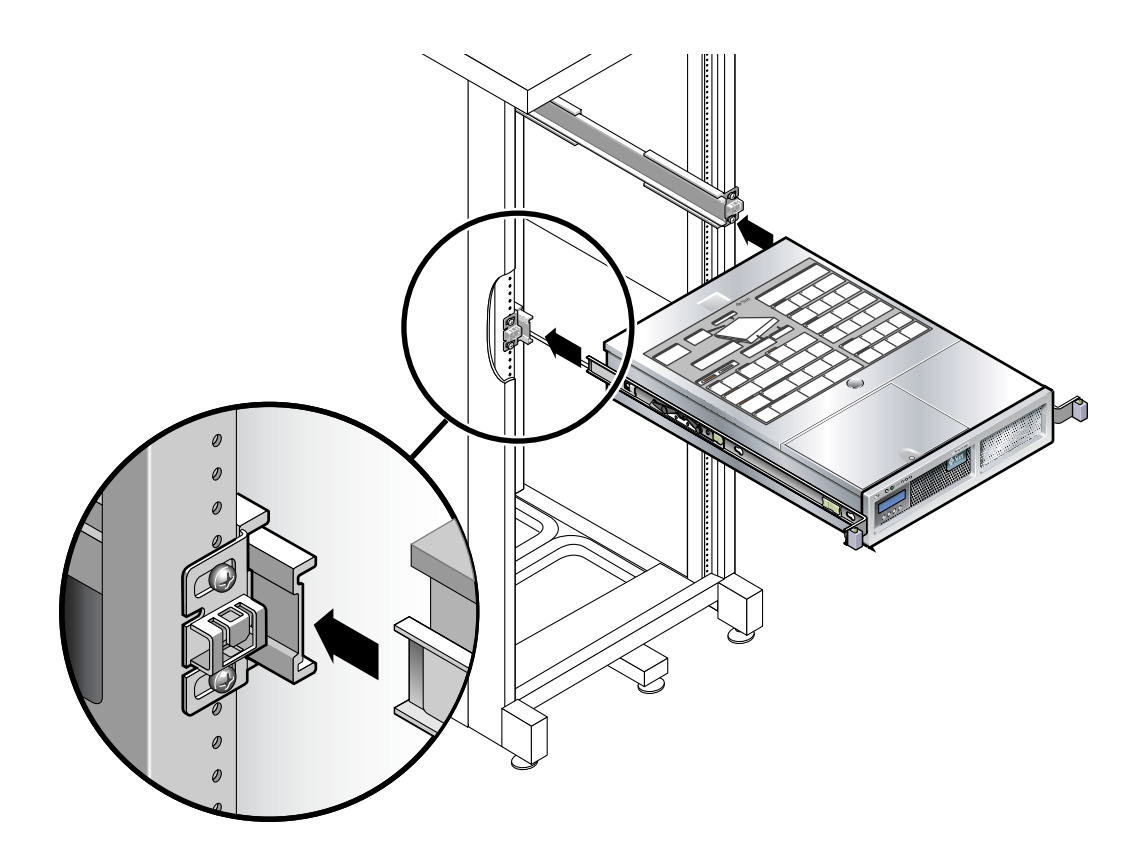

図 2-20 スライドレールへのシャーシの取り付け

11. スライドレールの両側のレールロックを同時に解放し、シャーシをラック内にスライ ドさせます。

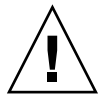

**注意** – 次の手順に進む前に、サーバーがラックにしっかりと取り付けられていることと、スライドレールが固定部品に対してロックされていることを確認してください。

### ▼ ケーブル管理キットを取り付ける

ケーブル管理部品 (CMA) は、左および右のスライドレール部品の端に差し込みます。CMA の取り付けには、ねじは必要ありません。

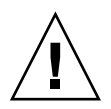

**注意 – CMA**の取り付け作業中は CMA を支えておいてください。3 か所の取り付け 位置のすべてで固定するまで、部品がそれ自体の重さでぶら下がらないようにしてく ださい。

1. ラックの背面で、CMA のレール拡張部品を左のスライドレール部品の端に差し込み ます (図 2-21)。

レール拡張部品の前面側にある爪が、適切な位置でカチッという音をたてます。

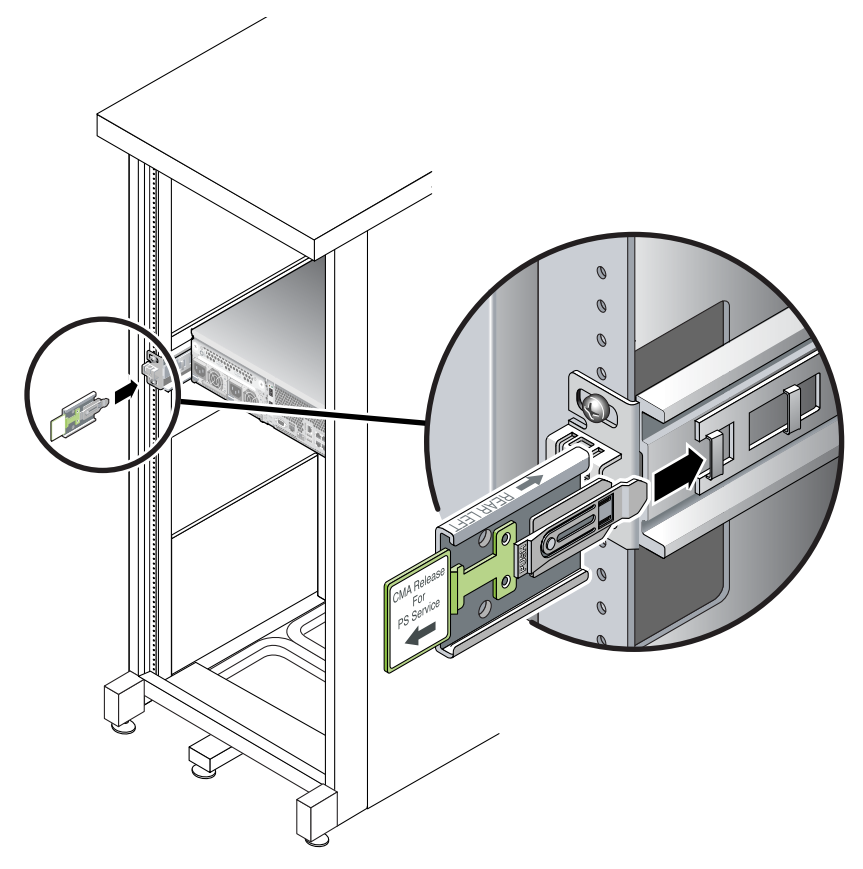

図 2-21 左側スライドレール背面側への CMA レール拡張部品の挿入

2 つの CMA アームの右側には、ヒンジ付きの拡張部品が付いています。メーカーの 手順書では、小さい方の拡張部品が CMA Connector for Inner Member と呼ばれて います。この拡張部品は右の固定部品に取り付けます。大きい方の拡張部品は CMA Connector for Outer Member と呼ばれており、右のスライドレールに取り付けられ ます。 2. 小さい方の拡張部品を、固定部品の端にあるクリップに差し込みます (図 2-22)。

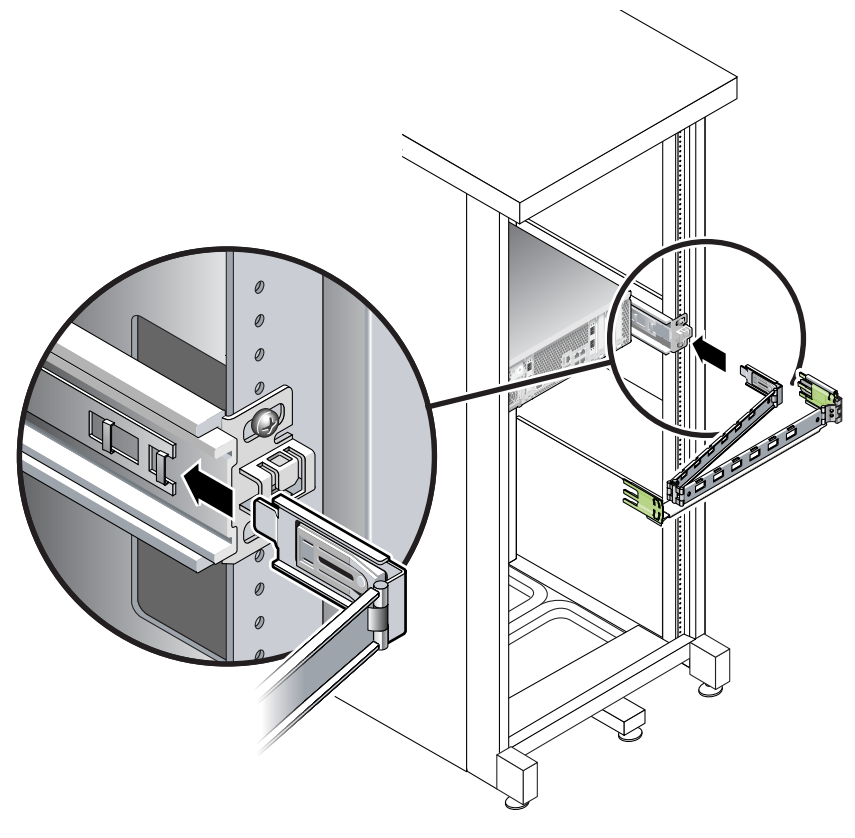

図 2-22 内側の CMA コネクタの取り付け

3. 大きい方の拡張部品を右のスライドレールの端に差し込みます (図 2-23)。

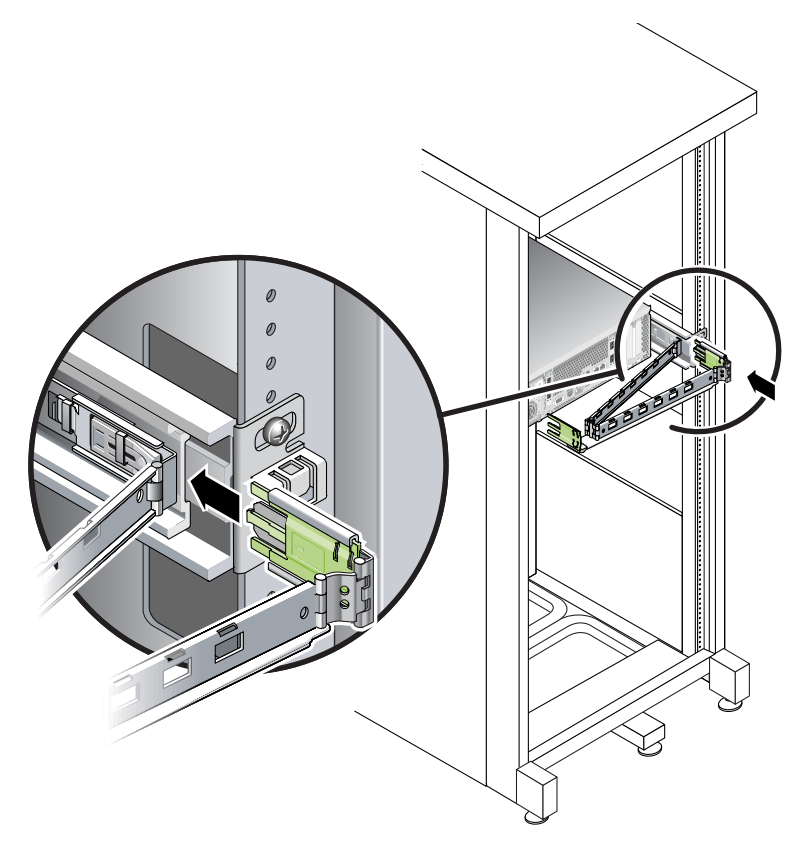

図 2-23 外側の CMA コネクタの取り付け

 CMA の左側にあるヒンジ付きのプラスチック製のコネクタを、CMA レール拡張部品 に完全に差し込みます (図 2-24)。

CMA レール拡張部品のプラスチック製の爪によって、ヒンジ付きのプラスチック製のコネクタが適切な位置でロックされます。

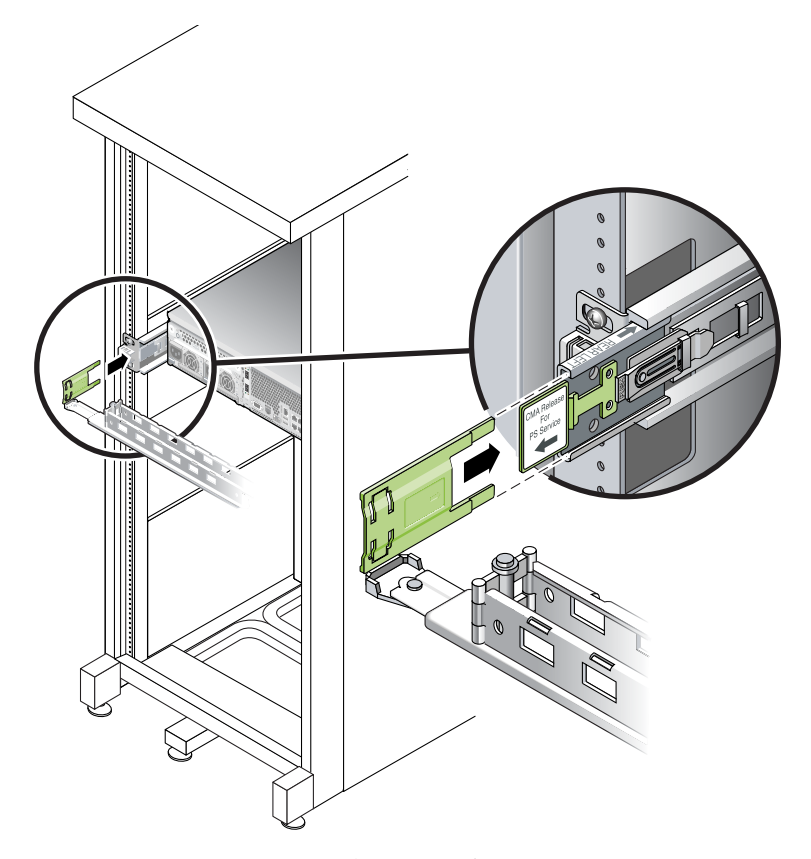

図 2-24 スライドレールの左側の取り付け

### ▼ スライドレールおよび CMA の動作を確認する

参考 – この手順を実行するには、2人の作業員が必要です。1人がラックからサーバーを出し入れし、もう1人がケーブルおよび CMA を監視します。

- 1. キャビネットまたはフリースタンド型のラックの場合は、転倒防止バーを配置しま す。
- 2. サーバーシャーシの右側および左側のスライドロックボタンのロックを解除して(図 2-25)、スライドレールが止まるまでサーバーをゆっくりとラックから引き出します。

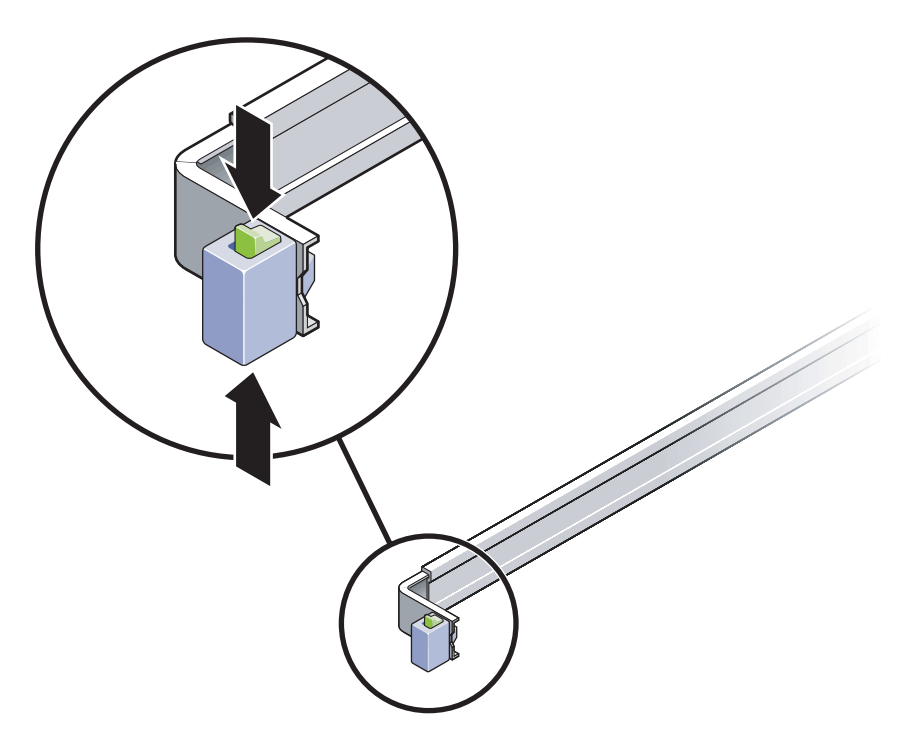

図 2-25 スライドレール部品のロックの解除

- 3. 接続されたケーブルが巻き付いたりねじれたりしていないかを検査します。
- 4. CMA が完全に引き出され、スライドレールの途中でつかえていないことを確認しま す。

5. サーバーが完全に引き出されたら、スライドレールのレバーストップを離します (図 2-26)。

両方のレバーを同時に押して、サーバーをラック内にスライドさせて戻します。

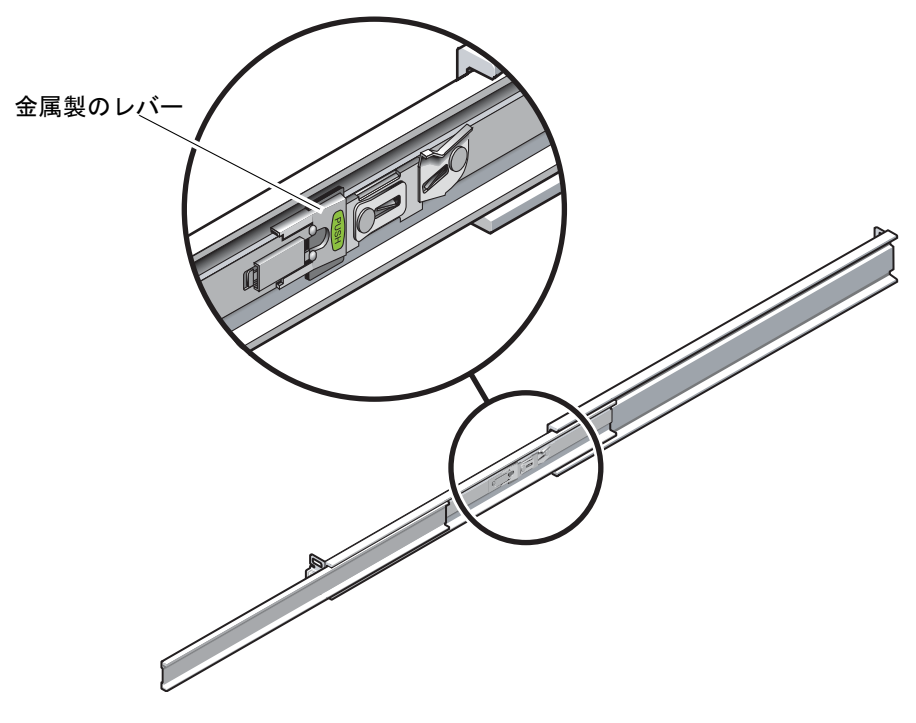

図 2-26 スライドレールのレバーストップのロック解除

 両方のスライドレールリリースボタンのロックを同時に解除して (図 2-27)、サー バーをラック内に完全に押し込みます。

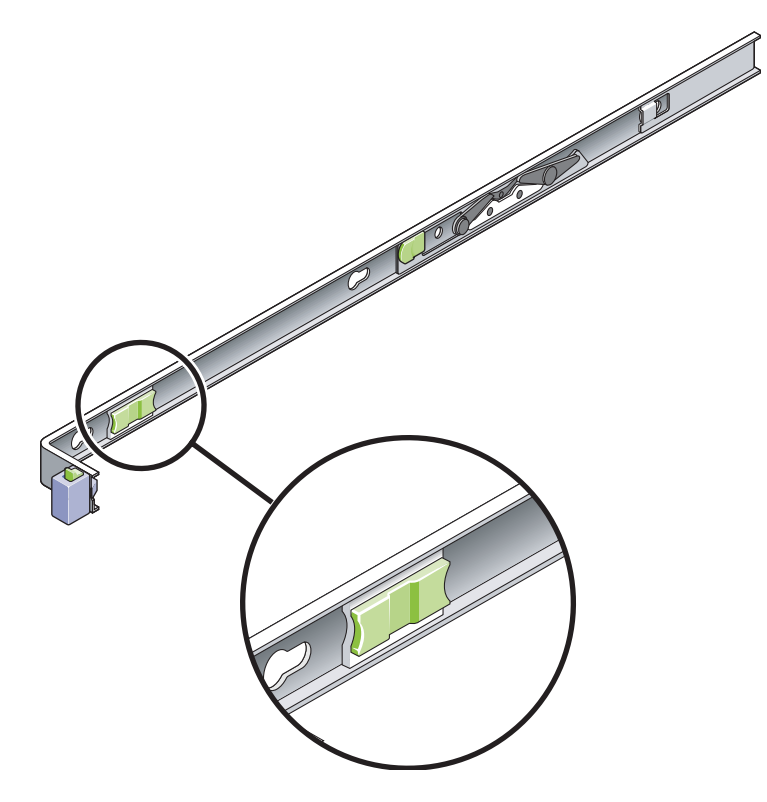

図 2-27 スライドレールのリリースボタン

サーバーは、約40 cm (15インチ) 動かしたところで停止するはずです。

7. ケーブルおよび CMA がつかえずに格納されていることを確認します。

8. 必要に応じて、ケーブルハンガーおよび CMA を調整します。

# 電源ケーブルの接続

- 1. キャビネット内のコントローラ格納装置および拡張格納装置のそれぞれで、両方の電 源スイッチがオフになっていることを確認します。
- 2. 各装置の各電源装置を、キャビネット内の別々の電源に接続します。

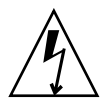

**注意 –** キャビネットには、2つの別々の電源回路に接続された2つの電源が必要です。

3. Sun StorageTek 5320 NAS Appliance の各電源装置を、キャビネット内の別々の電源 に接続します。

サーバーの電源コードを電源に接続すると、電源/OK LED が点滅してスタンバイ電 カモードであることを示します。

4. キャビネットの主電源ケーブルを、外部の電源に接続します。

**注** – システムの設置手順が完了するまで、装置の電源は入れないでください。電源 投入手順については、67 ページの「Sun StorageTek 5320 NAS Appliance、コント ローラ格納装置、および拡張格納装置の電源投入」で詳しく説明します。

# トレー ID の設定

拡張格納装置およびコントローラ格納装置の背面にあるトレー ID スイッチを使用して、トレー ID を設定します。各格納装置のトレー ID は、00 ~ 77 の範囲の一意の 番号に設定してください。 1. トレー ID スイッチは、コントローラ格納装置の背面の 2 つの電源装置の間にあります (図 2-28)。

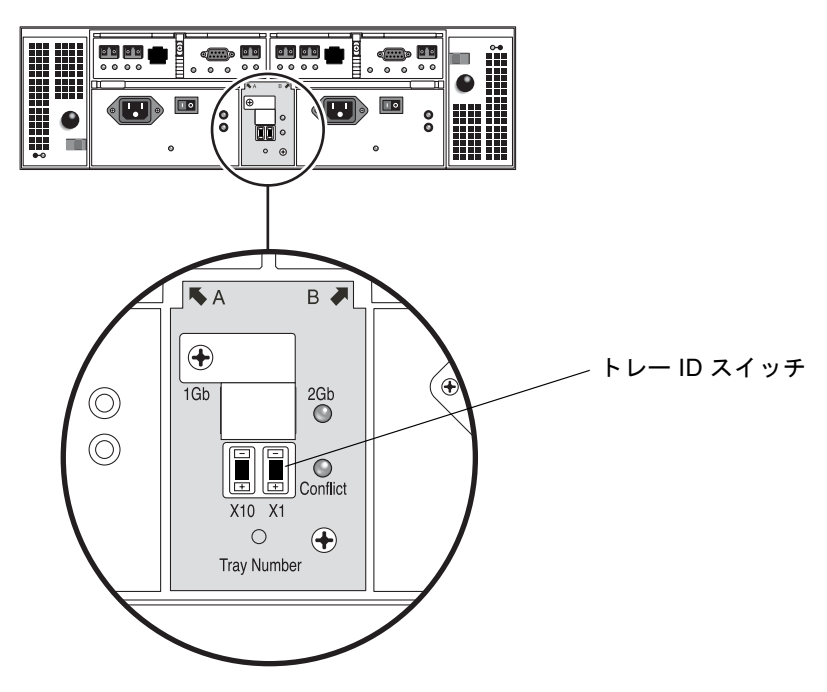

図 2-28 トレー ID スイッチ

 ペンの先端で X10 および X1 スイッチのプラス (+) ボタンおよびマイナス (-) ボタン を押して、適切に設定します。

左側の X10 スイッチでトレー ID の十の位を設定し、X1 スイッチで一の位を設定し ます。たとえば、トレー ID を 11 に設定するには、X10 スイッチを 1 に、X1 スイッ チを 1 に設定します。

規定では、トレー ID 00 はコントローラ格納装置を示します。コントローラ格納装置 の下に設置された1台めの拡張格納装置のトレー ID は 01 です。2台めの拡張格納装 置のトレー ID は 02 です。トレー ID は、キャビネットに設置された各拡張格納装置 について 01 ずつ増分されます。
# バックエンドストレージのケーブル接続

すべての装置およびサーバーの設置を完了し、それらの電源ケーブルを接続すると、 サーバーをコントローラ装置に接続し、コントローラ装置をオプションの装置に接続 できるようになります。これらの接続方法については、次に続く章で説明します。

設定するシステムに応じて、適切な章を参照してください。

| 接続対象                                                                         | 参照先 |
|------------------------------------------------------------------------------|-----|
| サーバー 1 台構成の Sun StorageTek 5320<br>NAS Appliance をバックエンドストレージ<br>に接続         | 第3章 |
| サーバー 2 台構成の Sun StorageTek 5320<br>NAS Cluster Appliance をバックエンドスト<br>レージに接続 | 第4章 |
| Sun StorageTek 5320 NAS Gateway システム<br>を SAN ストレージに接続                       | 第5章 |

第3章

# Sun StorageTek 5320 NAS Appliance の接続

この章では、Sun StorageTek 5320 NAS Appliance、Sun StorEdge 5300 RAID コント ローラ格納装置、およびオプションの Sun StorEdge 5300 拡張格納装置の接続手順に ついて総合的に説明します。また、システムの初期構成手順についても説明します。

注 – この章では、サーバー1台構成の Sun StorageTek 5320 NAS Appliance を接続 および構成する手順についてのみ説明します。これ以外のシステムを接続する場合 は、適切な章を参照してください。

この章の内容は、次のとおりです。

- 54 ページの「準備作業」
- 54 ページの「Sun StorageTek 5320 NAS Appliance とバックエンドストレージの 接続」
- 65 ページの「ネットワークへの接続」
- 67 ページの「Sun StorageTek 5320 NAS Appliance、コントローラ格納装置、および拡張格納装置の電源投入」
- 69 ページの「Sun StorageTek 5320 NAS Appliance の初期構成」

**注** – Sun StorageTek 5320 NAS Appliance は、オペレーティングシステムがインストールされた状態で出荷されます。

準備作業

システムを接続する前に、装置をラックに設置する必要があります。ラックに設置する手順の詳細は、11ページの「サーバーおよびバックエンドストレージの設置」を 参照してください。

## Sun StorageTek 5320 NAS Appliance と バックエンドストレージの接続

この節では、Sun StorageTek 5320 NAS Appliance をバックエンドストレージにケー ブル接続する方法について、いくつかの構成パターンを示して説明します。

- この節では、次の作業について説明します。
- 54 ページの「Sun StorageTek 5320 NAS Appliance とコントローラ格納装置の接続」
- 59 ページの「コントローラ格納装置と拡張格納装置の接続」

## Sun StorageTek 5320 NAS Appliance とコント ローラ格納装置の接続

Sun StorageTek 5320 NAS Appliance を、1 台のコントローラ格納装置につき 1 組の 光ファイバケーブルでそれぞれ接続します。コントローラのホストチャネルポートに は SFP 光トランシーバが取り付けられており、ここに光ファイバケーブルの LC コネ クタを接続します。ポートの位置については、図 3-1 を参照してください。

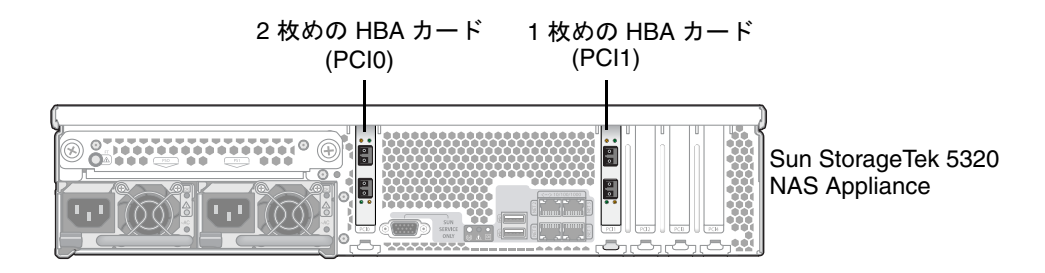

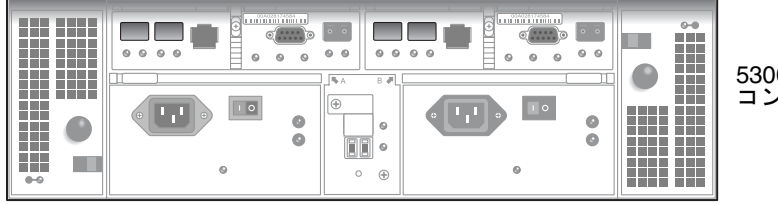

5300 RAID EU コントローラ格納装置

図 3-1 Sun StorageTek 5320 NAS Appliance の HBA カードおよびコントローラ 格納装置のポート

**注 –** HBA カードは、Sun StorageTek 5320 NAS Appliance の薄型のライザー部品の 左端にのみ取り付けます。

この節では、次の作業の詳細について説明します。

- 55ページの「1台のコントローラ格納装置を接続する」
- 57 ページの「2 台のコントローラ格納装置を接続する」

#### ▼ 1 台のコントローラ格納装置を接続する

1 台のコントローラ格納装置を Sun StorageTek 5320 NAS Appliance に接続する場合 は、この節で説明する手順を実行します。

デュアルポート HBA カードが 1 枚取り付けられた Sun StorageTek 5320 NAS Appliance の場合は、次の手順を実行します (図 3-2)。

- 1. Sun StorageTek 5320 NAS Appliance の HBA ポート 2 と、コントローラ A のホスト 1 ポートを接続します。
- 2. Sun StorageTek 5320 NAS Appliance の HBA ポート 1 と、コントローラ B のホス ト 1 ポートを接続します。

**注** – コントローラ A およびコントローラ B のホスト 2 ポートには、何も接続しません。

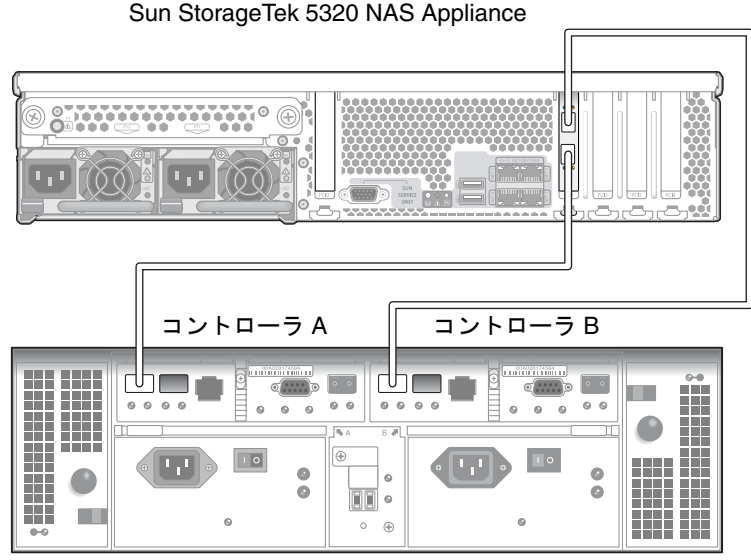

5300 RAID コントローラ格納装置

図 3-2 Sun StorageTek 5320 NAS Appliance とコントローラ格納装置の接続

デュアルポート HBA カードが 2 枚取り付けられた Sun StorageTek 5320 NAS Appliance の場合は、次の手順を実行します (図 3-3)。

1. 1 枚めの HBA カードの HBA ポート 1 と、コントローラ A のホスト 1 ポートを接続 します。  2. 2 枚めの HBA カードの HBA ポート 1 と、コントローラ B のホスト 1 ポートを接続 します。

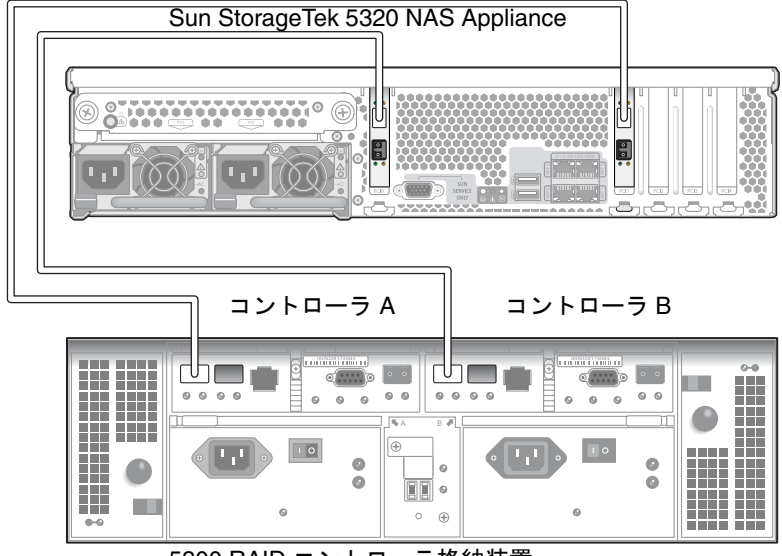

5300 RAID コントローラ格納装置

図 3-3 2 枚の HBA カードとコントローラ格納装置の接続

**注** – コントローラ A およびコントローラ B のホスト 2 ポートには、何も接続しません。

#### ▼ 2 台のコントローラ格納装置を接続する

2 台のコントローラ格納装置を Sun StorageTek 5320 NAS Appliance に接続する場合 は、この節で説明する手順を実行します。図 3-4 も参照してください。

**注** – Sun StorageTek 5320 NAS Appliance には、2 台のコントローラ格納装置を接続 するために 2 枚の HBA カードが取り付けられている必要があります。

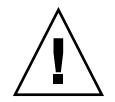

注意 – 一方のアレイにファイバチャネルディスクドライブを取り付け (コントローラ 格納装置および拡張格納装置内)、もう一方のアレイに SATA ディスクドライブを取 り付ける (拡張格納装置内のみ) ことができます。ただし、1 台のコントローラ格納装 置に、EUF(ファイバチャネル)と EUS (SATA) 拡張格納装置を混在させて接続する ことはできません。

- 1. 1 枚めの HBA カードの HBA ポート 1 と、2 台めのコントローラ格納装置のコント ローラ A のホスト 1 ポートを接続します。
- 2. 2 枚めの HBA カードの HBA ポート 1 と、2 台めのコントローラ格納装置のコント ローラ B のホスト 1 ポートを接続します。
- 3. 1 枚めの HBA カードの HBA ポート 2 と、1 台めのコントローラ格納装置のコント ローラ A のホスト 1 ポートを接続します。
- 4. 2 枚めの HBA カードの HBA ポート 2 と、1 台めのコントローラ格納装置のコント ローラ B のホスト 1 ポートを接続します。

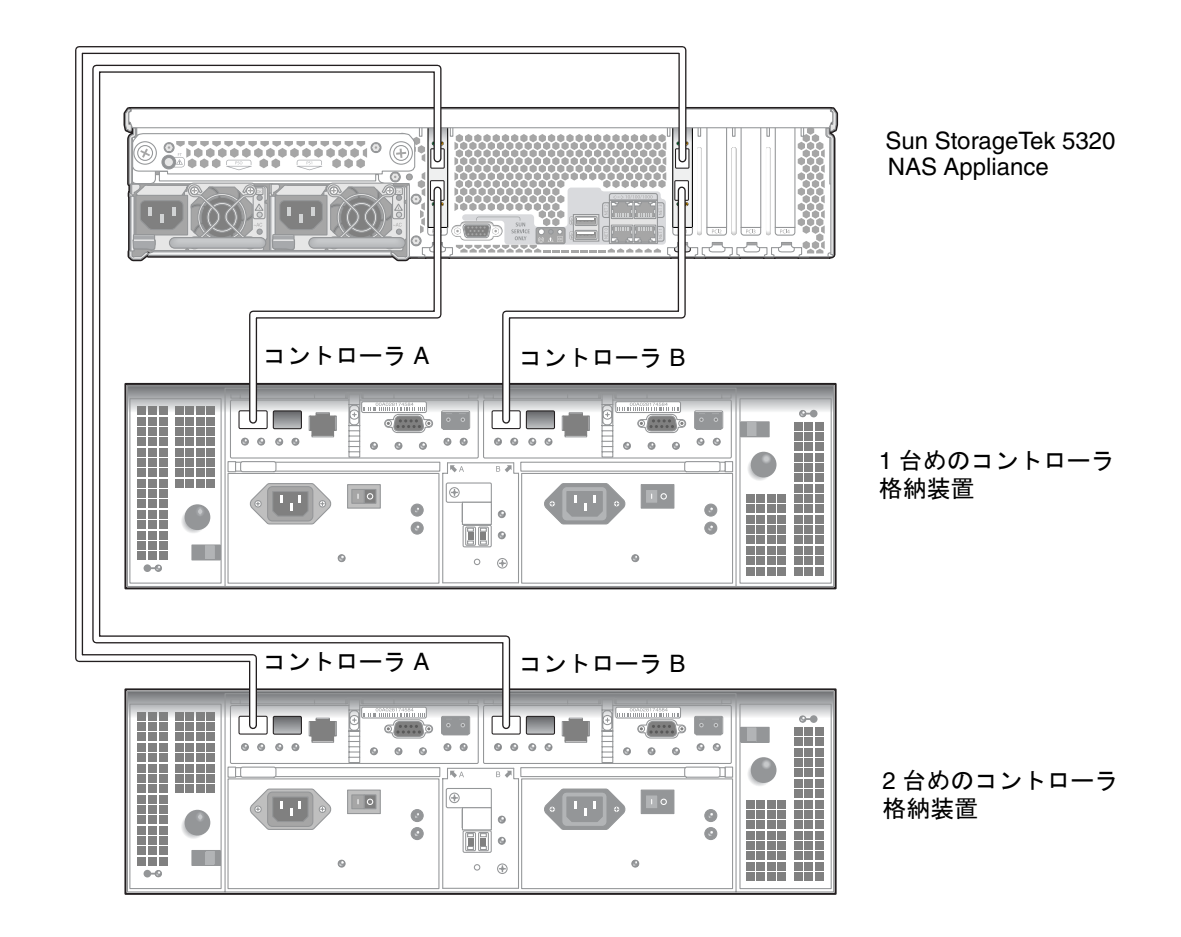

図 3-4 Sun StorageTek 5320 NAS Appliance と 2 台のコントローラ格納装置の接続

### コントローラ格納装置と拡張格納装置の接続

コントローラ格納装置は、コントローラ A とコントローラ B の拡張ポートを使用して、拡張格納装置の背面にある FC-AL ポートに接続します (図 3-5)。

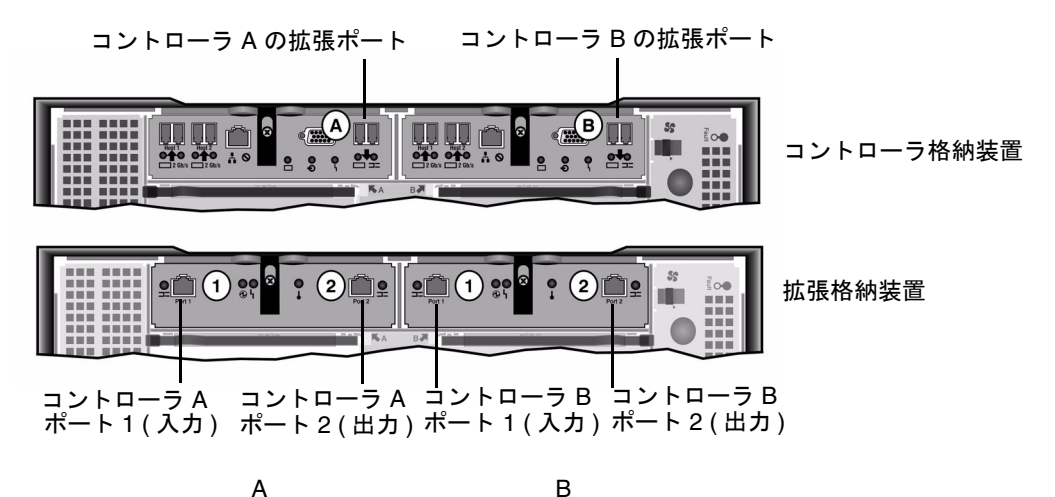

図 3-5 コントローラ格納装置と拡張格納装置のポート

コントローラ格納装置と拡張格納装置の接続には、1 組のアクティブ銅ケーブルを使 用します。この銅ケーブルには、コネクタの末端にトランシーバ電子部品が組み込ま れています。これらのケーブルをコントローラ格納装置と拡張格納装置の SFP ポート に直接差し込みます。

**注** – この節では、コントローラ格納装置と拡張格納装置を接続する手順について説 明します。この手順は、1 台のコントローラ格納装置にも、2 台のコントローラ格納 装置にも適用されます。2 台のコントローラ格納装置を使用する場合は、同じ手順で 各コントローラ格納装置に拡張格納装置を接続します。

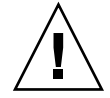

注意 – 一方のアレイにファイバチャネルディスクドライブを取り付け (コントローラ 格納装置および拡張格納装置内)、もう一方のアレイに SATA ディスクドライブを取 り付ける (拡張格納装置内のみ) ことができます。ただし、1 台のコントローラ格納装 置に、EUF(ファイバチャネル)と EUS (SATA) 拡張格納装置を混在させて接続する ことはできません。

**注**-1台のコントローラ格納装置には、EUF拡張格納装置であれば7台まで、EUS 拡張格納装置であれば8台まで接続できます。 接続する拡張格納装置の数によって、ケーブル配線が異なります。

- 拡張格納装置が1台の場合は、60ページの「コントローラ格納装置と1台の拡張 格納装置をケーブル接続する」を参照してください。
- 拡張格納装置が2台の場合は、61ページの「コントローラ格納装置と2台の拡張 格納装置をケーブル接続する」を参照してください。
- 拡張格納装置が3台の場合は、62ページの「コントローラ格納装置と3台の拡張 格納装置をケーブル接続する」を参照してください。
- 拡張格納装置が4~7台の場合は、64ページの「コントローラ格納装置と7台の 拡張格納装置をケーブル接続する」を参照してください。

### ▼ コントローラ格納装置と 1 台の拡張格納装置をケーブル接続 する

コントローラ格納装置と1台の拡張格納装置を接続するには、2mのアクティブ銅 ケーブルが2本必要です。詳細は、図3-6を参照してください。

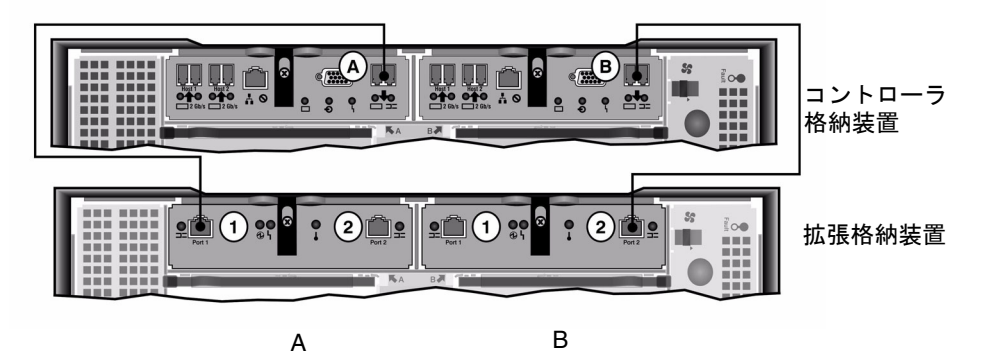

図 3-6 コントローラ格納装置と1台の拡張格納装置のケーブル相互接続

- 1. コントローラ格納装置の A 側の拡張ポートと拡張格納装置の A 側のポート 1 を、1 本のアクティブ銅ケーブルで接続します。
- 2. コントローラ格納装置の B 側の拡張ポートと拡張格納装置の B 側のポート 2 を、1 本のアクティブ銅ケーブルで接続します。

注 - 拡張格納装置の A 側のポート 2 と B 側のポート 1 には、何も接続しません。

#### ▼ コントローラ格納装置と2 台の拡張格納装置をケーブル接続 する

コントローラ格納装置と2台の拡張格納装置を接続するには、2mのアクティブ銅 ケーブルが4本必要です。詳細は、図3-7を参照してください。

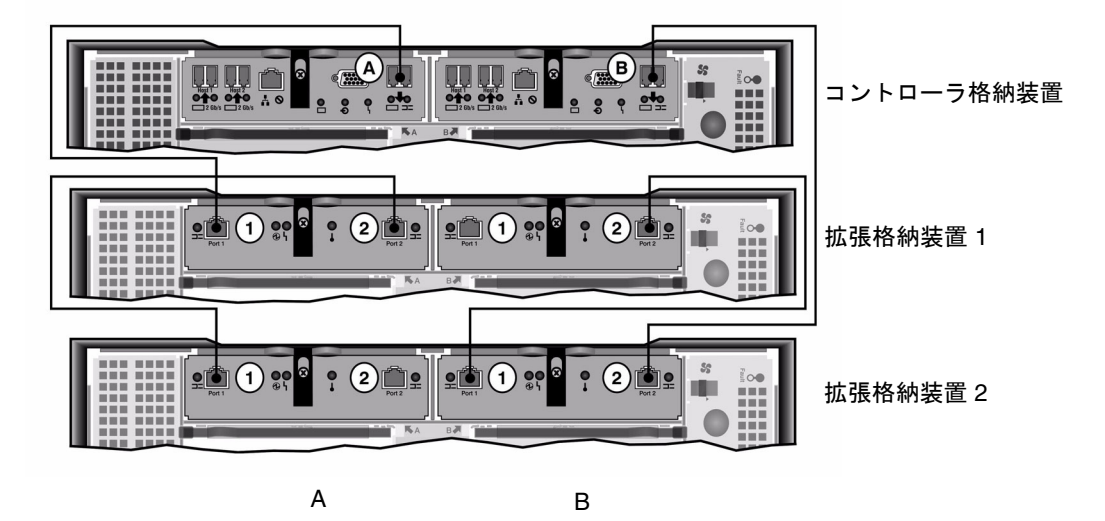

図 3-7 コントローラ格納装置と2台の拡張格納装置のケーブル相互接続

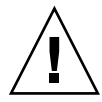

**注意 –**1 台のコントローラ格納装置に、EUF(ファイバチャネル)と EUS(SATA) 拡張格納装置を混在させて接続しないでください。

- コントローラ格納装置のA側の拡張ポートと拡張格納装置1のA側のポート1を、 1本のアクティブ銅ケーブルで接続します。
- 2. 拡張格納装置1のA側のポート2と拡張格納装置2のA側のポート1を、1本のア クティブ銅ケーブルで接続します。
- コントローラ格納装置の B 側の拡張ポートと拡張格納装置 2 の B 側のポート 2 を、 1 本のアクティブ銅ケーブルで接続します。
- 4. 拡張格納装置 2 の B 側のポート 1 と拡張格納装置 1 の B 側のポート 2 を、1 本のア クティブ銅ケーブルで接続します。

**注** – 拡張格納装置 2 の A 側のポート 2 と拡張格納装置 1 の B 側のポート 1 には、何 も接続しません。

#### ▼ コントローラ格納装置と3 台の拡張格納装置をケーブル接続 する

コントローラ格納装置と3台の拡張格納装置を接続するには、2mのアクティブ銅 ケーブルが6本必要です。詳細は、図3-8を参照してください。

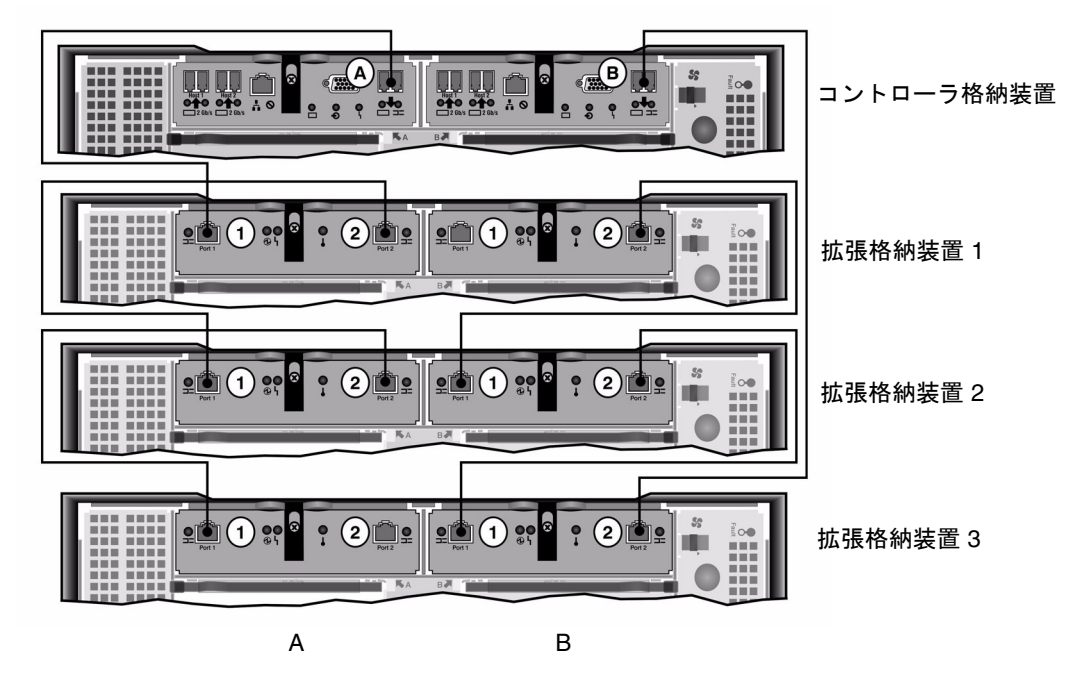

図 3-8 コントローラ格納装置と3台の拡張格納装置のケーブル相互接続

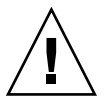

**注意 – 1** 台のコントローラ格納装置に、EUF(ファイバチャネル)とEUS(SATA) 拡張格納装置を混在させて接続しないでください。

- コントローラ格納装置のA側の拡張ポートと拡張格納装置1のA側のポート1を、
  1本のアクティブ銅ケーブルで接続します。
- 2. 拡張格納装置1のA側のポート2と拡張格納装置2のA側のポート1を、1本のア クティブ銅ケーブルで接続します。
- 拡張格納装置2のA側のポート2と拡張格納装置3のA側のポート1を、1本のア クティブ銅ケーブルで接続します。
- コントローラ格納装置の B 側の拡張ポートと拡張格納装置 3 の B 側のポート 2 を、 1 本のアクティブ銅ケーブルで接続します。

- 5. 拡張格納装置 3 の B 側のポート 1 と拡張格納装置 2 の B 側のポート 2 を、1 本のア クティブ銅ケーブルで接続します。
- 6. 拡張格納装置 2 の B 側のポート 1 と拡張格納装置 1 の B 側のポート 2 を、1 本のア クティブ銅ケーブルで接続します。

**注** – 拡張格納装置3のA側のポート2と拡張格納装置1のB側のポート1には、何も接続しません。

### ▼ コントローラ格納装置と 7 台の拡張格納装置をケーブル接続 する

コントローラ格納装置と7台の拡張格納装置を接続するには、2mのアクティブ銅 ケーブルが14本必要です。詳細は、図3-9を参照してください。

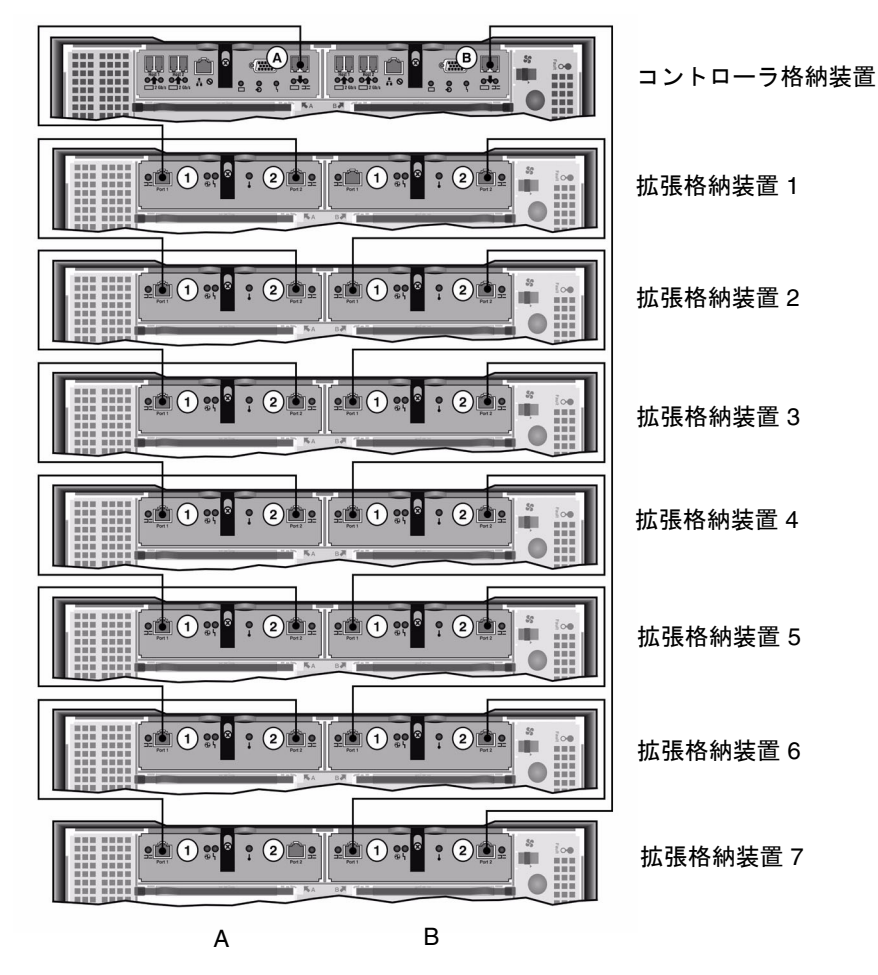

図 3-9 コントローラ格納装置と7台の拡張格納装置のケーブル相互接続

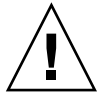

**注意 – 1** 台のコントローラ格納装置に、EUF(ファイバチャネル)とEUS(SATA) 拡 張格納装置を混在させて接続しないでください。

 コントローラ格納装置のA側の拡張ポートと拡張格納装置1のA側のポート1を、 1本のアクティブ銅ケーブルで接続します。

- 拡張格納装置1のA側のポート2と拡張格納装置2のA側のポート1を、1本のア クティブ銅ケーブルで接続します。
- 3. 各拡張格納装置の A 側のポート 2 とそのすぐ下の拡張格納装置の A 側のポート 1 を、1 本のアクティブ銅ケーブルで接続します。すべての拡張格納装置の A 側がアク ティブ銅ケーブルで相互接続されるまで、同じ作業を繰り返します。
- コントローラ格納装置の B 側の拡張ポートと拡張格納装置 7 の B 側のポート 2 を、 1 本のアクティブ銅ケーブルで接続します。
- 5. 拡張格納装置 7 の B 側のポート 1 と拡張格納装置 6 の B 側のポート 2 を、1 本のア クティブ銅ケーブルで接続します。
- 6. 各拡張格納装置の B 側のポート 1 とそのすぐ上の拡張格納装置の B 側のポート 2 を、1 本のアクティブ銅ケーブルで接続します。すべての拡張格納装置の B 側がアク ティブ銅ケーブルで相互接続されるまで、同じ作業を繰り返します。

**注** – 拡張格納装置 7 の A 側のポート 2 と拡張格納装置 1 の B 側のポート 1 には、何 も接続しません。

## ネットワークへの接続

次の手順に従って、Sun StorageTek 5320 NAS Appliance をネットワークに接続しま す。使用可能なネットワークコネクタは、システムの構成が Fast Ethernet または光 ギガビット Ethernet のどちらであるかによって異なります。以降の項では、各構成 について説明します。

▼ 銅ケーブルで Fast Ethernet ネットワークまたは ギガビット Ethernet ネットワークに接続する

NIC ポートの位置については、図 3-10 を参照してください。

 Sun StorageTek 5320 NAS Appliance を 100BASE-T Fast Ethernet ネットワークま たは 1000BASE-T ギガビット Ethernet ネットワークに接続するには、ローカルエリ アネットワーク (LAN) と Sun StorageTek 5320 NAS Appliance の背面のポート NET0 を、RJ-45 シールドなし・より対線ケーブルで接続します。 2. LAN 接続を追加する場合は、NET1、NET2、および NET3 の順に接続を続行しま す。

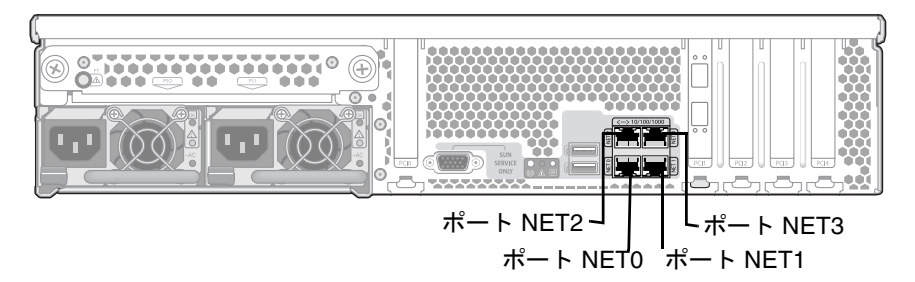

図 3-10 Fast Ethernet またはギガビット Ethernet ネットワークへの接続

## ▼ オプションのギガビット Ethernet 光ネットワー クに接続する

NIC ポートおよびギガビット Ethernet 光ポートの位置については、図 3-11 を参照してください。

Sun StorageTek 5320 NAS Appliance をギガビット Ethernet 光ネットワークに接続するには、アドインオプションのギガビット Ethernet 光接続を用意してください。

 Sun StorageTek 5320 NAS Appliance の背面にある、上部のギガビット Ethernet 光 コネクタ (LINK A) にネットワークからの FC ケーブルを接続し、下部のギガビット Ethernet 光コネクタ (LINK B) にネットワークからの別の FC ケーブルを接続しま す。

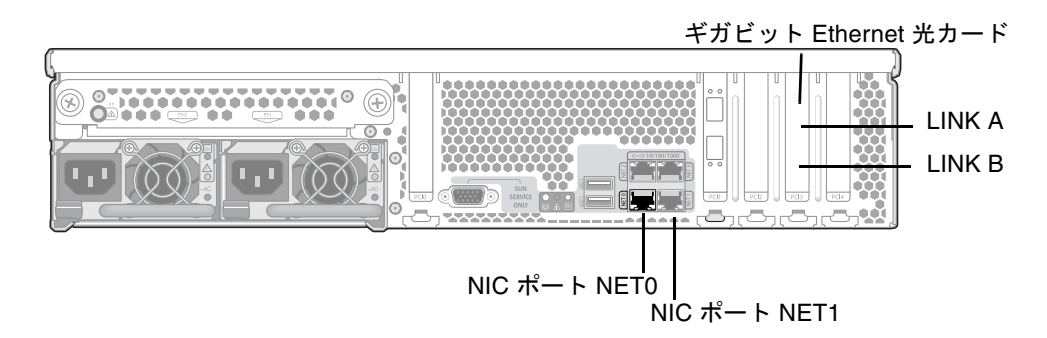

図 3-11 ギガビット光ネットワークへの接続

注 – あとでシステムを構成する際に (69 ページの「Sun StorageTek 5320 NAS Appliance の初期構成」を参照)、LINK A ポートは「ポート emf3」、LINK B ポー トは「ポート emf4」と表示されます。NET0 ポートは「ポート emc1」、NET1 ポー トは「ポート emc2」と表示されます。

# Sun StorageTek 5320 NAS Appliance、 コントローラ格納装置、および拡張格納 装置の電源投入

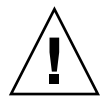

注意 - 装置の電源は、常に次の順序で入れてください。

- 1. Sun StorEdge 5300 拡張格納装置
- 2. Sun StorEdge 5300 RAID コントローラ格納装置
- 3. Sun StorageTek 5320 NAS Appliance

4. 冗長電源装置と個別の電源コードを適切に接続することによって、耐障害性が得られます。

注 – UPS を使用する場合は、すべての装置を UPS に接続してください。

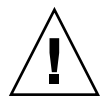

注意 – Sun StorageTek 5320 NAS Appliance の電源を入れるには、必ずあらかじめ拡 張格納装置とコントローラ格納装置の電源が入った状態で、互いが適切に接続され、 Sun StorEdge 5320 NAS Appliance とも適切に接続されている状態である必要があり ます。最初に拡張格納装置の電源を入れてから、コントローラ格納装置と Sun StorageTek 5320 NAS Appliance の電源を入れてください。この電源投入の順序に従 わないと、システムの起動が遅くなる可能性があります。

**注** – 耐障害性を実現するには、2つの電源装置を持つ装置は2つの異なる AC 回路から電力を得るようにしてください。

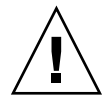

**注意** – コントローラ格納装置と拡張格納装置の電源を切ったら、5秒間待ってから電 源を入れ直してください。装置の電源を切ってすぐに入れ直すと、予期しない結果が 発生する場合があります。

## ▼ Sun StorageTek 5320 NAS Appliance システム に電源を入れる

- Sun StorageTek 5320 NAS Appliance、コントローラ格納装置、および拡張格納装置の間のすべてのケーブルが、54 ページの「Sun StorageTek 5320 NAS Appliance と コントローラ格納装置の接続」および 59 ページの「コントローラ格納装置と拡張格 納装置の接続」の指示に従って、適切に接続されていることを確認します。
- 2.2 つの電源装置のスイッチをオンにして、各拡張格納装置の電源を入れます。
- 拡張格納装置のフロントパネルのすべての LED が緑色に点灯し、正常な動作状態を 示していることを確認します。
- 4.2 つの電源装置のスイッチをオンにして、各コントローラ格納装置の電源を入れま す。
- 5. コントローラ格納装置のフロントパネルのすべての LED が緑色に点灯し、正常な動 作状態を示していることを確認します。
- 6. Sun StorageTek 5320 NAS Appliance がネットワークに接続していることを確認します。

7. ペン先や同様の道具を使用して、埋め込み式の電源ボタンを押します (図 3-12)。

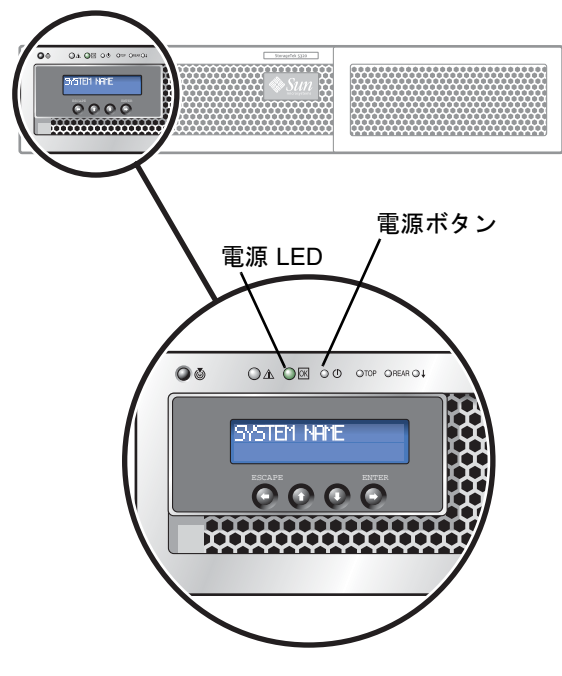

図 3-12 電源ボタンおよびフロントパネルの詳細

## Sun StorageTek 5320 NAS Appliance の 初期構成

**注** – ここに記載する手順は、Sun StorageTek 5320 NAS Appliance にのみ適用されま す。クラスタの構成手順については、第4章を参照してください。NAS Gateway シ ステムまたは NAS Gateway Cluster システムの構成手順については、第5章を参照 してください。

Sun StorageTek 5320 NAS Appliance の初期構成を完了するには、次の作業を行なってください。

- IP アドレスを指定します
- Web Administrator を介してウィザードにアクセスします
- ウィザードに表示される指示に従います

### IP アドレスの構成

Sun StorageTek 5320 NAS Appliance を構成するには、そのシステムの IP アドレス が必要です。IP アドレスは、次のいずれかの方法で指定できます。

- 動的ホスト構成プロトコル (Dynamic Host Configuration Protocol、DHCP) サーバーを介して、自動的に IP アドレスを割り当てる
- Sun StorageTek 5320 NAS Appliance の液晶ディスプレイ (Liquid Crystal Display、LCD) パネルを介して、手動で IP アドレスを割り当てる

#### IP アドレスの自動構成 (DHCP)

DHCP サーバーを介して IP アドレスを動的に取得するには、ネットワーク上に DHCP サーバーが存在するか、ほかのネットワーク上の DHCP サーバーにアクセス 可能な DHCP リレーエージェントがネットワーク上に存在する必要があります。 DHCP サーバーが使用できない場合は、Sun StorageTek 5320 NAS Appliance のフロ ントパネル上の LCD パネルを使用して IP アドレスを入力する必要があります。

**注** – システムで、IP アドレスとゲートウェイアドレスだけでなく、ドメインネーム システム (DNS) と Windows インターネットネームサービス (Windows Internet Name Service、WINS) の割り当てに DHCP を使用している場合、ウィザードおよび Web Administrator 画面の該当フィールドが動的に設定されます。システムの構成中 にウィザードにこれらの情報が表示されたら、それを確認してください。

システムで DHCP がサポートされている場合は、Sun StorageTek 5320 NAS Appliance がはじめて起動したときに、DHCP サーバーによって自動的に IP アドレ スが割り当てられます。

**注** – DHCP が検出されるまで待機しないようにするには、起動処理で LCD パネルに 「DHCP Discovery NIC X」と表示されているときに LCD パネルの任意のキーを押 し、「Abort DHCP?」というメッセージに対してパネルの「ENTER」ボタンを押し て確定します。このあと、次の手順に従って、手動で静的 IP アドレスを設定できま す。

#### ▼ IP アドレスを手動で構成する

DHCP サーバーが使用できない場合は、LCD パネルを使用して IP アドレスを構成す る必要があります。

- Sun StorageTek 5320 NAS Appliance の電源を入れ、起動処理が完了するまで待機します。LCD パネルに次のメッセージが表示されます。
  - A: Set Static IP
  - B: Retry DHCP

**注** – DHCP が検出されるまで待機しないようにするには、起動処理で LCD パネルに 「DHCP Discovery NIC X」と表示されているときに LCD パネルの任意のキーを押 し、「Abort DHCP?」というメッセージに対してパネルの「ENTER」ボタンを押し て確定します。

- 2. 「ENTER」ボタンを一度押してから、「A. Network Config」を選択します。
- 3. 必要に応じて「A」を選択してゲートウェイを設定します。
- 4. 「B」を選択して、NIC のポート NETO に対応するポート emc1 を設定します。
- 5. 次の値を、示されている順に入力します。
  - IP アドレス
  - サブネットマスク
  - ブロードキャストアドレス

データを入力するには、上下の矢印ボタンを使用して数字を変更し、「ENTER」ボ タンを押して各数字を確定します。カーソルが次の桁に移動します。最後の桁を設定 したら、再度「ENTER」ボタンを押して次のネットワーク設定に進みます。ブロー ドキャストアドレスを設定したら、「ENTER」ボタンを押して「Network Config」 メニューに戻ります。

### Web Administrator へのアクセス

注 – Web Administrator にアクセスする前に、Sun StorageTek 5320 NAS Appliance をネットワークに接続し、IP アドレスを指定してから、Sun StorageTek 5320 NAS Appliance と同じネットワーク上にクライアントブラウザを配置する必要がありま す。

▼

#### ▼ Web Administrator に接続する

Web Administrator にはじめて接続すると、構成ウィザードが自動的に起動されます。

 同じネットワーク上のクライアントから Web ブラウザを開き、アドレスフィールド または場所フィールドに Sun StorageTek 5320 NAS Appliance の IP アドレスを入力 します。次に例を示します。

http://123.111.78.99

Enter を押します。

**注** – 使用しているプロキシサーバーに接続できない場合は、ローカルアドレスに対してプロキシサーバーを使用しないように、ブラウザのオプションを設定します。詳細は、使用するブラウザのオンラインヘルプまたはマニュアルを参照してください。

Sun StorageTek 5320 NAS Appliance の Web Administrator の GUI のログイン画面 が、使用しているブラウザに表示されます。

**注** - ログイン画面の表示後、その画面をブックマークに設定するか、「お気に入り」リストに追加しておくと、次回のログインに備えて IP アドレスを記憶しておく 必要がなくなります。

2. Web Admin のログイン画面で「Apply」をクリックします。

パスワードはあとで設定できます。『Sun StorageTek 5320 NAS Appliance および Gateway システム管理マニュアル』を参照してください。

「System Operations」の「Set Time and Date」パネルで、日付、時刻、およびタイムゾーンを選択して「Apply」をクリックします。次に、「Yes」をクリックして確定します。

これによって、固定クロックが同じ日付および時刻に設定されます。固定クロックは 一度しか設定できないため、日付および時刻を正確に設定してください。

4. ライセンス契約に同意して、構成ウィザードを起動します。

拒否した場合は、Web Administrator のメインログイン画面に戻ります。

5. 画面に表示されるプロンプトに従って、必要な情報を入力します。

ウィザード画面の詳細は、『Sun StorageTek 5320 NAS Appliance および Gateway システム管理マニュアル』を参照してください。

 システムが、DNS、WINS、または IP アドレスとゲートウェイアドレスの割り当て に DHCP を使用している場合、これらのフィールドは自動的に設定されます。ウィ ザードにこれらのフィールドの画面が表示されたら、情報を確認してからウィザード の次の手順に進みます。

**注 – DNS** サーバーを追加する場合は、「Add」をクリックして、DNS サーバーが追加されたことを確認します。

7. 「Confirmation」画面で、追加した構成情報を確認します。

**注** – 続行する前に構成情報が正確であることを確認します。

- ウィザードの「Confirmation」画面で「Finish」をクリックします。
  システムによって設定が構成され、「Save Configuration」画面に構成内容が示されます。
- 9. 「Save Configuration」画面で「Close」をクリックします。
- 10. Web Admin を使用してファイルシステムを構成します。

ファイルシステムの作成の詳細は、『Sun StorageTek 5320 NAS Appliance および Gateway システム管理マニュアル』を参照してください。

**注** – 起動処理ログは、/cvol/log の bootlog にあります。Web Admin GUI によっ て表示されるログは現行のログであり、オーバーフローする可能性があります。ログ 全体を保存する場合は、ローカルログを設定できます。ローカルログの設定を含む初 期設定タスクの詳細は、『Sun StorageTek 5320 NAS Appliance および Gateway シ ステム管理マニュアル』を参照してください。

第4章

# Sun StorageTek 5320 NAS Cluster Applianceの設置

この章では、Sun StorageTek 5320 NAS Cluster Appliance、Sun StorEdge 5300 RAID コントローラ格納装置 (CU)、およびオプションの Sun StorEdge 5300 拡張格 納装置 (EU)の接続手順について総合的に説明します。また、システムの初期構成手 順についても説明します。

**注** – Sun StorageTek 5320 NAS Cluster Appliance は、オペレーティングシステムが インストールされた状態で出荷されます。

注 – この章では、Sun StorageTek 5320 NAS Cluster Appliance を接続および構成す る手順についてのみ説明します。これ以外のシステムを接続する場合は、適切な章を 参照してください。

この章の内容は、次のとおりです。

- 76 ページの「準備作業」
- 76 ページの「Sun StorageTek 5320 NAS Cluster Appliance とバックエンドストレージの接続」
- 88ページの「サーバー健全性監視ケーブルおよびネットワークケーブルの接続」
- 90 ページの「Sun StorageTek 5320 NAS Cluster Appliance、コントローラ格納装置、および拡張格納装置の電源投入」
- 93 ページの「Sun StorageTek 5320 NAS Cluster Appliance の初期構成」

準備作業

システムを接続する前に、装置をラックに設置する必要があります。ラックに設置する手順の詳細は、11ページの「サーバーおよびバックエンドストレージの設置」を 参照してください。

# Sun StorageTek 5320 NAS Cluster Appliance とバックエンドストレージの 接続

この節では、Sun StorageTek 5320 NAS Cluster Appliance をコントローラ格納装置 にケーブル接続する方法、およびコントローラ格納装置をオプションの拡張格納装置 にケーブル接続する方法について、いくつかの構成パターンを示して説明します。

この節では、次の作業について説明します。

- 76 ページの「Sun StorageTek 5320 NAS Cluster Appliance とコントローラ格納装置の接続」
- 81ページの「コントローラ格納装置と拡張格納装置の接続」

## Sun StorageTek 5320 NAS Cluster Appliance とコ ントローラ格納装置の接続

Sun StorageTek 5320 NAS Cluster Appliance とコントローラ格納装置 (CU) を、1 台 のコントローラ格納装置につき 1 組の光ファイバケーブルで接続します。コントロー ラ格納装置のホストポートには SFP 光トランシーバが取り付けられており、ここに光 ファイバケーブルの LC コネクタを接続します。ポートの位置については、図 4-1 を 参照してください。

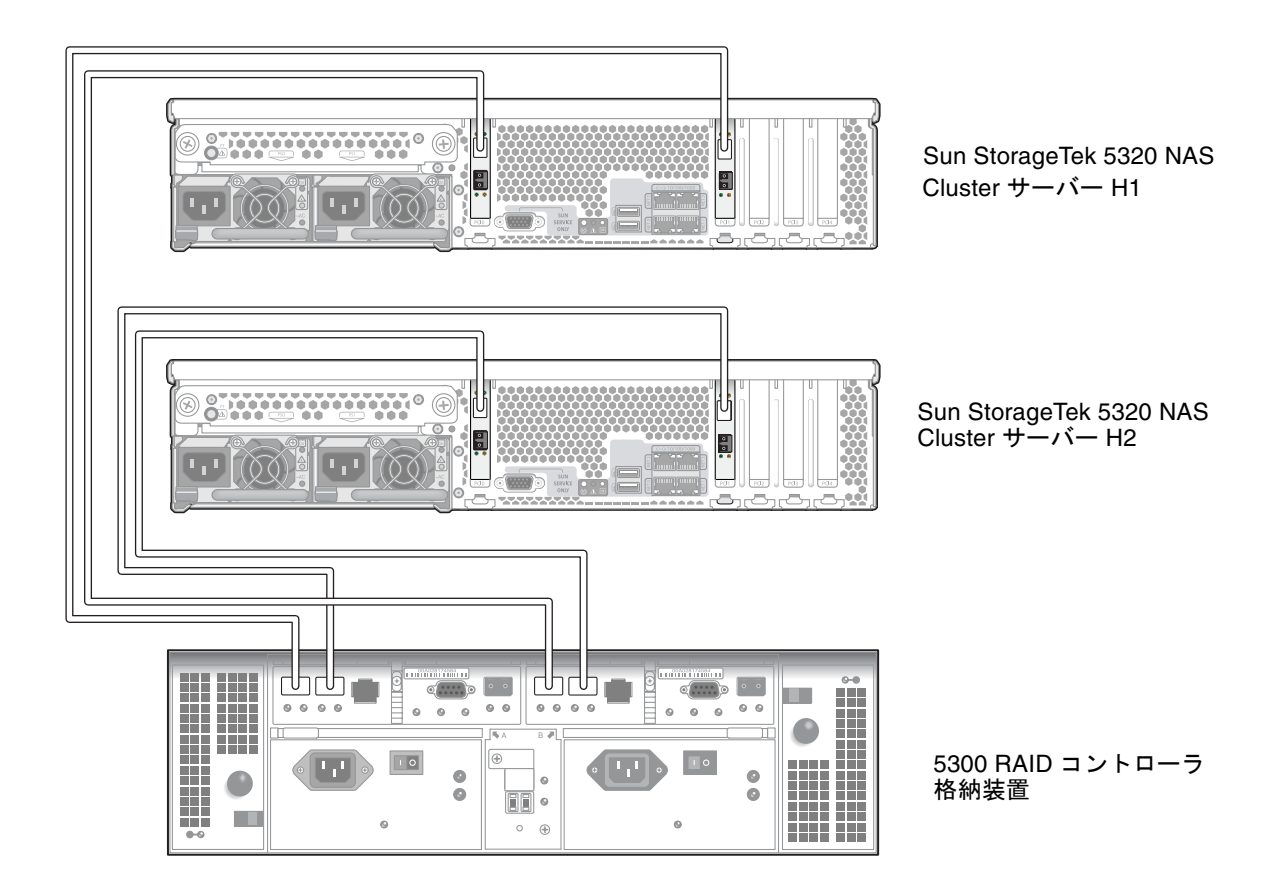

図 4-1 Sun StorageTek 5320 NAS Cluster Appliance の HBA カードおよびコントローラ格納装置 のポート

**注** – HBA カードは、Sun Storage Tek 5320 NAS Cluster Appliance の薄型のライザー 部品の左端にのみ取り付けます。

この節では、次の作業の詳細について説明します。

- 78 ページの「1 台のコントローラ格納装置を接続する」
- 79ページの「2台のコントローラ格納装置を接続する」

### ▼ 1 台のコントローラ格納装置を接続する

1 台のコントローラ格納装置を Sun StorageTek 5320 NAS Cluster Appliance に接続 する場合は、この節で説明する手順を実行します。

- 1. Sun StorageTek 5320 NAS Cluster Appliance サーバー H1 の 1 枚めの HBA カードの HBA ポート 1 と、コントローラ A のホスト 1 ポートを接続します。
- 2. Sun StorageTek 5320 NAS Cluster Appliance サーバー H1 の 2 枚めの HBA カードの HBA ポート 1 と、コントローラ B のホスト 1 ポートを接続します。
- 3. Sun StorageTek 5320 NAS Cluster Appliance サーバー H2 の 1 枚めの HBA カードの HBA ポート 1 と、コントローラ A のホスト 2 ポートを接続します。
- 4. Sun StorageTek 5320 NAS Cluster Appliance サーバー H2 の 2 枚めの HBA カードの HBA ポート 1 と、コントローラ B のホスト 2 ポートを接続します。

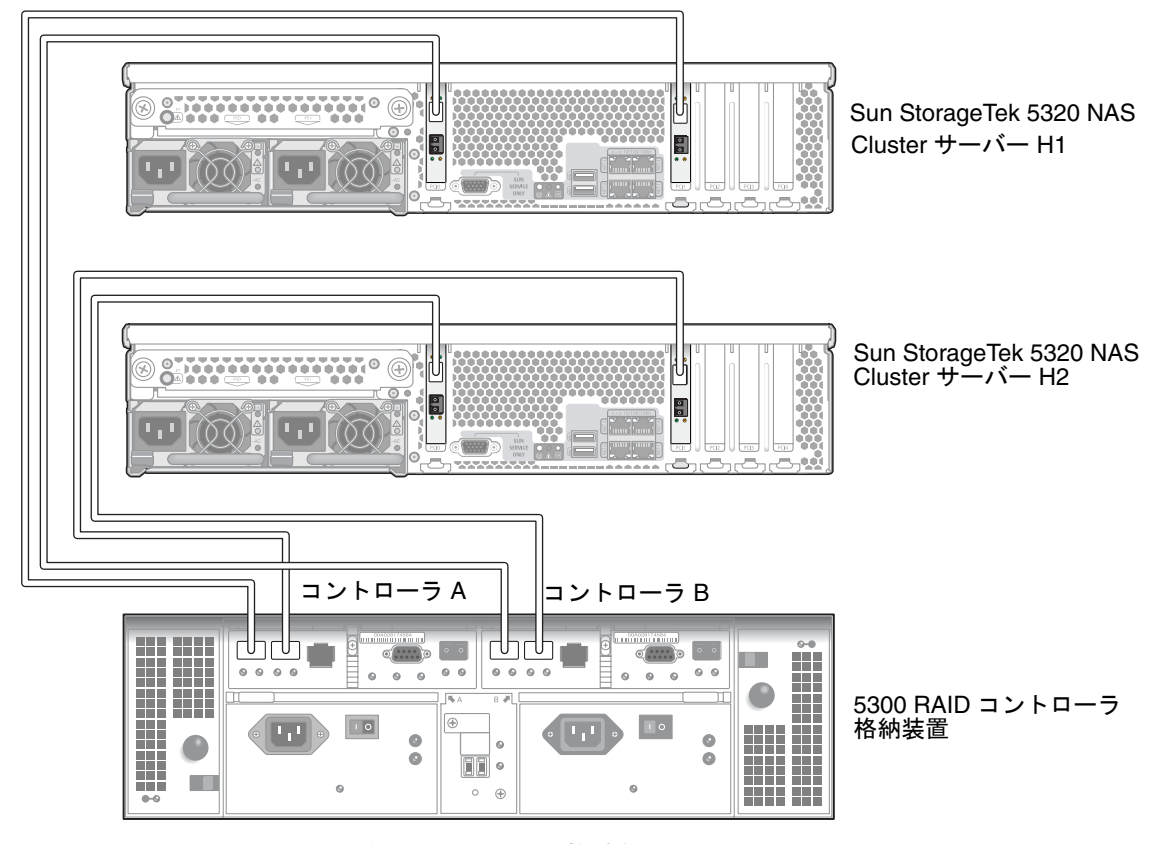

図 4-2 HBA カードのペアと1 台のコントローラ格納装置の接続

### ▼ 2 台のコントローラ格納装置を接続する

2 台のコントローラ格納装置を Sun StorageTek 5320 NAS Cluster Appliance に接続 する場合は、この節で説明する手順を実行します。図 4-3 および図 4-4 も参照してく ださい。

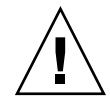

注意 – 一方のアレイにファイバチャネルディスクドライブを取り付け (コントローラ 格納装置および拡張格納装置内)、もう一方のアレイに SATA ディスクドライブを取 り付ける (拡張格納装置内のみ) ことができます。ただし、1 台のコントローラ格納装 置に、EUF(ファイバチャネル)と EUS (SATA) 拡張格納装置を混在させて接続する ことはできません。

- Sun StorageTek 5320 NAS Cluster Appliance サーバー H1 の 1 枚めの HBA カード の HBA ポート 2 と、1 台めのコントローラ格納装置のコントローラ A のホスト 1 ポートを接続します。
- Sun StorageTek 5320 NAS Cluster Appliance サーバー H1 の 1 枚めの HBA カードの HBA ポート 1 と、2 台めのコントローラ格納装置のコントローラ B のホスト 1 ポートを接続します。
- Sun StorageTek 5320 NAS Cluster Appliance サーバー H1 の 2 枚めの HBA カード の HBA ポート 2 と、1 台めのコントローラ格納装置のコントローラ B のホスト 1 ポートを接続します。

Sun StorageTek 5320 NAS Cluster Appliance サーバー H1 の 2 枚めの HBA カードの HBA ポート 1 と、2 台めのコントローラ格納装置のコントローラ A のホスト 1 ポートを接続します。

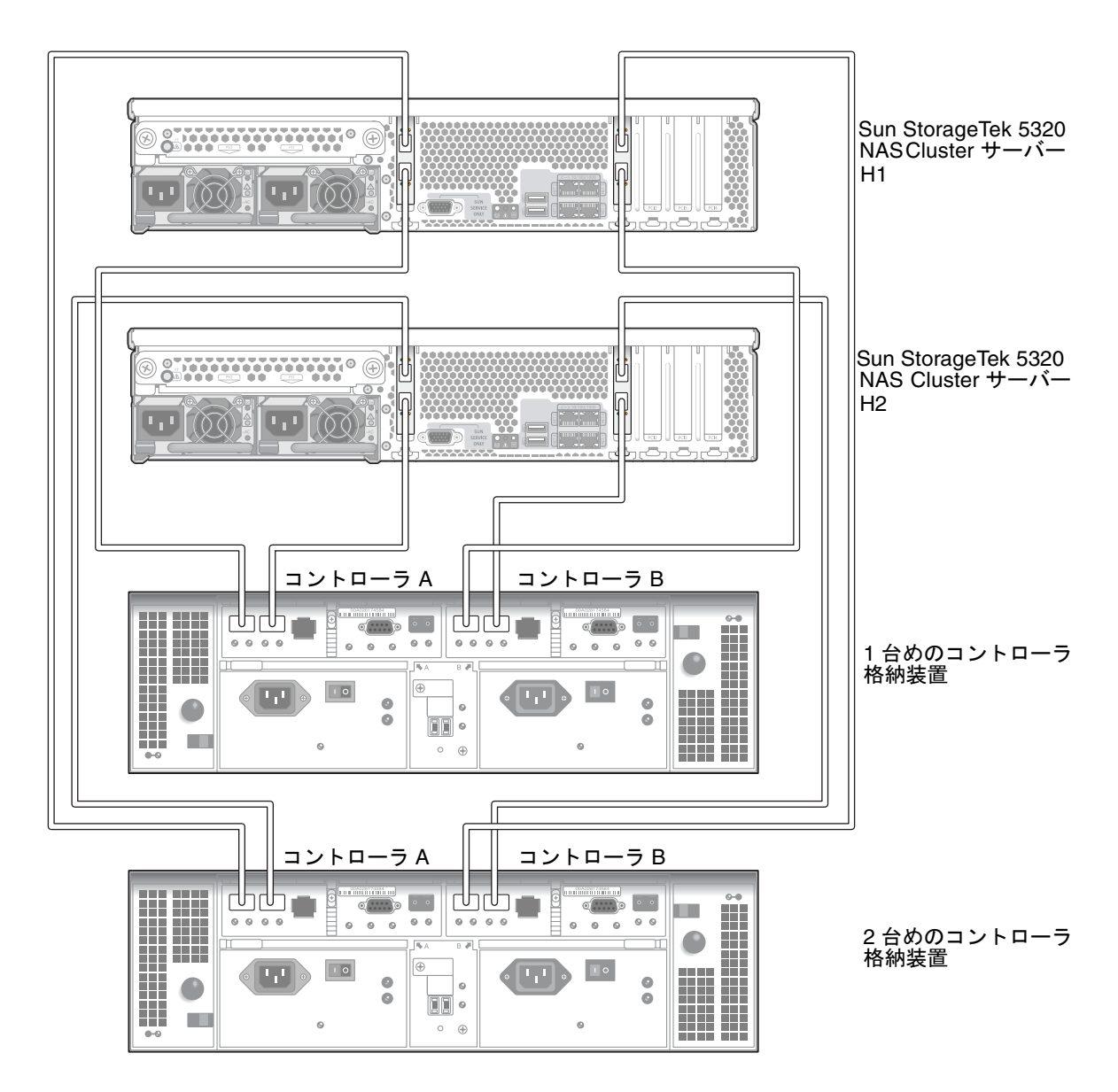

図 4-3 Sun StorageTek 5320 NAS Cluster Appliance と 2 台のコントローラ格納装置の接続

- 5. Sun StorageTek 5320 NAS Cluster Appliance サーバー H2 の 1 枚めの HBA カード の HBA ポート 2 と、1 台めのコントローラ格納装置のコントローラ A のホスト 2 ポートを接続します。
- Sun StorageTek 5320 NAS Cluster Appliance サーバー H2 の 1 枚めの HBA カードの HBA ポート 1 と、2 台めのコントローラ格納装置のコントローラ B のホスト 2 ポートを接続します。
- Sun StorageTek 5320 NAS Cluster Appliance サーバー H2 の 2 枚めの HBA カードの HBA ポート 2 と、1 台めのコントローラ格納装置のコントローラ B のホスト 2 ポートを接続します。
- Sun StorageTek 5320 NAS Cluster Appliance サーバー H2 の 2 枚めの HBA カードの HBA ポート 1 と、2 台めのコントローラ格納装置のコントローラ A のホスト 2 ポートを接続します。

### コントローラ格納装置と拡張格納装置の接続

各コントローラ格納装置は、コントローラ A とコントローラ B の拡張ポートを使用 して、拡張格納装置の背面にある FC-AL ポートに接続します (図 4-4)。

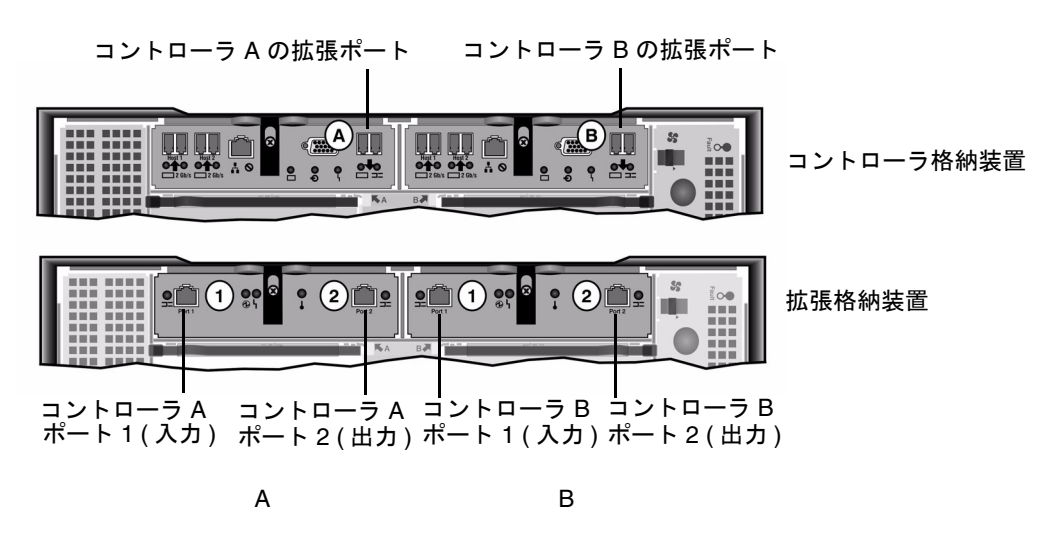

**図 4-4** コントローラ格納装置と拡張格納装置のポート

コントローラ格納装置と拡張格納装置の接続には、1組のアクティブ銅ケーブルを使用します。これらの銅ケーブルには、コネクタの末端にトランシーバ電子部品が組み 込まれています。これらのケーブルをコントローラ格納装置と拡張格納装置の SFP ポートに直接差し込みます。 **注** - この節では、コントローラ格納装置と拡張格納装置を接続する手順について説明します。この手順は、1 台のコントローラ格納装置にも、2 台のコントローラ格納装置にも適用されます。2 台のコントローラ格納装置を使用する場合は、同じ手順で 各コントローラ格納装置に拡張格納装置を接続します。

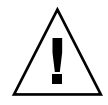

注意 – 一方のアレイにファイバチャネルディスクドライブを取り付け (コントローラ 格納装置および拡張格納装置内)、もう一方のアレイに SATA ディスクドライブを取 り付ける (拡張格納装置内のみ) ことができます。ただし、1 台のコントローラ格納装 置に、EUF(ファイバチャネル)と EUS(SATA) 拡張格納装置を混在させて接続する ことはできません。

**注**-1台のコントローラ格納装置には、EUF拡張格納装置であれば7台まで、EUS 拡張格納装置であれば8台まで接続できます。

接続する拡張格納装置の数によって、ケーブル配線が異なります。

- 拡張格納装置が1台の場合は、82ページの「コントローラ格納装置と1台の拡張 格納装置をケーブル接続する」を参照してください。
- 拡張格納装置が2台の場合は、83ページの「コントローラ格納装置と2台の拡張 格納装置をケーブル接続する」を参照してください。
- 拡張格納装置が3台の場合は、84ページの「コントローラ格納装置と3台の拡張 格納装置をケーブル接続する」を参照してください。
- 拡張格納装置が4~7台の場合は、86ページの「コントローラ格納装置と7台の 拡張格納装置をケーブル接続する」を参照してください。

#### ▼ コントローラ格納装置と 1 台の拡張格納装置をケーブル接続 する

コントローラ格納装置と1台の拡張格納装置を接続するには、2mのアクティブ銅 ケーブルが2本必要です。図4-5を参照してください。

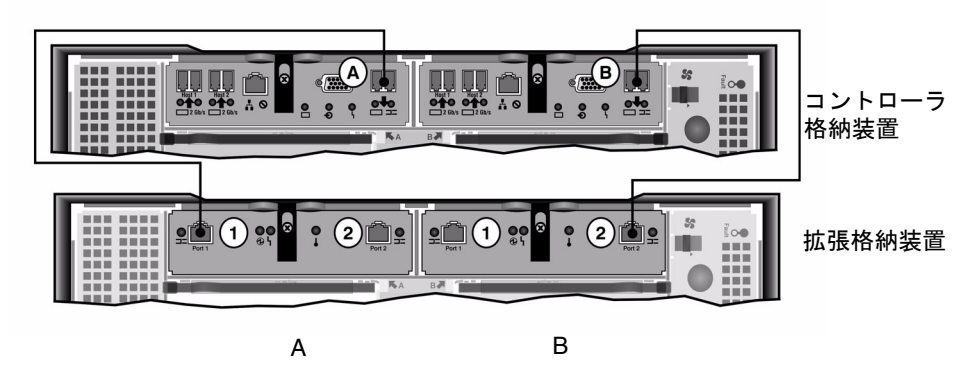

**図 4-5** コントローラ格納装置と1台の拡張格納装置のケーブル相互接続

- 1. コントローラ格納装置の A 側の拡張ポートと拡張格納装置の A 側のポート 1 を、1 本のアクティブ銅ケーブルで接続します。
- 2. コントローラ格納装置の B 側の拡張ポートと拡張格納装置の B 側のポート 2 を、1 本のアクティブ銅ケーブルで接続します。

**注** – 拡張格納装置の A 側のポート 2 と B 側のポート 1 には、何も接続しません。

#### ▼ コントローラ格納装置と2 台の拡張格納装置をケーブル接続 する

コントローラ格納装置と2台の拡張格納装置を接続するには、2mのアクティブ銅ケーブルが4本必要です。図4-6を参照してください。

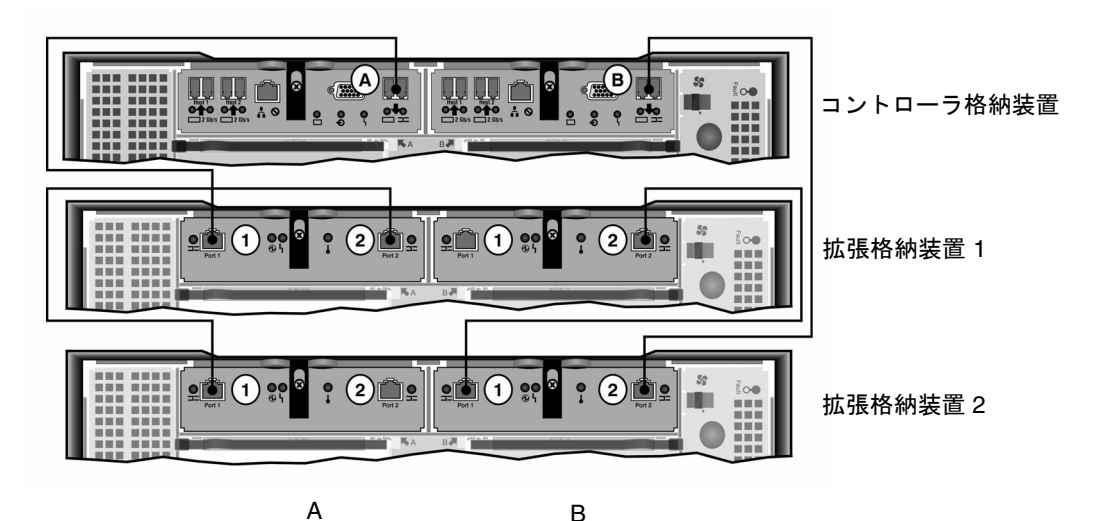

コントローラ格納装置と2台の拡張格納装置のケーブル相互接続

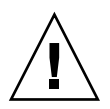

図 4-6

**注意** – 1 台のコントローラ格納装置に、EUF(ファイバチャネル)とEUS(SATA) 拡 張格納装置を混在させて接続しないでください。

- コントローラ格納装置のA側の拡張ポートと拡張格納装置1のA側のポート1を、
  1本のアクティブ銅ケーブルで接続します。
- 2. 拡張格納装置1のA側のポート2と拡張格納装置2のA側のポート1を、1本のア クティブ銅ケーブルで接続します。
- コントローラ格納装置の B 側の拡張ポートと拡張格納装置 2 の B 側のポート 2 を、 1 本のアクティブ銅ケーブルで接続します。
- 4. 拡張格納装置20B側のポート1と拡張格納装置10B側のポート2を、1本のア クティブ銅ケーブルで接続します。

**注** – 拡張格納装置 2 の A 側のポート 2 と拡張格納装置 1 の B 側のポート 1 には、何 も接続しません。

#### ▼ コントローラ格納装置と 3 台の拡張格納装置をケーブル接続 する

コントローラ格納装置と3台の拡張格納装置を接続するには、2mのアクティブ銅ケーブルが6本必要です。図4-7を参照してください。

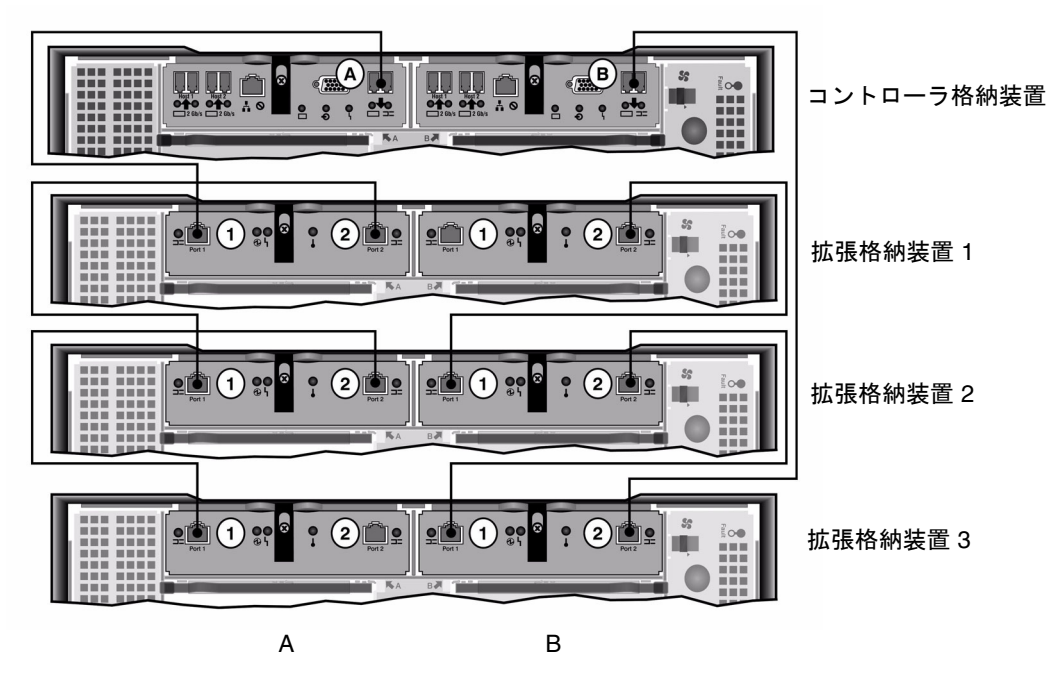

図 4-7 コントローラ格納装置と3台の拡張格納装置のケーブル相互接続

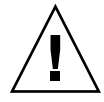

**注意 –**1 台のコントローラ格納装置に、EUF(ファイバチャネル)と EUS(SATA) 拡 張格納装置を混在させて接続しないでください。

- コントローラ格納装置のA側の拡張ポートと拡張格納装置1のA側のポート1を、 1本のアクティブ銅ケーブルで接続します。
- 2. 拡張格納装置1のA側のポート2と拡張格納装置2のA側のポート1を、1本のア クティブ銅ケーブルで接続します。
- 拡張格納装置2のA側のポート2と拡張格納装置3のA側のポート1を、1本のア クティブ銅ケーブルで接続します。
- コントローラ格納装置の B 側の拡張ポートと拡張格納装置 3 の B 側のポート 2 を、
  1 本のアクティブ銅ケーブルで接続します。
- 5. 拡張格納装置 3 の B 側のポート 1 と拡張格納装置 2 の B 側のポート 2 を、1 本のア クティブ銅ケーブルで接続します。
- 6. 拡張格納装置 2 の B 側のポート 1 と拡張格納装置 1 の B 側のポート 2 を、1 本のア クティブ銅ケーブルで接続します。

**注** – 拡張格納装置3のA側のポート2と拡張格納装置1のB側のポート1には、何も接続しません。

### ▼ コントローラ格納装置と 7 台の拡張格納装置をケーブル接続 する

コントローラ格納装置と7台の拡張格納装置を接続するには、2mのアクティブ銅ケーブルが14本必要です。図4-8を参照してください。

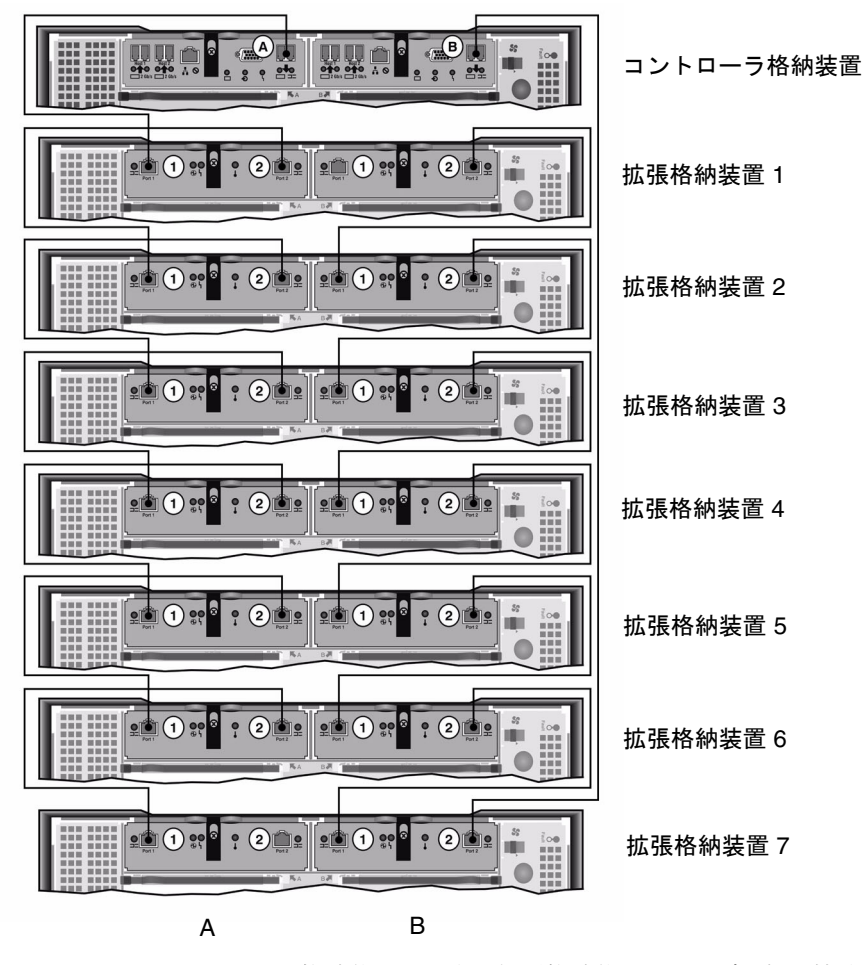

図 4-8 コントローラ格納装置と7台の拡張格納装置のケーブル相互接続
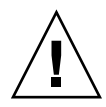

**注意** – 1 台のコントローラ格納装置に、EUF(ファイバチャネル)とEUS(SATA) 拡張格納装置を混在させて接続しないでください。

- コントローラ格納装置の A 側の拡張ポートと拡張格納装置 1 の A 側のポート 1 を、 1 本のアクティブ銅ケーブルで接続します。
- 2. 拡張格納装置1のA側のポート2と拡張格納装置2のA側のポート1を、1本のア クティブ銅ケーブルで接続します。
- 各拡張格納装置のA側のポート2とそのすぐ下の拡張格納装置のA側のポート1 を、1本のアクティブ銅ケーブルで接続します。すべての拡張格納装置のA側がアク ティブ銅ケーブルで相互接続されるまで、同じ作業を繰り返します。
- コントローラ格納装置の B 側の拡張ポートと拡張格納装置 7 の B 側のポート 2 を、
  1 本のアクティブ銅ケーブルで接続します。
- 5. 拡張格納装置 7 の B 側のポート 1 と拡張格納装置 6 の B 側のポート 2 を、1 本のア クティブ銅ケーブルで接続します。
- 6. 各拡張格納装置の B 側のポート 1 とそのすぐ上の拡張格納装置の B 側のポート 2 を、1 本のアクティブ銅ケーブルで接続します。すべての拡張格納装置の B 側がアク ティブ銅ケーブルで相互接続されるまで、同じ作業を繰り返します。

**注** – 拡張格納装置 7 の A 側のポート 2 と拡張格納装置 1 の B 側のポート 1 には、何 も接続しません。

# サーバー健全性監視ケーブルおよびネッ トワークケーブルの接続

Sun StorageTek 5320 NAS Cluster Appliance 内の各サーバーは、専用の Ethernet 接 続を介してパートナーと通信し、定期的に「健全性検査」を行います。健全性検査接 続に使用されるポートを「ハートビートポート」と呼びます。ハートビートには NETO ギガビット Ethernet ポートが使用されます。

Sun StorageTek 5320 NAS Cluster Appliance は、一般に 2 枚のギガビット Ethernet カードを使用して構成されます (図 4-9 を参照)。

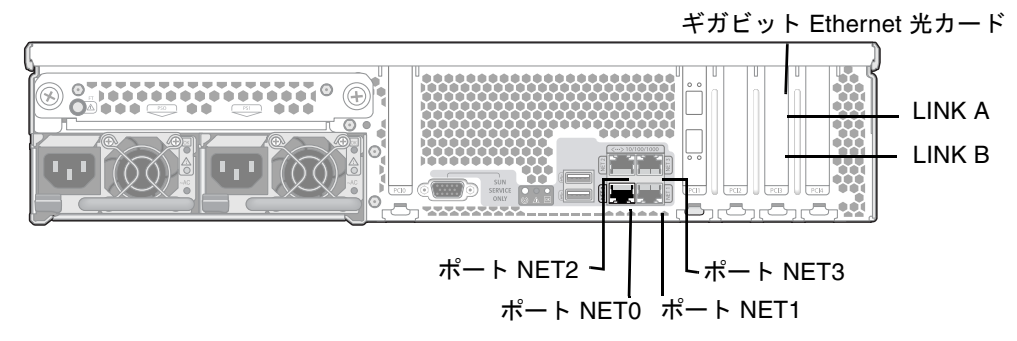

図 4-9 ギガビット Ethernet 光ネットワークへの接続

## ▼ 健全性監視ケーブルを接続する

● 2 台のサーバーの NETO ハートビートポートを接続するには、Cat5 Ethernet ケーブ ルを使用します。

## ▼ ギガビット Ethernet 光ネットワークに接続する

2 枚めのギガビット Ethernet 光カードの取り付けを完了しておいてください。

● 各 Sun StorageTek 5320 NAS Cluster Appliance サーバーの背面にある、上部のギガビット Ethernet 光コネクタ (LINK A) にネットワークからの FC ケーブルを接続し、下部のギガビット Ethernet 光コネクタ (LINK B) にネットワークからの別の FC ケーブルを接続します。

あとでシステムを構成する際に (93 ページの「Sun StorageTek 5320 NAS Cluster Appliance の初期構成」を参照)、ポートは LCD 上で表 4-1 に示すように識別されま す。

表 4-1 ポートの識別

| ポート       | 表示される識別名 |
|-----------|----------|
| H2 LINK A | ポート emf5 |
| H2 LINK B | ポート emf6 |
| NET0      | ポート emc1 |
| NET1      | ポート emc2 |
| NET2      | ポート emc3 |
| NET3      | ポート emc4 |

## ▼ 銅ケーブルで Fast Ethernet ネットワークまたは ギガビット Ethernet ネットワークに接続する

使用しているシステムが Fast Ethernet ネットワークまたはギガビット Ethernet ネットワーク用に構成されている場合は、図 4-9 で NIC ポートの位置を確認してください。

 Sun StorageTek 5320 NAS Cluster Appliance を Fast Ethernet ネットワークまたは ギガビット Ethernet ネットワークに接続するには、ローカルエリアネットワーク (LAN) と各 Sun StorageTek 5320 NAS Cluster Appliance サーバーの背面の NET1 ポートを、RJ-45 シールドなし・より対線ケーブルで接続します。LAN 接続を追加 する場合は、NET2 および NET3 の順に接続を続行します。

# Sun StorageTek 5320 NAS Cluster Appliance、コントローラ格納装置、お よび拡張格納装置の電源投入

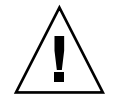

注意 - 装置の電源は、常に次の順序で入れてください。

1. Sun StorEdge 5300 拡張格納装置

2. Sun StorEdge 5300 RAID コントローラ格納装置

3. Sun StorageTek 5320 NAS Cluster Appliance サーバー H1 (サーバー H2 には構成 処理中に電源が入る)

注 – UPS を使用する場合は、すべての装置を UPS に接続してください。

最初に拡張格納装置の電源を入れて、次にコントローラ格納装置、その次に Sun StorageTek 5320 NAS Cluster Appliance の電源を入れます。冗長電源装置と個別の 電源コードを適切に接続することによって、耐障害性が得られます。

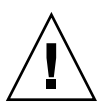

注意 – Sun StorageTek 5320 NAS Cluster Appliance の電源を入れるには、必ずあら かじめ拡張格納装置とコントローラ格納装置の電源が入った状態で、互いが適切に接 続され、Sun StorageTek 5320 NAS Cluster Appliance とも適切に接続されている状 態である必要があります。最初に拡張格納装置の電源を入れてから、コントローラ格 納装置と Sun StorageTek 5320 NAS Cluster Appliance の電源を入れてください。こ の電源投入の順序に従わないと、システムの起動が遅くなる可能性があります。

注 - 耐障害性を実現するには、2 つの電源装置を持つ装置は 2 つの異なる AC 回路から電力を得るようにしてください。

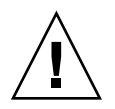

**注意**-コントローラ格納装置と拡張格納装置の電源を切ったら、5秒間待ってから電 源を入れ直してください。装置の電源を切ってすぐに入れ直すと、予期しない結果が 発生する場合があります。

## ▼ Sun StorageTek 5320 NAS Cluster Appliance シ ステムの電源を入れる

- Sun StorageTek 5320 NAS Cluster Appliance、コントローラ格納装置、および拡張 格納装置の間のすべてのケーブルが、76ページの「Sun StorageTek 5320 NAS Cluster Appliance とコントローラ格納装置の接続」および 81 ページの「コントロー ラ格納装置と拡張格納装置の接続」の指示に従って、適切に接続されていることを確 認します。
- ハートビートポート間の Cat5 Ethernet ケーブルが、88 ページの「サーバー健全性監 視ケーブルおよびネットワークケーブルの接続」の指示に従って接続されていること を確認します。
- 3.2 つの電源装置のスイッチをオンにして、各拡張格納装置の電源を入れます。
- 4. 拡張格納装置のフロントパネルのすべての LED が緑色に点灯し、正常な動作状態を 示していることを確認します。

注 – 拡張格納装置に SATA ディスクドライブが取り付けられている場合は、電源 LED のみが緑色に点灯します。ドライブの LED は、コントローラ格納装置の電源を 入れたあとにのみ緑色に点灯します。

- 5.2 つの電源装置のスイッチをオンにして、各コントローラ格納装置の電源を入れま す。
- 6. コントローラ格納装置のフロントパネルのすべての LED が緑色に点灯し、正常な動 作状態を示していることを確認します。
- Sun StorageTek 5320 NAS Cluster Appliance がネットワークに接続していることを 確認します。

注-サーバーの電源投入および構成は、一度に1台ずつ実行します。

8. サーバー H1 (ソフトウェアシリアル番号の末尾が「-H1」)の埋め込み式の電源ボタ ンをペン先または同様の道具で押して、電源を入れます (図 4-10)。

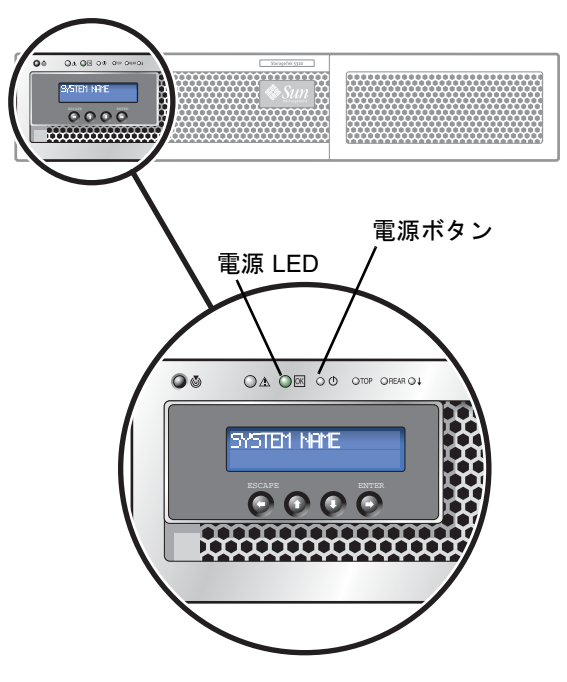

図 4-10 電源ボタンおよびフロントパネルの詳細

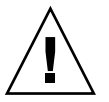

**注意** – このあとの手順で指示があるまで、サーバー H2 の電源は入れないでください。

- 9. サーバー H1 の起動が完了したことを確認します。起動が完了すると、LCD に 「QUIET」と表示されます。
- 10. 電源投入処理を完了するには、引き続き次の節の 93 ページの「Sun StorageTek 5320 NAS Cluster Appliance の初期構成」の手順を実行します。

# Sun StorageTek 5320 NAS Cluster Appliance の初期構成

**注** – ここに記載する手順は、Sun StorageTek 5320 NAS Cluster Appliance にのみ適 用されます。Sun StorageTek 5320 NAS Appliance の構成手順については、第3章を 参照してください。Sun StorageTek 5320 NAS Gateway システムおよび NAS Gateway Cluster システムの構成手順については、第5章を参照してください。

Sun StorageTek 5320 NAS Cluster Appliance の初期構成を完了するには、次の情報 を指定してください。

- IP アドレス
- 基本構成情報
- フェイルオーバー構成情報
- LUN 所有権
- LUN パス

## ▼ IP アドレスを設定する

サーバー H1 の LCD パネルを使用して静的 IP アドレスを割り当てます。

- 1. 「Menu」を選択します。
- 2. 「A. Network Config」を選択します。
- 3. 「A. Set Gateway」を選択し、ゲートウェイアドレスを入力します。
- 「C. Set Port-emc2」を選択し、プロンプトに従って、IP アドレス、サブネットマス ク、およびブロードキャストアドレスを入力します。

この IP アドレス情報は、使用しているシステムの第一標準 (ハートビートではない) LAN ポートの emc2 に割り当てられます。

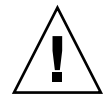

**注意 – HB** ポート (ハートビートポート) として使用するネットワークポートのプラ イベート IP アドレスは変更しないでください。

5. 「Escape」を 2 回選択して、メインメニューに戻ります。

**注** – LCD パネルで設定を確認する場合、HB ポートにはプライベート IP アドレス が、ポート emc2 (第一標準 LAN ポート) にはここで入力した情報が表示されます。

同様にポート情報を編集して、ほかのポートにアドレスを割り当てることができま す。

- 6. サーバー H1 の LCD メニューで「C. Take All LUNs」を選択し、「ENTER」ボタン を押します。
- 7.「take all LUNs」というプロンプトが表示されたら、上矢印ボタンを押して「Yes」 を選択し、「ENTER」ボタンまたは右矢印ボタンを押して LUN の取り込みを開始し ます。

LCD に「Taking LUNs」と表示されたあと、「Took *n* LUNs」というメッセージが 表示されます。数秒後に「Network Config」メニューに戻ります。

- 8. 「Escape」を選択して、メインメニューに戻ります。 この時点で、サーバー H1 は ALONE 状態になります。
- 9. サーバー H2 (ソフトウェアシリアル番号の末尾が「-H2」)の埋め込み式の電源ボタ ンを押して、電源を入れます。
- 10. サーバー H2 の LCD ディスプレイのステータスが「QUIET」になるまで待機しま す。
- 11. 手順 1 ~手順 5 の指示に従って、サーバー H2 の IP アドレスとゲートウェイアドレ スを割り当てます。

### ▼ システムを構成する

Web Admin アプリケーションを使用してシステムを構成するには、次の手順を実行 します。

- 1. 同じネットワーク上のクライアントで、Java Plug-In が組み込まれた Java プラット フォーム対応の Web ブラウザを開き、サーバー H1 の IP アドレスを入力します。
- 2. 「Applet Security Certificate」を受け入れ、Web Admin アプレットがこのシステム に読み込まれるまで待機します。
- 3. Web Admin のログイン画面で「Apply」をクリックします。

パスワードはあとで設定できます。『Sun StorageTek 5320 NAS Appliance および Gateway システム管理マニュアル』を参照してください。

- 「Set Time and Date」パネルで、日付、時刻、およびタイムゾーンを選択して 「Apply」をクリックします。次に、「Yes」をクリックして確定します。
   これによって、固定クロックが同じ日付および時刻に設定されます。固定クロックは 一度しか設定できないため、日付および時刻を正確に設定してください。
- 5. 「Configuration wizard」ダイアログボックスのライセンス契約を読み、「Accept」 をクリックします。
- 6. 「Welcome」ダイアログボックスで「Next」をクリックし、次の手順に進みます。
  - a. 「Select Environment」画面で、Windows、UNIX、またはその両方の環境を構成し、「Next」をクリックして続行します。
  - b. 「Set Server Name」画面でサーバー名を入力し、その他のフィールドに適宜値を 入力してから、「Next」をクリックします。
  - c. 「Enable Failover」画面で、「Automatic Failover」および「Enable Link Failover」を選択します。

「Down Timeout」および「Restore Timeout」の両方のフィールドには、デフォルト値の 60 秒が割り当てられています。

 d. サーバー H2 のパートナー構成名およびゲートウェイ IP アドレスを入力し、 「Apply」をクリックします。出荷時のデフォルト設定のパートナー名は 「head2」です。

ここで入力する情報は、サーバー H2 を起動するために使用されます。パートナー 名は、サーバー H2 に割り当てるホスト名です。ここでは、LCD パネルを介して サーバー H2 に手動で指定したネットワーク情報がすべて表示され、必要に応じて 修正できます。

プライベート IP のフィールドはすでに値が入力されているため、変更しないよう にしてください。

- e. 「Next」をクリックします。
- f. 「Configure Network Adapters」画面で、情報が正しいかどうかを確認します。

この時点で、追加のネットワークインタフェースを構成できます。ただし、ブラ ウザが接続されているポートの構成を変更すると、ブラウザのセッションが切断 されます。

- g. 「Next」をクリックして続行します。
- h. 「Set Gateway Address」画面でアドレスが正しいかどうかを確認して、正しくな い場合はゲートウェイアドレスを入力します。「Next」をクリックして続行しま す。
- 7. ウィザードのその他のすべての構成手順について、『Sun StorageTek 5320 NAS Appliance および Gateway システム管理マニュアル』を参照します。

**注 – DNS** サーバーを追加する場合は、「Add」をクリックして、DNS サーバーが追加されたことを確認します。

8. 「Confirmation」画面で、追加した構成情報を確認します。

**注** – 続行する前に構成情報が正確であることを確認します。

9. ウィザードの「Confirmation」画面で「Finish」をクリックします。

システムによって設定が構成され、「Save Configuration」画面に構成内容が示され ます。また、フェイルオーバーの変更を適用するために、サーバーを両方とも再起動 する必要があることを示すメッセージも表示されます。

10. 「Save Configuration」画面で「Close」をクリックします。

### ▼ LUN 所有権を割り当てる

構成プロセスを終了するには、両方のサーバーに対して LUN 所有権を割り当てる必要があります。

- 1. ブラウザウィンドウを新規に起動し、サーバー H1 の IP アドレスを入力します。
- 2. Web Admin のログイン画面で「Apply」をクリックします。パスワードは必要ありません。

パスワードはあとで設定できます。『Sun StorageTek 5320 NAS Appliance および Gateway システム管理マニュアル』を参照してください。

3. ナビゲーションパネルから「High Availability」>「Recover」を選択します。

ログウィンドウ(下部の区画)で回復プロセスの状態を確認します。

 「Restore RAID Configuration」ウィンドウで、サーバー H2 にいくつかの LUN を割 り当てます。

**注** - 各サーバーに、1 つ以上の LUN を割り当てる必要があります。ほとんどの場合、クラスタ内の各サーバーにほぼ同容量のストレージを割り当てます。

5. 「Apply」をクリックします。

**注** – 適切に割り当てた LUN は、「(New) Restore RAID Configuration」ウィンドウ に保存されます。 6. 「Recover」をクリックすると、LUN は 2 台のサーバーの間で分配されます。 この時点で、両方のサーバーが NORMAL 状態に変わります。

**注** – 両方のサーバーが NORMAL 状態であることを確認します。LCD パネルの表示 または Web Admin のメインページで、「Head Status」および「Partner Status」に NORMAL と表示されます。

## ▼ LUN パスを割り当てる

各サーバーで LUN パスを割り当てて、各サーバーから各ストレージコントローラへ のマルチパスアクセスを分散させてください。「LUN Paths」画面の「CLI Autoassign LUN paths」オプションを使用して LUN パスを自動的に割り当てるか、次に 示すように Web Admin を使用して割り当てることができます。

- 1. Web Admin ナビゲーションパネルで、「High Availability」>「Set LUN Path」を選 択します。
- 2. LUN を選択し、「Edit」をクリックします。
- 3. 「Primary Path」ドロップダウンメニューから目的のコントローラを選択します。 LUN の割り当てを、2 つの使用可能なパスに均等に振り分けてください。たとえ ば、1 つめと 3 つめの LUN を 1/0 に、2 つめと 4 つめの LUN を 1/1 に振り分けま す。
- 4. 「Apply」をクリックします。

LUN の詳細、およびソフトウェアに関するその他の設定と使用方法の詳細は、 『Sun StorageTek 5320 NAS Appliance および Gateway システム管理マニュアル』 を参照してください。

## ▼ パートナーを構成する

サーバー H2 に対して、94 ページの「システムを構成する」のすべての手順を繰り返しますが、次の点が異なります。

- 94 ページの「システムを構成する」の手順 6.d で、パートナーである H1 サー バーの情報を入力します。
- 構成プロセスを完了しても、サーバーの再起動を示すメッセージは表示されません。これは、サーバーの再起動が不要であるためです。

# Sun StorageTek 5320 NAS Gateway システムの設置

この章では、Sun StorageTek 5320 NAS Gateway システムまたは Sun StorageTek 5320 NAS Gateway Cluster システムを SAN ストレージに接続する手順について総 合的に説明します。また、システムの初期構成手順についても説明します。

**注 -** これ以外のシステムを設置する場合は、そのシステムに関する章を参照してく ださい。

Sun StorageTek 5320 NAS Gateway システムおよび Sun StorageTek 5320 NAS Gateway Cluster システムは、Sun StorEdge 6130 アレイ、Sun StorEdge 6920 システム、または Sun StorEdge 9970/9980/9985/9990 システム (この章ではこれ以降「Sun StorEdge 99xx システム」と省略) に直接接続するか、ファブリックスイッチを介して接続することができます。

**注** – SAN ストレージに関する最新情報については、Sun StorageTek 5320 NAS Gateway システムの Web ページを参照してください。

この章の内容は、次のとおりです。

- 100 ページの「準備作業」
- 100 ページの「設置および構成作業の概要」
- 102 ページの「Sun StorageTek 5320 NAS Gateway システムと Sun StorEdge 6130 アレイの接続」
- 114 ページの「Sun StorageTek 5320 NAS Gateway システムと Sun StorageTek FlexLine 200 および 300 シリーズの接続」
- 127 ページの「Sun StorageTek 5320 NAS Gateway システムと Sun StorEdge 6920 システムの接続」
- 143 ページの「Sun StorageTek 5320 NAS Gateway システムまたは NAS Gateway Cluster システムと Sun StorEdge 99xx システムの接続」

- 159 ページの「ネットワークへの接続」
- 162 ページの「Sun StorageTek 5320 NAS Gateway システムの電源投入」
- 164 ページの「サーバー 1 台構成の Sun StorageTek 5320 NAS Gateway システム の初期構成」
- 168 ページの「Sun StorageTek 5320 NAS Gateway Cluster システムの初期構成」
- 176 ページの「SAN ストレージの構成」

注 – Sun StorageTek 5320 NAS Gateway システムおよび Sun StorageTek 5320 NAS Gateway Cluster システムは、オペレーティングシステムがインストールされた状態で出荷されます。

# 準備作業

システムを接続する前に、次の手順を実行します。

- 必要に応じて、Sun StorageTek 5320 NAS Gateway システムまたは Sun StorageTek 5320 NAS Gateway Cluster システムとスイッチ (使用する場合) を キャビネットに設置します。第2章、33ページの「サーバーのキャビネットへの 取り付け」の設置手順に従ってください。
- SAN ストレージデバイスを設定します。必要に応じて、使用している SAN ストレージのマニュアルを参照してください。

ストレージの構成は、Sun StorageTek 5320 NAS Gateway システムを設置および 設定したあとで行います。

# 設置および構成作業の概要

Sun StorageTek 5320 NAS Gateway システムを設定するには、次の作業を実行します。

1. SAN ストレージに接続します。

使用している SAN ストレージの手順を参照してください。

- 102 ページの「Sun StorageTek 5320 NAS Gateway システムと Sun StorEdge 6130 アレイの接続」
- 114 ページの「Sun StorageTek 5320 NAS Gateway システムと Sun StorageTek FlexLine 200 および 300 シリーズの接続」

- 127 ページの「Sun StorageTek 5320 NAS Gateway システムと Sun StorEdge 6920 システムの接続」
- 143 ページの「Sun StorageTek 5320 NAS Gateway システムまたは NAS Gateway Cluster システムと Sun StorEdge 99xx システムの接続」
- 2. ネットワークに接続します。

詳細は、159ページの「ネットワークへの接続」を参照してください。

3. システムに電源を投入します。

詳細は、162 ページの「Sun StorageTek 5320 NAS Gateway システムの電源投入」を 参照してください。

4. 次の手順を実行してシステムを構成します。

a. IP アドレスを設定します。

- b. 基本システムを構成します。
- c. ライセンスを有効にします。
- d. SAN ストレージを構成します。
- e. Sun StorageTek 5320 NAS Gateway システムストレージを構成します。
- f. クラスタ構成の場合のみ、フェイルオーバーを構成します。
- g. LUN パスを設定します。

サーバー1台構成を使用する場合は、164ページの「サーバー1台構成の Sun StorageTek 5320 NAS Gateway システムの初期構成」を参照してください。

クラスタ構成を使用する場合は、168 ページの「Sun StorageTek 5320 NAS Gateway Cluster システムの初期構成」を参照してください。

# ストレージの概念

各 Sun StorageTek 5320 NAS Gateway システムサーバーは、2 枚のデュアルポート HBA カードを装備しています。光ファイバケーブルの組を使用して、ストレージに 直接接続するか、ファイバチャネルスイッチを使用して接続できます。

ファイバチャネルスイッチを使用せず、Sun StorageTek 5320 NAS Gateway システム をストレージに直接接続する場合、これを「直接接続」と呼びます。ストレージは、 LUN マスクを使用して構成します。 多くの場合は、ファイバチャネルスイッチを使用して、Sun StorageTek 5320 NAS Gateway システムを SAN ストレージに接続します。これを「ファブリック接続」と 呼びます。スイッチがシングルポイント障害になる可能性があるため、複数のスイッ チを使用することができます。複数のスイッチを LUN マスクを使用して構成するこ とで、特定のサーバーにストレージを割り当てることができます。

冗長性を確保するため、SAN ストレージのポートペアに接続してください。

# Sun StorageTek 5320 NAS Gateway シ ステムと Sun StorEdge 6130 アレイの接 続

この節では、Sun StorageTek 5320 NAS Gateway システムを、直接またはファブリッ クスイッチを介して Sun StorEdge 6130 アレイにケーブル接続する方法について説明 します。

- 102 ページの「Sun StorEdge 6130 アレイへの直接接続」
- 106 ページの「ファブリックスイッチを使用した Sun StorEdge 6130 アレイへの接続」
- システムを接続したら、159ページの「ネットワークへの接続」に進みます。

### Sun StorEdge 6130 アレイへの直接接続

この節では、次の直接接続の構成方法について説明します。

- 102 ページの「サーバー1 台構成を Sun StorEdge 6130 アレイに直接接続する」
- 104 ページの「サーバー 2 台構成を Sun StorEdge 6130 アレイに直接接続する」

**注 –** 162 ページの「Sun StorageTek 5320 NAS Gateway システムの電源投入」で指示があるまで、サーバーの電源は入れないでください。

#### ▼ サーバー 1 台構成を Sun StorEdge 6130 アレイに直接接続 する

1組の光ファイバケーブルを使用して、SAN ストレージに接続できます。

1. 1 枚めの HBA カード (PCI1) の HBA ポート 1 と、Sun StorEdge 6130 アレイのコン トローラ A のホスト 1 ポートを接続します。 2. 2 枚めの HBA カード (PCI0) の HBA ポート 1 と、Sun StorEdge 6130 アレイのコン トローラ B のホスト 1 ポートを接続します。

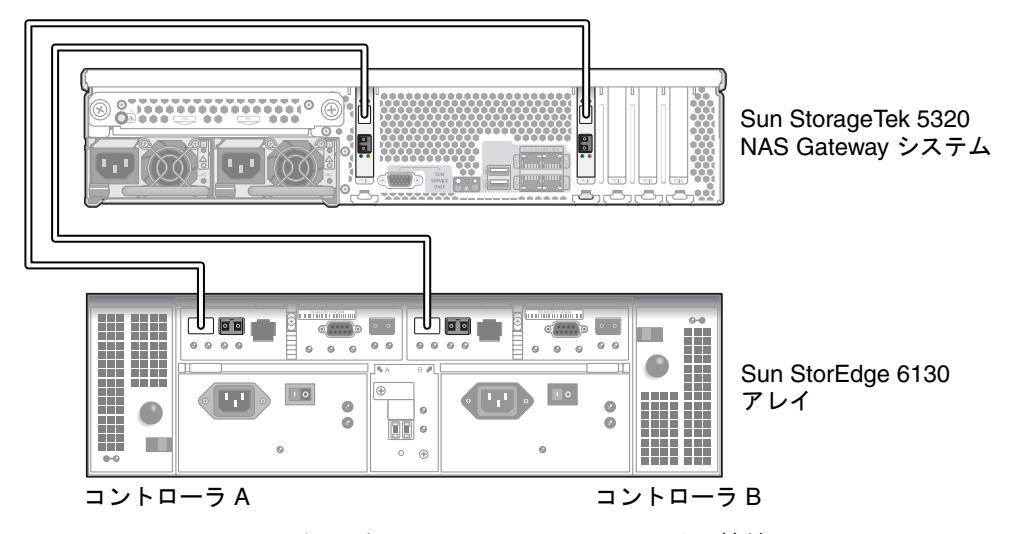

図 5-1 2 つの HBA ポートと Sun StorEdge 6130 アレイの接続

- 3. (省略可能) 冗長性を高めるために、追加の HBA ポートを接続します。
  - a. 1 枚めの HBA カードの HBA ポート 2 と、Sun StorEdge 6130 アレイのコント ローラ B のホスト 2 ポートを接続します。

b. 2 枚めの HBA カードの HBA ポート 2 と、Sun StorEdge 6130 アレイのコント ローラ A のホスト 2 ポートを接続します。

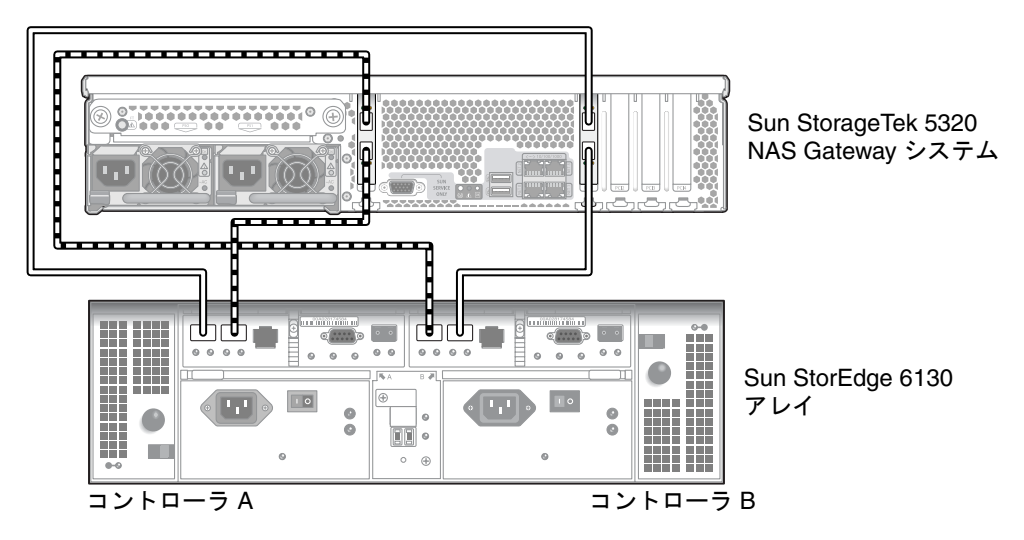

図 5-2 すべての HBA ポートと Sun StorEdge 6130 アレイの接続

#### ▼ サーバー 2 台構成を Sun StorEdge 6130 アレイに直接接続 する

サーバー 2 台構成の高可用性 (HA) Sun StorageTek 5320 NAS Gateway Cluster シス テムを、各サーバーからの 2 本の光ファイバケーブルを使用して SAN ストレージに 接続できます。

- 1. サーバー H1 の 1 枚めの HBA カード (PCI1) の HBA ポート 1 と、Sun StorEdge 6130 アレイのコントローラ A のホスト 1 ポートを接続します。
- 2. サーバー H1 の 2 枚めの HBA カード (PCI0) の HBA ポート 1 と、Sun StorEdge 6130 アレイのコントローラ B のホスト 1 ポートを接続します。
- 3. サーバー H2 の 1 枚めの HBA カードの HBA ポート 1 と、Sun StorEdge 6130 アレ イのコントローラ A のホスト 2 ポートを接続します。

4. サーバー H2 の 2 枚めの HBA カードの HBA ポート 1 と、Sun StorEdge 6130 アレ イのコントローラ B のホスト 2 ポートを接続します。

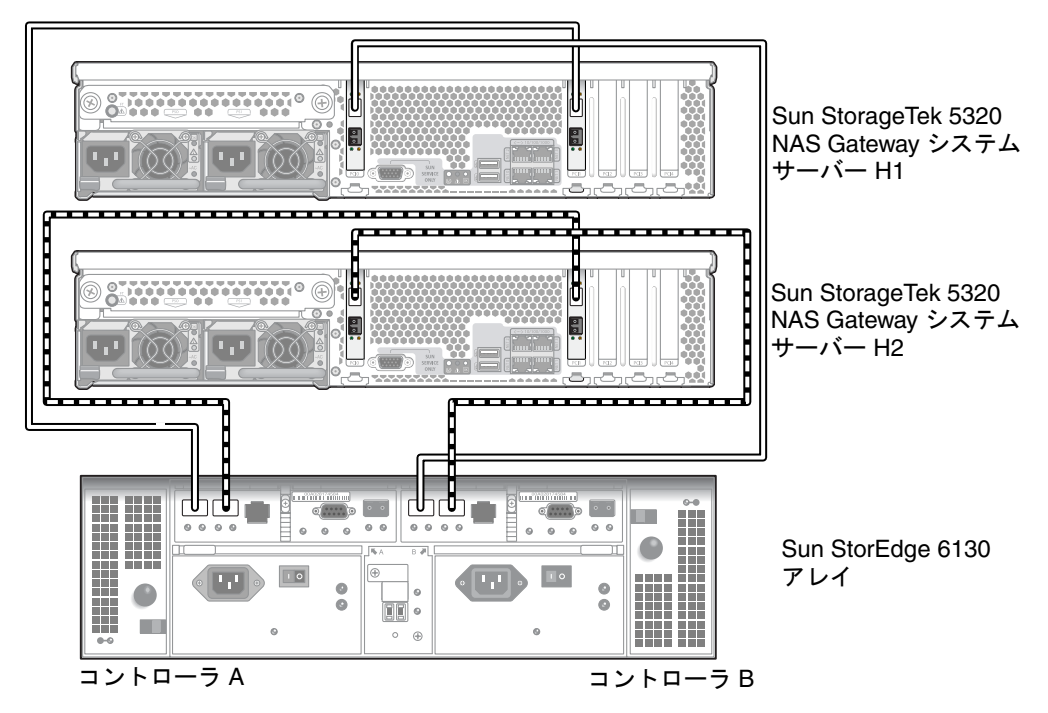

図 5-3 各 HA サーバーの 2 つの HBA ポートと Sun StorEdge 6130 アレイの接続

## ファブリックスイッチを使用した Sun StorEdge 6130 アレイへの接続

この節では、次のファブリック接続の構成方法について説明します。

- 106ページの「サーバー1台構成を Sun StorEdge 6130 アレイにファブリック接続 する」
- 108 ページの「すべてのポートペア間で Sun StorEdge 6130 アレイのすべての LUN を共有する」
- 109 ページの「サーバー 2 台の高可用性構成を Sun StorEdge 6130 アレイにファブ リック接続する」

**注 – 162** ページの「Sun StorageTek 5320 NAS Gateway システムの電源投入」で指示があるまで、サーバーの電源は入れないでください。

#### ▼ サーバー 1 台構成を Sun StorEdge 6130 アレイにファブ リック接続する

1 組または2 組の光ファイバケーブルを使用して、SAN ストレージに接続します。2 組のケーブルを使用してすべての HBA ポートを接続し、2 台のスイッチを使用する と、冗長性が確保され、処理速度が向上します。

- 1.1 枚めの HBA カード (PCI1) の HBA ポート 1 と、1 台めのファブリックスイッチの 最初の使用可能なポートを接続します。
- 2.2 枚めの HBA カード (PCI0) の HBA ポート 1 と、2 台めのファブリックスイッチの 最初の使用可能なポートを接続します。
- 3. 1 台めのスイッチの使用可能なポートと、Sun StorEdge 6130 アレイのコントローラ A のホスト 1 ポートを接続します。

4. 2 台めのスイッチの使用可能なポートと、Sun StorEdge 6130 アレイのコントローラ B のホスト 1 ポートを接続します。

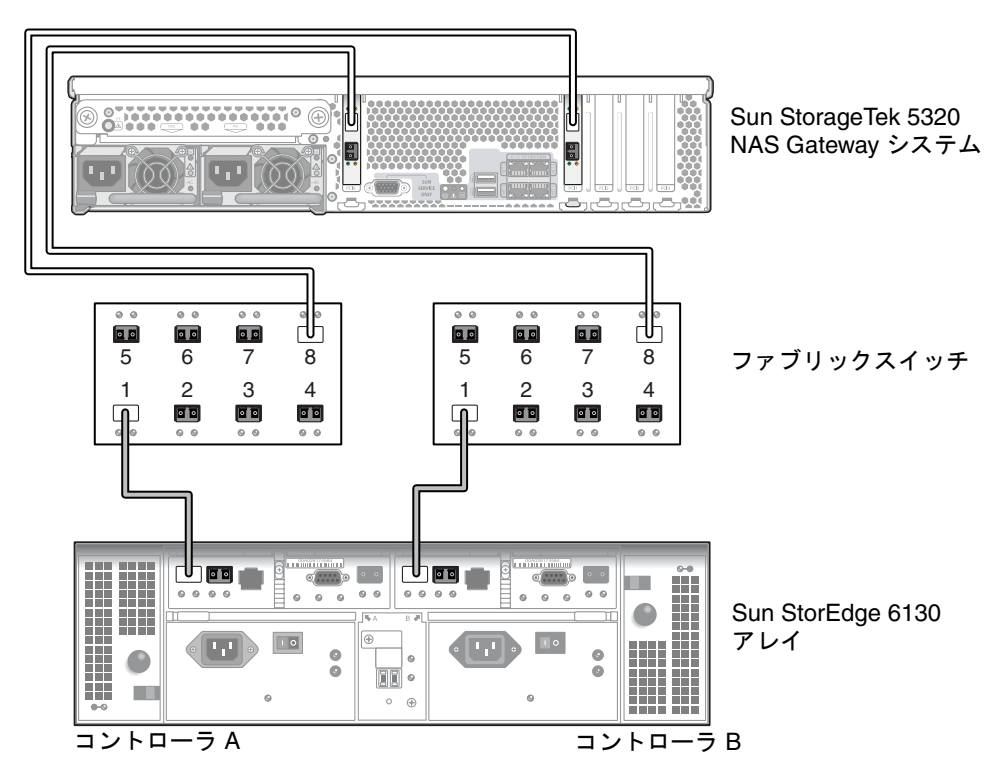

図 5-4 ファブリックスイッチを介した 2 つの HBA ポートと Sun StorEdge 6130 ア レイの接続

- 5. (省略可能) 冗長性を高めるために、追加の HBA ポートを接続します。
  - a. 1 枚めの HBA カードの HBA ポート 2 と、2 台めのファブリックスイッチで次に 使用可能なポートを接続します。

b. 2 枚めの HBA カードの HBA ポート 2 と、1 台めのファブリックスイッチで次に 使用可能なポートを接続します。

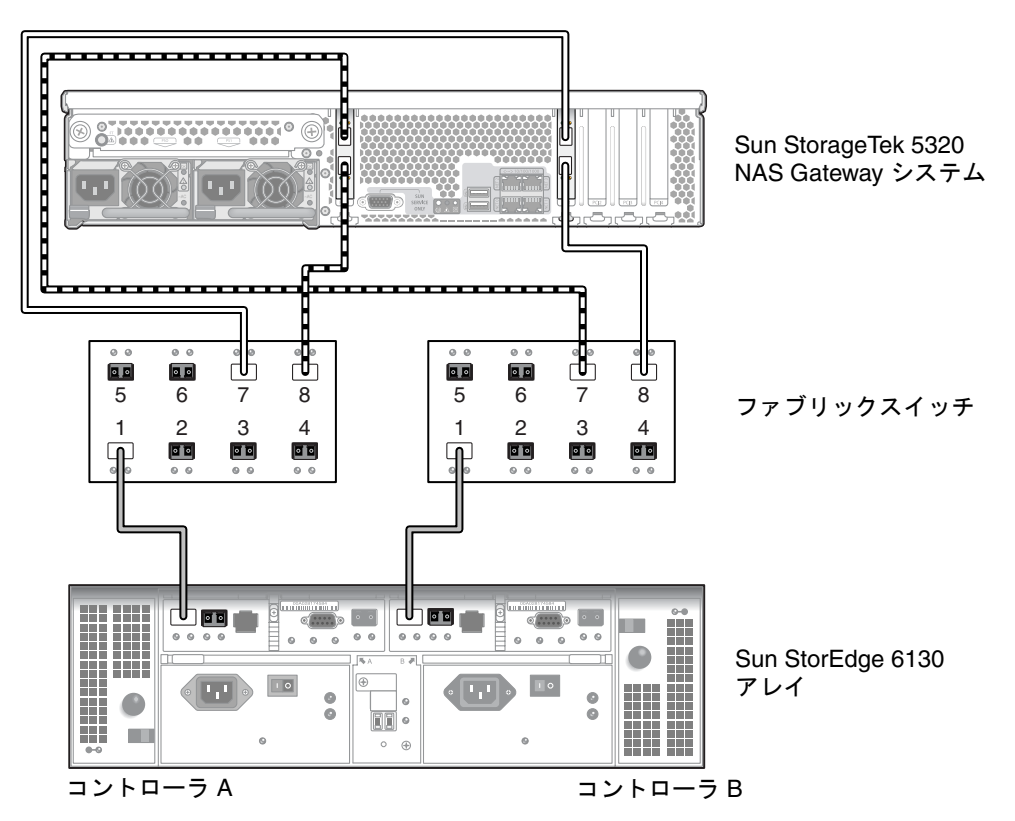

図 5-5 ファブリックスイッチを介したすべての HBA ポートと Sun StorEdge 6130 アレイの接続

▼ すべてのポートペア間で Sun StorEdge 6130 アレイのすべ ての LUN を共有する

すべてのポートペア間ですべての LUN を共有できるようにするには、4 つの HBA ポートを 2 台のスイッチに接続し、それらのスイッチを 4 本のケーブルで Sun StorEdge 6130 アレイに接続します。

- 1.1 枚めの HBA カード (PCI1) の HBA ポート 1 と、1 台めのファブリックスイッチの 最初の使用可能なポートを接続します。
- 2.2 枚めの HBA カード (PCI0) の HBA ポート 1 と、2 台めのファブリックスイッチの 最初の使用可能なポートを接続します。
- 3. 1 枚めの HBA カードの HBA ポート 2 と、2 台めのファブリックスイッチで次に使用可能なポートを接続します。

- 4. 2 枚めの HBA カードの HBA ポート 2 と、1 台めのファブリックスイッチで次に使 用可能なポートを接続します。
- 5. 1 台めのスイッチの使用可能なポートと、Sun StorEdge 6130 アレイのコントローラ A のホスト 1 ポートを接続します。
- 6. 2 台めのスイッチの使用可能なポートと、Sun StorEdge 6130 アレイのコントローラ B のホスト 1 ポートを接続します。

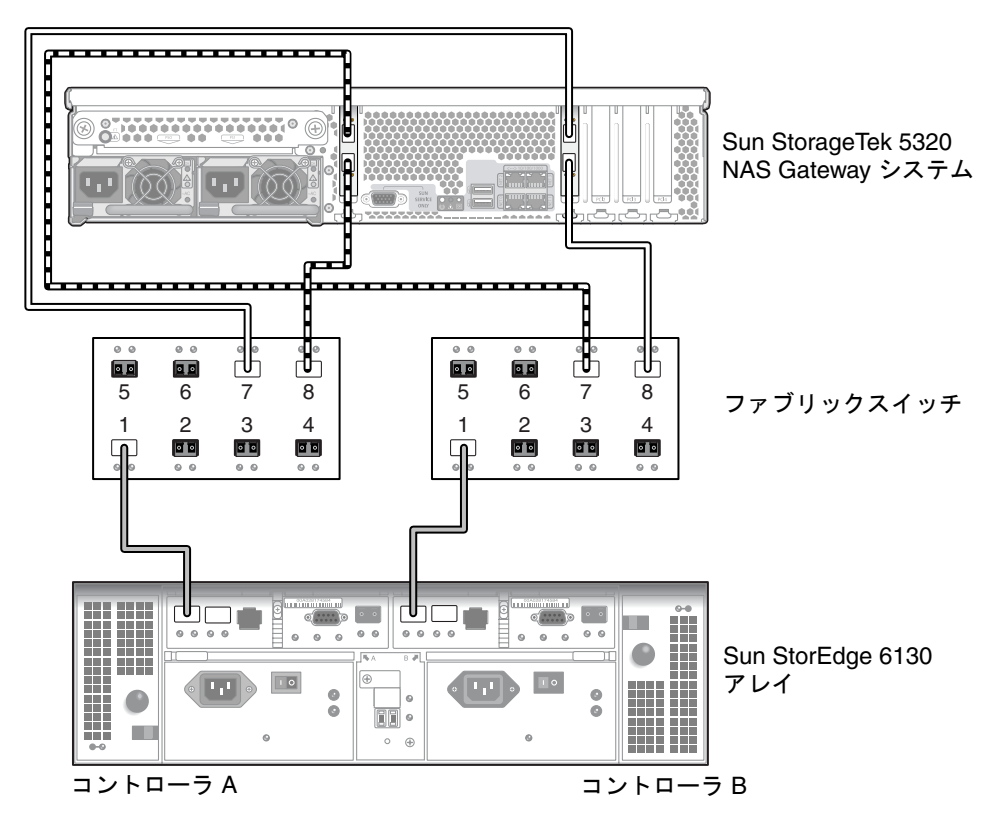

図 5-6 2 台のファブリックスイッチを介したすべての HBA ポートと Sun StorEdge 6130 アレイの接続

#### ▼ サーバー 2 台の高可用性構成を Sun StorEdge 6130 アレイ にファブリック接続する

サーバー 2 台構成の高可用性 (HA) Sun StorageTek 5320 NAS Gateway Cluster シス テムは、2 組または 4 組の光ファイバケーブルによって、追加のスイッチ接続を使用 して、または使用せずに SAN ストレージに接続できます。4 組のケーブルを使用し てすべての HBA ポートを接続すると、冗長性が確保され、処理速度が向上します。

- 1. サーバー H1 の 1 枚めの HBA カード (PCI1) の HBA ポート 1 と、1 台めのファブ リックスイッチの最初の使用可能なポートを接続します。
- 2. サーバー H1 の 2 枚めの HBA カード (PCI0) の HBA ポート 1 と、2 台めのファブ リックスイッチの最初の使用可能なポートを接続します。
- 3. サーバー H2 の 1 枚めの HBA カードの HBA ポート 1 と、1 台めのファブリックス イッチで次に使用可能なポートを接続します。
- 4. サーバー H2 の 2 枚めの HBA カードの HBA ポート 1 と、2 台めのファブリックス イッチで次に使用可能なポートを接続します。
- 5. 1 台めのスイッチの使用可能なポートと、Sun StorEdge 6130 アレイのコントローラ A のホスト 1 ポートを接続します。

6. 2 台めのスイッチの使用可能なポートと、Sun StorEdge 6130 アレイのコントローラ B のホスト 1 ポートを接続します。

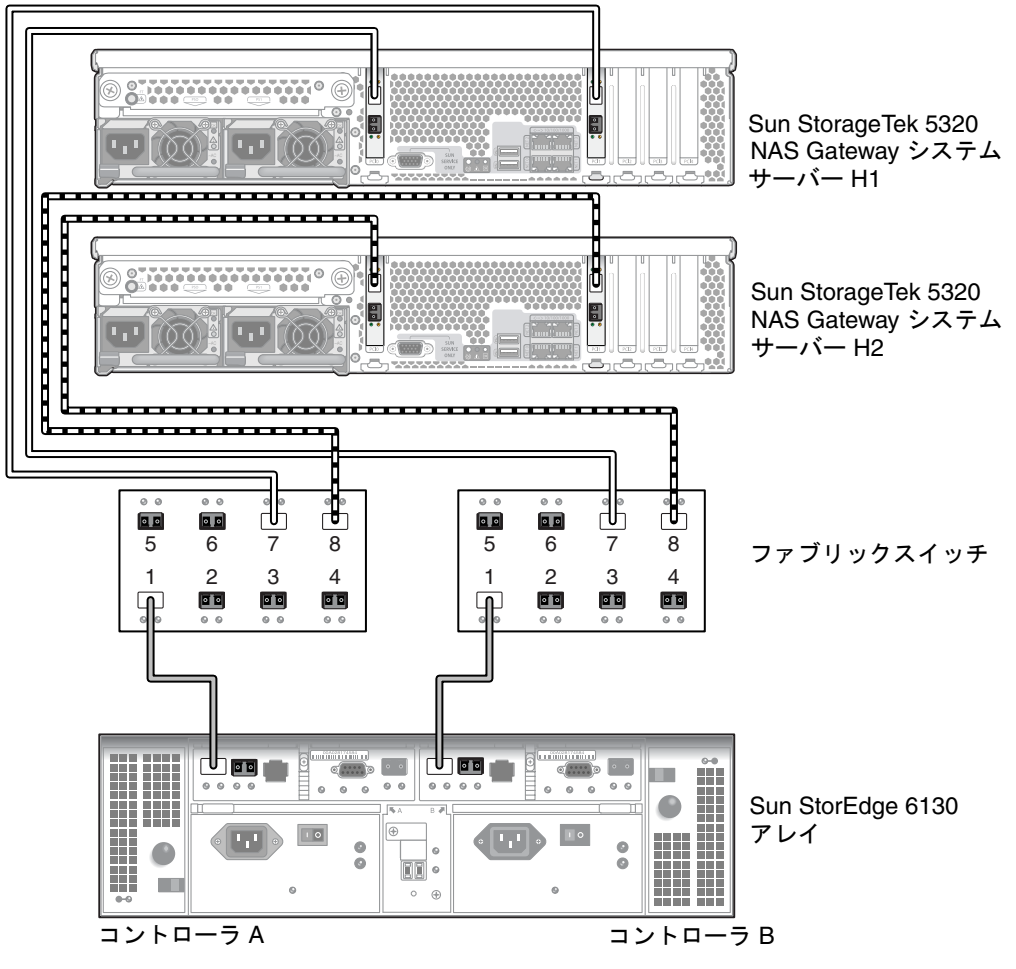

- 図 5-7 ファブリックスイッチを介した各 HA サーバーの 2 つの HBA ポートと Sun StorEdge 6130 アレイの接続
- (省略可能) 冗長性を高めるために、2 台のスイッチから追加のケーブルを接続します。
  - a. 1 台めのスイッチで次に使用可能なポートと、Sun StorEdge 6130 アレイのコン トローラ B のホスト 2 ポートを接続します。

b. 2 台めのスイッチで次に使用可能なポートと、Sun StorEdge 6130 アレイのコン トローラ A のホスト 2 ポートを接続します。

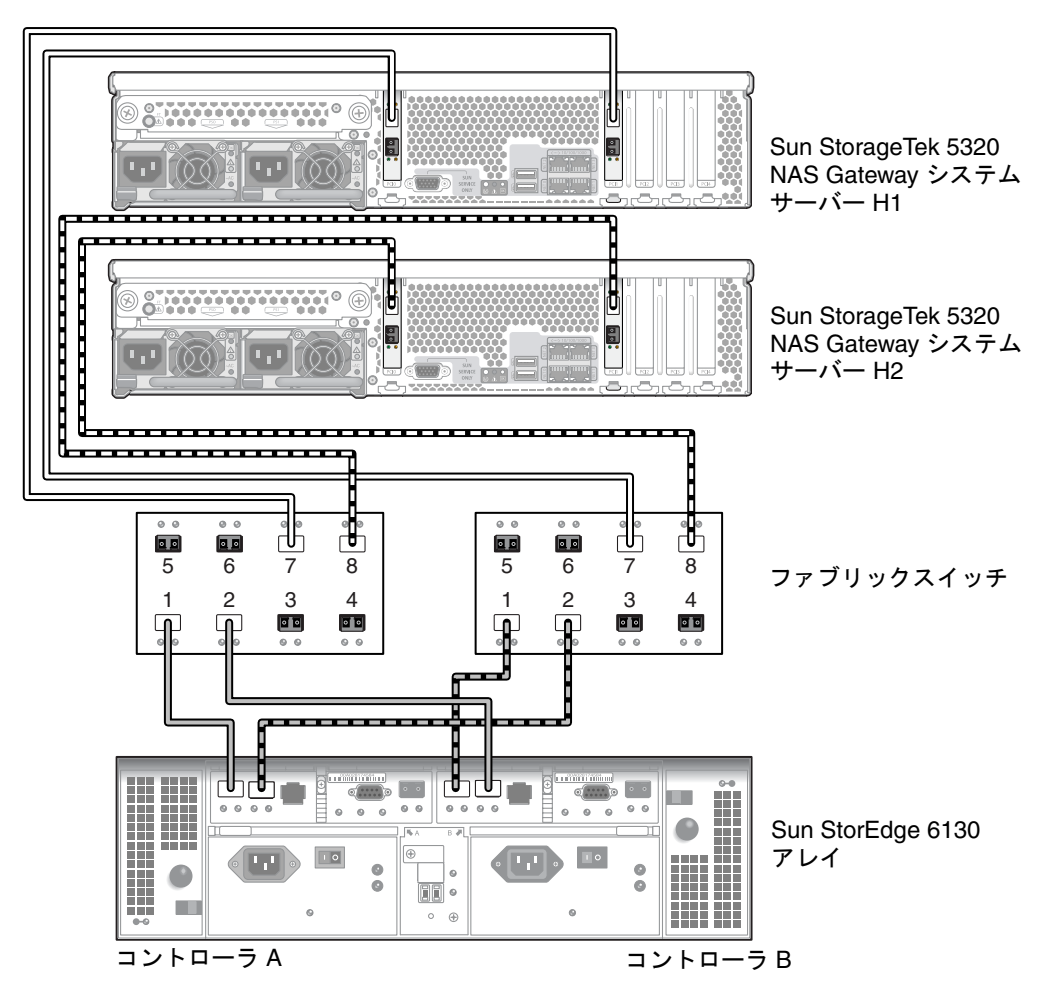

- 図 5-8 追加のスイッチ接続による、ファブリックスイッチを介した各 HA サーバー の 2 つの HBA ポートと Sun StorEdge 6130 アレイの接続
- 8. (省略可能) その他の HBA ポートを使用します。
  - a. サーバー H1 の 1 枚めの HBA カードの HBA ポート 2 と、2 台めのファブリック スイッチで次に使用可能なポートを接続します。
  - b. サーバー H1 の 2 枚めの HBA カードの HBA ポート 2 と、1 台めのファブリック スイッチで次に使用可能なポートを接続します。
  - c. サーバー H2 の 1 枚めの HBA カードの HBA ポート 2 と、2 台めのファブリック スイッチで次に使用可能なポートを接続します。

d. サーバー H2 の 2 枚めの HBA カードの HBA ポート 2 と、1 台めのファブリック スイッチで次に使用可能なポートを接続します。

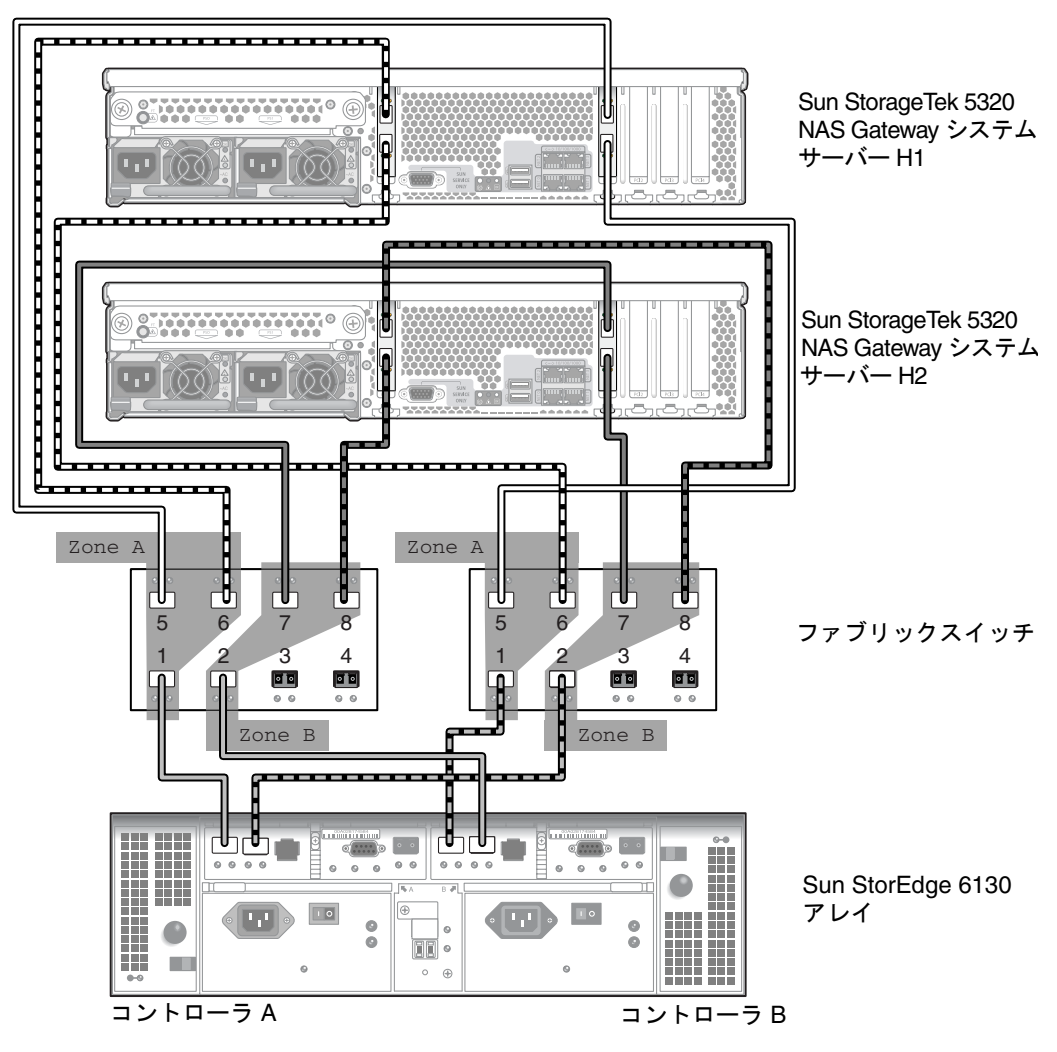

図 5-9 2 つのファブリックスイッチゾーンを介した各 HA サーバーのすべての HBA ポートと Sun StorEdge 6130 アレイの接続

# Sun StorageTek 5320 NAS Gateway シ ステムと Sun StorageTek FlexLine 200 および 300 シリーズの接続

この節では、Sun StorageTek 5320 NAS Gateway システムを、直接またはファブリッ クスイッチを介して Sun StorageTek FlexLine 200 および 300 シリーズのシステムに ケーブル接続する方法について説明します。

- 114 ページの「FlexLine 200 および 300 シリーズへの直接接続」
- 117 ページの「ファブリックスイッチを使用した Sun StorageTek FlexLine 200 お よび 300 シリーズへの接続」

システムを接続したら、159ページの「ネットワークへの接続」に進みます。

**注** – この節のすべての図では、FlexLine 380 システムを示しています。FlexLine 240 および FlexLine 280 のケーブル接続は、380 の場合と同様です。

## FlexLine 200 および 300 シリーズへの直接接続

サーバー1台またはサーバー2台を Sun StorageTek FlexLine シリーズアレイに直接 接続できます。

#### ▼ サーバー 1 台構成を Sun StorageTek FlexLine 200 および 300 シリーズに直接接続する

1 組または2 組の光ファイバケーブルを使用して、SAN ストレージに接続します。2 組のケーブルを使用してすべての HBA ポートを接続すると、冗長性が確保され、処理速度が向上します。

1. 1 枚めの HBA カード (PCI1) の HBA ポート 1 と、Sun StorageTek FlexLine 200 お よび 300 シリーズの最初の使用可能なポートを接続します。 2. 2 枚めの HBA カード (PCI0) の HBA ポート 1 と、Sun StorageTek FlexLine 380 シ ステムで次に使用可能なポートを接続します。

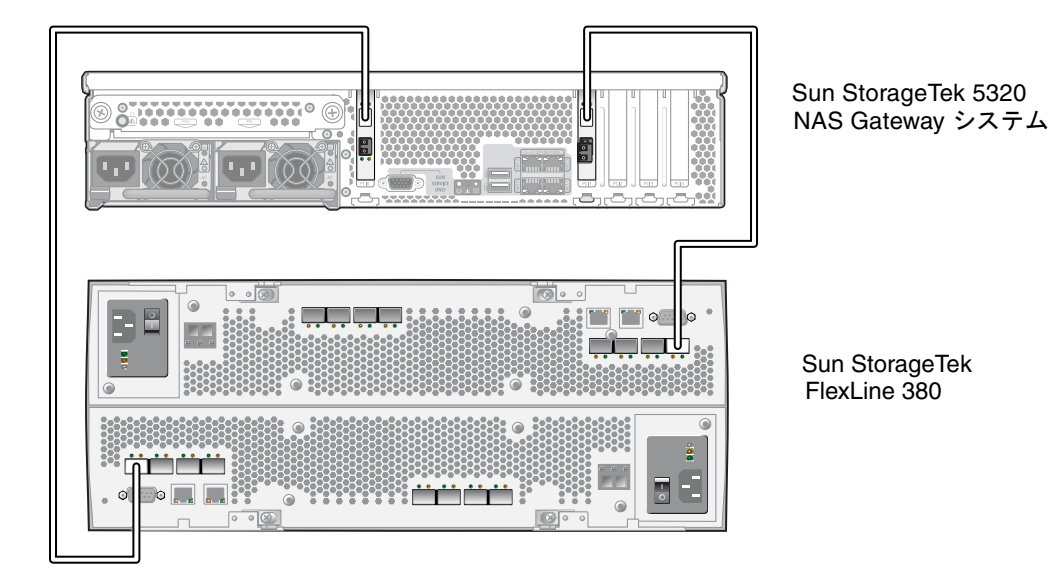

- 図 5-10 2 つの HBA ポートと Sun Storage Tek FlexLine アレイの接続
  - 3. 冗長性と処理速度の向上のために、追加の HBA ポートを接続することもできます。

注 – LUN を Gateway システム上の 3 つ以上のポートに割り当てないでください。

a. 1 枚めの HBA カードの HBA ポート 2 と、Sun StorageTek FlexLine 200 および 300 シリーズで次に使用可能なポートを接続します。

b. 2 枚めの HBA カードの HBA ポート 2 と、Sun StorageTek FlexLine 200 および 300 シリーズで次に使用可能なポートを接続します。

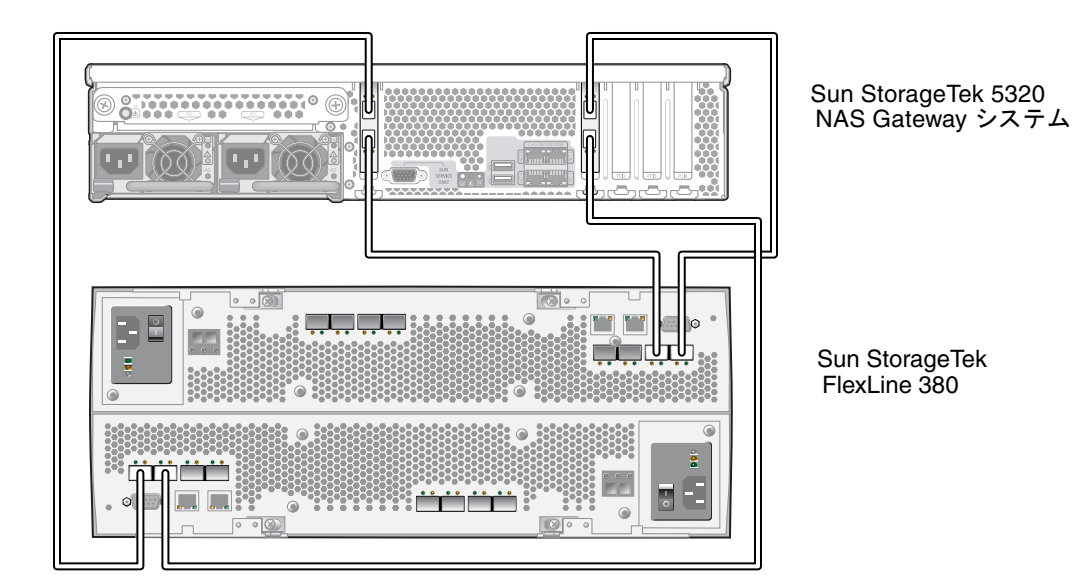

図 5-11 2 つの HBA ポートと Sun StorageTek FlexLine アレイの接続

#### ▼ サーバー 2 台構成を Sun StorageTek FlexLine 200 および 300 シリーズに直接接続する

サーバー 2 台構成の高可用性 (HA) Sun StorageTek 5320 NAS Gateway Cluster シス テムは、2 組または 4 組の光ファイバケーブルを使用して SAN ストレージに接続で きます。4 組のケーブルを使用してすべての HBA ポートを接続すると、デュアルア レイのシミュレーションが行われ、冗長性の確保と処理速度の向上が実現します。

- 1. サーバー H1 の 1 枚めの HBA カード (PCI1) の HBA ポート 1 と、Sun StorageTek FlexLine 200 および 300 シリーズの最初の使用可能なポートを接続します。
- 2. サーバー H1 の 2 枚めの HBA カード (PCI0) の HBA ポート 1 と、Sun StorageTek FlexLine 200 および 300 シリーズで次に使用可能なポートを接続します。
- 3. サーバー H2 の 1 枚めの HBA カードの HBA ポート 1 と、Sun StorageTek FlexLine 200 および 300 シリーズで次に使用可能なポートを接続します。

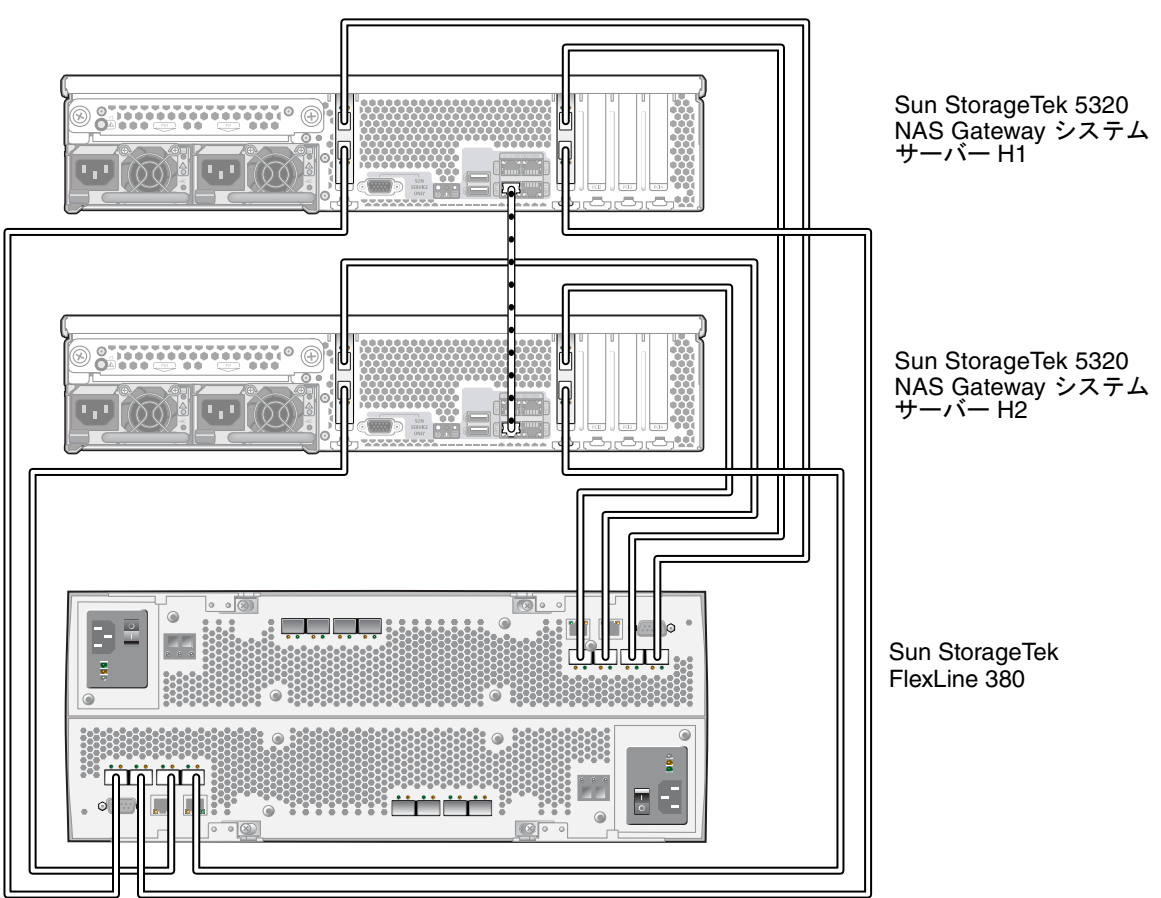

4. サーバー H2 の 2 枚めの HBA カードの HBA ポート 1 と、Sun StorageTek FlexLine 200 および 300 シリーズで次に使用可能なポートを接続します。

図 5-12 各 HA サーバーの 2 つの HBA ポートと Sun StorageTek FlexLine アレイの接続

## ファブリックスイッチを使用した Sun StorageTek FlexLine 200 および 300 シリーズへの接続

この節では、次のファブリック接続の構成方法について説明します。

- 118 ページの「サーバー 1 台構成を Sun StorageTek FlexLine 200 および 300 シ リーズにファブリック接続する」
- 120 ページの「すべてのポートペア間で Sun StorageTek FlexLine のすべての LUN を共有する」

122 ページの「サーバー 2 台の高可用性構成を Sun StorageTek FlexLine 200 および 300 シリーズにファブリック接続する」

**注 –** 162 ページの「Sun StorageTek 5320 NAS Gateway システムの電源投入」で指示があるまで、サーバーの電源は入れないでください。

#### ▼ サーバー 1 台構成を Sun StorageTek FlexLine 200 および 300 シリーズにファブリック接続する

1 組または2 組の光ファイバケーブルを使用して、SAN ストレージに接続します。2 組のケーブルを使用してすべての HBA ポートを接続し、2 台のスイッチを使用する と、冗長性が確保され、処理速度が向上します。

- 1.1 枚めの HBA カード (PCI1) の HBA ポート 1 と、1 台めのファブリックスイッチの 最初の使用可能なポートを接続します。
- 2.2 枚めの HBA カード (PCI0) の HBA ポート 1 と、2 台めのファブリックスイッチの 最初の使用可能なポートを接続します。
- 3. 1 台めのスイッチの使用可能なポートと、Sun StorageTek FlexLine 200 および 300 シリーズのコントローラ A のホスト 1 ポートを接続します。

4. 2 台めのスイッチの使用可能なポートと、Sun StorageTek FlexLine 200 および 300 シリーズのコントローラ B のホスト 1 ポートを接続します。

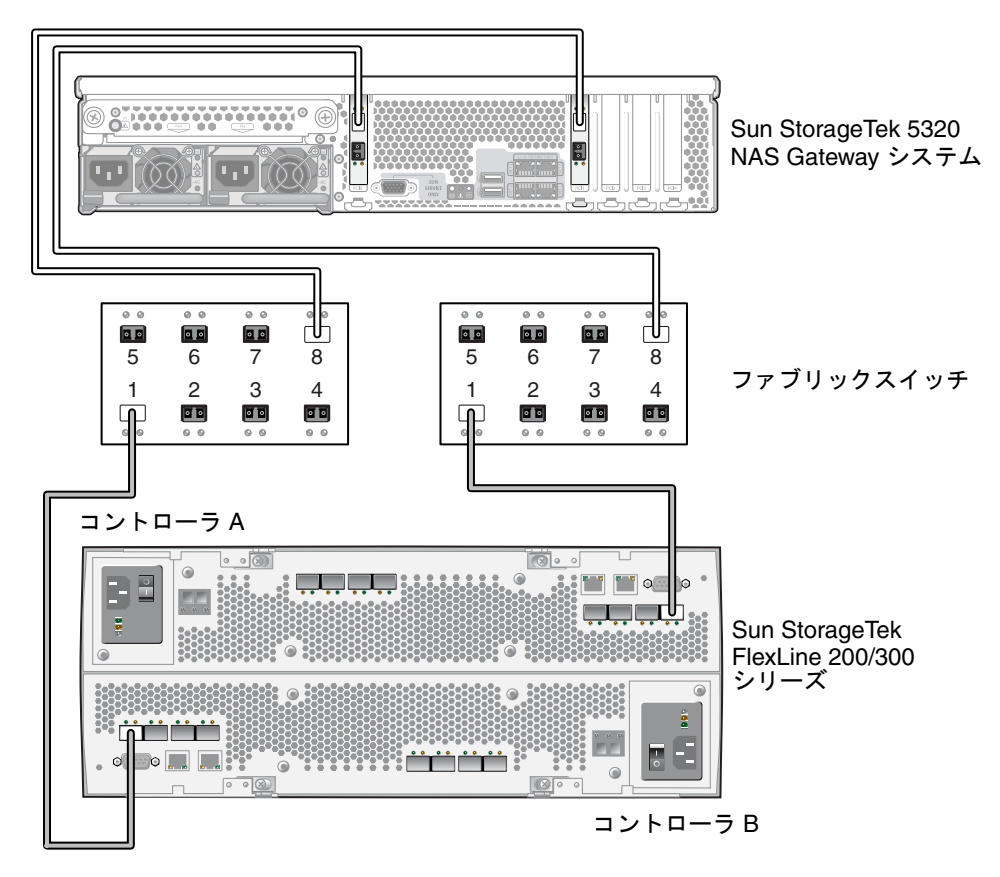

図 5-13 ファブリックスイッチを使用した 2 つの HBA ポートと Sun StorageTek FlexLine アレイの接続

- 5. 冗長性を高めるために、追加の HBA ポートを接続することもできます。
  - a. 1 枚めの HBA カードの HBA ポート 2 と、2 台めのファブリックスイッチで次に 使用可能なポートを接続します。

b. 2 枚めの HBA カードの HBA ポート 2 と、1 台めのファブリックスイッチで次に 使用可能なポートを接続します。

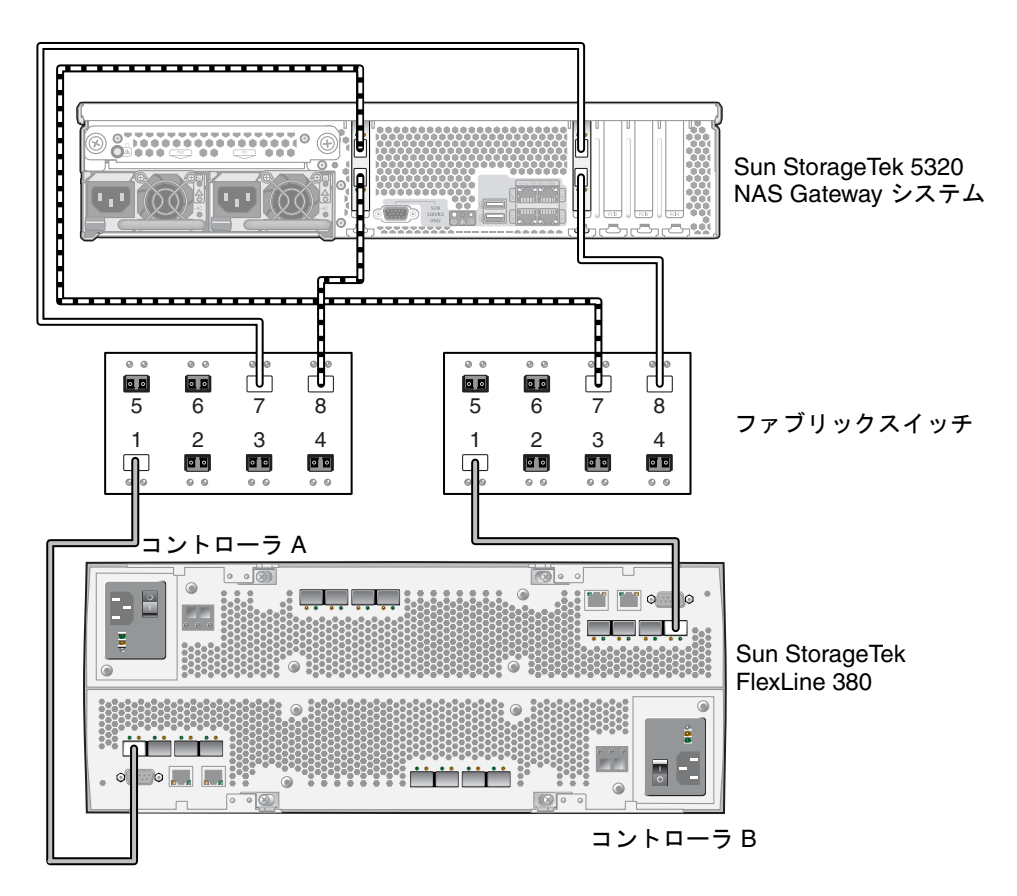

図 5-14 ファブリックスイッチを介したすべての HBA ポートと Sun StorageTek FlexLine アレイの接続

### ▼ すべてのポートペア間で Sun StorageTek FlexLine のすべて の LUN を共有する

すべてのポートペア間ですべての LUN を共有できるようにするには、4 つの HBA ポートを 2 台のスイッチに接続し、それらのスイッチを 4 本のケーブルで Sun StorageTek FlexLine 200 および 300 シリーズに接続します。

- 1.1 枚めの HBA カード (PCI1) の HBA ポート 1 と、1 台めのファブリックスイッチの 最初の使用可能なポートを接続します。
- 2. 2 枚めの HBA カード (PCI0) の HBA ポート 1 と、2 台めのファブリックスイッチの 最初の使用可能なポートを接続します。

- 3. 1 枚めの HBA カードの HBA ポート 2 と、2 台めのファブリックスイッチで次に使 用可能なポートを接続します。
- 4. 2 枚めの HBA カードの HBA ポート 2 と、1 台めのファブリックスイッチで次に使用可能なポートを接続します。
- 5. 1 台めのスイッチの使用可能なポートと、Sun StorageTek FlexLine 200 および 300 シリーズのコントローラ A のホスト 1 ポートを接続します。
- 6. 2 台めのスイッチの使用可能なポートと、Sun StorageTek FlexLine 200 および 300 シリーズのコントローラ B のホスト 1 ポートを接続します。
- 7.1 台めのスイッチで次に使用可能なポートと、Sun StorageTek FlexLine 200 および 300 シリーズのコントローラ A のホスト 2 ポートを接続します。

 2 台めのスイッチで次に使用可能なポートと、Sun StorageTek FlexLine 200 および 300 シリーズのコントローラ B のホスト 2 ポートを接続します。

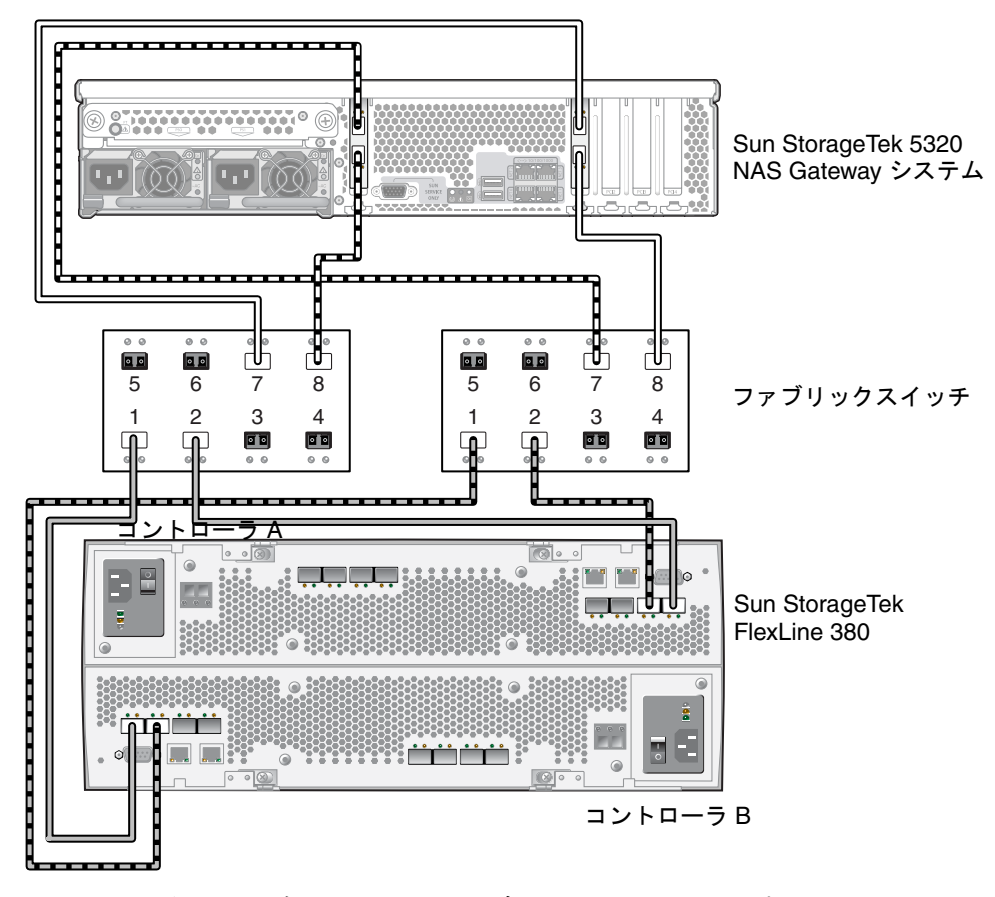

図 5-15 2 台のファブリックスイッチを介したすべての HBA ポートと Sun StorageTek FlexLine アレイの接続

### ▼ サーバー 2 台の高可用性構成を Sun StorageTek FlexLine 200 および 300 シリーズにファブリック接続する

サーバー 2 台構成の高可用性 (HA) Sun StorageTek 5320 NAS Gateway Cluster シス テムは、2 組または 4 組の光ファイバケーブルによって、追加のスイッチ接続を使用 して、または使用せずに SAN ストレージに接続できます。4 組のケーブルを使用し てすべての HBA ポートを接続すると、冗長性が確保され、処理速度が向上します。

1. サーバー H1 の 1 枚めの HBA カード (PCI1) の HBA ポート 1 と、1 台めのファブ リックスイッチの最初の使用可能なポートを接続します。
- 2. サーバー H1 の 2 枚めの HBA カード (PCI0) の HBA ポート 1 と、2 台めのファブ リックスイッチの最初の使用可能なポートを接続します。
- 3. サーバー H2 の 1 枚めの HBA カードの HBA ポート 1 と、1 台めのファブリックス イッチで次に使用可能なポートを接続します。
- 4. サーバー H2 の 2 枚めの HBA カードの HBA ポート 1 と、2 台めのファブリックス イッチで次に使用可能なポートを接続します。
- 5. 1 台めのスイッチの使用可能なポートと、Sun StorageTek FlexLine 200 および 300 シリーズのコントローラ A のホスト 1 ポートを接続します。

6. 2 台めのスイッチの使用可能なポートと、Sun StorageTek FlexLine 200 および 300 シリーズのコントローラ B のホスト 1 ポートを接続します。

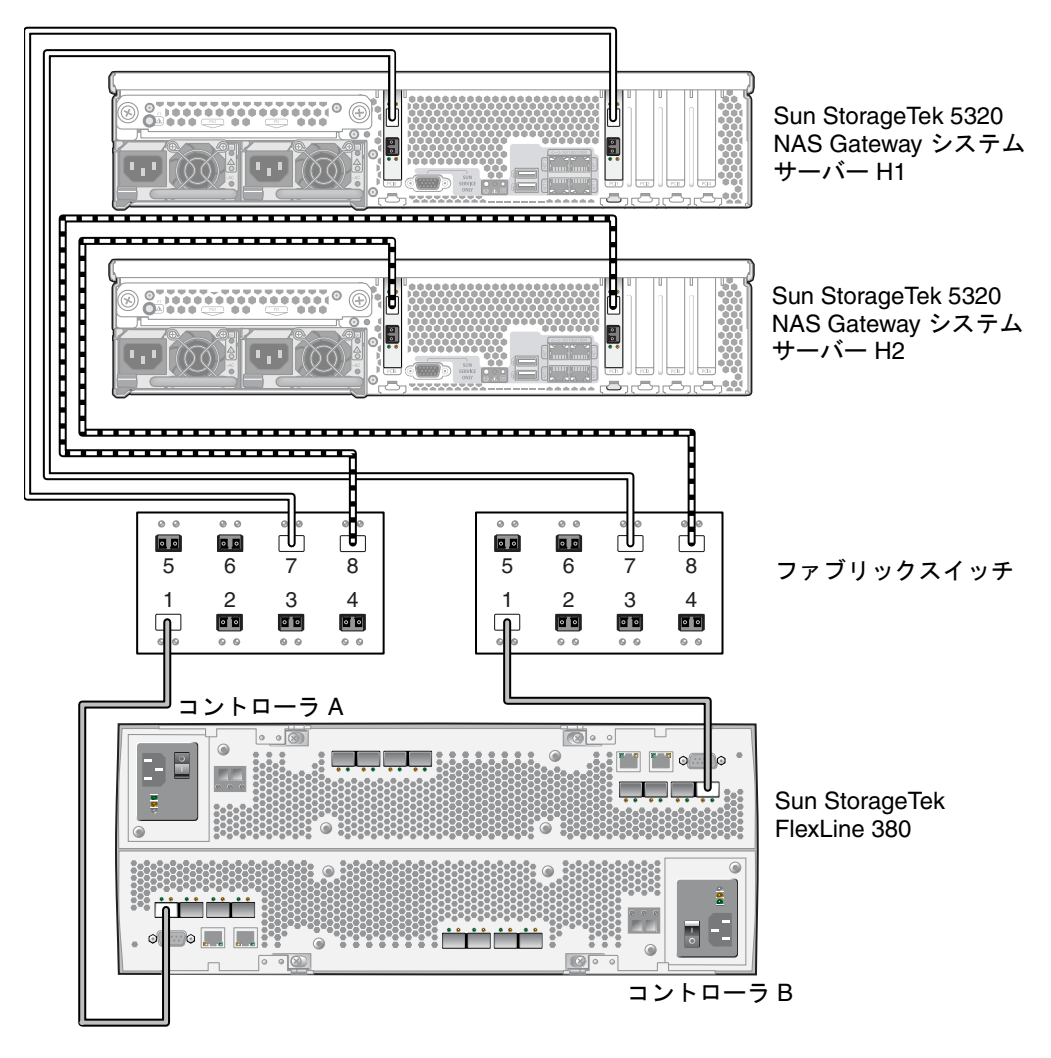

図 5-16 ファブリックスイッチを介した各 HA サーバーの 2 つの HBA ポートと Sun StorageTek FlexLine アレイの接続

- 7. (省略可能) 冗長性を高めるために、2 台のスイッチから追加のケーブルを接続しま す。
  - a. 1 台めのスイッチで次に使用可能なポートと、Sun StorageTek FlexLine 200 および 300 シリーズのコントローラ B のホスト 2 ポートを接続します。

b. 2 台めのスイッチで次に使用可能なポートと、Sun StorageTek FlexLine 200 および 300 シリーズのコントローラ A のホスト 2 ポートを接続します。

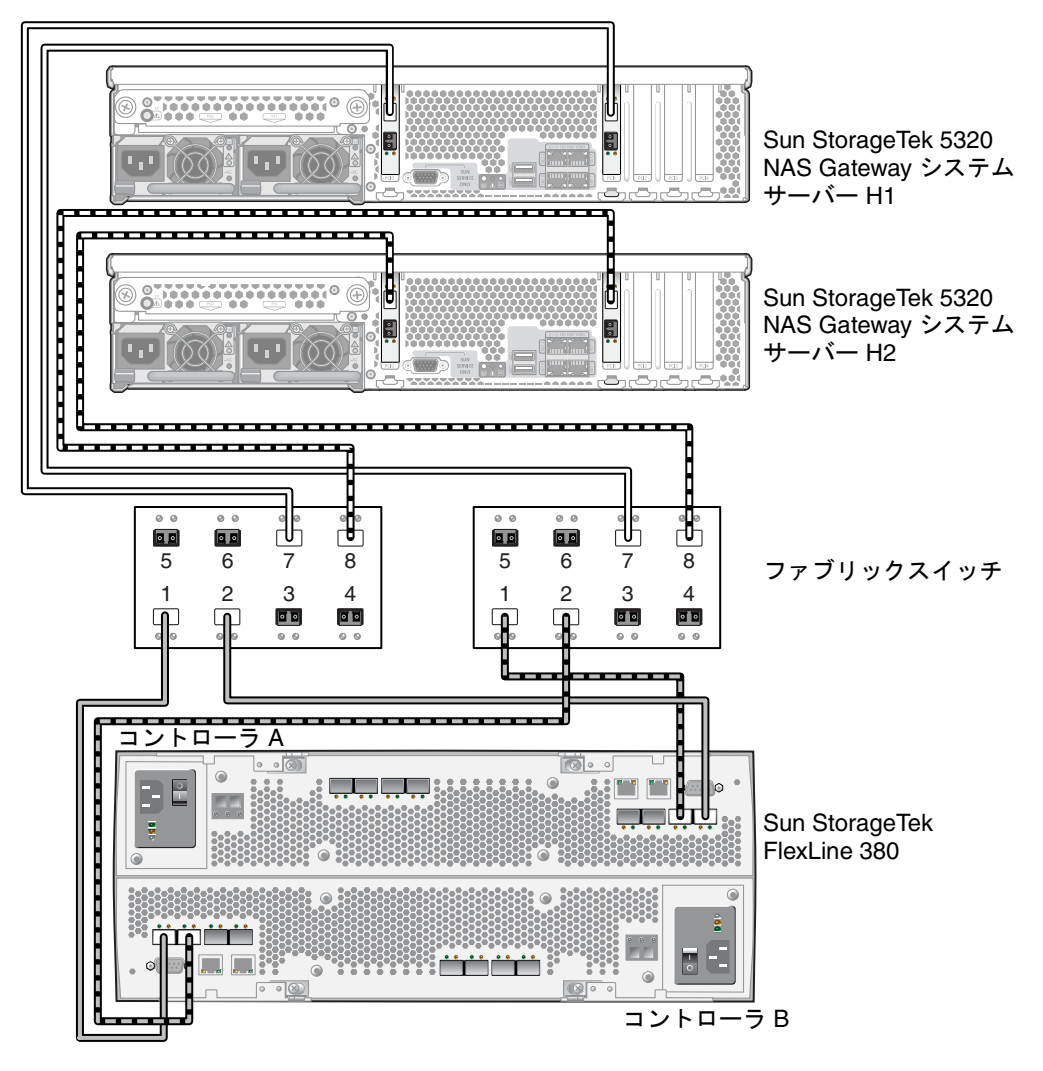

**図 5-17** 追加のスイッチ接続による、ファブリックスイッチを介した各 HA サー バーの 2 つの HBA ポートと Sun StorageTek FlexLine の接続

- 8. (省略可能) その他の HBA ポートを使用します。
  - a. サーバー H1 の 1 枚めの HBA カードの HBA ポート 2 と、2 台めのファブリック スイッチで次に使用可能なポートを接続します。
  - b. サーバー H1 の 2 枚めの HBA カードの HBA ポート 2 と、1 台めのファブリック スイッチで次に使用可能なポートを接続します。

- c. サーバー H2 の 1 枚めの HBA カードの HBA ポート 2 と、2 台めのファブリック スイッチで次に使用可能なポートを接続します。
- d. サーバー H2 の 2 枚めの HBA カードの HBA ポート 2 と、1 台めのファブリック スイッチで次に使用可能なポートを接続します。

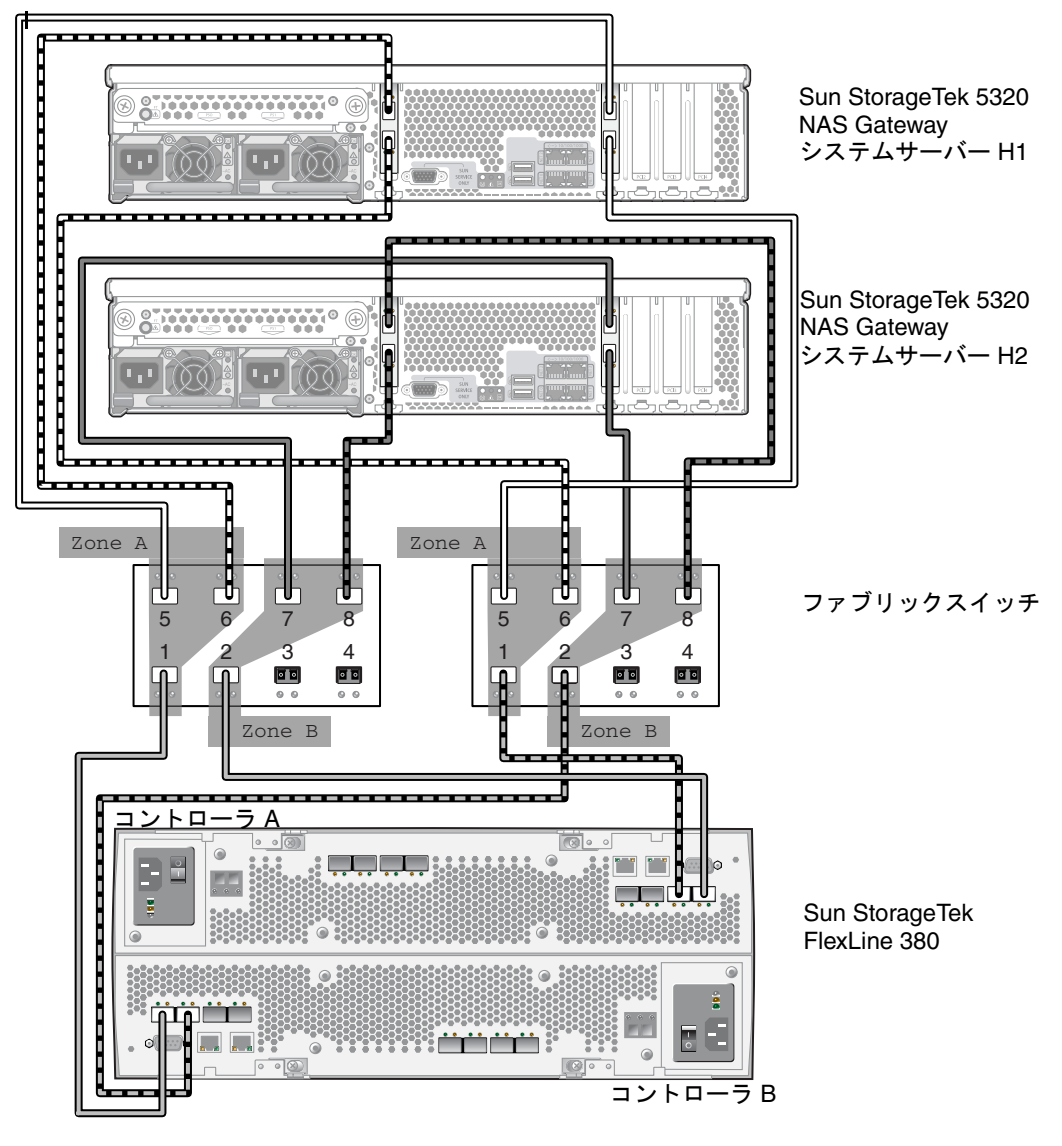

図 5-18 2 つのファブリックスイッチゾーンを介した各 HA サーバーのすべての HBA ポートと Sun StorageTek FlexLine アレイの接続

# Sun StorageTek 5320 NAS Gateway シ ステムと Sun StorEdge 6920 システムの 接続

この節では、Sun StorageTek 5320 NAS Gateway システムを、直接またはファブリッ クスイッチを介して Sun StorEdge 6920 システムにケーブル接続する方法について説 明します。

- 127 ページの「Sun StorEdge 6920 システムへの直接接続」
- 132 ページの「ファブリックスイッチを使用した Sun StorEdge 6920 システムへの 接続」

システムを接続したら、159ページの「ネットワークへの接続」に進みます。

## Sun StorEdge 6920 システムへの直接接続

この節では、次の直接接続の構成方法について説明します。

- 127 ページの「サーバー1 台構成を Sun StorEdge 6920 システムに直接接続する」
- 129 ページの「サーバー 2 台構成を Sun StorEdge 6920 システムに直接接続する」

**注** – 162 ページの「Sun StorageTek 5320 NAS Gateway システムの電源投入」で指示があるまで、サーバーの電源は入れないでください。

## ▼ サーバー 1 台構成を Sun StorEdge 6920 システムに直接接 続する

1 組または2 組の光ファイバケーブルを使用して、SAN ストレージに接続します。2 組のケーブルを使用してすべての HBA ポートを接続すると、冗長性が確保され、処理速度が向上します。

1. 1 枚めの HBA カード (PCI1) の HBA ポート 1 と、Sun StorEdge 6920 システムの最 初の使用可能なポートを接続します。 2. 2 枚めの HBA カード (PCI0) の HBA ポート 1 と、Sun StorEdge 6920 システムで次 に使用可能なポートを接続します。

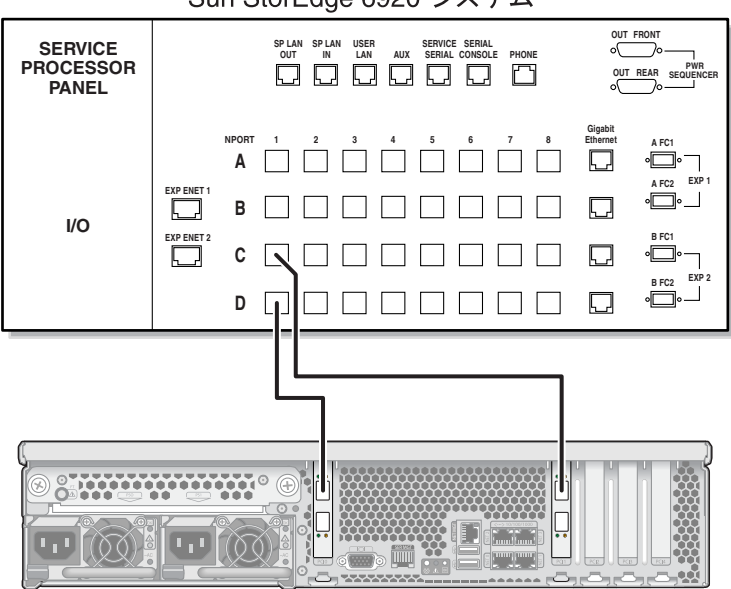

Sun StorEdge 6920 システム

Sun StorageTek 5320 NAS Gateway システム

図 5-19 2 つの HBA ポートと Sun StorEdge 6920 システムの接続

3. 冗長性と処理速度の向上のために、追加の HBA ポートを接続します。

**注** – LUN の割り当ては、Gateway システム上の2つまでのポートに対して行なって ください。

a. 1 枚めの HBA カードの HBA ポート 2 と、Sun StorEdge 6920 システムで次に使用可能なポートを接続します。

b. 2 枚めの HBA カードの HBA ポート 2 と、Sun StorEdge 6920 システムで次に使 用可能なポートを接続します。

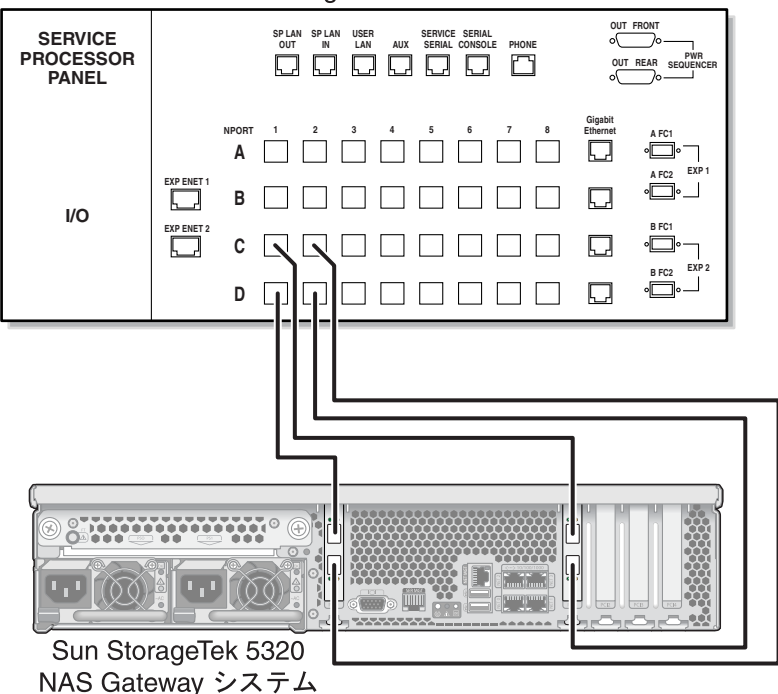

Sun StorEdge 6920 システム

図 5-20 すべての HBA ポートと Sun StorEdge 6920 システムの接続

## ▼ サーバー 2 台構成を Sun StorEdge 6920 システムに直接接 続する

サーバー2台構成の高可用性 (HA) Sun StorageTek 5320 NAS Gateway Cluster シス テムは、2組または4組の光ファイバケーブルを使用して SAN ストレージに接続で きます。4組のケーブルを使用してすべての HBA ポートを接続すると、デュアルア レイのシミュレーションが行われ、冗長性の確保と処理速度の向上が実現します。

- 1. サーバー H1 の 1 枚めの HBA カード (PCI1) の HBA ポート 1 と、Sun StorEdge 6920 システムの最初の使用可能なポートを接続します。
- 2. サーバー H1 の 2 枚めの HBA カード (PCI0) の HBA ポート 1 と、Sun StorEdge 6920 システムで次に使用可能なポートを接続します。
- 3. サーバー H2 の 1 枚めの HBA カードの HBA ポート 1 と、Sun StorEdge 6920 シス テムで次に使用可能なポートを接続します。

4. サーバー H2 の 2 枚めの HBA カードの HBA ポート 1 と、Sun StorEdge 6920 シス テムで次に使用可能なポートを接続します。

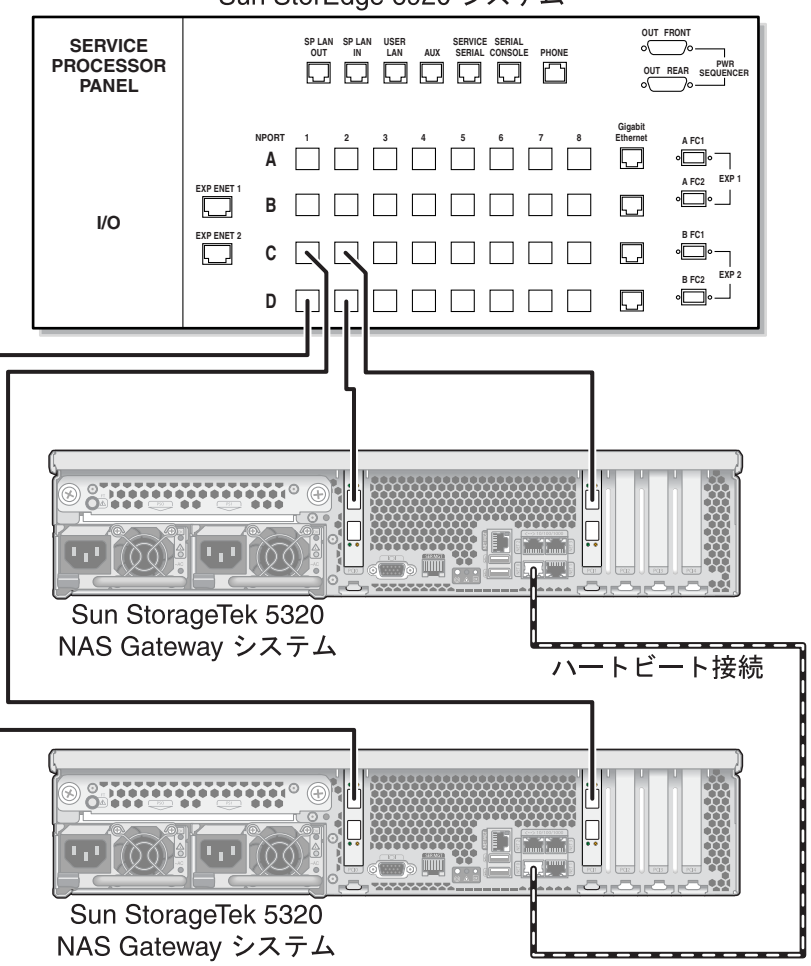

Sun StorEdge 6920 システム

図 5-21 各 HA サーバーの 2 つの HBA ポートと Sun StorEdge 6920 システムの接続

- 5. (省略可能) デュアルアレイのシミュレーションを行うために、追加の HBA ポートを 接続することもできます。
  - a. サーバー H1 の 1 枚めの HBA カードの HBA ポート 2 と、Sun StorEdge 6920 シ ステムの最初の使用可能なポートを接続します。
  - b. サーバー H1 の 2 枚めの HBA カードの HBA ポート 2 と、Sun StorEdge 6920 シ ステムで次に使用可能なポートを接続します。

- c. サーバー H2 の 1 枚めの HBA カードの HBA ポート 2 と、Sun StorEdge 6920 シ ステムで次に使用可能なポートを接続します。
- d. サーバー H2 の 2 枚めの HBA カードの HBA ポート 2 と、Sun StorEdge 6920 シ ステムで次に使用可能なポートを接続します。

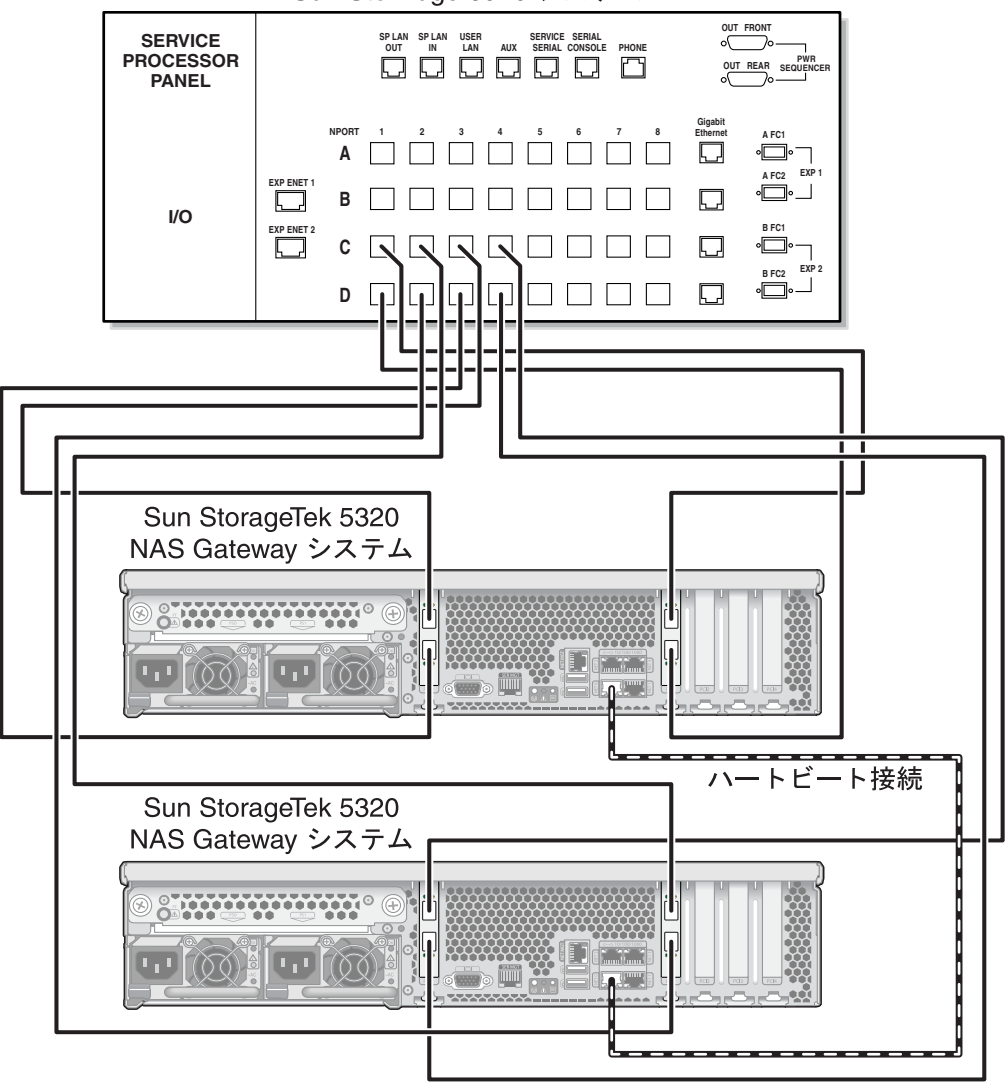

Sun StorEdge 6920 システム

図 5-22 各 HA サーバーのすべての HBA ポートと Sun StorEdge 6920 システムの接続

## ファブリックスイッチを使用した Sun StorEdge 6920 システムへの接続

この節では、次のファブリック接続の構成方法について説明します。

- 132 ページの「サーバー1台構成を Sun StorEdge 6920 システムにファブリック接続する」
- 134 ページの「すべてのポートペア間で Sun StorEdge 6920 システムのすべての LUN を共有する」
- 136 ページの「サーバー 2 台の高可用性構成を Sun StorEdge 6920 システムにファ ブリック接続する」

**注 – 162** ページの「Sun StorageTek 5320 NAS Gateway システムの電源投入」で指示があるまで、サーバーの電源は入れないでください。

#### ▼ サーバー 1 台構成を Sun StorEdge 6920 システムにファブ リック接続する

1 組または2 組の光ファイバケーブルを使用して、SAN ストレージに接続します。2 組のケーブルを使用してすべての HBA ポートを接続し、2 台のスイッチを使用する と、冗長性が確保され、処理速度が向上します。

- 1.1 枚めの HBA カード (PCI1) の HBA ポート 1 と、1 台めのファブリックスイッチの 最初の使用可能なポートを接続します。
- 2.2 枚めの HBA カード (PCI0) の HBA ポート 1 と、2 台めのファブリックスイッチの 最初の使用可能なポートを接続します。
- 1 台めのスイッチの使用可能なポートと、Sun StorEdge 6920 システムの最初の使用 可能なポートを接続します。

4. 2 台めのスイッチの使用可能なポートと、Sun StorEdge 6920 システムで次に使用可能なポートを接続します。

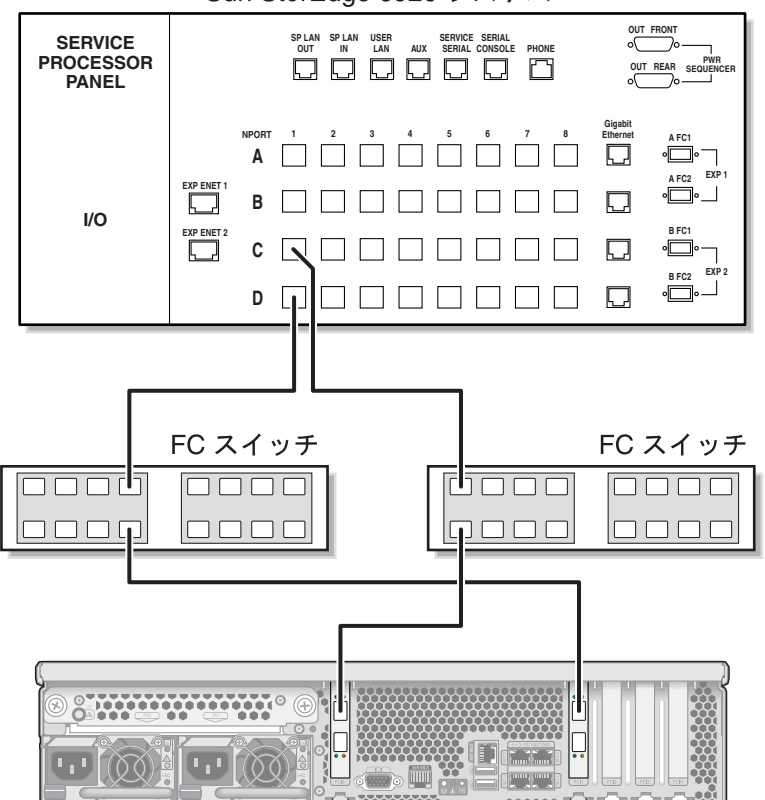

Sun StorEdge 6920 システム

Sun StorageTek 5320 NAS Gateway システム

- 図 5-23 ファブリックスイッチを使用した 2 つの HBA ポートと Sun StorEdge 6920 システムの接続
- 5. 冗長性と処理速度の向上のために、追加の HBA ポートを接続します。

**注 – LUN**の割り当ては、Gatewayシステム上の2つまでのポートに対して行なってください。

a. 1 枚めの HBA カードの HBA ポート 2 と、2 台めのファブリックスイッチで次に 使用可能なポートを接続します。

b. 2 枚めの HBA カードの HBA ポート 2 と、1 台めのファブリックスイッチで次に 使用可能なポートを接続します。

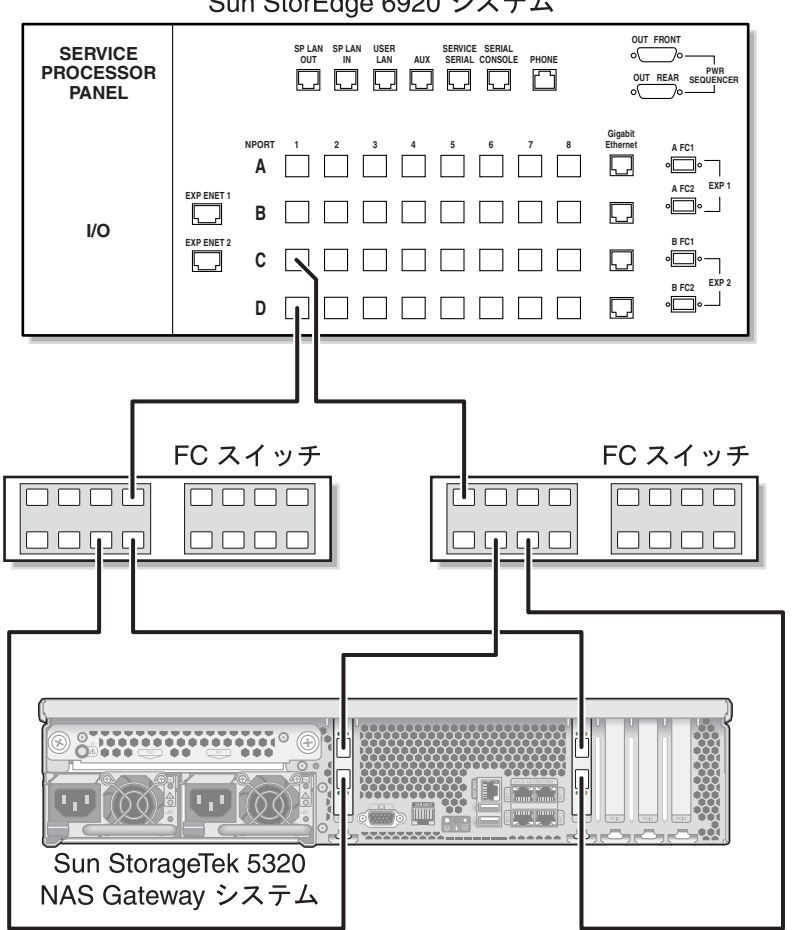

Sun StorEdge 6920 システム

ファブリックスイッチを介したすべての HBA ポートと Sun StorEdge 6920 シ 図 5-24 ステムの接続

## ▼ すべてのポートペア間で Sun StorEdge 6920 システムのす べての LUN を共有する

すべてのポートペア間ですべての LUN を共有できるようにするには、4 つの HBA ポートを2台のスイッチに接続し、それらのスイッチを4本のケーブルでSun StorEdge 6920 システムに接続します。

**注** – LUN の割り当ては、Gateway システム上の2つまでのポートに対して行なって ください。

- 1. 1 枚めの HBA カード (PCI1) の HBA ポート 1 と、1 台めのファブリックスイッチの 最初の使用可能なポートを接続します。
- 2. 2 枚めの HBA カード (PCI0) の HBA ポート 1 と、2 台めのファブリックスイッチの 最初の使用可能なポートを接続します。
- 3. 1 枚めの HBA カードの HBA ポート 2 と、2 台めのファブリックスイッチで次に使 用可能なポートを接続します。
- 4. 2 枚めの HBA カードの HBA ポート 2 と、1 台めのファブリックスイッチで次に使 用可能なポートを接続します。
- 5. 1 台めのスイッチの使用可能なポートと、Sun StorEdge 6920 システムの最初の使用 可能なポートを接続します。
- 6. 2 台めのスイッチの使用可能なポートと、Sun StorEdge 6920 システムで次に使用可 能なポートを接続します。
- 7.1 台めのスイッチで次に使用可能なポートと、Sun StorEdge 6920 システムで次に使 用可能なポートを接続します。

8.2 台めのスイッチで次に使用可能なポートと、Sun StorEdge 6920 システムで次に使 用可能なポートを接続します。

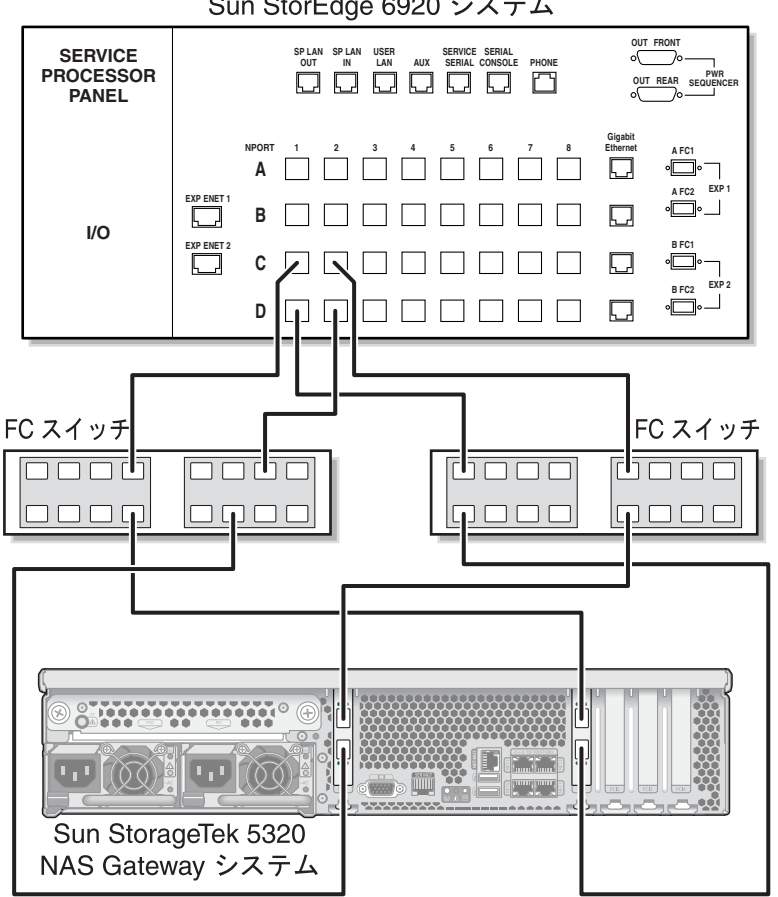

Sun StorEdge 6920 システム

図 5-25 2 台のファブリックスイッチを介したすべての HBA ポートと Sun StorEdge 6920 システムの接続

## ▼ サーバー 2 台の高可用性構成を Sun StorEdge 6920 システ ムにファブリック接続する

サーバー 2 台の高可用性 (HA) Sun StorageTek 5320 NAS Gateway Cluster システム は、2 組または4 組の光ファイバケーブルによって、追加のスイッチ接続を使用し て、または使用せずに SAN ストレージに接続できます。4 組のケーブルを使用して すべての HBA ポートを接続すると、冗長性が確保され、処理速度が向上します。

1. サーバー H1 の 1 枚めの HBA カード (PCI1) の HBA ポート 1 と、1 台めのファブ リックスイッチの最初の使用可能なポートを接続します。

- 2. サーバー H1 の 2 枚めの HBA カード (PCI0) の HBA ポート 1 と、2 台めのファブ リックスイッチの最初の使用可能なポートを接続します。
- 3. サーバー H2 の 1 枚めの HBA カードの HBA ポート 1 と、1 台めのファブリックス イッチで次に使用可能なポートを接続します。
- 4. サーバー H2 の 2 枚めの HBA カードの HBA ポート 1 と、2 台めのファブリックス イッチで次に使用可能なポートを接続します。
- 5. 1 台めのスイッチの使用可能なポートと、Sun StorEdge 6920 システムの最初の使用 可能なポートを接続します。

6.2 台めのスイッチの使用可能なポートと、Sun StorEdge 6920 システムで次に使用可 能なポートを接続します。

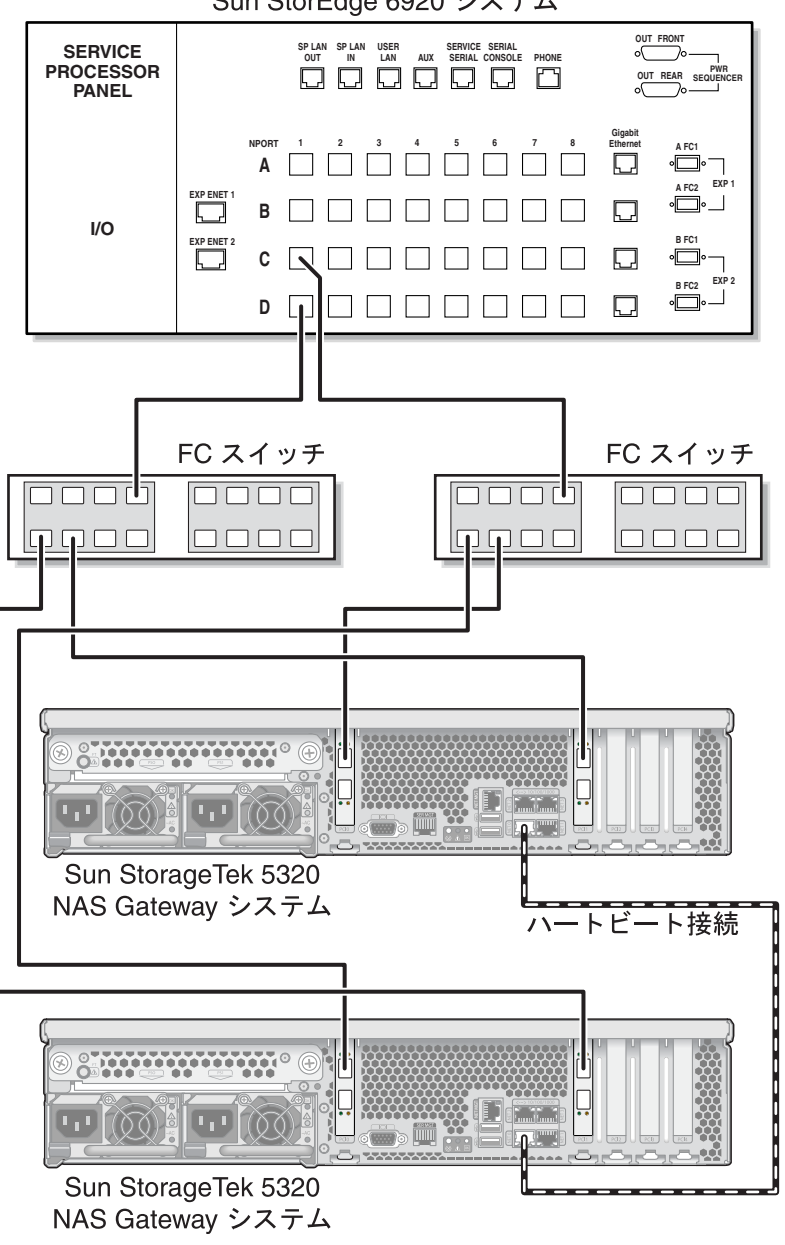

Sun StorEdge 6920 システム

図 5-26 ファブリックスイッチを介した各 HA サーバーの 2 つの HBA ポートと Sun StorEdge 6920 システムの接続

- 7. (省略可能) すべてのポートペア間ですべての LUN を共有できるようにするには、2 台のスイッチからの追加ケーブルを次のように接続します。
  - a. 1 台めのスイッチで次に使用可能なポートと、Sun StorEdge 6920 システムで次 に使用可能なポートを接続します。

b. 2 台めのスイッチで次に使用可能なポートと、Sun StorEdge 6920 システムで次 に使用可能なポートを接続します。

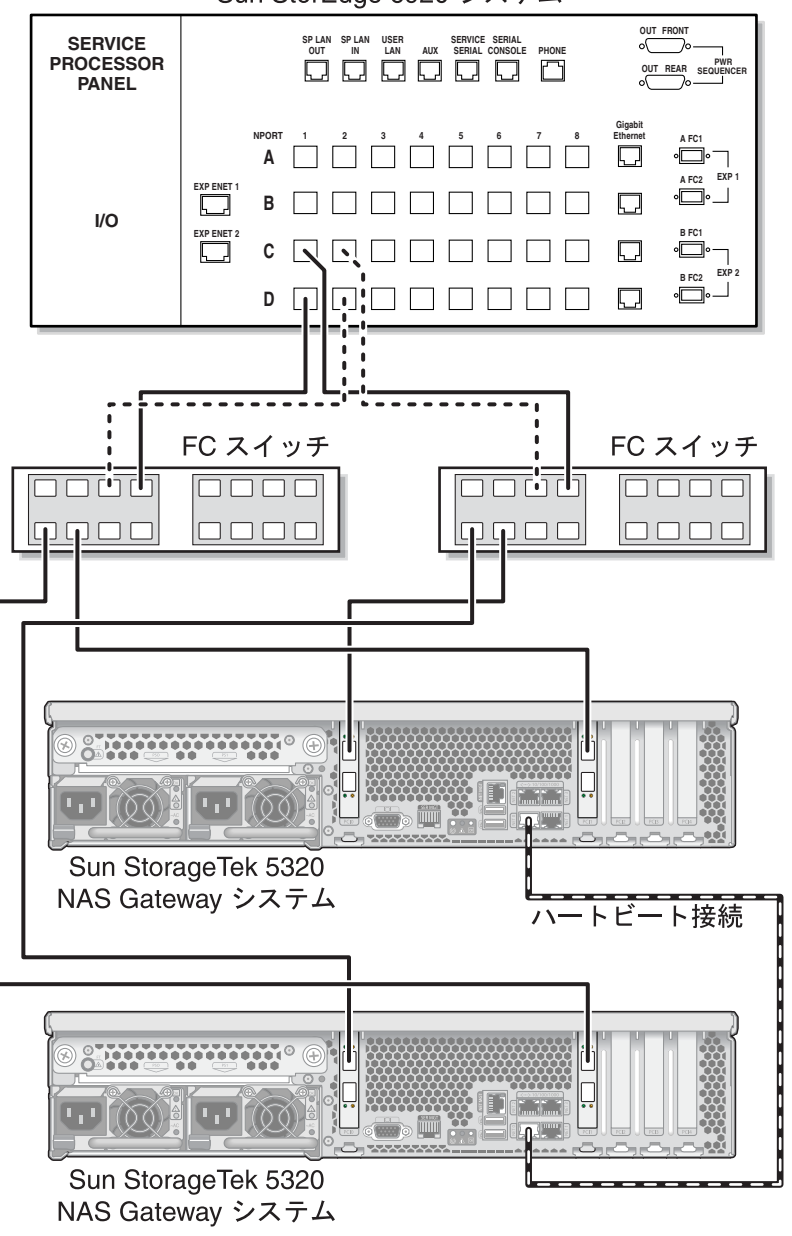

Sun StorEdge 6920 システム

図 5-27 追加のスイッチ接続による、ファブリックスイッチを介した各 HA サー バーの 2 つの HBA ポートと Sun StorEdge 6920 システムの接続

- 8. (省略可能) 最大限の冗長性を実現するために、各サーバーの 4 つの HBA ポートをす べて使用して、2 台のスイッチからの追加ケーブルを接続します。
  - a. サーバー H1 の 1 枚めの HBA カードの HBA ポート 2 と、1 台めのファブリック スイッチで次に使用可能なポートを接続します。
  - b. サーバー H1 の 2 枚めの HBA カードの HBA ポート 2 と、2 台めのファブリック スイッチで次に使用可能なポートを接続します。
  - c. サーバー H2 の 1 枚めの HBA カードの HBA ポート 2 と、1 台めのファブリック スイッチで次に使用可能なポートを接続します。
  - d. サーバー H2 の 2 枚めの HBA カードの HBA ポート 2 と、2 台めのファブリック スイッチで次に使用可能なポートを接続します。
  - e. 1 台めのスイッチの使用可能なポートと、Sun StorEdge 6920 システムで次に使用可能なポートを接続します。
  - f. 2 台めのスイッチの使用可能なポートと、Sun StorEdge 6920 システムで次に使用可能なポートを接続します。
  - g. 1 台めのスイッチで次に使用可能なポートと、Sun StorEdge 6920 システムで次 に使用可能なポートを接続します。

h. 2 台めのスイッチで次に使用可能なポートと、Sun StorEdge 6920 システムで次 に使用可能なポートを接続します。

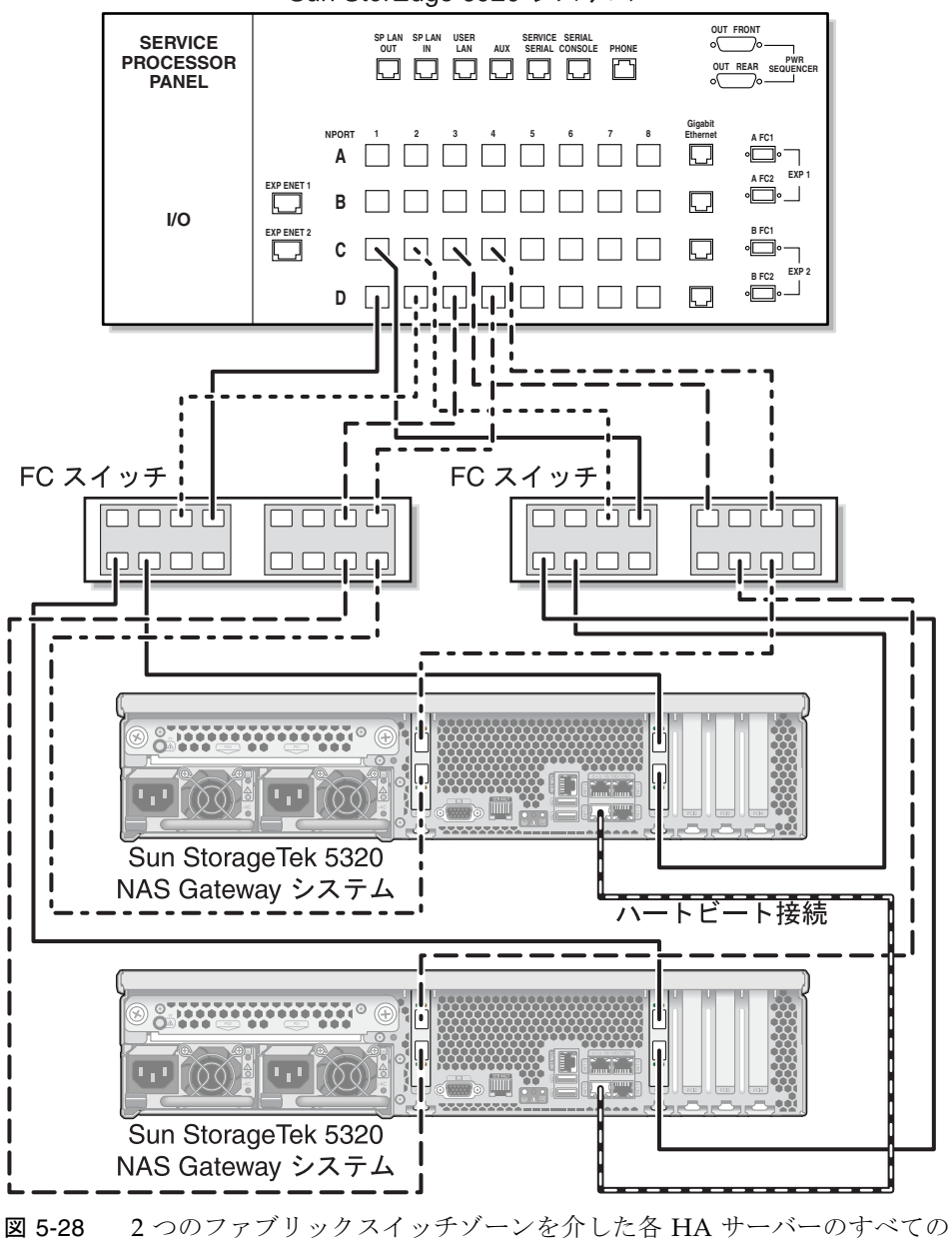

Sun StorEdge 6920 システム

HBA ポートと Sun StorEdge 6920 システムの接続

# Sun StorageTek 5320 NAS Gateway シ ステムまたは NAS Gateway Cluster シス テムと Sun StorEdge 99xx システムの接 続

この節では、Sun StorageTek 5320 NAS Gateway システムまたは NAS Gateway Cluster システムを、直接またはファブリックスイッチを介して Sun StorEdge 99xx システムにケーブル接続する方法について説明します。

- 143 ページの「Sun StorEdge 99xx システムへの直接接続」
- 148 ページの「ファブリックスイッチを使用した Sun StorEdge 99xx システムへの 接続」

システムを接続したら、159ページの「ネットワークへの接続」に進みます。

## Sun StorEdge 99xx システムへの直接接続

この節では、次の直接接続の構成方法について説明します。

- 143 ページの「サーバー 1 台構成を Sun StorEdge 99xx システムに直接接続する」
- 145 ページの「サーバー 2 台構成を Sun StorEdge 99xx システムに直接接続する」

**注 – 162** ページの「Sun StorageTek 5320 NAS Gateway システムの電源投入」で指示があるまで、サーバーの電源は入れないでください。

### ▼ サーバー 1 台構成を Sun StorEdge 99xx システムに直接接 続する

1 組または2 組の光ファイバケーブルを使用して、SAN ストレージに接続します。2 組のケーブルを使用してすべての HBA ポートを接続すると、冗長性が確保され、処理速度が向上します。

1. 1 枚めの HBA カード (PCI1) の HBA ポート 1 と、Sun StorEdge 99xx システムの最 初の使用可能なポートを接続します。 2. 2 枚めの HBA カード (PCI0) の HBA ポート 1 と、Sun StorEdge 99xx システムで次 に使用可能なポートを接続します。

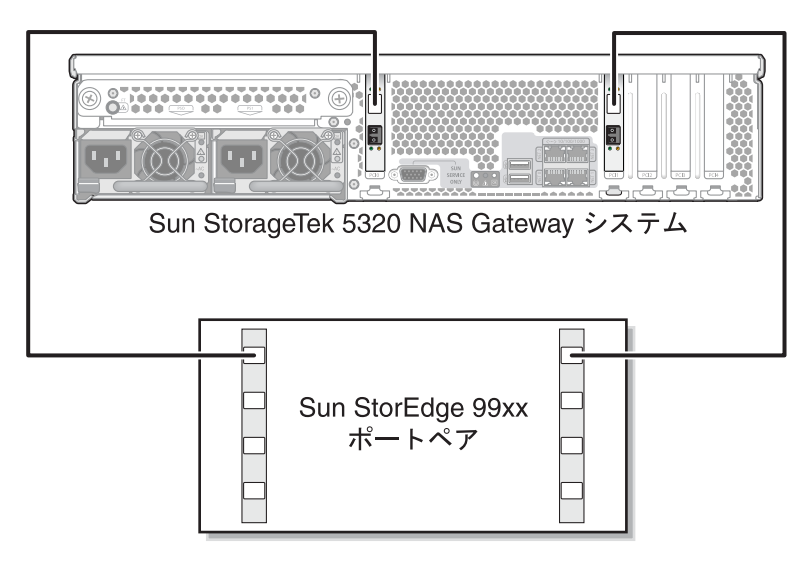

図 5-29 2 つの HBA ポートと Sun StorEdge 99xx システムの接続

3. (省略可能) 冗長性と処理速度の向上のために、追加の HBA ポートを接続することも できます。

**注 – LUN**の割り当ては、Gateway システム上の2つまでのポートに対して行なってください。

a. 1 枚めの HBA カードの HBA ポート 2 と、Sun StorEdge 99xx システムで次に使用可能なポートを接続します。

b. 2 枚めの HBA カードの HBA ポート 2 と、Sun StorEdge 99xx システムで次に使用可能なポートを接続します。

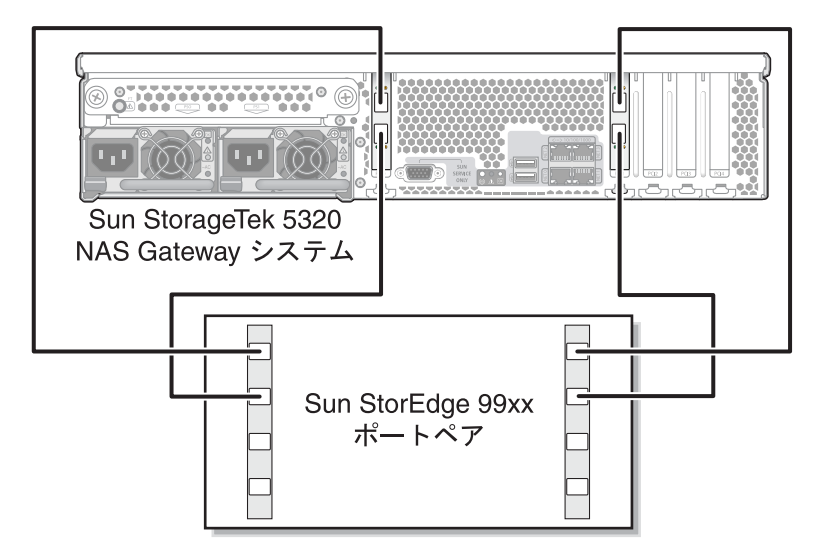

**図 5-30** すべての HBA ポートと Sun StorEdge 99xx システムの接続

### ▼ サーバー 2 台構成を Sun StorEdge 99xx システムに直接接 続する

サーバー 2 台構成の高可用性 (HA) Sun StorageTek 5320 NAS Gateway Cluster シス テムは、2 組または 4 組の光ファイバケーブルを使用して SAN ストレージに接続で きます。4 組のケーブルを使用してすべての HBA ポートを接続すると、デュアルア レイのシミュレーションが行われ、冗長性の確保と処理速度の向上が実現します。

- 1. サーバー H1 の 1 枚めの HBA カード (PCI1) の HBA ポート 1 と、Sun StorEdge 99xx システムの最初の使用可能なポートを接続します。
- 2. サーバー H1 の 2 枚めの HBA カード (PCI0) の HBA ポート 1 と、Sun StorEdge 99xx システムで次に使用可能なポートを接続します。
- 3. サーバー H2 の 1 枚めの HBA カードの HBA ポート 1 と、Sun StorEdge 99xx シス テムで次に使用可能なポートを接続します。

4. サーバー H2 の 2 枚めの HBA カードの HBA ポート 1 と、Sun StorEdge 99xx シス テムで次に使用可能なポートを接続します。

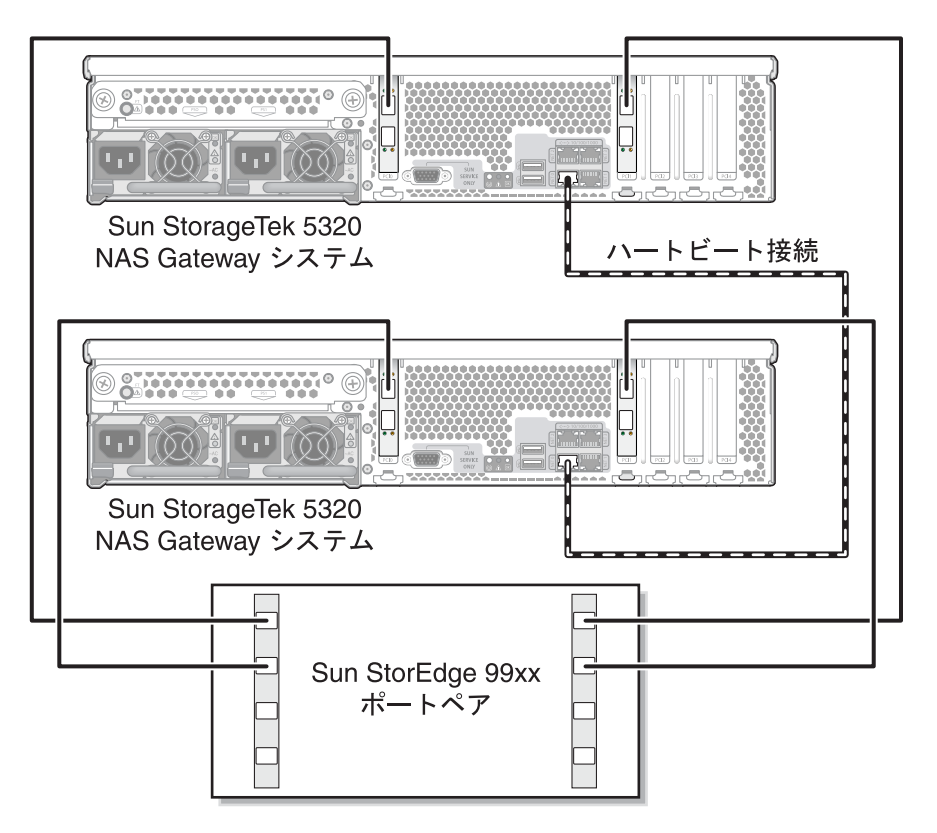

図 5-31 各 HA サーバーの 2 つの HBA ポートと Sun StorEdge 99xx システムの接続

- 5. (省略可能) デュアルアレイのシミュレーションを行うために、追加の HBA ポートを 接続することもできます。
  - a. サーバー H1 の 1 枚めの HBA カードの HBA ポート 2 と、Sun StorEdge 99xx シ ステムの最初の使用可能なポートを接続します。
  - b. サーバー H1 の 2 枚めの HBA カードの HBA ポート 2 と、Sun StorEdge 99xx シ ステムで次に使用可能なポートを接続します。
  - c. サーバー H2 の 1 枚めの HBA カードの HBA ポート 2 と、Sun StorEdge 99xx シ ステムで次に使用可能なポートを接続します。

d. サーバー H2 の 2 枚めの HBA カードの HBA ポート 2 と、Sun StorEdge 99xx シ ステムで次に使用可能なポートを接続します。

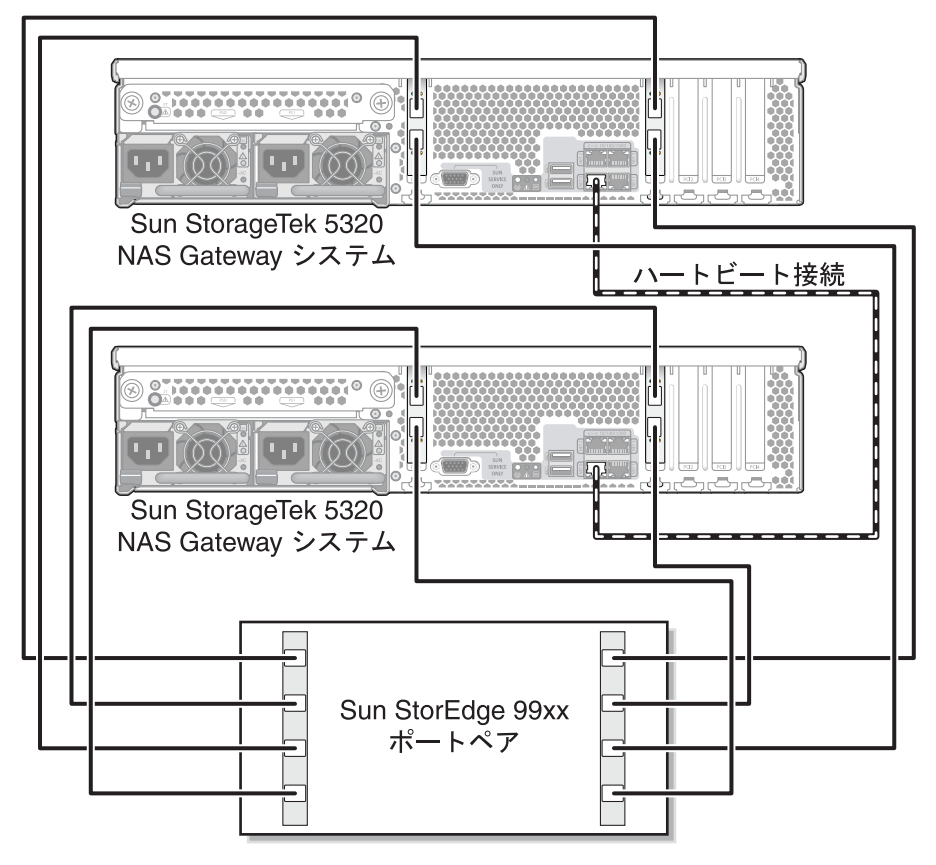

図 5-32 各 HA サーバーのすべての HBA ポートと Sun StorEdge 99xx システムの接続

## ファブリックスイッチを使用した Sun StorEdge 99xx システムへの接続

この節では、次のファブリック接続の構成方法について説明します。

- 148 ページの「サーバー 1 台構成を Sun StorEdge 99xx システムにファブリック接続する」
- 150 ページの「すべてのポートペア間で Sun StorEdge 99xx システムのすべての LUN を共有する」
- 152 ページの「独立したサーバー 2 台構成を Sun StorEdge 99xx システムにファブ リック接続する」
- 153 ページの「サーバー 2 台の高可用性構成を Sun StorEdge 99xx システムにファ ブリック接続する」

**注 – 162** ページの「Sun StorageTek 5320 NAS Gateway システムの電源投入」で指示があるまで、サーバーの電源は入れないでください。

### ▼ サーバー 1 台構成を Sun StorEdge 99xx システムにファブ リック接続する

1 組または2 組の光ファイバケーブルを使用して、SAN ストレージに接続します。2 組のケーブルを使用してすべての HBA ポートを接続し、2 台のスイッチを使用する と、冗長性が確保され、処理速度が向上します。

- 1.1 枚めの HBA カード (PCI1) の HBA ポート 1 と、1 台めのファブリックスイッチの 最初の使用可能なポートを接続します。
- 2.2 枚めの HBA カード (PCI0) の HBA ポート 1 と、2 台めのファブリックスイッチの 最初の使用可能なポートを接続します。
- 3. 1 台めのスイッチの使用可能なポートと、Sun StorEdge 99xx システムの最初の使用 可能なポートを接続します。

4. 2 台めのスイッチの使用可能なポートと、Sun StorEdge 99xx システムで次に使用可能なポートを接続します。

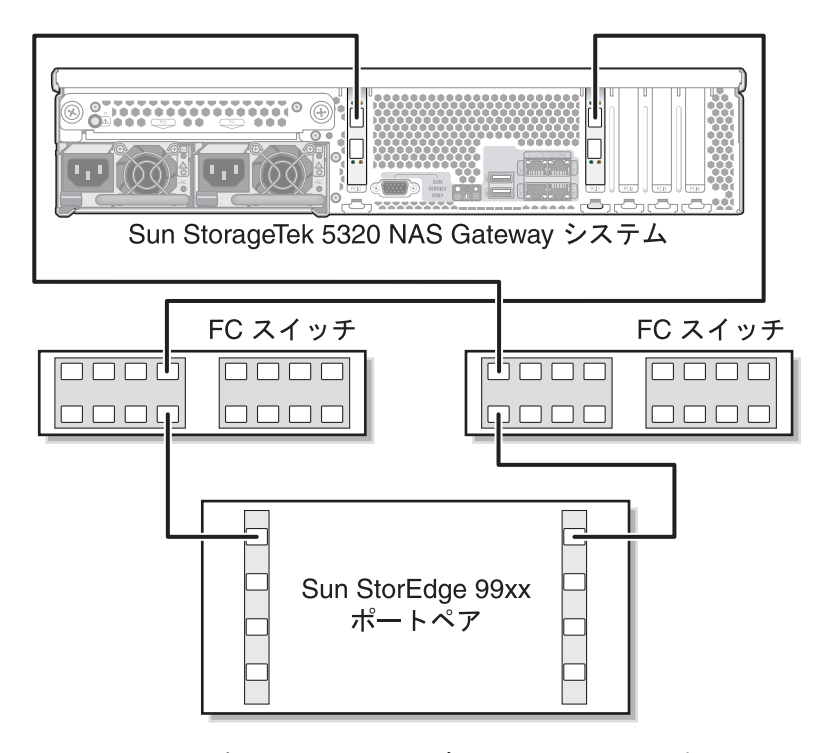

- 図 5-33 ファブリックスイッチを介した 2 つの HBA ポートと Sun StorEdge 99xx システムの接続
- 5. (省略可能) 冗長性と処理速度の向上のために、追加の HBA ポートを接続します。

**注 –** LUN の割り当ては、Gateway システム上の2つまでのポートに対して行なって ください。

a. 1 枚めの HBA カードの HBA ポート 2 と、2 台めのファブリックスイッチで次に 使用可能なポートを接続します。

b. 2 枚めの HBA カードの HBA ポート 2 と、1 台めのファブリックスイッチで次に 使用可能なポートを接続します。

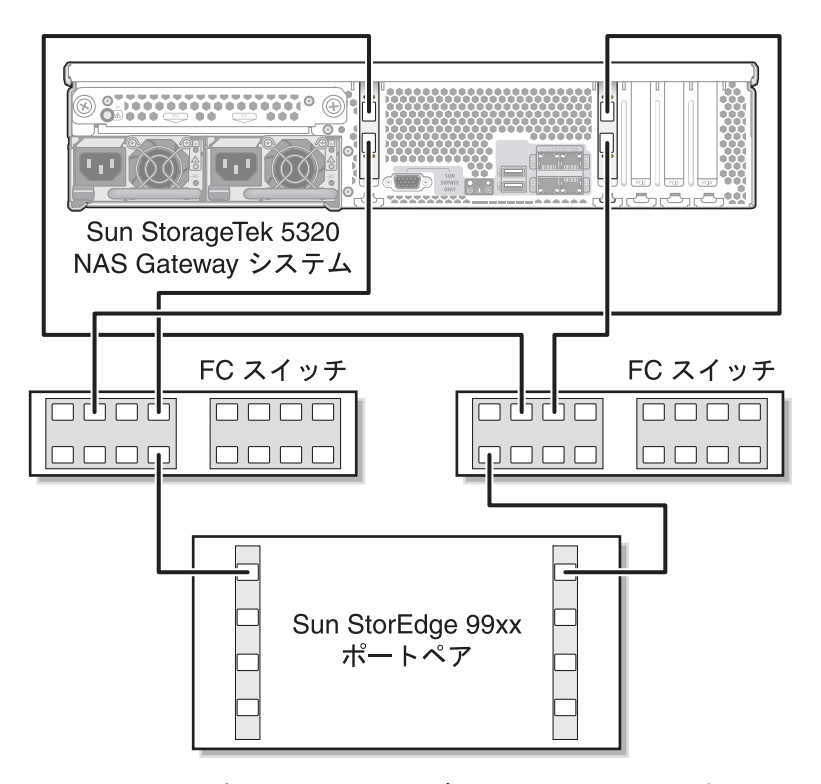

図 5-34 ファブリックスイッチを介したすべての HBA ポートと Sun StorEdge 99xx システムの接続

## ▼ すべてのポートペア間で Sun StorEdge 99xx システムのすべ ての LUN を共有する

すべてのポートペア間ですべての LUN を共有できるようにするには、4 つの HBA ポートを 2 台のスイッチに接続し、それらのスイッチを 4 本のケーブルで接続しま す。

注 – LUN の割り当ては、Gateway システム上の2つまでのポートに対して行なって ください。

- 1.1 枚めの HBA カード (PCI1) の HBA ポート 1 と、1 台めのファブリックスイッチの 最初の使用可能なポートを接続します。
- 2. 2 枚めの HBA カード (PCI0) の HBA ポート 1 と、2 台めのファブリックスイッチの 最初の使用可能なポートを接続します。

- 3.1 枚めの HBA カードの HBA ポート 2 と、1 台めのファブリックスイッチで次に使 用可能なポートを接続します。
- 4. 2 枚めの HBA カードの HBA ポート 2 と、2 台めのファブリックスイッチで次に使用可能なポートを接続します。
- 5.1 台めのスイッチの使用可能なポートと、Sun StorEdge 99xx システムの最初の使用 可能なポートを接続します。
- 6. 2 台めのスイッチの使用可能なポートと、Sun StorEdge 99xx システムで次に使用可能なポートを接続します。
- 7.1 台めのスイッチで次に使用可能なポートと、Sun StorEdge 99xx システムで次に使用可能なポートを接続します。
- 8.2 台めのスイッチで次に使用可能なポートと、Sun StorEdge 99xx システムで次に使用可能なポートを接続します。

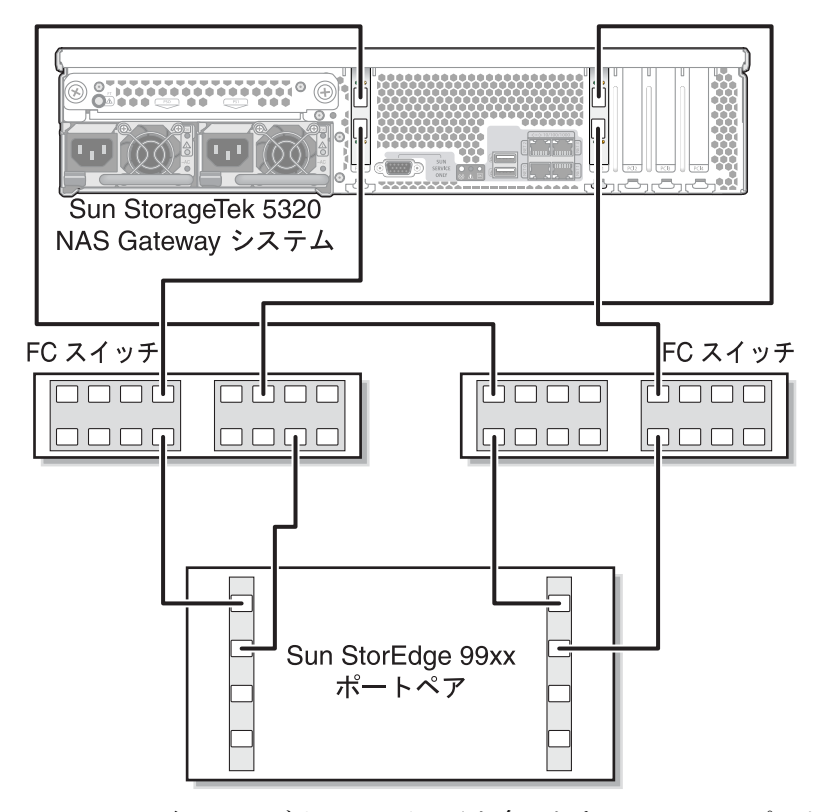

図 5-35 2 台のファブリックスイッチを介したすべての HBA ポートと Sun StorEdge 99xx システムの接続

#### ▼ 独立したサーバー 2 台構成を Sun StorEdge 99xx システム にファブリック接続する

2 台の独立した (高可用性ではない) Sun StorageTek 5320 NAS Gateway システムサー バーを接続できます。

- 1.1 台めのサーバーの1枚めの HBA カード (PCI1)の HBA ポート1と、1 台めのファ ブリックスイッチの最初の使用可能なポートを接続します。
- 2.1 台めのサーバーの2枚めの HBA カード (PCI0)の HBA ポート1と、2 台めのファ ブリックスイッチの最初の使用可能なポートを接続します。
- 3. 2 台めのサーバーの 1 枚めの HBA カードの HBA ポート 1 と、1 台めのファブリックスイッチで次に使用可能なポートを接続します。
- 4. 2 台めのサーバーの 2 枚めの HBA カードの HBA ポート 1 と、2 台めのファブリックスイッチで次に使用可能なポートを接続します。
- 5.1 台めのスイッチの使用可能なポートと、Sun StorEdge 99xx システムの最初の使用 可能なポートを接続します。

6. 2 台めのスイッチの使用可能なポートと、Sun StorEdge 99xx システムで次に使用可能なポートを接続します。

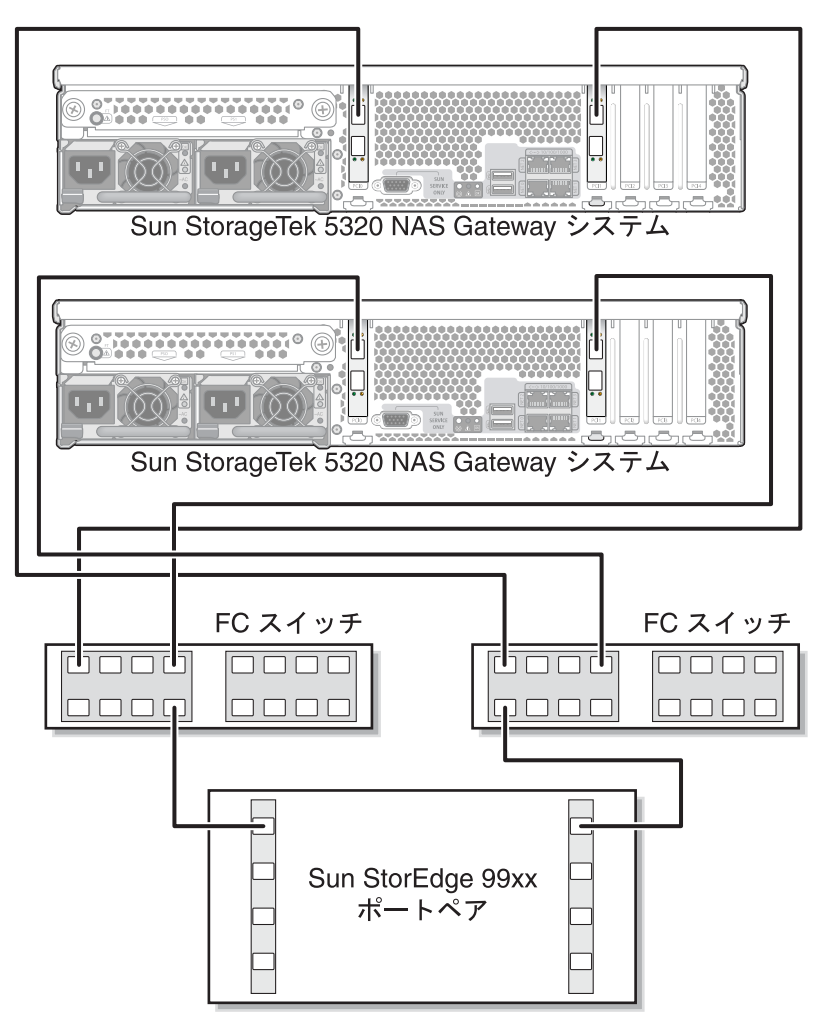

図 5-36 ファブリックスイッチを介した各独立サーバーの 2 つの HBA ポートと Sun StorEdge 99xx システムの接続

## ▼ サーバー 2 台の高可用性構成を Sun StorEdge 99xx システ ムにファブリック接続する

サーバー 2 台構成の高可用性 (HA) Sun StorageTek 5320 NAS Gateway Cluster シス テムは、2 組または 4 組の光ファイバケーブルによって、追加のスイッチ接続を使用 して、または使用せずに SAN ストレージに接続できます。4 組のケーブルを使用し てすべての HBA ポートを接続すると、冗長性が確保され、処理速度が向上します。

- 1. サーバー H1 の 1 枚めの HBA カード (PCI1) の HBA ポート 1 と、1 台めのファブ リックスイッチの最初の使用可能なポートを接続します。
- 2. サーバー H1 の 2 枚めの HBA カード (PCI0) の HBA ポート 1 と、2 台めのファブ リックスイッチの最初の使用可能なポートを接続します。
- 3. サーバー H2 の 1 枚めの HBA カードの HBA ポート 1 と、1 台めのファブリックス イッチで次に使用可能なポートを接続します。
- 4. サーバー H2 の 2 枚めの HBA カードの HBA ポート 1 と、2 台めのファブリックス イッチで次に使用可能なポートを接続します。
- 5. 1 台めのスイッチの使用可能なポートと、Sun StorEdge 99xx システムの最初の使用 可能なポートを接続します。

6. 2 台めのスイッチの使用可能なポートと、Sun StorEdge 99xx システムで次に使用可能なポートを接続します。

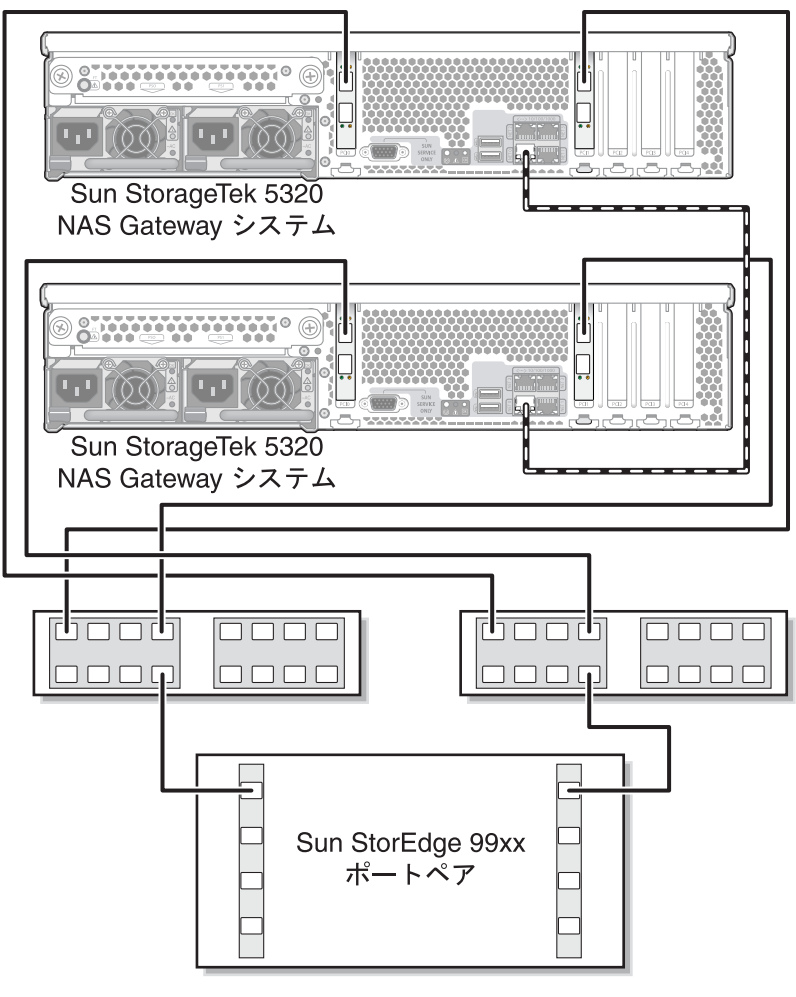

- 図 5-37 ファブリックスイッチを介した各 HA サーバーの 2 つの HBA ポートと Sun StorEdge 99xx システムの接続
- (省略可能) すべてのポートペア間ですべての LUN を共有できるようにするには、2 台のスイッチからの追加ケーブルを次のように接続します。
  - a. 1 台めのスイッチで次に使用可能なポートと、Sun StorEdge 99xx システムで次に 使用可能なポートを接続します。

b. 2 台めのスイッチで次に使用可能なポートと、Sun StorEdge 99xx システムで次に 使用可能なポートを接続します。

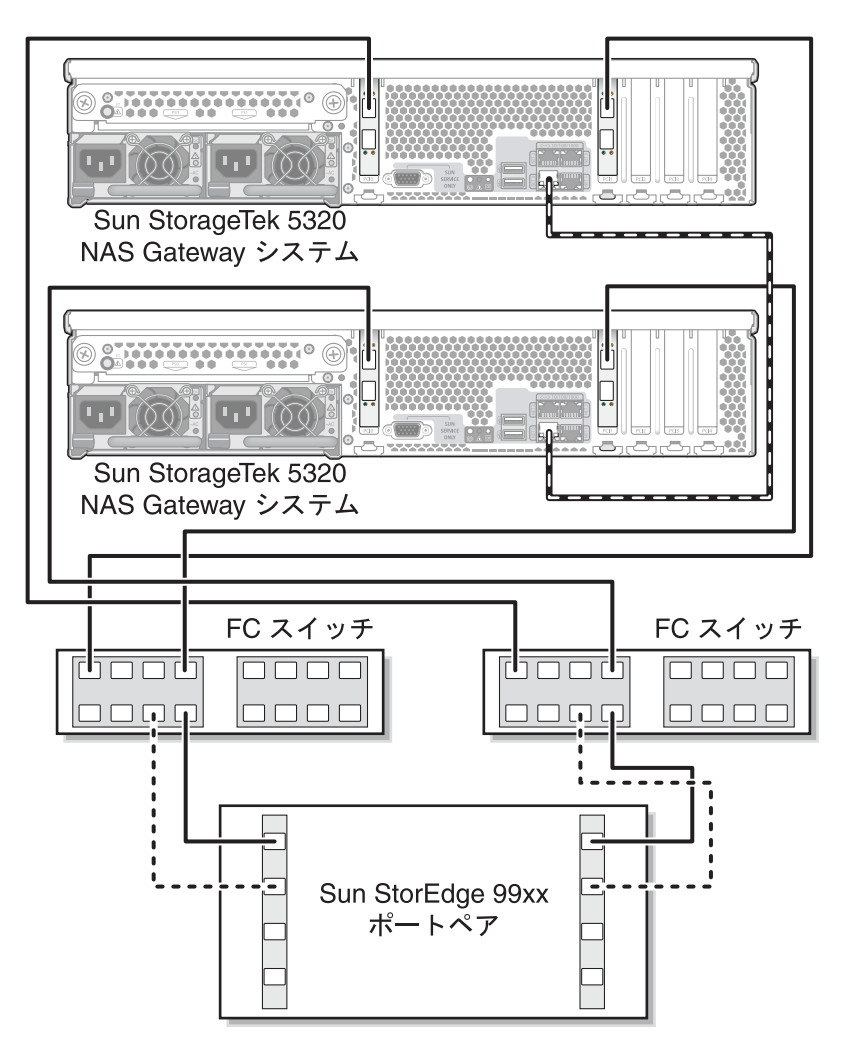

- **図 5-38** 追加のスイッチ接続による、ファブリックスイッチを介した各 HA サー バーの 2 つの HBA ポートと Sun StorEdge 99xx システムの接続
- 8. (省略可能) 最大限の冗長性を実現するために、各サーバーの 4 つの HBA ポートをす べて使用して、2 台のスイッチからの追加ケーブルを接続します。
  - a. サーバー H1 の 1 枚めの HBA カードの HBA ポート 2 と、2 台めのファブリック スイッチの最初の使用可能なポートを接続します。
  - b. サーバー H1 の 2 枚めの HBA カードの HBA ポート 2 と、1 台めのファブリック スイッチの最初の使用可能なポートを接続します。

- c. サーバー H2 の 1 枚めの HBA カードの HBA ポート 2 と、2 台めのファブリック スイッチで次に使用可能なポートを接続します。
- d. サーバー H2 の 2 枚めの HBA カードの HBA ポート 2 と、1 台めのファブリック スイッチで次に使用可能なポートを接続します。
- e. 1 台めのスイッチの使用可能なポートと、Sun StorEdge 99xx システムで次に使用 可能なポートを接続します。
- f. 2 台めのスイッチの使用可能なポートと、Sun StorEdge 99xx システムで次に使用 可能なポートを接続します。
- g. 1 台めのスイッチで次に使用可能なポートと、Sun StorEdge 99xx システムで次に 使用可能なポートを接続します。

9.2 台めのスイッチで次に使用可能なポートと、Sun StorEdge 99xx システムで次に使用可能なポートを接続します。

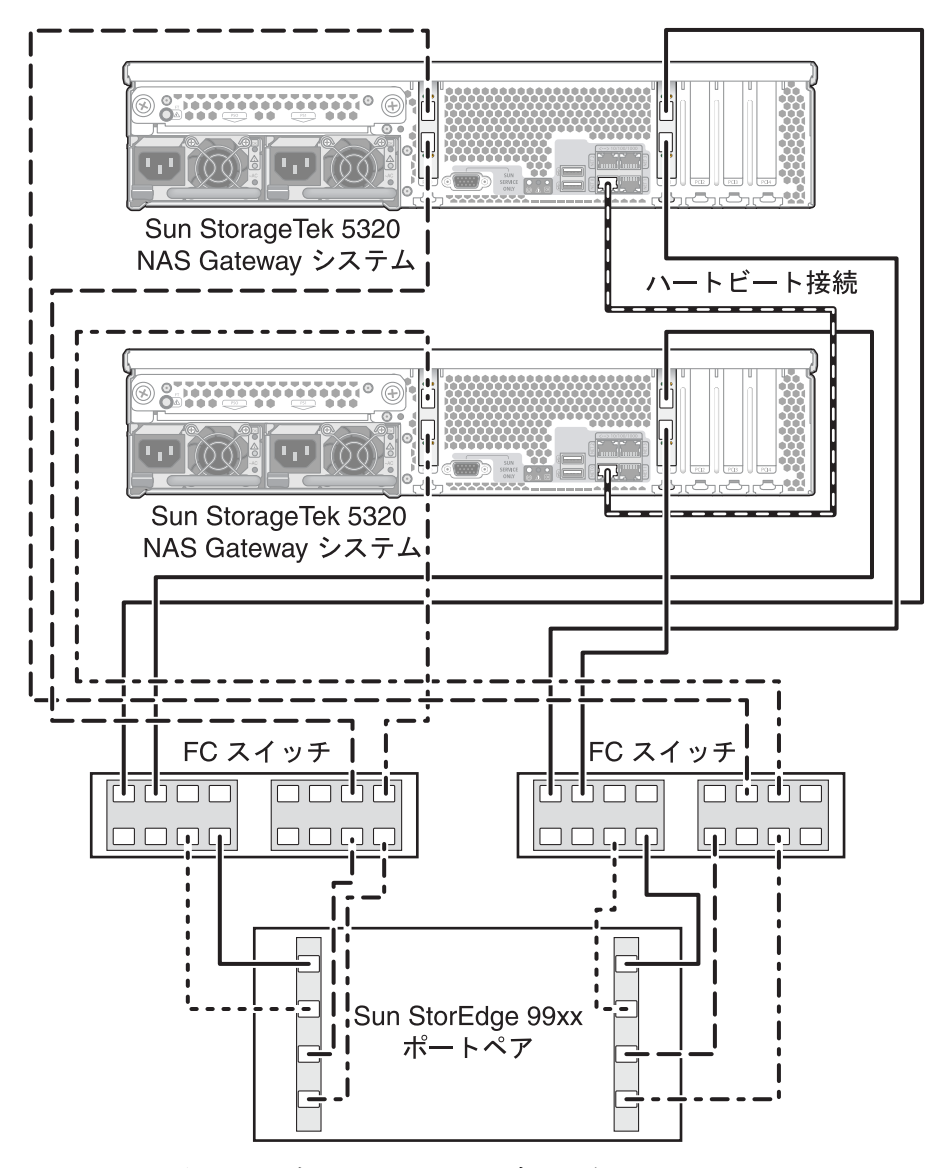

図 5-39 2 台のファブリックスイッチを介した各 HA サーバーのすべての HBA ポートと Sun StorEdge 99xx システムの接続
# ネットワークへの接続

Sun StorageTek 5320 NAS Gateway システムのネットワーク接続方法は、使用しているシステムの構成によって異なります。この節では、各構成について説明します。

## サーバー1台の接続

使用可能なネットワークコネクタは、使用しているシステムの構成が Fast Ethernet または光ギガビット Ethernet (オプションのカードの取り付けが必要) のどちらであるかによって異なります。

- ▼ 100BASE-T Fast Ethernet ネットワークまたは 1000BASE-T ギガビットネットワークに接続する
- 使用しているローカルエリアネットワーク (LAN) と、Sun StorageTek 5320 NAS Gateway システムの背面にあるポート NET0 またはポート NET1 を、RJ-45 シール ドなし・より対線ケーブルで接続します。

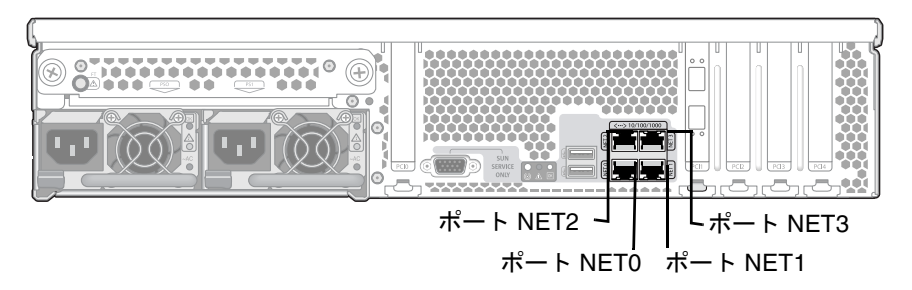

図 5-40 Fast Ethernet またはギガビット Ethernet ネットワークへの接続

**注** – あとでシステムを構成する際に (164 ページの「サーバー 1 台構成の Sun StorageTek 5320 NAS Gateway システムの初期構成」を参照)、NET0 ポートは 「ポート emc1」、NET1 ポートは「ポート emc2」として表示されます。 ▼ ギガビット Ethernet 光ネットワークに接続する

 Sun StorageTek 5320 NAS Gateway システムの背面にある、上部のギガビット Ethernet 光コネクタ (LINK A) にネットワーク光ケーブルを、下部のギガビット Ethernet 光コネクタ (LINK B) に別のネットワーク光ケーブルを接続します。

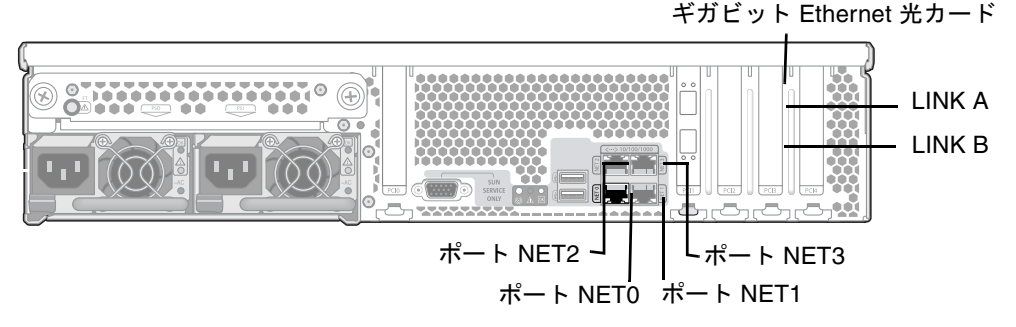

図 5-41 ギガビット Ethernet 光ネットワークへの接続

**注** – あとでシステムを構成する際には (164 ページの「サーバー 1 台構成の Sun StorageTek 5320 NAS Gateway システムの初期構成」を参照)、LINK A ポートは「ポート emf3」、LINK B ポートは「ポート emf4」として表示されます。

### サーバー 2 台の HA 構成のサーバーの接続

サーバー2台構成の Sun StorageTek 5320 NAS Gateway Cluster システム内の各サー バーは、専用の Ethernet 接続を使用してパートナーと通信し、定期的に「健全性検 査」を行います。健全性検査接続に使用されるポートを「ハートビートポート」と呼 びます。ハートビートには NETO ギガビット Ethernet ポートが使用されます。 サーバー 2 台構成の Sun StorageTek 5320 NAS Gateway Cluster システムは、一般に ボード上の 4 つのギガビット銅ポートと 2 枚のデュアルポートギガビット Ethernet カードを使用して構成されます (図 5-42 を参照)。

ギガビット Ethernet 光カード

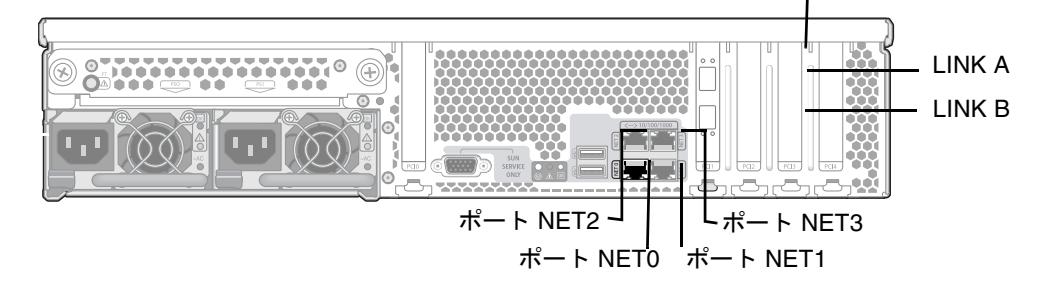

図 5-42 サーバー 2 台の HA 構成の NIC ポート

▼ 健全性監視ケーブルを接続する

- RJ-45 シールドなし・より対線ケーブルを使用して、2 台のサーバーの NETO ハート ビートポートを接続します。
- ▼ Fast Ethernet またはギガビット Ethernet ネットワークに接続する
  - 使用している LAN からの Cat5 (100BASE-T ネットワークの場合) または Cat5e (1000BASE-T ネットワークの場合) の Ethernet ケーブルを、各サーバーの背面にあ る NIC NET1、NET2、または NET3 ポートに接続します。NIC ポートの位置につい ては図 5-42 を参照してください。
- ▼ ギガビット Ethernet 光ネットワークに接続する
  - 各サーバーの背面にある、上部のギガビット Ethernet 光コネクタ (LINK A) にネット ワークからのネットワーク光ケーブルを接続し、下部のギガビット Ethernet 光コネ クタ (LINK B) にネットワークからの別のネットワーク光ケーブルを接続します。 NIC ポートおよびギガビット Ethernet 光ポートの位置については図 5-42 を参照して ください。

# Sun StorageTek 5320 NAS Gateway シ ステムの電源投入

システムの初期化に進む前に、Sun StorageTek 5320 NAS Gateway システムまたは NAS Gateway Cluster システムに電源を入れてください。

1. Sun StorageTek 5320 NAS Gateway システムと SAN ストレージとの間のすべての ケーブルが接続されていることを確認します。

詳細は、102 ページの「Sun StorageTek 5320 NAS Gateway システムと Sun StorEdge 6130 アレイの接続」、127 ページの「Sun StorageTek 5320 NAS Gateway システムと Sun StorEdge 6920 システムの接続」、または 143 ページの「Sun StorageTek 5320 NAS Gateway システムまたは NAS Gateway Cluster システムと Sun StorEdge 99xx システムの接続」を参照してください。

2. Sun StorageTek 5320 NAS Gateway システムがネットワークに接続していることを 確認します。

詳細は、159ページの「ネットワークへの接続」を参照してください。

 サーバー 2 台構成の Sun StorageTek 5320 NAS Gateway Cluster システムを使用す る場合は、健全性監視ケーブルが接続されていることを確認します。
 詳細は、161 ページの「健全性監視ケーブルを接続する」を参照してください。 4. ペン先や同様の道具を使用して、埋め込み式の電源ボタンを押します (図 5-43)。

サーバー2 台構成の Sun StorageTek 5320 NAS Gateway Cluster システムを使用する 場合は、両方のサーバーの電源を入れます。

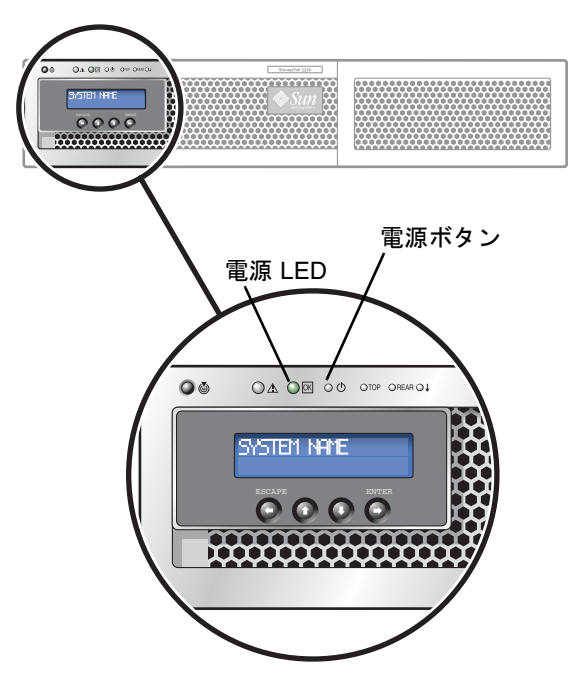

図 5-43 電源ボタンおよびフロントパネルの詳細

5. システムが起動して LCD パネルにメニューが表示されるまで待機します。

NIC、システムステータス、およびシステム ID の各 LED が、緑色に点灯するはずで す。サーバーの背面では、HBA ポートの接続を示すライトが緑色に点灯するはずで す。

6. 適切な初期構成手順に進みます。

サーバー 1 台構成の Sun StorageTek 5320 NAS Gateway システムを使用する場合 は、164 ページの「サーバー 1 台構成の Sun StorageTek 5320 NAS Gateway システ ムの初期構成」を参照してください。

Sun StorageTek 5320 NAS Gateway Cluster システムの構成については、168 ページの「Sun StorageTek 5320 NAS Gateway Cluster システムの初期構成」を参照してください。

# サーバー1台構成の Sun StorageTek 5320 NAS Gateway システムの初期構成

**注** – ここに記載する手順は、サーバー 1 台構成の Sun StorageTek 5320 NAS Gateway システムにのみ適用されます。Sun StorageTek 5320 NAS Gateway Cluster システムの構成手順については、168 ページの「Sun StorageTek 5320 NAS Gateway Cluster システムの初期構成」を参照してください。Sun StorageTek 5320 NAS Appliance の構成手順については、第 3 章を参照してください。

Sun StorageTek 5320 NAS Gateway システムの初期構成を完了するには、次の情報を 指定してください。

- IP アドレス
- 基本構成情報
- ストレージおよび LUN の構成

## ▼ IP アドレスを設定する

使用しているネットワークで DHCP がサポートされている場合、LAN ポートには IP アドレスが自動的に割り当てられます。

DHCP を使用できない場合、または静的 IP アドレスを割り当てる場合には、サーバーの LCD パネルを使用して次の手順を実行します。

- 1. 「Menu」を選択します。
- 2. 「A. Network Config」を選択します。
- 3. 「A. Set Gateway」を選択し、ゲートウェイアドレスを入力します。

データを入力するには、上下の矢印ボタンを使用して数字、ドット、または空白文字 を選択します。そのあと、「ENTER」ボタンまたは右矢印ボタンを使用してそれぞ れの文字を確定します。

 どちらが第一標準 LAN ポートであるかに応じて「C. Set Port-emx1」または「C. Set Port-emx2」を選択し、プロンプトに従って、IP アドレス、サブネットマスク、およ びブロードキャストアドレスを入力します。

この IP アドレス情報は、使用しているシステムの第一標準 LAN ポートに割り当てられます。

5. 「Escape」を 2 回選択して、メインメニューに戻ります。

## サーバー1台構成システムの構成

このシステムを構成するには、基本システム構成を設定し、そのサーバー用のライセ ンスを有効にする必要があります。

**注** – 必ずこの両方の作業を実行してから、176 ページの「SAN ストレージの構成」 に進んでください。

#### ▼ 基本構成を設定する

- 1. 同じネットワーク上のクライアントで、Java Plug-In が組み込まれた Java プラット フォーム対応の Web ブラウザを開き、サーバーの IP アドレスを入力します。
- 2. 「Applet Security Certificate」を受け入れ、Web Admin アプレットがこのシステム に読み込まれるまで待機します。
- 3. Web Admin のログイン画面で「Apply」をクリックします。

パスワードはあとで設定できます。『Sun StorageTek 5320 NAS Appliance および Gateway システム管理マニュアル』を参照してください。

- 「Set Time and Date」パネルで、日付、時刻、およびタイムゾーンを選択して 「Apply」をクリックします。次に、「Yes」をクリックして確定します。
   これによって、固定クロックが同じ日付および時刻に設定されます。固定クロックは
- 「Configuration Wizard」ダイアログボックスのライセンス契約を読み、「Accept」 をクリックしてウィザードの次の手順に進みます。
  - a. 「Welcome」ダイアログボックスで「Next」をクリックします。

一度しか設定できないため、日付および時刻を正確に設定してください。

- b. 「Select Environment」画面で、Windows、UNIX、またはその両方の環境を構成し、「Next」をクリックして続行します。
- c. 「Set Server Name」画面でサーバー名を入力し、その他のフィールドに適宜値を 入力してから、「Next」をクリックします。
- d. 「Configure Network Adapters」画面で、情報が正しいかどうかを確認し、 「Next」をクリックして続行します。

この時点で、追加のネットワークインタフェースを構成できます。ただし、ブラ ウザが接続されているポートの構成を変更すると、ブラウザのセッションが切断 されます。

e. 「Set Gateway Address」画面でアドレスが正しいかどうかを確認して、正しくな い場合はゲートウェイアドレスを入力します。「Next」をクリックして続行しま す。 f. ウィザードのその他のすべての構成手順について、『Sun StorageTek 5320 NAS Appliance および Gateway システム管理マニュアル』を参照します。

**注 – DNS** サーバーを追加する場合は、「Add」をクリックして、DNS サーバーが追加されたことを確認します。

g. 「Confirmation」画面で、追加した構成情報を確認します。

**注** – 続行する前に構成情報が正確であることを確認します。

- h. ウィザードの「Confirmation」画面で「Finish」をクリックします。 システムによって設定が構成され、「Save Configuration」画面に構成内容が示さ れます。また、フェイルオーバーの変更を適用するために、サーバーを両方とも 再起動する必要があることを示すメッセージも表示されます。
- i. 「Save Configuration」画面で「Close」をクリックします。
- ▼ Sun StorageTek NAS Gateway のライセンスを使用可能にす る
- ナビゲーションパネルで、「System Operations」>「Activate Options」を選択します。
- 2. 「Temporary Licenses」ボタンをクリックします。
- 3. 「Sun StorageTek NAS Gateway」を選択して「Apply」をクリックします。 「State」に「valid」、「Status」に「active」と表示されます。
- 4. Web Admin からログアウトし、ブラウザのインスタンスをすべて閉じます。

**注** – 開いていたブラウザウィンドウは、すべて閉じてください。閉じないと、ライ センス機能が正しく設定されません。

- 5. 165 ページの「基本構成を設定する」の手順 1 ~手順 3 を実行して Web Admin を再 起動します。
- Web Admin にログオンしたら、メインの「System Status」ウィンドウで、 「Features Enabled」に「Sun StorageTek NAS Gateway」が表示されることを確認 します。

7. ナビゲーションパネルで「RAID」>「View HBA Information」を選択し、HBA ポートのポート World Wide Name (WWN) を参照します。

各 HBA ポートが、ウィンドウ上部のタブで図示されます。HBA ポートの番号は、 表 5-1 に示すように、右から左、下から上の順で物理的な HBA ポートに対応しま す。

**表 5-1** HBA ポート番号

| HBA ポート番号 | HBA ポートの物理的な位置 | HBA ポート名 |
|-----------|----------------|----------|
| 1         | ポート 1 PCI1     | isp1     |
| 2         | ポート 2 PCI1     | isp2     |
| 3         | ポート 1 PCI0     | isp3     |
| 4         | ポート 2 PCI0     | isp4     |

ウィンドウの上部に、各 HBA ポートのポート WWN が表示されます。ポート WWN は、SAN ストレージデバイスの LUN の割り当て、またはファブリックス イッチのポートのゾーン分けに使用されます。

8. すべての HBA ポートのポート WWN を書き留めます。

WWN は「x」に続く 16 文字で構成され、「.」を含めることはできません。

- 9. Web Admin からログアウトし、ブラウザを閉じます。
- 10. 適切な手順を実行して、SAN ストレージを構成します。
  - 176 ページの「Sun StorEdge 6130 アレイ」
  - 179 ページの「Sun StorEdge 6920 システムのストレージを構成する」
  - 180 ページの「Sun StorEdge 99xx システムのストレージを構成する」
- 11. 次の節の手順に従って、Sun StorageTek 5320 NAS Gateway システムのストレージ を構成します。
- ▼ サーバー 1 台構成の Sun StorageTek 5320 NAS Gateway シ ステムのストレージを構成する
  - 1. Sun StorageTek 5320 NAS Gateway システムサーバーを再起動して、ストレージを 検出できるようにします。

Web Admin または LCD パネルを使用して再起動できます。

Web Admin を使用して再起動するには、次の手順を実行します。

- a. ナビゲーションパネルで、「System Operations」>「Shut Down the Server」を 選択します。
- b. 「Reboot This Head」を選択して「Apply」をクリックします。

LCD パネルを使用して再起動するには、次の手順を実行します。

- a. サーバーの LCD パネルで、メニューから「B. Shutdown Server」を選択します。
- b. 「B. Reboot」を選択します。LCD に「Are you sure? No」と表示されます。上矢 印ボタンを押して「Yes」に変更します。次に、「ENTER」ボタンまたは右矢印 ボタンを押して再起動します。
- 2. サーバーの再起動後、Web Admin を使用してファイルボリュームを構成します。

『Sun StorageTek 5320 NAS Appliance および Gateway システム管理マニュアル』 を参照してください。

# Sun StorageTek 5320 NAS Gateway Cluster システムの初期構成

**注** – ここに記載する手順は、Sun StorageTek 5320 NAS Gateway Cluster システムの 構成にのみ適用されます。Sun StorageTek 5320 NAS Gateway システムの構成手順に ついては、164 ページの「サーバー1 台構成の Sun StorageTek 5320 NAS Gateway システムの初期構成」を参照してください。Sun StorageTek 5320 NAS Cluster Appliance の構成手順については、第4章を参照してください。

Sun StorageTek 5320 NAS Gateway Cluster システムの初期構成を完了するには、次の情報を指定してください。

- IP アドレス
- 基本システム構成
- ストレージおよび LUN の構成
- フェイルオーバー構成
- LUN パス

## ▼ IP アドレスを設定する

使用しているネットワークで DHCP がサポートされている場合、LAN ポートには IP アドレスが自動的に割り当てられます。 **注** – 固定 IP アドレスがある場合は、DHCP の検出を省略できます。ただし、DHCP プロセスの中止によって、サーバーの再起動が発生する可能性があります。DHCP の検出を省略するには、起動処理で LCD パネルに「DHCP Discovery NIC X」と表 示されているときに LCD パネルで任意のキーを押し、「Abort DHCP?」というメッ セージに対してパネルの右矢印ボタンを押すと確定できます。このあと、次の手順に 従って、手動で静的 IP アドレスを設定できます。

DHCPを使用できない場合、または静的 IP アドレスを割り当てる場合には、サーバー H1 の LCD パネルを使用して次の手順を実行します。

- 1. 「Menu」を選択します。
- 2. 「A. Network Config」を選択します。
- 3. 「A. Set Gateway」を選択し、ゲートウェイアドレスを入力します。

データを入力するには、上矢印および下矢印を使用して数字、ドット、または空白文 字を選択します。そのあと、「ENTER」ボタンまたは右矢印ボタンを使用してそれ ぞれの文字を確定します。

IC. Set Port-emc2 (あるいは emc3 または emc4)」を選択し、プロンプトに従って、IP アドレス、サブネットマスク、およびブロードキャストアドレスを入力します。

この IP アドレス情報は、使用しているシステムの第一標準 (ハートビートではない) LAN ポートに割り当てられます。

5. 「Escape」を2回選択して、メインメニューに戻ります。

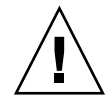

**注意 – HB** ポート (ハートビートポート)、つまり emc1 として使用するネットワーク ポートのプライベート IP アドレスは変更しないでください。

注 – LCD パネルで設定を確認する場合、HB ポートにはプライベート IP アドレス が、ポート emc2、ポート emc3、またはポート emc4 にはここで入力した情報が表示 されます。

同様にポート情報を編集して、ほかのポートにアドレスを割り当てることができます。

## サーバー2台構成システムの基本構成

このシステムを構成するには、サーバー H1 の基本システム構成を設定してライセン スを有効にし、次にサーバー H2 に対して同じ手順を繰り返す必要があります。 **注** – 両方のサーバーですべての基本システム構成作業を実行してから、175 ページの「LUN パスを構成する」に進んでください。

### ▼ 基本構成を設定する

- 1. 同じネットワーク上のクライアントで、Java Plug-In が組み込まれた Java プラット フォーム対応の Web ブラウザを開き、サーバー H1 の IP アドレスを入力します。
- 「Applet Security Certificate」を受け入れ、Web Admin アプレットがこのシステム に読み込まれるまで待機します。
- 3. Web Admin のログイン画面で「Apply」をクリックします。

パスワードはあとで設定できます。『Sun StorageTek 5320 NAS Appliance および Gateway システム管理マニュアル』を参照してください。

4. 「Set Time and Date」パネルで、日付、時刻、およびタイムゾーンを選択して 「Apply」をクリックします。次に、「Yes」をクリックして確定します。

これによって、固定クロックが同じ日付および時刻に設定されます。固定クロックは 一度しか設定できないため、日付および時刻を正確に設定してください。

- 5. 「Configuration Wizard」ダイアログボックスのライセンス契約を読み、「Accept」 をクリックしてウィザードの次の手順に進みます。
  - a. 「Welcome」ダイアログボックスで「Next」をクリックします。
  - b. 「Select Environment」画面で、Windows、UNIX、またはその両方の環境を構成 します。「Next」をクリックして続行します。
     構成情報はあとで追加できます。
  - c. 「Set Server Name」画面でサーバー名を入力し、その他のフィールドに適宜値を 入力してから、「Next」をクリックします。
  - d. 「Enable Failover」画面で、「Next」をクリックして次の画面に進みます。

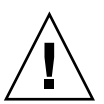

**注意** – この時点では、フェイルオーバーを有効にしないでください。フェイルオーバーを有効にする前に、ストレージを構成する必要があります。

この画面のパートナー構成の部分には、システムによって、あらかじめデフォルトのサーバー名 head1 および head2 が設定されています。このデフォルト設定は、あとでフェイルオーバーを構成するときに変更できます (173 ページの「フェイルオーバーを構成する」を参照)。

e. 「Configure Network Adapters」画面で、情報が正しいかどうかを確認し、 「Next」をクリックして続行します。

この時点で、追加のネットワークインタフェースを構成できます。ただし、ブラ ウザが接続されているポートの構成を変更すると、ブラウザのセッションが切断 されます。

- f. 「Set Gateway Address」画面でアドレスが正しいかどうかを確認して、正しくない場合はゲートウェイアドレスを入力します。「Next」をクリックして続行します。
- g. ウィザードのその他のすべての構成手順について、『Sun StorageTek 5320 NAS Appliance および Gateway システム管理マニュアル』を参照します。

**注 –** DNS サーバーを追加する場合は、「Add」をクリックして、DNS サーバーが追加されたことを確認します。

h. 「Confirmation」画面で、追加した構成情報を確認します。

**注** – 続行する前に構成情報が正確であることを確認します。

- i. ウィザードの「Confirmation」画面で「Finish」をクリックします。
   システムによって設定が構成され、「Save Configuration」画面に構成内容が示されます。
- j. 「Save Configuration」画面で「Close」をクリックします。
- ▼ Sun StorageTek NAS Gateway のライセンスを使用可能にす る
- ナビゲーションパネルで、「System Operations」>「Activate Options」を選択します。
- 2. 「Temporary Licenses」ボタンをクリックします。
- 3. 「Sun StorageTek NAS Gateway」を選択して「Apply」をクリックします。 「State」に「valid」、「Status」に「active」と表示されます。
- 4. Web Admin からログアウトし、ブラウザのインスタンスをすべて閉じます。

**注** – 開いていたブラウザウィンドウは、すべて閉じてください。閉じないと、ライ センス機能が正しく設定されません。

5. 169 ページの「サーバー 2 台構成システムの基本構成」の手順 1 ~手順 3 を実行し て Web Admin を再起動します。

- Web Admin にログオンしたら、メインの「System Status」ウィンドウで、 「Features Enabled」に「Sun StorageTek NAS Gateway」が表示されることを確認 します。
- 7. ナビゲーションパネルで「RAID」>「View HBA Information」を選択し、HBA ポートのポート World Wide Name (WWN) を参照します。

ポート WWN は、SAN ストレージデバイスの LUN の割り当て、またはファブリッ クスイッチのポートのゾーン分けに使用されます。

各 HBA ポートが、ウィンドウ上部のタブで図示されます。HBA ポートの番号は、 右から左、下から上の順で物理的な HBA ポートに対応します。詳細は、167 ページ の「HBA ポート番号」の表 5-1 を参照してください。

ウィンドウの上部に、各 HBA ポートのポート WWN が表示されます。ポート WWN は、SAN ストレージデバイスの LUN の割り当て、またはファブリックス イッチのポートのゾーン分けに使用されます。

- すべての HBA ポートのポート WWN を書き留めます。
   WWN は「x」に続く 16 文字で構成され、「.」を含めることはできません。
- 9. Web Admin からログアウトし、ブラウザを閉じます。

### ▼ サーバー H2 を設定する

- 1. 168 ページの「IP アドレスを設定する」の手順に従って、サーバー H2 の IP アドレ スおよびゲートウェイアドレスを割り当てます。
- 2. 170 ページの「基本構成を設定する」の手順に従って、サーバー H2 の基本構成を設 定します。
- 3. 171 ページの「Sun StorageTek NAS Gateway のライセンスを使用可能にする」の手順に従って、サーバー H2 のライセンスを有効にします。
- ▼ Sun StorageTek 5320 NAS Gateway Cluster システムの SAN ストレージを構成する
  - 1. 適切な手順を実行して、SAN ストレージを構成します。
    - 176 ページの「Sun StorEdge 6130 アレイ」
    - 179 ページの「Sun StorEdge 6920 システムのストレージを構成する」
    - 180 ページの「Sun StorEdge 99xx システムのストレージを構成する」
  - 次の節の手順に従って、Sun StorageTek 5320 NAS Gateway Cluster システムのスト レージを構成します。

### ▼ Sun StorageTek 5320 NAS Gateway Cluster システムのスト レージを構成する

- 1. Web Admin または LCD パネルを使用して、サーバー H1 を再起動します。
  - Web Admin を使用して、ナビゲーションパネルで、「System Operations」> 「Shut Down the Server」を選択します。次に、「Reboot Both Heads」を選択して「Apply」をクリックします。
  - LCD パネルを使用して、メニューから「B. Shutdown Server」を選択します。次に、「B. Reboot」を選択します。LCD に「Are you sure? No」と表示されます。 上矢印ボタンを押して「Yes」に変更します。次に、「ENTER」ボタンまたは右矢 印ボタンを押して再起動します。
- 2. Web Admin または LCD パネルを使用して、サーバー H2 の電源を切ります。
  - Web Admin を使用して、ナビゲーションパネルで、「System Operations」> 「Shut Down the Server」を選択します。次に、「Halt Both Heads」を選択して 「Apply」をクリックします。
  - LCD パネルを使用して、メニューから「B. Shutdown Server」を選択します。次に、「A. Power Off」を選択します。LCD に「Are you sure? No」と表示されます。上矢印ボタンを押して「Yes」に変更します。次に、「ENTER」ボタンまたは右矢印ボタンを押して停止します。
- サーバー H1 が再起動して LCD パネルに「QUIET」と表示されたら、「ENTER」ボ タンまたは右矢印ボタンを押します。次に、下矢印ボタンを押して、点滅カーソルを 「C. Take All LUNs」に移動します。
- 4. 「ENTER」ボタンまたは右矢印ボタンを押して「C. Take All LUNs」を選択します。
- 「Take All LUNs? No」というプロンプトが表示されたら、上矢印ボタンを押して 「Yes」を選択し、「ENTER」ボタンまたは右矢印ボタンを押して LUN の取り込み を開始します。

LCD に「Taking LUNs」と表示されたあと、「Took *n* LUNs」というメッセージが 表示されます。数秒後に「Network Config」メニューに戻ります。

注 – 「C. Take All LUNs」を選択したとき、サーバー H2 にまだ電源が入っている と、パートナー (サーバー H2) の停止を求めるプロンプトが表示されます。サーバー H2 の電源を切ると、サーバー H1 の表示が「Taking All LUNs」に変わります。

6. 「Escape」を選択して、メインメニューに戻ります。 この時点で、サーバー H1 は ALONE 状態になります。

### ▼ フェイルオーバーを構成する

1. ブラウザウィンドウを新規に起動し、サーバー H1 の IP アドレスを入力します。

- 必要に応じて、「Applet Security Certificate」を受け入れ、Web Admin アプレット が読み込まれるまで待機します。
- 3. Web Admin のログイン画面で「Apply」をクリックします。
- 4. ナビゲーションパネルで、「High Availability」>「Recover」を選択します。
- 5. 「Current RAID Configuration」パネルおよび「Restore RAID Configuration」パネル で、「Head 1」列にすべての LUN が一覧表示されることを確認します。

「Head 2」列には何も表示されません。

- 6. ナビゲーションパネルで、「High Availability」>「Enable Failover」を選択します。
- 7. 「Automatic Failover」および「Enable Link Failover」を選択します。

「Down Timeout」および「Restore Timeout」の両方のフィールドには、デフォルト 値の 60 秒が割り当てられています。

 Tab キーを使用してフィールド間を移動し、サーバー H2 のパートナー構成名および ゲートウェイ IP アドレスを入力します。出荷時のデフォルト設定のパートナー名は 「head2」です。

ここで入力する情報は、ハートビート接続を介してサーバー H2 を起動するために使用されます。パートナー名は、サーバー H2 に割り当てるホスト名です。DHCP を介してサーバー H2 が取得したネットワーク情報、または LCD パネルで手動で設定したネットワーク情報がここで表示されため、必要に応じて修正できます。

ハートビート接続のプライベート IP のフィールドは、すでに IP 10.10.2 プライ ベートネットワークに指定されており、変更するべきではありません。

- 9. 「Apply」をクリックします。
- 10. 変更を有効にするためにシステムが再起動されることを通知するメッセージが表示されます。両方のサーバーを再起動するよう選択して確定します。

サーバー H1 は自動的に再起動しますが、サーバー H2 は手動で再起動する必要があります。

- サーバー H2 の電源が切れている場合は、電源を入れます。そうでない場合は、次の いずれかの方法でサーバー H2 を再起動します。
  - サーバー H2 で Web Admin を使用して、「System Operations」>「Shut Down the Server」を選択します。
  - サーバー H2 の LCD パネルを使用します。
- 12. サーバーが再起動したら、サーバー H1 で Web Admin にログインします。
- メインウィンドウの「Server Status」で、「Head Status」に「ALONE」、 「Partner Status」に「QUIET」が表示されることを確認します。

▼ サーバー H2 に LUN を割り当てる

- サーバー H1 で Web Admin を使用し、ナビゲーションパネルで「High Availability」
   「Recover」を選択します。
- Restore RAID Configuration」ウィンドウで、サーバー H2 にいくつかの LUN を割 り当てます。

**注** - 各サーバーに、1 つ以上の LUN を割り当てる必要があります。ほとんどの場合、クラスタ内の各サーバーにほぼ同容量のストレージを割り当てます。

3. 「Apply」をクリックします。

**注 -** 「Current RAID Configuration」ウィンドウに LUN の割り当てが表示されることを確認してください。

4. 「Recover」をクリックすると、LUN は 2 台のサーバーの間で分配されます。 この時点で、両方のサーバーが NORMAL 状態に変わります。

**注** – 両方のサーバーが NORMAL 状態であることを確認します。LCD パネルの表示 または Web Admin のメインウィンドウの「Server Status」で、「Head Status」お よび「Partner Status」に NORMAL と表示されます。

- 5. 次の手順を、まずサーバー H1 で実行し、続いてサーバー H2 で実行します。
  - a. サーバー H1 で Web Admin を使用し、ナビゲーションパネルで「Network Configuration」>「Configure TCP/IP」>「Configure Network Adapters」を選択し ます。
  - b. 使用している emc または emf NIC ポートに、パートナーのエイリアス IP アドレ スが表示されることを確認します。

## ▼ LUN パスを構成する

各サーバーで LUN パスを割り当てて、各サーバーからストレージへのマルチパスア クセスを均衡化してください。

次の手順を、まずサーバー H1 で実行し、続いてサーバー H2 で実行します。

- Web Admin ナビゲーションパネルで、「High Availability」>「Set LUN Path」を選 択します。
- 2. LUN を選択し、「Edit」をクリックします。

3. 「Primary Path」ドロップダウンメニューから目的のストレージを選択します。

LUN の割り当てを、2 つの使用可能なパスに均等に振り分けてください。たとえば、1 つめと 3 つめの LUN を 1/0 に、2 つめと 4 つめの LUN を 1/1 に振り分けます。

4. 「Apply」をクリックします。

LUN の詳細、およびソフトウェアに関するその他の設定と使用方法の詳細は、 『Sun StorageTek 5320 NAS Appliance および Gateway システム管理マニュアル』 を参照してください。

# SAN ストレージの構成

Sun StorageTek 5320 NAS Gateway システムのストレージを構成するには、まず SAN ストレージシステムを構成し、次に Sun StorageTek 5320 NAS Gateway システ ムの構成を完了してください。

**注** – 初期構成を完了するには、ストレージおよび LUN の構成作業をすべて実行する 必要があります。

ファブリックスイッチを使用する場合は、スイッチのユーザーインタフェース (UI) を使用して、SAN ストレージの WWN および Sun StorageTek 5320 NAS Gateway システムの HBA の WWN をすべて含めます。

## Sun StorEdge 6130 アレイ

Sun StorEdge 6130 アレイを Sun StorageTek 5320 NAS Gateway システムのストレージに使用する場合は、特定の要件があります。

Sun StorEdge 6130 アレイを Gateway システムと相互運用するには、表 5-2 に示すソフトウェアおよびファームウェアが必要です。

表 5-2 Sun StorEdge 6130 アレイに必要なソフトウェアおよびファームウェア

| ソフトウェア                            | バージョン (最小)  | パッチ ID    |
|-----------------------------------|-------------|-----------|
| Sun StorEdge 6130 アレイ管理ソフト<br>ウェア | 1.3         | 118164-06 |
| コントローラ CRM-F ファームウェア              | 06.12.09.10 | 117856-18 |
| アレイファームウェアインストーラ                  |             | 118185-14 |

現在の Sun StorEdge 6130 アレイが version 1.2 の場合、パッチをインストールする 前に管理ソフトウェアを version 1.3 にアップグレードしてください。

現在の Sun StorEdge 6130 アレイが version 1.3 の場合、177 ページの「Sun StorEdge 6130 アレイのファームウェアをアップグレードする」の説明に従ってパッ チをインストールしてください。

- ▼ Sun StorEdge 6130 アレイ管理ソフトウェアをアップグレー ドする
  - 1. Sun StorEdge 6130 アレイ管理インタフェースで、Sun Storage Automated Diagnostic Environment にログインし、既存のアラームをすべて消去します。
- 2. 管理ホストにスーパーユーザーでログインします。
- Solaris OS 用の最新の Sun StorEdge 6130 ホストソフトウェアパッケージ v1.3 を、 http://sunsolve.sun.com から管理ホスト上の任意の作業用ディレクトリにダウ ンロードします。
- 4. 配布ファイルを解凍し、ファイルを展開します。
- 5. 次のコマンドを入力します。

./upgrade -n

-n オプションは、対話形式ではないアップグレードを指定します。スクリプトは、 ソフトウェアまたはファームウェアをアップグレードするかどうかを確認してから は、質問のための一時停止をすることなくアップグレードを完了します。

インストールが完了すると、確認メッセージが表示され、その次にアップグレードの 完了日時が表示されます。

アップグレードが完了したら、次の節の説明に従ってパッチをインストールできま す。

- ▼ Sun StorEdge 6130 アレイのファームウェアをアップグレー ドする
  - 1. 必要なパッチ (表 5-2 を参照) を http://sunsolve.sun.com/ からダウンロード します。
- 2. ディスクドライブに対するすべての入出力を停止します。
- 3. 管理ホストにスーパーユーザーでログインします。
- 4. ソフトウェアをダウンロードしたディレクトリに変更します。
- 5. パッチの README ファイルの手順に従って、各パッチをインストールします。
- 6. 最新のパッチがインストールされていることを確認します。

a. サポートされているブラウザを開きます。

- b. 次の形式を使用して、管理ホストの IP アドレスを入力します。 https://host\_IP:6789
- c. 管理ソフトウェアにログインします。
- d. 「Sun StorEdge 6130 Configuration Service」をクリックします。
   「Array Summary」ページが表示されます。
- e. 「Firmware Version」列に「06.12.09.10」(またはそれ以降) が表示されていることを確認します。

### アレイの確認

アレイが Sun StorEdge 6130 ホストソフトウェアによって認識されていることを確認 するには、自動検出または手動登録を実行します。

### ▼ アレイを自動的に確認する

アレイが管理ホストと同じサブネット上に存在する場合は、アレイを自動的に確認で きます。

- 1. サポートされているブラウザを開きます。
- 2. 次の形式を使用して、管理ホストの IP アドレスを入力します。

https://host-IP:6789

- 3. 管理ソフトウェアにログインします。
- Sun StorEdge 6130 Configuration Service」をクリックします。
   「Array Summary」ページが表示されます。
- 「Array Summary」ページで「Auto Discover」をクリックして、管理ホストと同じ サブネット上に存在するアレイを表示します。

注-ソフトウェアが各アレイを検出するまでに約2分かかります。

6. アレイが「Array Summary」ページに一覧表示されることを確認します。

### ▼ アレイを手動で登録する

アレイが管理ホストと同じサブネット上に存在しない場合は、アレイを手動で登録し てください。

- 1. サポートされているブラウザを開きます。
- 2. 次の形式を使用して、管理ホストの IP アドレスを入力します。

https://host-IP:6789

- 3. 管理ソフトウェアにログインします。
- Sun StorEdge 6130 Configuration Service」をクリックします。
   「Array Summary」ページが表示されます。
- 5. 「Array Summary」ページで、「Register Array」をクリックします。 「Array Registration」ページが表示されます。
- 6. コントローラの IP アドレスを入力し、「OK」をクリックします。
- 7. アレイが「Array Summary」ページに一覧表示されることを確認します。
- ▼ Sun StorEdge 6130 アレイのストレージを構成する
  - 1. Sun StorEdge 6130 Configuration Service を使用して、新しいイニシエータを作成します。
- 新しいボリュームを作成し、Sun StorageTek 5320 NAS Gateway システムに割り当てます。
- 3. Sun StorageTek 5320 NAS Gateway システムでの構成を完了します。

サーバー1台構成のシステムを使用する場合は、167ページの「サーバー1台構成の Sun StorageTek 5320 NAS Gateway システムのストレージを構成する」を参照してく ださい。

サーバー 2 台構成の HA システムを使用する場合は、172 ページの「サーバー H2 を 設定する」を参照してください。

## ▼ Sun StorEdge 6920 システムのストレージを構成 する

- 1. Sun StorEdge 6920 Configuration Service を使用して、NAS ストレージプロファイ ル nfs\_stripe (RAID 5 用) または nfs\_mirror (RAID 1/0 用) を選択します。
- Sun StorageTek 5320 NAS Gateway システムが使用するストレージプールを作成します。
- 3. ストレージプールにボリュームを作成します。
- Sun StorageTek 5320 NAS Gateway システムの HBA WWN に関連付けられたイニ シェータを、Sun StorEdge 6920 ストレージボリュームに割り当てます。

5. Sun StorageTek 5320 NAS Gateway システムでの構成を完了します。

サーバー1台構成のシステムを使用する場合は、167ページの「サーバー1台構成の Sun StorageTek 5320 NAS Gateway システムのストレージを構成する」を参照してく ださい。

サーバー 2 台構成の HA システムを使用する場合は、172 ページの「サーバー H2 を 設定する」を参照してください。

## ▼ Sun StorEdge 99xx システムのストレージを構成 する

- 1. Sun StorEdge 99xx システムのユーザーインタフェース (UI) を使用して、ファブリックをオンに設定します。
- 2. ストレージに直接接続する場合 (ファブリックスイッチを使用しない場合) は、FC-AL 接続を選択します。
- 3. ファブリックスイッチを使用する場合は、ポイントツーポイント接続を選択します。
- 4.00 ホストグループノードタイプを選択します。
- 5. LUN Manager を使用可能にします。
- 6. アレイグループを構築します。
- 7. Sun StorageTek 5320 NAS Gateway システムでの構成を完了します。

サーバー1台構成のシステムを使用する場合は、167ページの「サーバー1台構成の Sun StorageTek 5320 NAS Gateway システムのストレージを構成する」を参照してく ださい。

サーバー 2 台構成の HA システムを使用する場合は、172 ページの「サーバー H2 を 設定する」を参照してください。

付録A

# ハードウェアの技術仕様

この付録では、Sun StorageTek 5320 NAS Appliance、Sun StorEdge 5300 RAID コン トローラ格納装置 (CU)、および Sun StorEdge 5300 拡張格納装置 (EU) の電源要件だ けでなく、環境特性および物理特性について説明します。

| 仕様           | 装置 (変更可能な場合)          | 值                                                        |
|--------------|-----------------------|----------------------------------------------------------|
| 電圧           |                       | $90\sim 264~\mathrm{VAC}$                                |
| 周波数          |                       | $47 \sim 63 \ \mathrm{Hz}$                               |
| AC 入力電流 (標準) | Appliance             | 5.7 A (115 V ~)、または 2.9 A (230 V ~)                      |
|              | CU および EU             | 6.3 A (115 V ~)、または 3.1 A (230 V ~)                      |
| 消費電力         | Appliance             | 658 VA (AC 電源から)<br>395 W (電源装置から)、標準                    |
|              | 使用できる電力               | 最大 550 W (電源装置から)                                        |
|              | CU および EU             | 723 VA、434 W (標準装置)<br>21 W (133G バイトのドライブ)              |
|              | 使用できる電力               | 600 W (標準装置)                                             |
| 電源コード        |                       | SJT または SVT 18 SWG 以上、3 極導体、<br>250 V、10 A のプラグおよびソケット付き |
| 本体放熱量        | Appliance             | 1348 BTU/時 (標準)                                          |
|              | CU および EU             | 1481 BTU/時 (標準)                                          |
|              | ハードドライブ<br>(133G バイト) | 72 BTU/時 (標準)                                            |

**表 A-1** 電源要件

**表 A-2** 物理仕様

| 装置        | 仕様           | 值                                                              |
|-----------|--------------|----------------------------------------------------------------|
| Appliance | 寸法 (高さ×幅×奥行) | 8.76 cm × 44.5 cm × 64.0 cm<br>(3.45 インチ× 17.52 インチ× 25.2 インチ) |
|           | 重量           | 23.7 kg (52.1 ポンド)                                             |
|           | ラックの高さ       | 2 U                                                            |
| CU および EU | 寸法 (高さ×幅×奥行) | 13.2 cm × 48.2 cm × 56.4 cm<br>(5.2 インチ× 19 インチ× 22.2 インチ)     |
|           | 重量           | 44.5 kg (98 ポンド)                                               |
|           | ラックの高さ       | 3 U                                                            |

| <b>表 A-3</b> 環境仕様 |  |
|-------------------|--|
|-------------------|--|

| 仕様 | 装置           | Appliance                                      | CU および EU                                       |
|----|--------------|------------------------------------------------|-------------------------------------------------|
| 温度 | 動作時          | +10 °C $\sim$ +35 °C<br>(+50 °F $\sim$ +95 °F) | +10 °C ~ +40 °C<br>(+50 °F ~ +104 °F)           |
|    | 非動作時/<br>保管時 | -40 °C ~ +65 °C<br>(-40 °F ~ +149 °F)          | -10 °C $\sim$ +50 °C<br>(+14 °F $\sim$ +122 °F) |
| 湿度 | 動作時          | 10%~90%、結露なし                                   | 20% ~ 80%、結露なし                                  |
|    | 非動作時/<br>保管時 | 10%~93%、結露なし                                   | 10% ~ 90%、結露なし                                  |

## <u>付録B</u>

# サードパーティーのライセンス契約

1 The software provided as part of the Sun StorEdge 5210, 5310, 5310C NAS Appliance or Sun StorEdge 5310 NAS Gateway system may contain code provided by the following organizations or individuals under the described licenses.

2 The University of California Berkley Software Distribution License Copyright (c) 1991 The Regents of the University of California. All rights reserved.

Redistribution and use in source and binary forms, with or without modification, are permitted provided that the following conditions are met: 1. Redistributions of source code must retain the above copyright notice, this list of conditions and the following disclaimer. 2.Redistributions in binary form must reproduce the above copyright notice, this list of conditions and the following disclaimer in the documentation and/or other materials provided with the distribution. 3.All advertising materials mentioning features or use of this software must display the following acknowledgement: This product includes software developed by the University of California, Berkeley and its contributors. 4. Neither the name of the University nor the names of its contributors may be used to endorse or promote products derived from this software without specific prior written permission. THIS SOFTWARE IS PROVIDED BY THE REGENTS AND CONTRIBUTORS "AS IS" AND ANY EXPRESS OR IMPLIED WARRANTIES, INCLUDING, BUT NOT LIMITED TO, THE IMPLIED WARRANTIES OF MERCHANTABILITY AND FITNESS FOR A PARTICULAR PURPOSE ARE DISCLAIMED. IN NO EVENT SHALL THE REGENTS OR CONTRIBUTORS BE LIABLE FOR ANY DIRECT, INDIRECT, INCIDENTAL, SPECIAL, EXEMPLARY, OR CONSEQUENTIAL DAMAGES (INCLUDING, BUT NOT LIMITED TO, PROCUREMENT OF SUBSTITUTE GOODS OR SERVICES; LOSS OF USE, DATA, OR PROFITS; OR BUSINESS INTERRUPTION) HOWEVER CAUSED AND ON ANY THEORY OF LIABILITY, WHETHER IN CONTRACT, STRICT LIABILITY, OR TORT (INCLUDING NEGLIGENCE OR OTHERWISE) ARISING IN ANY WAY OUT OF THE USE OF THIS SOFTWARE, EVEN IF ADVISED OF THE POSSIBILITY OF SUCH DAMAGE.

3 NetBSD License Copyright (c) 1998 The NetBSD Foundation, Inc. All rights reserved. This code is derived from software contributed to The NetBSD Foundation by Lennart Augustsson (lennart@augustsson.net) at Carlstedt Research & Technology.

Redistribution and use in source and binary forms, with or without modification, are permitted provided that the following conditions are met: 1. Redistributions of source code must retain the above copyright notice, this list of conditions and the following disclaimer. 2. Redistributions in binary form must reproduce the above copyright notice, this list of conditions and the following disclaimer in the documentation and/or other materials provided with the distribution. 3.All advertising materials mentioning features or use of this software must display the following acknowledgement: This product includes software developed by the NetBSD Foundation, Inc. and its contributors. 4. Neither the name of The NetBSD Foundation nor the names of its contributors may be used to endorse or promote products derived from this software without specific prior written permission. THIS SOFTWARE IS PROVIDED BY THE NETBSD FOUNDATION, INC. AND CONTRIBUTORS "AS IS" AND ANY EXPRESS OR IMPLIED WARRANTIES. INCLUDING, BUT NOT LIMITED TO, THE IMPLIED WARRANTIES OF MERCHANTABILITY AND FITNESS FOR A PARTICULAR PURPOSE ARE DISCLAIMED. IN NO EVENT SHALL THE FOUNDATION OR CONTRIBUTORS BE LIABLE FOR ANY DIRECT, INDIRECT, INCIDENTAL, SPECIAL, EXEMPLARY, OR CONSEQUENTIAL DAMAGES (INCLUDING, BUT NOT LIMITED TO, PROCUREMENT OF SUBSTITUTE GOODS OR SERVICES: LOSS OF USE, DATA. OR PROFITS; OR BUSINESS INTERRUPTION) HOWEVER CAUSED AND ON ANY THEORY OF LIABILITY, WHETHER IN CONTRACT, STRICT LIABILITY, OR TORT (INCLUDING NEGLIGENCE OR OTHERWISE) ARISING IN ANY WAY OUT OF THE USE OF THIS SOFTWARE, EVEN IF ADVISED OF THE POSSIBILITY OF SUCH DAMAGE.

4 The Massachusetts Institute of Technology License Copyright 1990 by the Massachusetts Institute of Technology. All Rights Reserved.

Export of this software from the United States of America may require a specific license from the United States Government. It is the responsibility of any person or organization contemplating export to obtain such a license before exporting. WITHIN THAT CONSTRAINT, permission to use, copy, modify, and distribute this software and its documentation for any purpose and without fee is hereby granted, provided that the above copyright notice appear in all copies and that both that copyright notice and this permission notice appear in supporting documentation, and that the name of M.I.T. not be used in advertising or publicity pertaining to distribution of the software without specific, written prior permission. Furthermore if you modify this software you must label your software as modified software and not distribute it in such a fashion that it might be confused with the original M.I.T. software. M.I.T. makes no representations about the suitability of this software for any purpose. It is provided "as is" without express or implied warranty.

5 The OpenVision Technologies Inc License Copyright 1993 by OpenVision Technologies, Inc.

Permission to use, copy, modify, distribute, and sell this software and its documentation for any purpose is hereby granted without fee, provided that the above copyright notice appears in all copies and that both that copyright notice and this permission notice appear in supporting documentation, and that the name of OpenVision not be used in advertising or publicity pertaining to distribution of the software without specific, written prior permission. OpenVision makes no representations about the suitability of this software for any purpose. It is provided "as is" without express or implied warranty.

OPENVISION DISCLAIMS ALL WARRANTIES WITH REGARD TO THIS SOFTWARE, INCLUDING ALL IMPLIED WARRANTIES OF MERCHANTABILITY AND FITNESS, IN NO EVENT SHALL OPENVISION BE LIABLE FOR ANY SPECIAL, INDIRECT OR CONSEQUENTIAL DAMAGES OR ANY DAMAGES WHATSOEVER RESULTING FROM LOSS OF USE, DATA OR PROFITS, WHETHER IN AN ACTION OF CONTRACT, NEGLIGENCE OR OTHER TORTIOUS ACTION, ARISING OUT OF OR IN CONNECTION WITH THE USE OR PERFORMANCE OF THIS SOFTWARE.

6 The University of Michigan License Copyright (c) 1990 Regents of the University of Michigan. All rights reserved.

Redistribution and use in source and binary forms are permitted provided that this notice is preserved and that due credit is given to the University of Michigan at Ann Arbor. The name of the University may not be used to endorse or promote products derived from this software without specific prior written permission. This software is provided "as is" without express or implied warranty.

7 The Internet Software Consortium License Copyright (c) 1997 The Internet Software Consortium. All rights reserved.

Redistribution and use in source and binary forms, with or without modification, are permitted provided that the following conditions are met: 1.Redistributions of source code must retain the above copyright notice, this list of conditions and the following disclaimer. 2.Redistributions in binary form must reproduce the above copyright notice, this list of conditions and the following disclaimer in the documentation and/or other materials provided with the distribution. 3.Neither the name of The Internet Software Consortium nor the names of its contributors may be used to endorse or promote products derived from this software without specific prior written permission. THIS SOFTWARE IS PROVIDED BY THE INTERNET SOFTWARE CONSORTIUM AND CONTRIBUTORS "AS IS" AND ANY EXPRESS OR IMPLIED WARRANTIES, INCLUDING, BUT NOT LIMITED TO, THE IMPLIED WARRANTIES OF MERCHANTABILITY AND FITNESS FOR A PARTICULAR PURPOSE ARE DISCLAIMED. IN NO EVENT SHALL THE INTERNET SOFTWARE CONSORTIUM OR CONTRIBUTORS BE LIABLE FOR ANY DIRECT, INDIRECT, INCIDENTAL, SPECIAL, EXEMPLARY, OR CONSEQUENTIAL DAMAGES (INCLUDING, BUT NOT LIMITED TO, PROCUREMENT OF SUBSTITUTE GOODS OR SERVICES; LOSS OF USE, DATA, OR PROFITS; OR BUSINESS INTERRUPTION) HOWEVER CAUSED AND ON ANY THEORY OF LIABILITY, WHETHER IN CONTRACT, STRICT LIABILITY, OR TORT (INCLUDING NEGLIGENCE OR OTHERWISE) ARISING IN ANY WAY OUT OF THE USE OF THIS SOFTWARE, EVEN IF ADVISED OF THE POSSIBILITY OF SUCH DAMAGE.

8 Carnegie Mellon University License The Carnegie Mellon University license appears in an SNMP header file. Copyright 1988, 1989 by Carnegie Mellon University

All Rights Reserved

Permission to use, copy, modify, and distribute this software and its documentation for any purpose and without fee is hereby granted, provided that the above copyright notice appear in all copies and that both that copyright notice and this permission notice appear in supporting documentation, and that the name of CMU not be used in advertising or publicity pertaining to distribution of the software without specific, written prior permission. CMU DISCLAIMS ALL WARRANTIES WITH REGARD TO THIS SOFTWARE, INCLUDING ALL IMPLIED WARRANTIES OF MERCHANTABILITY AND FITNESS, IN NO EVENT SHALL CMU BE LIABLE FOR ANY SPECIAL, INDIRECT OR CONSEQUENTIAL DAMAGES OR ANY DAMAGES WHATSOEVER RESULTING FROM LOSS OF USE, DATA OR PROFITS, WHETHER IN AN ACTION OF CONTRACT, NEGLIGENCE OR OTHER TORTIOUS ACTION, ARISING OUT OF OR IN CONNECTION WITH THE USE OR PERFORMANCE OF THIS SOFTWARE.

9 Troll FTP License Copyright 1995-2000 Trolltech AS. Copyright 2001 Arnt Gulbrandsen.

Use, modification and distribution is allowed without limitation, warranty, or liability of any kind.

10 RSA Data Security, Inc. Message Digest License Copyright (C) 1991-2, RSA Data Security, Inc. Created 1991. All rights reserved.

License to copy and use this software is granted provided that it is identified as the "RSA Data Security, Inc. MD4 Message-Digest Algorithm" in all material mentioning or referencing this software or this function. License is also granted to make and use derivative works provided that such works are identified as "derived from the RSA Data Security, Inc. MD4 Message-Digest Algorithm" in all material mentioning or referencing the derived work. RSA Data Security, Inc. makes no representations concerning either the merchantability of this software or the suitability of this software for any particular purpose. It is provided "as is" without express or implied warranty of any kind. These notices must be retained in any copies of any part of this documentation and/or software.

11 MD5 License "THE BEER-WARE LICENSE" (Revision 42):

<phk@login.dknet.dk> wrote this file. As long as you retain this notice you can do
whatever you want with this stuff. If we meet some day, and you think this stuff is
worth it, you can buy me a beer in return. Poul-Henning Kamp

12 NIS License Copyright (c) 1996, 1997 Bill Paul <wpaul@ctr.columbia.edu>. All rights reserved.

Redistribution and use in source and binary forms, with or without modification, are permitted provided that the following conditions are met: 1. Redistributions of source code must retain the above copyright notice, this list of conditions and the following disclaimer. 2.Redistributions in binary form must reproduce the above copyright notice, this list of conditions and the following disclaimer in the documentation and/or other materials provided with the distribution. 3.All advertising materials mentioning features or use of this software must display the following acknowledgement: This product includes software developed by Bill Paul. 4. Neither the name of the author nor the names of any co-contributors may be used to endorse or promote products derived from this software without specific prior written permission. THIS SOFTWARE IS PROVIDED BY Bill Paul AND CONTRIBUTORS "AS IS" AND ANY EXPRESS OR IMPLIED WARRANTIES, INCLUDING, BUT NOT LIMITED TO, THE IMPLIED WARRANTIES OF MERCHANTABILITY AND FITNESS FOR A PARTICULAR PURPOSE ARE DISCLAIMED. IN NO EVENT SHALL BILL Paul OR CONTRIBUTORS BE LIABLE FOR ANY DIRECT, INDIRECT, INCIDENTAL, SPECIAL, EXEMPLARY, OR CONSEQUENTIAL DAMAGES (INCLUDING, BUT NOT LIMITED TO, PROCUREMENT OF SUBSTITUTE GOODS OR SERVICES; LOSS OF USE, DATA, OR PROFITS; OR BUSINESS INTERRUPTION) HOWEVER CAUSED AND ON ANY THEORY OF LIABILITY, WHETHER IN CONTRACT, STRICT LIABILITY, OR TORT (INCLUDING NEGLIGENCE OR OTHERWISE) ARISING IN ANY WAY OUT OF THE USE OF THIS SOFTWARE, EVEN IF ADVISED OF THE POSSIBILITY OF SUCH DAMAGE.

13 The Network Time Protocol Version 4 Distribution Copyright Notice

The following copyright notice applies to all files collectively called the Network Time Protocol Version 4 Distribution. Unless specifically declared otherwise in an individual file, this notice applies as if the text was explicitly included in the file. \* Copyright (c) David L. Mills 1992-2001
\* Permission to use, copy, modify, and distribute this software and
\* its documentation for any purpose and without fee is hereby
\* granted, provided that the above copyright notice appears in all
\* copies and that both the copyright notice and this permission
\* notice appear in supporting documentation, and that the name
\* University of Delaware not be used in advertising or publicity
\* pertaining to distribution of the software without specific,
\* written prior permission. The University of Delaware makes no
\* representations about the suitability this software for any
\* purpose. It is provided "as is" without express or implied
\* warranty.

#### 14 OpenLDAP Public License Version 2.7, 7 September 2001

Redistribution and use of this software and associated documentation ("Software"), with or without modification, are permitted provided that the following conditions are met: 4. Redistributions of source code must retain copyright statements and notices, 5.Redistributions in binary form must reproduce applicable copyright statements and notices, this list of conditions, and the following disclaimer in the documentation and/or other materials provided with the distribution, and 6.Redistributions must contain a verbatim copy of this document. The OpenLDAP Foundation may revise this license from time to time. Each revision is distinguished by a version number. You may use this Software under terms of this license revision or under the terms of any subsequent revision of the license. THIS SOFTWARE IS PROVIDED BY THE OPENLDAP FOUNDATION AND ITS CONTRIBUTORS "AS IS" AND ANY EXPRESSED OR IMPLIED WARRANTIES, INCLUDING, BUT NOT LIMITED TO, THE IMPLIED WARRANTIES OF MERCHANTABILITY AND FITNESS FOR A PARTICULAR PURPOSE ARE DISCLAIMED. IN NO EVENT SHALL THE OPENLDAP FOUNDATION, ITS CONTRIBUTORS, OR THE AUTHOR(S) OR OWNER(S) OF THE SOFTWARE BE LIABLE FOR ANY DIRECT, INDIRECT, INCIDENTAL, SPECIAL, EXEMPLARY, OR CONSEQUENTIAL DAMAGES (INCLUDING, BUT NOT LIMITED TO, PROCUREMENT OF SUBSTITUTE GOODS OR SERVICES; LOSS OF USE, DATA, OR PROFITS; OR BUSINESS INTERRUPTION) HOWEVER CAUSED AND ON ANY THEORY OF LIABILITY, WHETHER IN CONTRACT, STRICT LIABILITY, OR TORT (INCLUDING NEGLIGENCE OR OTHERWISE) ARISING IN ANY WAY OUT OF THE USE OF THIS SOFTWARE, EVEN IF ADVISED OF THE POSSIBILITY OF

SUCH DAMAGE. The names of the authors and copyright holders must not be used in advertising or otherwise to promote the sale, use or other dealing in this Software without specific, written prior permission. Title to copyright in this Software shall at all times remain with copyright holders. OpenLDAP is a registered trademark of the OpenLDAP Foundation. Copyright 1999-2001 The OpenLDAP Foundation, Redwood City, California, USA. All Rights Reserved. Permission to copy and distribute verbatim copies of this document is granted.

#### 15 OpenSSH License

The licenses which components of this software fall under are as follows. First, we will summarize and say that all components are under a BSD license, or a license more free than that. OpenSSH contains no GPL code. 1)Copyright (c) 1995 Tatu Ylonen <ylo@cs.hut.fi>, Espoo, Finland All rights reserved As far as I am concerned, the code I have written for this software can be used freely for any purpose. Any derived versions of this software must be clearly marked as such, and if the derived work is incompatible with the protocol description in the RFC file, it must be called by a name other than "ssh" or "Secure Shell". However, I am not implying to give any licenses to any patents or copyrights held by third parties, and the software includes parts that are not under my direct control. As far as I know, all included source code is used in accordance with the relevant license agreements and can be used freely for any purpose (the GNU license being the most restrictive); see below for details. [However, none of that term is relevant at this point in time. All of these restrictively licensed software components which he talks about have been removed from OpenSSH, i.e.

RSA is no longer included, found in the OpenSSL library

IDEA is no longer included, its use is deprecated

DES is now external, in the OpenSSL library

GMP is no longer used, and instead we call BN code from OpenSSL

Zlib is now external, in a library

The make-ssh-known-hosts script is no longer included

TSS has been removed

MD5 is now external, in the OpenSSL library

RC4 support has been replaced with ARC4 support from OpenSSL

Blowfish is now external, in the OpenSSL library

[The license continues] Note that any information and cryptographic algorithms used in this software are publicly available on the Internet and at any major bookstore, scientific library, and patent office worldwide. More information can be found e.g. at "http://www.cs.hut.fi/crypto". The legal status of this program is some combination of all these permissions and restrictions. Use only at your own

responsibility. You will be responsible for any legal consequences yourself; I am not making any claims whether possessing or using this is legal or not in your country, and I am not taking any responsibility on your behalf.

#### NO WARRANTY

BECAUSE THE PROGRAM IS LICENSED FREE OF CHARGE, THERE IS NO WARRANTY FOR THE PROGRAM, TO THE EXTENT PERMITTED BY APPLICABLE LAW. EXCEPT WHEN OTHERWISE STATED IN WRITING THE COPYRIGHT HOLDERS AND/OR OTHER PARTIES PROVIDE THE PROGRAM "AS IS" WITHOUT WARRANTY OF ANY KIND, EITHER EXPRESSED OR IMPLIED, INCLUDING, BUT NOT LIMITED TO, THE IMPLIED WARRANTIES OF MERCHANTABILITY AND FITNESS FOR A PARTICULAR PURPOSE. THE ENTIRE RISK AS TO THE QUALITY AND PERFORMANCE OF THE PROGRAM IS WITH YOU. SHOULD THE PROGRAM PROVE DEFECTIVE, YOU ASSUME THE COST OF ALL NECESSARY SERVICING, REPAIR OR CORRECTION.

IN NO EVENT UNLESS REQUIRED BY APPLICABLE LAW OR AGREED TO IN WRITING WILL ANY COPYRIGHT HOLDER, OR ANY OTHER PARTY WHO MAY MODIFY AND/OR REDISTRIBUTE THE PROGRAM AS PERMITTED ABOVE, BE LIABLE TO YOU FOR DAMAGES, INCLUDING ANY GENERAL, SPECIAL, INCIDENTAL OR CONSEQUENTIAL DAMAGES ARISING OUT OF THE USE OR INABILITY TO USE THE PROGRAM (INCLUDING BUT NOT LIMITED TO LOSS OF DATA OR DATA BEING RENDERED INACCURATE OR LOSSES SUSTAINED BY YOU OR THIRD PARTIES OR A FAILURE OF THE PROGRAM TO OPERATE WITH ANY OTHER PROGRAMS), EVEN IF SUCH HOLDER OR OTHER PARTY HAS BEEN ADVISED OF THE POSSIBILITY OF SUCH DAMAGES.

2)The 32-bit CRC implementation in crc32.c is due to Gary S. Brown. Comments in the file indicate it may be used for any purpose without restrictions: COPYRIGHT (C) 1986 Gary S. Brown. You may use this program, or code or tables extracted from it, as desired without restriction. 3)The 32-bit CRC compensation attack detector in deattack.c was contributed by CORE SDI S.A. under a BSD-style license. See http://www.core-sdi.com/english/ssh/ for details. Cryptographic attack detector for ssh - source code Copyright (c) 1998 CORE SDI S.A., Buenos Aires, Argentina. All rights reserved. Redistribution and use in source and binary forms, with or without modification, are permitted provided that this copyright notice is retained. THIS SOFTWARE IS PROVIDED "AS IS" AND ANY EXPRESS OR IMPLIED WARRANTIES ARE DISCLAIMED. IN NO EVENT SHALL CORE SDI S.A. BE LIABLE FOR ANY DIRECT, INDIRECT, INCIDENTAL, SPECIAL, EXEMPLARY OR CONSEQUENTIAL DAMAGES RESULTING FROM THE USE OR MISUSE OF THIS SOFTWARE. Ariel Futoransky futo@core-sdi.com <http://www.core-sdi.com> 4) Remaining components of the software are provided under a standard 2-term BSD license with the following names as copyright holders: Markus Friedl Theo de Raadt Niels Provos Dug Song Aaron Campbell Doug Rabson Redistribution and use in source and binary forms, with or without modification, are permitted provided that the following conditions are met: 1. Redistributions of source code must retain the above copyright notice, this list of conditions and the following disclaimer.

2.Redistributions in binary form must reproduce the above copyright notice, this list of conditions and the following disclaimer in the documentation and/or other materials provided with the distribution. THIS SOFTWARE IS PROVIDED BY THE AUTHOR "AS IS" AND ANY EXPRESS OR IMPLIED WARRANTIES, INCLUDING, BUT NOT LIMITED TO, THE IMPLIED WARRANTIES OF MERCHANTABILITY AND FITNESS FOR A PARTICULAR PURPOSE ARE DISCLAIMED. IN NO EVENT SHALL THE AUTHOR BE LIABLE FOR ANY DIRECT, INDIRECT, INCIDENTAL, SPECIAL, EXEMPLARY, OR CONSEQUENTIAL DAMAGES (INCLUDING, BUT NOT LIMITED TO, PROCUREMENT OF SUBSTITUTE GOODS OR SERVICES; LOSS OF USE, DATA, OR PROFITS; OR BUSINESS INTERRUPTION) HOWEVER CAUSED AND ON ANY THEORY OF LIABILITY, WHETHER IN CONTRACT, STRICT LIABILITY, OR TORT (INCLUDING NEGLIGENCE OR OTHERWISE) ARISING IN ANY WAY OUT OF THE USE OF THIS SOFTWARE, EVEN IF ADVISED OF THE POSSIBILITY OF SUCH DAMAGE.

#### 16 OpenSSL License LICENSE ISSUES

The OpenSSL toolkit stays under a dual license, i.e. both the conditions of the OpenSSL License and the original SSLeav license apply to the toolkit. See below for the actual license texts. Actually both licenses are BSD-style Open Source licenses. In case of any license issues related to OpenSSL please contact opensslcore@openssl.org. Copyright (c) 1998-2002 The OpenSSL Project. All rights reserved. Redistribution and use in source and binary forms, with or without modification, are permitted provided that the following conditions are met: 1.Redistributions of source code must retain the above copyright notice, this list of conditions and the following disclaimer. 2. Redistributions in binary form must reproduce the above copyright notice, this list of conditions and the following disclaimer in the documentation and/or other materials provided with the distribution. 3.All advertising materials mentioning features or use of this software must display the following acknowledgment: "This product includes software developed by the OpenSSL Project for use in the OpenSSL Toolkit. (http://www.openssl.org/)" 4.The names "OpenSSL Toolkit" and "OpenSSL Project" must not be used to endorse or promote products derived from this software without prior written permission. For written permission, please contact openssl-core@openssl.org. 5.Products derived from this software may not be called "OpenSSL" nor may "OpenSSL" appear in their names without prior written permission of the OpenSSL Project. 6.Redistributions of any form whatsoever must retain the following acknowledgment: "This product includes software developed by the OpenSSL Project for use in the OpenSSL Toolkit (http://www.openssl.org/)" THIS SOFTWARE IS PROVIDED BY THE OpenSSL PROJECT "AS IS" AND ANY EXPRESSED OR IMPLIED WARRANTIES, INCLUDING, BUT NOT LIMITED TO, THE IMPLIED WARRANTIES OF MERCHANTABILITY AND FITNESS FOR A PARTICULAR PURPOSE ARE DISCLAIMED. IN NO EVENT SHALL THE OpenSSL PROJECT OR ITS CONTRIBUTORS BE LIABLE FOR ANY DIRECT, INDIRECT, INCIDENTAL, SPECIAL, EXEMPLARY, OR CONSEQUENTIAL DAMAGES (INCLUDING, BUT NOT LIMITED TO, PROCUREMENT OF SUBSTITUTE GOODS OR SERVICES; LOSS OF USE, DATA, OR PROFITS; OR BUSINESS INTERRUPTION) HOWEVER

CAUSED AND ON ANY THEORY OF LIABILITY, WHETHER IN CONTRACT, STRICT LIABILITY, OR TORT (INCLUDING NEGLIGENCE OR OTHERWISE) ARISING IN ANY WAY OUT OF THE USE OF THIS SOFTWARE, EVEN IF ADVISED OF THE POSSIBILITY OF SUCH DAMAGE. This product includes cryptographic software written by Eric Young (eay@cryptsoft.com). This product includes software written by Tim Hudson (tjh@cryptsoft.com).

Original SSLeay License Copyright (C) 1995-1998 Eric Young (eay@cryptsoft.com) All rights reserved.

This package is an SSL implementation written by Eric Young (eay@cryptsoft.com).

The implementation was written so as to conform with Netscapes SSL. This library is free for commercial and non-commercial use as long as the following conditions are aheared to. The following conditions apply to all code found in this distribution, be it the RC4, RSA, lhash, DES, etc., code; not just the SSL code. The SSL documentation included with this distribution is covered by the same copyright terms except that the holder is Tim Hudson (tjh@cryptsoft.com). Copyright remains Eric Young's, and as such any Copyright notices in the code are not to be removed. If this package is used in a product, Eric Young should be given attribution as the author of the parts of the library used. This can be in the form of a textual message at program startup or in documentation (online or textual) provided with the package. Redistribution and use in source and binary forms, with or without modification, are permitted provided that the following conditions are met: 1.Redistributions of source code must retain the copyright notice, this list of conditions and the following disclaimer. 2.Redistributions in binary form must reproduce the above copyright notice, this list of conditions and the following disclaimer in the documentation and/or other materials provided with the distribution. 3.All advertising materials mentioning features or use of this software must display the following acknowledgement: "This product includes cryptographic software written by Eric Young (eay@cryptsoft.com)" The word 'cryptographic' can be left out if the routines from the library being used are not cryptographic related :-). 4.If you include any Windows specific code (or a derivative thereof) from the apps directory (application code) you must include an acknowledgement: "This product includes software written by Tim Hudson (tjh@cryptsoft.com)" THIS SOFTWARE IS PROVIDED BY ERIC YOUNG "AS IS" AND ANY EXPRESS OR IMPLIED WARRANTIES, INCLUDING, BUT NOT LIMITED TO, THE IMPLIED WARRANTIES OF MERCHANTABILITY AND FITNESS FOR A PARTICULAR PURPOSE ARE DISCLAIMED. IN NO EVENT SHALL THE AUTHOR OR CONTRIBUTORS BE LIABLE FOR ANY DIRECT, INDIRECT, INCIDENTAL, SPECIAL, EXEMPLARY, OR CONSEQUENTIAL DAMAGES (INCLUDING, BUT NOT LIMITED TO, PROCUREMENT OF SUBSTITUTE GOODS OR SERVICES; LOSS OF USE, DATA, OR PROFITS; OR BUSINESS INTERRUPTION) HOWEVER CAUSED AND ON ANY THEORY OF LIABILITY, WHETHER IN CONTRACT, STRICT LIABILITY, OR TORT (INCLUDING NEGLIGENCE OR OTHERWISE) ARISING IN ANY WAY OUT OF THE USE OF THIS SOFTWARE, EVEN IF ADVISED OF THE POSSIBILITY OF SUCH DAMAGE. The license and distribution terms for any publically available

version or derivative of this code cannot be changed. i.e. this code cannot simply be copied and put under another distribution license [including the GNU Public License.]

#### 17 TZFILE Header File Declaration

This file is in the public domain, so clarified as of June 5, 1996 by Arthur David Olson (arthur\_david\_olson@nih.gov).

#### 18 ZLIB Copyright Notice

(C) 1995-2002 Jean-loup Gailly and Mark Adler

This software is provided 'as-is', without any express or implied warranty. In no event will the authors be held liable for any damages arising from the use of this software. Permission is granted to anyone to use this software for any purpose, including commercial applications, and to alter it and redistribute it freely, subject to the following restrictions: 1.The origin of this software must not be misrepresented; you must not claim that you wrote the original software. If you use this software in a product, an acknowledgment in the product documentation would be appreciated but is not required. 2.Altered source versions must be plainly marked as such, and must not be misrepresented as being the original software. 3.This notice may not be removed or altered from any source distribution.

Jean-loup Gailly Mark Adler

jloup@gzip.org madler@alumni.caltech.edu

#### 19 Sun RPC License

Sun RPC is a product of Sun Microsystems, Inc. and is provided for unrestricted use provided that this legend is included on all tape media and as a part of the software program in whole or part. Users may copy or modify Sun RPC without charge, but are not authorized to license or distribute it to anyone else except as part of a product or program developed by the user. SUN RPC IS PROVIDED AS IS WITH NO WARRANTIES OF ANY KIND INCLUDING THE WARRANTIES OF DESIGN, MERCHANTIBILITY AND FITNESS FOR A PARTICULAR PURPOSE, OR ARISING FROM A COURSE OF DEALING, USAGE OR TRADE PRACTICE. Sun RPC is provided with no support and without any obligation on the part of Sun Microsystems, Inc. to assist in its use, correction, modification or enhancement. SUN MICROSYSTEMS, INC. SHALL HAVE NO LIABILITY WITH RESPECT TO THE INFRINGEMENT OF COPYRIGHTS, TRADE SECRETS OR ANY PATENTS BY SUN RPC OR ANY PART THEREOF. In no event will Sun Microsystems, Inc. be liable for any lost revenue or profits or other special, indirect and consequential damages, even if Sun has been advised of the possibility of such damages. Sun Microsystems, Inc. 2550 Garcia Avenue Mountain View, California 94043 Copyright (c) 1988 by Sun Microsystems, Inc.

20 Adaptec AIC SCSI Driver License Copyright (c) 1994-2002 Justin T. Gibbs. Copyright (c) 2000-2002 Adaptec Inc. All rights reserved. Redistribution and use in source and binary forms, with or without modification, are permitted provided that the following conditions are met: 1. Redistributions of source code must retain the above copyright notice, this list of conditions, and the following disclaimer, without modification. 2. Redistributions in binary form must reproduce at minimum a disclaimer substantially similar to the "NO WARRANTY" disclaimer below ("Disclaimer") and any redistribution must be conditioned upon including a substantially similar Disclaimer requirement for further binary redistribution. 3.Neither the names of the above-listed copyright holders nor the names of any contributors may be used to endorse or promote products derived from this software without specific prior written permission. Alternatively, this software may be distributed under the terms of the GNU General Public License ("GPL") version 2 as published by the Free Software Foundation. NO WARRANTY THIS SOFTWARE IS PROVIDED BY THE COPYRIGHT HOLDERS AND CONTRIBUTORS "AS IS" AND ANY EXPRESS OR IMPLIED WARRANTIES, INCLUDING, BUT NOT LIMITED TO, THE IMPLIED WARRANTIES OF MERCHANTIBILITY AND FITNESS FOR A PARTICULAR PURPOSE ARE DISCLAIMED. IN NO EVENT SHALL THE COPYRIGHT HOLDERS OR CONTRIBUTORS BE LIABLE FOR SPECIAL. EXEMPLARY, OR CONSEQUENTIAL DAMAGES (INCLUDING, BUT NOT LIMITED TO, PROCUREMENT OF SUBSTITUTE GOODS OR SERVICES; LOSS OF USE, DATA, OR PROFITS; OR BUSINESS INTERRUPTION) HOWEVER CAUSED AND ON ANY THEORY OF LIABILITY, WHETHER IN CONTRACT, STRICT LIABILITY, OR TORT (INCLUDING NEGLIGENCE OR OTHERWISE) ARISING IN ANY WAY OUT OF THE USE OF THIS SOFTWARE, EVEN IF ADVISED OF THE POSSIBILITY OF SUCH DAMAGES.

21 QLogic 2300 License

Copyright (c) 1997, 1998, 1999, 2000, 2001 by Matthew Jacob Feral Software

All rights reserved.

Redistribution and use in source and binary forms, with or without modification, are permitted provided that the following conditions are met: 1. Redistributions of source code must retain the above copyright notice immediately at the beginning of the file, without modification, this list of conditions, and the following disclaimer. 2. The name of the author may not be used to endorse or promote products derived from this software without specific prior written permission. THIS SOFTWARE IS PROVIDED BY THE AUTHOR AND CONTRIBUTORS "AS IS" AND ANY EXPRESS OR IMPLIED WARRANTIES, INCLUDING, BUT NOT LIMITED TO, THE IMPLIED WARRANTIES OF MERCHANTABILITY AND FITNESS FOR A PARTICULAR PURPOSE ARE DISCLAIMED. IN NO EVENT SHALL THE AUTHOR OR CONTRIBUTORS BE LIABLE FOR ANY DIRECT, INDIRECT, INCIDENTAL, SPECIAL, EXEMPLARY, OR CONSEQUENTIAL DAMAGES (INCLUDING, BUT NOT LIMITED TO, PROCUREMENT OF SUBSTITUTE GOODS OR SERVICES; LOSS OF USE, DATA, OR PROFITS; OR BUSINESS INTERRUPTION) HOWEVER CAUSED AND ON ANY THEORY OF LIABILITY, WHETHER IN CONTRACT, STRICT LIABILITY, OR TORT (INCLUDING NEGLIGENCE OR OTHERWISE) ARISING IN ANY WAY OUT OF THE USE OF THIS SOFTWARE, EVEN IF
ADVISED OF THE POSSIBILITY OF SUCH DAMAGE. Inspiration and ideas about this driver are from Erik Moe's Linux driver (qlogicisp.c) and Dave Miller's SBus version of same (qlogicisp.c). Some ideas dredged from the Solaris driver.

22 QLogic SCSI License

Copyright (c) 1997, 1998 by Matthew Jacob

NASA/Ames Research Center All rights reserved.

Redistribution and use in source and binary forms, with or without modification, are permitted provided that the following conditions are met: 1.Redistributions of source code must retain the above copyright notice immediately at the beginning of the file, without modification, this list of conditions, and the following disclaimer. 2.Redistributions in binary form must reproduce the above copyright notice, this list of conditions and the following disclaimer in the documentation and/or other materials provided with the distribution. 3.The name of the author may not be used to endorse or promote products derived from this software without specific prior written permission.

THIS SOFTWARE IS PROVIDED BY THE AUTHOR AND CONTRIBUTORS "AS IS" AND ANY EXPRESS OR IMPLIED WARRANTIES, INCLUDING, BUT NOT LIMITED TO, THE IMPLIED WARRANTIES OF MERCHANTABILITY AND FITNESS FOR A PARTICULAR PURPOSE ARE DISCLAIMED. IN NO EVENT SHALL THE AUTHOR OR CONTRIBUTORS BE LIABLE FOR ANY DIRECT, INDIRECT, INCIDENTAL, SPECIAL, EXEMPLARY, OR CONSEQUENTIAL DAMAGES (INCLUDING, BUT NOT LIMITED TO, PROCUREMENT OF SUBSTITUTE GOODS OR SERVICES; LOSS OF USE, DATA, OR PROFITS; OR BUSINESS INTERRUPTION) HOWEVER CAUSED AND ON ANY THEORY OF LIABILITY, WHETHER IN CONTRACT, STRICT LIABILITY, OR TORT (INCLUDING NEGLIGENCE OR OTHERWISE) ARISING IN ANY WAY OUT OF THE USE OF THIS SOFTWARE, EVEN IF ADVISED OF THE POSSIBILITY OF SUCH DAMAGE.

Inspiration and ideas about this driver are from Erik Moe's Linux driver (qlogicisp.c) and Dave Miller's SBus version of same (qlogicisp.c). Some ideas dredged from the Solaris driver.

23 QLogic ISP 2300 Initiator/Target Firmware Copyright Notice

#### ISP2300 Initiator/Target Firmware with Fabric (Public Loop), Point-point, and expanded LUN addressing for FCTAPE

#### NOTICE

### COPYRIGHT 2001 QLOGIC CORPORATION ALL RIGHTS RESERVED

This computer program is CONFIDENTIAL and contains TRADE SECRETS of QLOGIC CORPORATION. The receipt or possession of this program does not convey any rights to reproduce or disclose its contents, or to manufacture, use, or sell anything that it may describe, in whole or in part, without the specific written consent of QLOGIC CORPORATION. Any reproduction of this program without the express written consent of QLOGIC CORPORATION is a violation of the copyright laws and may subject you to civil liability and criminal prosecution.

Firmware Version 3.01.20 (15:30 Dec 19, 2002)

24 Intel Corporation EM Gigabit NIC Driver License

Copyright (c) 1999-2001 Intel Corporation

All rights reserved.

Redistribution and use in source and binary forms of the Software, with or without modification, are permitted provided that the following conditions are met: 1.Redistributions of source code of the Software may retain the above copyright notice, this list of conditions and the following disclaimer. 2.Redistributions in binary form of the Software may reproduce the above copyright notice, this list of conditions and the following disclaimer in the documentation and/or other materials provided with the distribution. 3. Neither the name of the Intel Corporation nor the names of its contributors shall be used to endorse or promote products derived from this Software without specific prior written permission. THIS SOFTWARE IS PROVIDED BY THE COPYRIGHT HOLDERS AND CONTRIBUTORS "AS IS" AND ANY EXPRESS OR IMPLIED WARRANTIES, INCLUDING, BUT NOT LIMITED TO, THE IMPLIED WARRANTIES OF MERCHANTABILITY AND FITNESS FOR A PARTICULAR PURPOSE ARE DISCLAIMED. IN NO EVENT SHALL THE INTEL OR ITS CONTRIBUTORS BE LIABLE FOR ANY DIRECT, INDIRECT, INCIDENTAL, SPECIAL, EXEMPLARY, OR CONSEQUENTIAL DAMAGES (INCLUDING, BUT NOT LIMITED TO, PROCUREMENT OF SUBSTITUTE GOODS OR SERVICES; LOSS OF USE, DATA, OR PROFITS; OR BUSINESS INTERRUPTION) HOWEVER CAUSED AND ON ANY THEORY OF LIABILITY, WHETHER IN CONTRACT, STRICT LIABILITY, OR TORT (INCLUDING NEGLIGENCE OR OTHERWISE) ARISING IN ANY WAY OUT OF THE USE OF THIS SOFTWARE, EVEN IF ADVISED OF THE POSSIBILITY OF SUCH DAMAGE.

25 NIC Bonding Pseudo Device Driver

The bonding pseudo device driver contains various copyright statements: 1.Copyright 1999, Thomas Davis, tadavis@lbl.gov. Licensed under the GPL. Based on dummy.c, and eql.c devices. 2.Portions are (c) Copyright 1995 Simon "Guru Aleph-Null" Janes NCM: Network and Communications Management, Inc. BUT, I'm the one who modified it for ethernet, so: (c) Copyright 1999, Thomas Davis, tadavis@lbl.gov This software may be used and distributed according to the terms of the GNU Public License, incorporated herein by reference. 3.Author: Donald Becker becker@cesdis.gsfc.nasa.gov Copyright 1994-1996 Donald Becker This program is free software; you can redistribute it and/or modify it under the terms of the GNU General Public License as published by the Free Software Foundation. The author may be reached as becker@CESDIS.gsfc.nasa.gov, or C/O Center of Excellence in Space Data and Information Sciences Code 930.5, Goddard Space Flight Center, Greenbelt MD 20771.

Documentation and source code may be found at http://sourceforge.net/projects/bonding/

26 Open source http client library COPYRIGHT AND PERMISSION NOTICE

Copyright (c) 1996 - 2005, Daniel Stenberg, <daniel@haxx.se>.

All rights reserved.

Permission to use, copy, modify, and distribute this software for any purpose with or without fee is hereby granted, provided that the above copyright notice and this permission notice appear in all copies.

THE SOFTWARE IS PROVIDED "AS IS", WITHOUT WARRANTY OF ANY KIND, EXPRESS OR IMPLIED, INCLUDING BUT NOT LIMITED TO THE WARRANTIES OF MERCHANTABILITY, FITNESS FOR A PARTICULAR PURPOSE AND NONINFRINGEMENT OF THIRD PARTY RIGHTS. IN NO EVENT SHALL THE AUTHORS OR COPYRIGHT HOLDERS BE LIABLE FOR ANY CLAIM, DAMAGES OR OTHER LIABILITY, WHETHER IN AN ACTION OF CONTRACT, TORT OR OTHERWISE, ARISING FROM, OUT OF OR IN CONNECTION WITH THE SOFTWARE OR THE USE OR OTHER DEALINGS IN THE SOFTWARE.

Except as contained in this notice, the name of a copyright holder shall not be used in advertising or otherwise to promote the sale, use or other dealings in this Software without prior written authorization of the copyright holder.

27 Open source XML parsing library

Copyright (c) 1998, 1999, 2000 Thai Open Source Software Center Ltd

Permission is hereby granted, free of charge, to any person obtaining a copy of this software and associated documentation files (the "Software"), to deal in the Software without restriction, including without limitation the rights to use, copy, modify, merge, publish, distribute, sublicense, and/or sell copies of the Software, and to permit persons to whom the Software is furnished to do so, subject to the following conditions:

The above copyright notice and this permission notice shall be included in all copies or substantial portions of the Software.

THE SOFTWARE IS PROVIDED "AS IS", WITHOUT WARRANTY OF ANY KIND, EXPRESS OR IMPLIED, INCLUDING BUT NOT LIMITED TO THE WARRANTIES OF MERCHANTABILITY, FITNESS FOR A PARTICULAR PURPOSE AND NONINFRINGEMENT.

IN NO EVENT SHALL THE AUTHORS OR COPYRIGHT HOLDERS BE LIABLE FOR ANY CLAIM, DAMAGES OR OTHER LIABILITY, WHETHER IN AN ACTION OF CONTRACT, TORT OR OTHERWISE, ARISING FROM, OUT OF OR IN CONNECTION WITH THE SOFTWARE OR THE USE OR OTHER DEALINGS IN THE SOFTWARE.

# 用語集

- AC (名詞) 交流電流 (Alternating Current)。電源コンセントからコンピュータに供給される電源。
- AWG (名詞) American Wire Gauge の略。ワイヤの太さを示すための単位。
  - CU (名詞) コントローラ装置 (Controller Unit)。2 台のコントローラを格納する Sun StorEdge 5300 RAID コントローラ格納装置。
  - **DC** (名詞) 直流電流 (Direct Current)。通常 DC アダプタまたはバッテリーから供給 される電力。
  - EU (名詞) 拡張装置 (Expansion Unit)。RAID 5 グループのハードドライブが取り付けられた Sun StorEdge 5300 拡張格納装置。拡張装置に取り付けるドライブは、すべてファイバチャネルハードドライブ、またはすべて SATA ハードドライブにできる。

### Fast Ethernet (シングル

ポートおよびマルチポー

- ト) (名詞) Ethernet の高速版で、100 Mbps でデータを転送する。Fast Ethernet ネットワークは、10BASE-T Ethernet ネットワークと同じメディアアクセス制 御方式を使用するが、10BASE-T Ethernet ネットワークの 10 倍のデータ転送速 度を実現する。
- Gバイト (名詞)ギガバイト。情報量の単位で、1,024Mバイトと同じ。
- Kバイト (名詞)キロバイト。情報量の単位で、1,024 バイトと同じ。
  - LCD (名詞)液晶ディスプレイ (Liquid Crystal Display)。低電力ディスプレイの技術 で、電流が流れると向きが変わる棒状の液晶分子を使用する。
  - LED (名詞)発光ダイオード (Light-Emitting Diode)。電気エネルギーを光に変換する 半導体デバイス。
- M バイト (名詞) メガバイト。情報量の単位で、1,048,576 バイトつまり 1,024K バイトと 同じ。ただし、「メガバイト」はちょうど 100 万バイトとして使用されること が多い。
  - MHz (名詞)メガヘルツ。周波数の単位で、1 秒間に 100 万サイクルを表す。

- MTBF (名詞) 平均故障間隔 (Mean Time Between Failures)。故障が発生するまでにデバイスが動作する推定時間。
- NAS (名詞) ネットワーク接続ストレージ (Network-Attached Storage)。ネットワー クに直接接続するストレージ機器。NAS は、通常、ネットワークディレクトリ サービスを実行したり、アプリケーションサーバーとして機能したりすること はないが、ストレージ容量の増大を実現する。すばやく簡単に設定でき、通 常、NAS 装置ではクロスプラットフォームのファイル共有も可能である。
- NIC (名詞) ネットワークインタフェースカード (Network Interface Card)。ネット ワークケーブルをマイクロコンピュータに接続可能にするアダプタ。カードに は、符号化および復号化の回路と、ネットワークケーブルの接続に必要なソ ケットが搭載されている。
- RAID (名詞) Redundant Array of Independent Disks の略。アレイ管理ソフトウェア によって制御されるハードディスクのグループ。データのストライピングなど の技術を使用して、パフォーマンスを向上させ、機械的または電気的な故障に 対するデータ損失の可能性を低減する。
- **RAID 5** (名詞) もっとも一般的に使用される RAID 実装。RAID 5 では、ストライピン グとパリティー情報を使用する。
  - RAM (名詞) ランダムアクセスメモリー (Random Access Memory)。マイクロプロ セッサやその他のハードウェアデバイスによる読み取りおよび書き込みが可能 な半導体ベースのメモリー。一般的に、読み取りおよび書き込みが可能な揮発 性メモリーとして知られている。
  - SAN (名詞) Storage Area Network の略。複数のサーバーによって共有される各種の ストレージデバイスを含むネットワーク。
  - SCSI (名詞) Small Computer Systems Interface の略。PC の標準インタフェースで、 CD-ROM ドライブなどの周辺デバイスを 15 台まで接続できる。
- SCSI ID (名詞) SCSI デバイスチェーン内の SCSI デバイスの優先順位を表す番号 (アドレス)。SCSI 接続 (ポート) を介して転送できるデバイスは一度に 1 台のみであるため、優先順位の高いアドレスを持つデバイスが優先される。SCSI ID の範囲は 0 ~ 15 で、各 SCSI デバイスには使用していない一意の SCSI ID を割り当てる必要がある。
- SCSI バス (名詞) SCSI ハードウェアデバイス間の経路。
- SCSI ホストアダプタ (名詞)周辺デバイス用の接続や回路基板を装備していないコンピュータで、周 辺デバイスを使用できるようにするためのプリント回路基板。インタフェース カードとも呼ばれる。
  - SMB (名詞) サーバーメッセージブロック (Server Message Block)。Microsoft 対応の、ファイル交換用のネットワークプロトコル。通常、SMB は Windows for Workgroups、OS/2 Warp Connect、および DEC Pathworks で使用される。
  - **アクティブクラスタ** (名詞) NAS サービスをクライアントコミュニティーに提供する、一対の同一の 高可用性サーバー。障害が発生した場合、正常に動作しているサーバーが障害 の発生したピアのサービスとクライアントコミュニティーを引き継ぐ。

- アレイ (名詞) Sun StorageTek 5320 NAS Appliance または Sun StorageTek 5320 NAS Cluster Appliance に接続されるストレージシステム。アレイは1台または2台の Sun StorEdge 5300 RAID コントローラ格納装置 (CU) で構成され、CU はオプションで最大6台の Sun StorEdge 5300 拡張格納装置 (EU) に接続できる。アレイには、すべてファイバチャネルディスクドライブまたはすべて SATA ディスクドライブで構成される EU を混在させることができる。
- **インタフェースケーブル** (名詞) コンピュータと周辺デバイス、または周辺デバイスと別の周辺デバイス を接続するために設計されたケーブルで、これによって各デバイスは他のデバ イスと通信することができる。
  - **ギガビット Ethernet** (名詞) 光ファイバケーブルまたはシールドなし・より対線ケーブルを使用して、最大1 Gbps のデータ転送速度を実現する Ethernet 技術。
    - **クラスタ** (名詞) フェイルオーバー保護を通じて冗長な高可用性 NAS サービスを提供する、一対の同一のサーバー。
    - ゲートウェイ (1) (名詞) ネットワークにアクセスする 1 つの手段。(2) (名詞) NAS サーバーが ネットワーク上でストレージを共有できる構成。
      - 構成 (1) (名詞) 情報処理システムのソフトウェアおよびハードウェアを組織化し相互 接続する方法。(2) (名詞) データ処理システムを形成するプログラムやデバイス の物理的および論理的な配置。(3) (名詞) システム、サブシステム、またはネッ トワークを構成するデバイスおよびプログラム。
    - サーバー1台構成 (形容詞)1台のサーバー、つまり「本体」を指す。
    - サーバー2台構成 (形容詞)クラスタ構成された一対のサーバーを指す。サーバーは「本体」とも 呼ばれることがある。
      - 終端 (名詞) SCSI バスの両端にある電気的な接続。内部 SCSI デバイスの1 組の抵抗 器か、外部 SCSI デバイスのアクティブまたはパッシブ終端抵抗ブロックで構 成される。
      - **障害** (名詞) 正常な (適切な) 動作を妨げる、ハードウェアまたはソフトウェアでの検 出可能な物理的変化。障害は、コンポーネントまたはソフトウェアを物理的に 交換することで修復される。
      - ストライプ化 (名詞) RAID ベースのデータストレージ方式で、データは「ストライプ」に分けられる。1つのストライプが1台めのドライブに書き込まれ、次のストライプは2台めのドライブに書き込まれる。これ以降も同様に書き込まれる。ストライプ化の主な利点は、アレイ内のすべてのドライブが同時に読み取りと書き込みを処理する機能にある。
        - **ドライバ** (名詞) コンピュータが周辺デバイスと通信できるようにするためのソフトウェ アプログラム。たとえば、SCSI ドライバ、CD-ROM ドライバ、プリンタドラ イバなどがある。
        - **パリティー** (形容詞)格納される情報のビットを組み合わせて作成される少量のデータ で、このデータから残りの情報を抽出できる。

- **フラッシュメモリー** (名詞)特殊なタイプの読み取り専用メモリー (ROM) で、ユーザーはこれを使用 してメモリーチップに格納された情報をアップグレードすることができる。
  - **ホットスワップ** (動詞) システムのサービスを中断することなく、障害の発生したコンポーネントを交換すること。
    - マザーボード (名詞) コンピュータの中央処理装置 (CPU)、マイクロプロセッササポートチッ プ、ランダムアクセスメモリー (RAM)、および拡張スロットを搭載した大きな 回路基板。

# 索引

## С

CLI, 10
CMA (ケーブル管理部品)、取り付け, 41~48
CU (コントローラ格納装置)
ケーブル接続 機器, 54,58
クラスタ機器, 76,87
構成, 69,73,93,97
設置順序, 18,21
電源投入, 67,69,90,92

## Е

EU(拡張格納装置) 構成, 69, 73, 93, 97 設置順序, 18, 21 電源投入, 67, 69, 90, 92

# F

Fast Ethernet 機器, 65 クラスタ機器, 89 クラスタゲートウェイシステム, 161 ゲートウェイシステム, 159

### I

IP アドレスの構成 機器,70 クラスタ機器,93~94 クラスタゲートウェイシステム,168 ゲートウェイシステム,164

## L

LUN クラスタ機器の構成, 96, 97 クラスタゲートウェイシステムの構成, 173, 176

### S

SAN ストレージ, 8,99
Sun StorEdge 6130 アレイ, 102,113
Sun StorEdge 6920 システム, 127,142
Sun StorEdge 99xx システム, 143,158
ケーブル接続
ゲートウェイシステム, 99,161
構成, 176~180
直接接続, 101
ファブリック接続, 101
Sun StorageTek 5320 NAS Appliance
Fast Ethernet, 65
概要, 4~5
ギガビット Ethernet, 65
光, 66

構成, 69, 73 電源投入, 67, 69 ネットワーク接続, 65,67 Sun StorageTek 5320 NAS Cluster Appliance Fast Ethernet, 89 IPアドレスの構成,93,94 概要,5 ギガビット Ethernet, 89 光,88 健全性監視ケーブル,88 構成, 93, 97 LUN, 96~97 Web Admin, 94, 96 電源投入, 90, 92 ネットワーク接続,88,89 Sun StorageTek 5320 NAS Cluster Gateway システ 1 Fast Ethernet, 161 IP アドレスの構成, 168 「Sun StorageTek 5320 NAS Gateway システ ム| も参照 ギガビット Ethernet 光, 161 健全性監視ケーブル, 160, 161 構成, 168, 176 LUN, 173 ~ 176 Web Admin, 170, 172 Sun StorageTek 5320 NAS Gateway システム Fast Ethernet, 159 SAN ストレージへのケーブル接続, 99,161 Sun StorageTek FlexLine 200 および 300 シリー ズ, 114~126 Sun StorEdge 6130 アレイ, 102~113 Sun StorEdge 6920 システム, 127, 142 Sun StorEdge 99xx システム, 143, 158 概要, 6 ギガビット Ethernet 光,160 構成, 164, 168 ストレージ,167 電源投入, 162, 163 ネットワーク接続, 159,161 Sun StorageTek Compliance Archiving Software, 10

Sun StorageTek File Replicator, 10 Sun StorageTek FlexLine 200 および 300 シリーズ , 114, 126 Sun StorEdge 6130 アレイ, 102, 113 ストレージの構成, 179 Sun StorEdge 6920 システム, 127, 142 ストレージの構成, 179 Sun StorEdge 99xx システム, 143, 158

### W

Web Administrator, 9 機器の構成, 71 ~ 73 クラスタ機器の構成, 94 ~ 96 クラスタゲートウェイシステムの構成, 170 ~ 172 ゲートウェイシステムの構成, 165 ~ 167

### あ

アース 要件,14~15 ラックへの設置,15 アレイ Sun StorageTek FlexLine 200 および 300 シリー ズアレイ,114,126 Sun StorEdge 6130 アレイ,102,113,176~179 Sun StorEdge 6920 システム,127,142 Sun StorEdge 99xx システム,143,158

## お

オプション サーバー, 6 ライセンス, 10

### か

概要 機器,4~5 クラスタ機器,5 ゲートウェイシステム,6 サーバー,4~6 システム,1~10 ソフトウェア,9~10 ハードウェア,4~9 バックエンドストレージ,8

# き

ギガビット Ethernet 機器,65 クラスタ機器,89 クラスタゲートウェイシステム, 161 ゲートウェイシステム, 159 光 機器,66 クラスタ機器,88 クラスタゲートウェイシステム,161 ゲートウェイシステム,160 ギガビット Ethernet 光 機器,66 クラスタ機器,88 クラスタゲートウェイシステム,161 ゲートウェイシステム, 160 機器、「Sun StorageTek 5320 NAS Appliance」を 参照 起動処理ログ,73 キャビネット,12 サーバーの設置, 33,48 準備, 18 設置の順序, 18,21 キャビネットへのレールの取り付け Sun Rack 900/1000, 21 Sun StorEdge 拡張/Sun Fire, 21

# <

クライアント, 2 クラスタ機器、「Sun StorageTek 5320 NAS Cluster Appliance」を参照 クラスタゲートウェイシステム、「Sun StorageTek 5320 NAS Cluster Gateway システ ム」を参照 クラスタ構成、シリアル番号, 5, 20

### け

ゲートウェイシステム、「Sun StorageTek 5320 NAS Gateway システム」を参照 ケーブル管理部品、取り付け, 41,48 ケーブル接続 CUと機器, 54, 58 CU とクラスタ機器, 76,87 SAN ストレージとゲートウェイシステム, 99, 161 Sun StorEdge 6130 アレイ, 102, 113 Sun StorEdge 6920 システム, 127, 142 Sun StorEdge 99xx システム, 143, 158 バックエンドストレージと機器,54,65 バックエンドストレージとクラスタ機器,76,87 健全性監視ケーブル クラスタ機器,88 クラスタゲートウェイシステム, 160, 161

# Ę

構成 LUN クラスタ機器, 96,97 クラスタゲートウェイシステム, 173, 176 SAN ストレージ, 176, 180 オプション, 6 機器システム, 69 ~ 73 クラスタ機器, 93 ~ 97 クラスタゲートウェイシステム, 168 ~ 176 ゲートウェイシステム, 164 ~ 168 ストレージ ゲートウェイシステム, 167 固定部品、取り付け, 34, 41 コマンド行インタフェース, 10

### さ

サーバー オプション,6 概要,4~6 設置,33~48 順序,18,21 準備,15 ハートビート、「健全性監視ケーブル」を参照 サポートされるクライアント,2

### L

システム 概要,1~10 ソフトウェア要件,9 シリアル番号、ソフトウェア,5,20

### す

スライドレール部品 確認,45~48 取り付け,34~41

### せ

セキュリティー,2 接続 CUと機器,54~58 CUとクラスタ機器,76~87 SAN ストレージとゲートウェイシステム, 99~ 161 Sun StorEdge 6130 アレイ, 102~113 Sun StorEdge 6920 システム, 127~142 Sun StorEdge 99xx システム, 143~158 健全性監視ケーブル クラスタ機器,88 クラスタゲートウェイシステム,160~161 電源, 15 ネットワーク,2 機器, 65~67 クラスタ機器,88~89 ゲートウェイシステム, 159~161

バックエンドストレージと機器,54~65 バックエンドストレージとクラスタ機器,76~ 87 設置 アース,15 キャビネット, 12 キャビネットへの設置,18~48 サーバー, 33, 48 準備, 15 順序, 18~21 準備, 13~18 ラック,12 レールキット, 12~13 設置の準備 キャビネット,18 設置のためのトレーの準備,17

# そ

ソフトウェア Web Administrator 機器の構成, 71, 73 クラスタ機器の構成,94,96 クラスタゲートウェイシステムの構成,170, 172 ゲートウェイシステムの構成,165,167 概要, 9~10 構成 機器システム, 69,73 クラスタ機器, 93,97 クラスタゲートウェイシステム, 168, 176 ゲートウェイシステム, 164, 168 サポート,9 要件,9 ソフトウェアシリアル番号, 5,20

### ち

直接接続, 101

### て 電気アース,14~15 電源 機器システムへの投入,67~69 切り離し,15 クラスタ機器への投入,90~92 ゲートウェイシステムへの投入,162~163 接続,15 電源ケーブル 接続,48~49

### と

取り付け CMA, 41, 48 固定部品, 34, 41 スライドレール部品, 34, 41 確認, 45, 48 電源ケーブル, 48, 49 トレー設置時のトレー ID の設定, 49 トレーの取り付け ラックマウントキットの準備, 16 対象となる Sun キャビネット, 17

### ね

ネットワーク接続,2 機器,65,67 クラスタ機器,88,89 ゲートウェイシステム,159,161

### は

 ハードウェアの概要,4~9
 ハートビート,88
 ハートビート、「健全性監視ケーブル」を参照
 バックエンドストレージ 概要,8
 ケーブル接続 機器,54,65
 クラスタ機器,76,87

### ふ

ファブリック接続, 101 プロトコル, 2

### め

メインの AC 電源切り離し装置, 15

### よ

要件 アース, 14~15 ソフトウェア, 9 ラック, 12

# 6

ライセンスオプション,10
ラック,12
ラックへの設置 アース,15 キャビネット,18,48 準備,13~18 要件,12
ラックマウントキット 準備,15
ラックマウントキットの準備,16 対象となる Sun キャビネット,17

### れ

レール キャビネットへの取り付け, 21 Sun Rack 900/1000, 22 レールキット, 12 ~ 13 レールの取り付け サーバー, 33, 48

# ろ

ローカルログ、設定,73